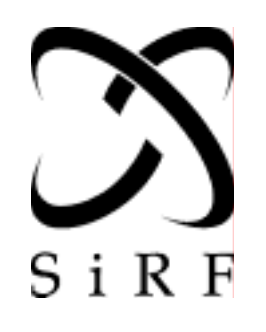

SiRF Technology, Inc. 148 East Brokaw Road San Jose, CA 95112 U.S.A. Phone: 1 (408) 467-0410 Fax: 1 (408) 467-0420 www.SiRF.com

SiRF starIIe Evaluation Kit User's Guide

Part Number: 1055-1023 Revision: August 2000

SiRF, the SiRF logo, and SiRFstar identity are registered trademarks of SiRF Technology, Inc. This document contains information on a product under development at SiRF. The information is intended to help you evaluate this product. SiRF reserves the right to change or discontinue work on this product without notice.

# SiRF starIIe Evaluation Kit User's Guide

© 2000 SiRF Technology, Inc. All rights reserved.

#### About This Document

This document contains information on SiRF products. SiRF Technology, Inc. reserves the right to make changes in its products, specifications and other information at any time without notice. SiRF assumes no liability or responsibility for any claims or damages arising out of the use of this document, or from the use of integrated circuits based on this document, including, but not limited to claims or damages based on infringement of patents, copyrights or other intellectual property rights. SiRF makes no warranties, either express or implied with respect to the information and specifications contained in this document. Performance characteristics listed in this data sheet do not constitute a warranty or guarantee of product performance. All terms and conditions of sale are governed by the SiRF Terms and Conditions of Sale, a copy of which you may obtain from your authorized SiRF sales representative.

### Getting Help

If you have any problems installing or using SiRFstarIIe Evaluation Kit software, call, fax or send an e-mail to the SiRF Technology Customer Support Hotline:

| phone | 1 (408)467-0410  |
|-------|------------------|
| fax   | 1 (408) 467-0420 |
|       |                  |

e-mail gps@sirf.com

# Contents

| Pr | Preface                                        |    |
|----|------------------------------------------------|----|
| 1. | Overview                                       | 1  |
|    | The Evaluation Receiver                        | 2  |
|    | Available Features                             | 3  |
|    | Evaluation Receiver Connections and Functions  | 3  |
|    | SiRFstarIIe Toolkit Software                   | 5  |
|    | SiRFdemo                                       | 6  |
|    | SiRFsig                                        | 6  |
|    | Additional Utilities                           | 6  |
|    | SiRFstarIIe Evaluation Kit CD                  | 7  |
| 2. | Installation                                   | 9  |
|    | Hardware and Software Requirements             | 9  |
|    | Installing the SiRFstarIIe Evaluation Receiver | 9  |
|    | Environment Considerations                     | 9  |
|    | Input Power                                    | 10 |

|    | Mounting of the GPS Antenna.                       | 10 |
|----|----------------------------------------------------|----|
|    | Connecting the Evaluation Receiver                 | 10 |
|    | Installing the SiRFstarIIe Toolkit Software        | 11 |
| 3. | Quickstart                                         | 13 |
| 4. | Using the SiRFdemo Software                        | 17 |
|    | SiRFdemo Menus                                     | 18 |
|    | The Setup Menu                                     | 19 |
|    | Selecting the Target Evaluation Receiver           | 19 |
|    | Defining the Data Source                           | 20 |
|    | Changing Preferences                               | 21 |
|    | Upgrading the SiRFstarIIe Software                 | 22 |
|    | Displaying Information About the SiRFdemo Software | 23 |
|    | To Exit the SiRFdemo Software                      | 24 |
|    | The View Menu                                      | 24 |
|    | The 12-Channel Signal Level View Screen            | 24 |
|    | The Tracking View Screen.                          | 26 |
|    | The Map View Screen                                | 28 |
|    | The Measured Navigation Message View Screen        | 29 |
|    | The Response View Screen                           | 31 |
|    | The Error Message View Screen                      | 31 |
|    | The Development Data View Screen                   | 32 |
|    | The DGPS Status View Screen                        | 32 |
|    | The Action Menu                                    | 34 |
|    | Opening a Data Source                              | 35 |

| Opening a Log File                              | 35 |
|-------------------------------------------------|----|
| To Pause the Display                            | 36 |
| Initializing the Data Source                    | 37 |
| Switching to the NMEA Protocol                  | 40 |
| Switching to the SiRF Protocol                  | 41 |
| Sending a Serial Break Command                  | 42 |
| To Synchronize Protocol and Baud Rate           | 42 |
| Setting the Main Serial Port                    | 42 |
| Setting the DGPS Serial Port Parameters         | 42 |
| Setting the UART Configuration                  | 43 |
| Uploading an Almanac to the Evaluation Receiver | 45 |
| To Upload an Ephemeris to the Evaluation Unit   | 46 |
| Switching Operating Mode                        | 47 |
| Setting the TricklePower Parameters             | 48 |
| Setting the Message Rate                        | 50 |
| The Navigation Menu                             | 51 |
| Setting Navigation Mode Control                 | 51 |
| Setting the DOP Mask Control                    | 55 |
| Setting the DGPS Mode                           | 56 |
| Selecting the DGPS Source                       | 57 |
| Selecting an Elevation Mask                     | 58 |
| Selecting a Power Mask                          | 59 |
| To Enable/Disable the Static Navigation         | 60 |
| The Poll Menu                                   | 60 |

|    | The Software Version                                   | 61 |
|----|--------------------------------------------------------|----|
|    | The Clock Status                                       | 61 |
|    | The Navigation Parameters                              | 62 |
|    | Downloading an Almanac File                            | 63 |
|    | Downloading Ephemeris Data                             | 64 |
| 5. | Using the SiRFsig Software                             | 65 |
|    | Required Data                                          | 65 |
|    | Running the SiRFsig Software                           | 65 |
|    | Viewing Available Plots                                | 67 |
|    | The C/No Polar Plot - F1                               | 68 |
|    | The Satellite Trajectory Plot - F2                     | 68 |
|    | The Satellite Specific C/No verses Time Plot - F3      | 69 |
|    | The Satellite Specific C/No verses Elevation Plot - F4 | 70 |
|    | Average C/No Values verses Elevation - F5              | 70 |
|    | Satellite Specific Statistics - F6                     | 71 |
|    | Bin Statistics - F7                                    | 72 |
|    | Position and Velocity Plots - F8                       | 72 |
|    | Other SiRFsig Software Controls and Options            | 75 |
|    | Main Plot Options                                      | 75 |
|    | Position and Velocity Options - F8                     | 76 |
|    | Filter Options                                         | 77 |
|    | Overlay Options                                        | 78 |
|    | Processing Options                                     | 78 |
| 6. | Additional Software Tools                              | 79 |

|    | The Summary Utility                  | 79 |
|----|--------------------------------------|----|
|    | Running Summary                      | 80 |
|    | Initial Position Message.            | 80 |
|    | Summary File: *.sum                  | 81 |
|    | Header Information                   | 81 |
|    | Statistical Measurements of Data     | 82 |
|    | Histogram                            | 82 |
|    | Summary Output File (*.out)          | 82 |
|    | Porting Data into the Excel Macro    | 83 |
|    | The Parser Utility                   | 85 |
|    | Using Parser                         | 85 |
|    | The Conv Utility                     | 85 |
|    | Command-Line Options                 | 86 |
|    | The Fixanal Utility                  | 86 |
|    | Using Fixanal                        | 87 |
|    | Fixanal Output File (*.fix)          | 88 |
|    | The Cksum Utility                    | 89 |
|    | The Datum Utility                    | 89 |
|    | The Calcpsr Utility                  | 90 |
| A. | File Formats                         | 91 |
|    | Modifying the Sample ring90.smp File | 91 |
|    | Modifying the Sample sirf.pos File   | 93 |
|    | Description of SiRFsig File Formats  | 94 |
|    | *.avg File                           | 94 |

|    | *.pos File                                 | 96  |
|----|--------------------------------------------|-----|
|    | *.vel File                                 | 96  |
|    | *.### File                                 | 96  |
|    | *.svs File                                 | 96  |
| B. | The SiRF Binary Protocol                   | 99  |
|    | Protocol Layers                            | 99  |
|    | Transport Message                          | 99  |
|    | Transport                                  | 99  |
|    | Message Validation                         | 99  |
|    | Payload Length                             | 100 |
|    | Payload Data                               | 100 |
|    | Checksum                                   | 100 |
|    | Input Messages for SiRF Binary Protocol    | 101 |
|    | Initialize Data Source - Message I.D. 128  | 102 |
|    | Switch To NMEA Protocol - Message I.D. 129 | 103 |
|    | Set Almanac – Message I.D. 130             | 104 |
|    | Software Version – Message I.D. 132        | 104 |
|    | DGPS Source - Message I.D. 133             | 104 |
|    | Set Main Serial Port - Message I.D. 134    | 106 |
|    | Set Protocol - Message I.D. 135            | 106 |
|    | Mode Control - Message I.D. 136            | 107 |
|    | DOP Mask Control - Message I.D. 137        | 108 |
|    | DGPS Control - Message I.D. 138.           | 109 |
|    | Elevation Mask – Message I.D. 139          | 109 |

| Power Mask - Message I.D. 140                               | 110 |
|-------------------------------------------------------------|-----|
| Editing Residual– Message I.D. 141                          | 110 |
| Steady State Detection - Message I.D. 142                   | 110 |
| Static Navigation– Message I.D. 143                         | 110 |
| Clock Status – Message I.D. 144                             | 111 |
| Set DGPS Serial Port - Message I.D. 145                     | 111 |
| Almanac - Message I.D. 146                                  | 112 |
| Ephemeris - Message I.D. 147                                | 112 |
| Switch To SiRF Protocol                                     | 112 |
| Switch Operating Modes - Message I.D. 150                   | 113 |
| Set TricklePower Parameters - Message I.D. 151              | 113 |
| Computation of Duty Cycle and On Time                       | 114 |
| Push-to-Fix                                                 | 115 |
| Poll Navigation Parameters - Message I.D. 152               | 115 |
| Set UART Configuration - Message I.D. 165                   | 115 |
| Set Message Rate - Message I.D. 166                         | 117 |
| Low Power Acquisition Parameters - Message I.D. 167         | 117 |
| Set UART Configuration - Message I.D. 182                   | 118 |
| Output Messages for SiRF Binary Protocol                    | 120 |
| Measure Navigation Data Out - Message I.D. 2                | 122 |
| Measured Tracker Data Out - Message I.D. 4                  | 124 |
| Raw Tracker Data Out - Message I.D. 5                       | 125 |
| Software Version String (Response to Poll) - Message I.D. 6 | 129 |
| Response: Clock Status Data - Message I.D. 7                | 130 |

|    | 50 BPS Data – Message I.D. 8                               | 130 |
|----|------------------------------------------------------------|-----|
|    | CPU Throughput – Message I.D. 9                            | 131 |
|    | Command Acknowledgment – Message I.D. 11                   | 131 |
|    | Command NAcknowledgment – Message I.D. 12                  | 132 |
|    | Visible List – Message I.D. 13.                            | 132 |
|    | Almanac Data - Message I.D. 14                             | 133 |
|    | Ephemeris Data (Response to Poll) – Message I.D. 15        | 133 |
|    | OkToSend - Message I.D. 18                                 | 133 |
|    | Navigation Parameters (Response to Poll) – Message I.D. 19 | 134 |
|    | Navigation Library Measurement Data - Message I.D. 28      | 135 |
|    | Navigation Library DGPS Data - Message I.D. 29             | 136 |
|    | Navigation Library SV State Data - Message I.D. 30         | 136 |
|    | Navigation Library Initialization Data - Message I.D. 31   | 137 |
|    | Development Data – Message I.D. 255                        | 139 |
|    | Additional Information                                     | 139 |
|    | TricklePower Operation in DGPS Mode                        | 139 |
|    | GPS Week Reporting                                         | 139 |
|    | NMEA Protocol in TricklePower Mode                         | 139 |
| C. | NMEA Input/Output Messages                                 | 141 |
|    | NMEA Output Messages                                       | 141 |
|    | GGA —Global Positioning System Fixed Data                  | 142 |
|    | GLL—Geographic Position - Latitude/Longitude               | 143 |
|    | GSA—GNSS DOP and Active Satellites                         | 143 |
|    | GSV—GNSS Satellites in View                                | 144 |

|    | MSS—MSK Receiver Signal                                      | 144 |
|----|--------------------------------------------------------------|-----|
|    | RMC—Recommended Minimum Specific GNSS Data                   | 145 |
|    | VTG—Course Over Ground and Ground Speed                      | 145 |
|    | NMEA Input Messages                                          | 146 |
|    | Transport Message                                            | 146 |
|    | NMEA Input Messages                                          | 146 |
|    | 100—SetSerialPort                                            | 147 |
|    | 101—NaviagtionInitialization                                 | 148 |
|    | 102—SetDGPSPort                                              | 149 |
|    | 103—Query/Rate Control                                       | 150 |
|    | 104—LLANaviagtionInitialization                              | 151 |
|    | 105—Development Data On/Off                                  | 152 |
|    | MSK—MSK Receiver Interface                                   | 152 |
|    | Calculating Checksums for NMEA Input                         | 152 |
| D. | Coordinate Systems                                           | 153 |
|    | LLA to ECEF                                                  | 154 |
|    | ECEF to LLA                                                  | 155 |
|    | GPS Heights                                                  |     |
|    | Converting ECEF Velocities to Local Tangent Plane Velocities | 157 |
|    | Speed and Heading Computations                               | 157 |
|    | Transformation to Other Reference Datums                     | 157 |
|    | Datum Translations                                           | 158 |
|    | Common Datum Shift Parameters                                | 160 |

| E. | Acronyms, Abbreviations, |     |
|----|--------------------------|-----|
|    | and Glossary             | 165 |

# Figures

| Figure 1-1 | SiRFstarIIe Evaluation Kit Evaluation Receiver      | 1   |
|------------|-----------------------------------------------------|-----|
| Figure 1-2 | Front Panel of the SiRFstarIIe Evaluation Unit      | 3   |
| Figure 1-3 | Back Panel of the SiRFstarIIe Evaluation Unit       | 4   |
| Figure 2-1 | SiRFstarIIe Evaluation Receiver - Back Panel        | 10  |
| Figure 2-2 | SiRFstarIIe Evaluation Receiver - Front Panel       | 11  |
| Figure A-1 | Map View Screen with ring90.smp Sample File Loaded  | 92  |
| Figure A-2 | Map View Screen with ring100.smp Sample File Loaded | 93  |
| Figure D-1 | ECEF Coordinate Reference Frame                     | 153 |
| Figure D-2 | Ellipsoid Parameters                                | 154 |
| Figure D-3 | ECEF and Reference Ellipsoid                        | 154 |
| Figure D-4 | Ellipsoid and MSL Reference Datums                  | 156 |

# Tables

| Table 1-1 | SiRFstarIIe Evaluation Kit Contents          | 2  |
|-----------|----------------------------------------------|----|
| Table 1-2 | Available Features                           | 3  |
| Table 1-3 | Communication Port Default Settings          | 4  |
| Table 1-4 | Pin-Out Configuration for Com A and Com B    | 4  |
| Table 1-5 | Additional Items                             | 5  |
| Table 1-6 | Additional Utilities                         | 6  |
| Table 1-7 | CD Directory Structure                       | 7  |
| Table 3-1 | Signal Level, Tracking and Map Views         | 15 |
| Table 4-1 | SiRFdemo Menus                               | 18 |
| Table 4-2 | 12-Channel Signal Level View Information     | 25 |
| Table 4-3 | 12-Channel Signal Level View Color Coding    | 25 |
| Table 4-4 | Tracking View Color Coding                   | 26 |
| Table 4-5 | Measured Navigation Message View Information | 30 |
| Table 4-6 | Messages That Can Be Logged to a File        | 36 |
| Table 4-7 | Reset Types                                  | 38 |
| Table 4-8 | NMEA Messages.                               | 41 |
|           |                                              |    |

| Table 4-9  | Evaluation Receiver Modes                           | 48         |
|------------|-----------------------------------------------------|------------|
| Table 4-10 | Trickle Power: Update Rate and On Time              | 49         |
| Table 4-11 | Navigation Mode Options                             | 53         |
| Table 4-12 | DGPS Sources                                        | 57         |
| Table 4-13 | Auto Scan Options                                   | 58         |
| Table 4-14 | Clock Status Items.                                 | 62         |
| Table 4-15 | Navigation Parameters                               | 63         |
| Table 5-1  | Files Created by SiRFsig.                           | 66         |
| Table 5-2  | SiRFsig Available Plots                             | 67         |
| Table 5-3  | Available Plots on the Position and Velocity Screen | 72         |
| Table 6-1  | Additional Software Utilities                       | <b>7</b> 9 |
| Table 6-2  | Command Line Options                                | 80         |
| Table 6-3  | Output File Format                                  | 82         |
| Table 6-4  | Parsed Files                                        | 85         |
| Table 6-5  | parser.exe Command Options                          | 85         |
| Table 6-6  | fixanal.exe Command Options                         | 88         |
| Table B-1  | SiRF Messages - Input Message List                  | 101        |
| Table B-2  | Initialize Data Source                              | 102        |
| Table B-3  | Reset Configuration Bitmap                          | 102        |
| Table B-4  | Switch To NMEA Protocol                             | 103        |
| Table B-5  | Software Version                                    | 104        |
| Table B-6  | DGPS Source Selection (Example 1)                   | 105        |
| Table B-7  | DGPS Source Selection (Example 2)                   | 105        |
| Table B-8  | DGPS Source Selections                              | 105        |
| Table B-9  | Internal Beacon Search Settings                     | 106        |

| Table B-10 | Set Main Serial Port                                      | 106 |
|------------|-----------------------------------------------------------|-----|
| Table B-11 | Mode Control                                              | 107 |
| Table B-12 | Degraded Mode Byte Value                                  | 107 |
| Table B-13 | DOP Mask Control                                          | 108 |
| Table B-14 | DOP Selection                                             | 108 |
| Table B-15 | DGPS Control                                              | 109 |
| Table B-16 | DGPS Selection                                            | 109 |
| Table B-17 | Elevation Mask                                            | 110 |
| Table B-18 | Power Mask                                                | 110 |
| Table B-19 | Clock Status.                                             | 111 |
| Table B-20 | Set DGPS Serial Port.                                     | 111 |
| Table B-21 | Almanac                                                   | 112 |
| Table B-22 | Ephemeris                                                 | 112 |
| Table B-23 | Switch Operating Modes                                    | 113 |
| Table B-24 | Set Trickle Power Parameters                              | 113 |
| Table B-25 | Example of Selections for Trickle Power Mode of Operation | 114 |
| Table B-26 | Trickle Power Mode Support                                | 114 |
| Table B-27 | Poll Receiver for Navigation Parameters                   | 115 |
| Table B-28 | Set UART Configuration                                    | 116 |
| Table B-29 | Set Message Rate                                          | 117 |
| Table B-30 | Set Low Power Acquisition Parameters                      | 118 |
| Table B-31 | Example Configuration Settings                            | 118 |
| Table B-32 | Set UART Configuration Message Definition                 | 118 |
| Table B-33 | Serial Port Settings                                      | 120 |
| Table B-34 | Protocol Settings                                         | 120 |

| Table B-35 | SiRF Messages - Output Message List                               | 120 |
|------------|-------------------------------------------------------------------|-----|
| Table B-36 | Measured Navigation Data Out - Binary & ASCII Message Data Format | 122 |
| Table B-37 | Mode 1                                                            | 123 |
| Table B-38 | Mode 2                                                            | 123 |
| Table B-39 | Measured Tracker Data Out                                         | 124 |
| Table B-40 | TrktoNAVStruct.trk_status Field Definition                        | 125 |
| Table B-41 | Raw Tracker Data Out                                              | 126 |
| Table B-42 | Software Version String                                           | 129 |
| Table B-43 | Clock Status Data Message                                         | 130 |
| Table B-44 | 50 BPS Data                                                       | 130 |
| Table B-45 | CPU Throughput                                                    | 131 |
| Table B-46 | Command Acknowledgment                                            | 131 |
| Table B-47 | Command NAcknowledgment                                           | 132 |
| Table B-48 | Visible List                                                      | 132 |
| Table B-49 | Almanac Data                                                      | 133 |
| Table B-50 | Almanac Data                                                      | 133 |
| Table B-51 | Navigation Parameters                                             | 134 |
| Table B-52 | Measurement Data                                                  | 135 |
| Table B-53 | Measurement Data                                                  | 136 |
| Table B-54 | SV State Data                                                     | 137 |
| Table B-55 | Measurement Data                                                  | 137 |
| Table B-56 | Development Data                                                  | 139 |
| Table B-57 | NMEA Data Rates Under Trickle Power Operation                     | 140 |
| Table C-1  | NMEA Output Messages                                              | 141 |
| Table C-2  | GGA Data Format                                                   | 142 |

| Table C-3  | Position Fix Indicator                               | 142 |
|------------|------------------------------------------------------|-----|
| Table C-4  | GLL Data Format                                      | 143 |
| Table C-5  | GSA Data Format                                      | 143 |
| Table C-6  | Mode 1                                               | 143 |
| Table C-7  | Mode 2                                               | 143 |
| Table C-8  | GSV Data Format                                      | 144 |
| Table C-9  | MSS Data Format                                      | 144 |
| Table C-10 | RMC Data Format                                      | 145 |
| Table C-11 | VTG Data Format                                      | 145 |
| Table C-12 | Set Serial Port Data Format                          | 147 |
| Table C-13 | Navigation Initialization Data Format.               | 148 |
| Table C-14 | Reset Configuration                                  | 148 |
| Table C-15 | Set DGPS Port Data Format                            | 149 |
| Table C-16 | Query/Rate Control Data Format (See example 1.)      | 150 |
| Table C-17 | Messages                                             | 150 |
| Table C-18 | LLA Navigation Initialization Data Format            | 151 |
| Table C-19 | Reset Configuration                                  | 151 |
| Table C-20 | Development Data On/Off Data Format                  | 152 |
| Table C-21 | RMC Data Format                                      | 152 |
| Table D-1  | Commonly Used Ellipsoids                             | 158 |
| Table D-2  | Translation Components for Selected Reference Datums | 160 |

# Preface

The *SiRFstarIIe Evaluation Kit User's Guide* explains how to use your evaluation kit to collect, display, and analyze GPS data.

## Who Should Use This Guide

This manual was written assuming the user has basic computer skills and is familiar with DOS and Windows environments.

#### How This Guide Is Organized

Chapter 1, "Overview" describes the SiRFstarIIe Evaluation Kit.

**Chapter 2, "Installation"** provides instructions and requirements for installing the SiRFstarIIe Toolkit software and the SiRFstarIIe Evaluation Receiver.

**Chapter 3, "Quickstart"** describes how to start the SiRFdemo software, basic operation, and how to ensure that the software and the Receiver Unit are operating correctly.

Chapter 4, "Using the SiRFdemo Software" describes SiRFdemo menu functions.

Chapter 5, "Using the SiRFsig Software" describes SiRFsig functions.

**Chapter 6, "Additional Software Tools"** describes Parser, Conv, Fixanal, Chsum, Datum, and Calspsr software tools.

**Appendix A, "File Formats"** describes the commonly used files created by SiRFsig and SiRFdemo.

**Appendix B, "The SiRF Binary Protocol."** describes the standard interface protocol used by the SiRFstarIIe Evaluation Receiver and other SiRF products.

**Appendix C, "NMEA Input/Output Messages"** describes the subset of the NMEA-0183 messages used by the SiRFstarIIe Evaluation Receiver.

**Appendix D, "Coordinate Systems"** provides an overview of map projections and datum transformations.

Appendix E, "Acronyms, Abbreviations, and Glossary" describes the terms used in this manual.

## **Related Manuals**

You can refer to the following data books:

- SiRFstarII GPS Architecture, GSP2e Family, GPS Engine Processor
- SiRFstarII GPS Architecture, GRF2i GPS RF Front End

## Troubleshooting/Contacting SiRF Technical Support

Address:

SiRF Technology Inc. 148 East Brokaw Road San Jose, CA 95112 U.S.A.

SiRF Technical Support:

Phone:1(408)467-0410 (9 am to 5 pm Pacific Standard Time)

Email:support@sirf.com

General enquiries:

Phone:1(408)467-0410 (9 am to 5 pm Pacific Standard Time)

Email:gps@sirf.com

# Helpful Information When Contacting SiRF Technical Support

Receiver Serial Number: \_\_\_\_\_

Receiver Software Version:

SiRFdemo Version: \_\_\_\_\_

# Overview

1=

The SiRFstarIIe<sup>TM</sup> Evaluation Kit provides all of the necessary tools and components to effectively evaluate the performance and suitability of SiRF's GPS chip set (GSP2e and GRF2i).

The SiRFstarIIe Evaluation Kit comes with the SiRFstarIIe Evaluation Receiver as shown in Figure 1-1. The Evaluation Receiver combines the SiRF GPS chip set and a differential beacon receiver into one complete DGPS receiver that is housed in a durable aluminum casing and ready for operation. Performance characteristics such as satellite acquisition times, satellite tracking ability, and positional accuracy can be evaluated by using the Evaluation Receiver in a series of field or office trials.

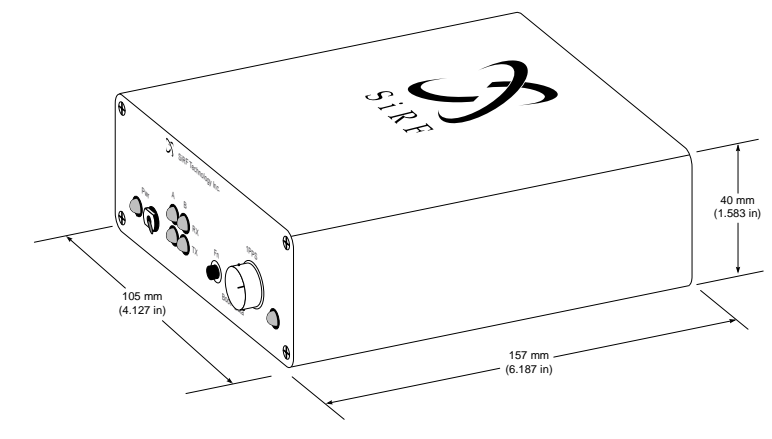

Figure 1-1 SiRFstarIIe Evaluation Kit Evaluation Receiver

Table 1-1 lists the contents of the SiRFstarIIe Evaluation Kit and provides a brief description of each component.

Table 1-1 SiRFstarIIe Evaluation Kit Contents

| Item                      | Description                                                                                                    |  |
|---------------------------|----------------------------------------------------------------------------------------------------|--|
| Evaluation Receiver       | Complete GPS receiver that combines the SiRF GPS chip set<br>and a differential beacon receiver.                        |  |
| User's Guide              | This guide.                                                                                                    |  |
| Evaluation Kit CD         | CD that contains PC software, documentation in .pdf format, and data examples.                                          |  |
| GPS Antenna               | Magnetic-mount active GPS antenna.                                                                                      |  |
| Cigarette Lighter Adaptor | Adaptor that provides power from a vehicle cigarette lighter to the Evaluation Receiver.                                |  |
| Power Supply Adaptor      | Adaptor that provides power to the Evaluation Receiver from a power supply range of 110-220V.                           |  |
| DB9 Serial Cable          | Standard male to female DB9 straight-through serial cable for receiver configuration, monitoring, or software upgrades. |  |
| License Agreement         | Document explaining the licensing agreement between SiRF Technology, Inc. and the customer.                             |  |
| GSP2e Data Sheet          | Document containing technical information regarding SiRF's GPS digital chip.                                            |  |
| GRF2i Data Sheet          | Document containing technical information regarding SiRF's GPS RF chip.                                                 |  |

Contact SiRF Technology or your dealer if you find any items missing or encounter problems with your SiRFstarIIe Evaluation Kit.

### The Evaluation Receiver

The Evaluation Kit Evaluation Receiver supports a subset of the NMEA-0183 standard output messages, defined SiRF proprietary NMEA input messages, full support of the SiRF Binary Protocol, and 1 pulse per second (PPS) output. This offers a flexible and efficient interfacing solution to assist with evaluation procedures.

For increased accuracy, the Evaluation Receiver can receive differential GPS corrections transmitted by radiobeacons, use corrections available through the WAAS service, and receive corrections from any source in the RTCM SC-104 standard format.

# Available Features

Table 1-2 lists the standard features that are available with the SiRFstarIIe Evaluation Unit:

Table 1-2 Available Features

| Feature                    | Description                                                                                                    |  |
|----------------------------|----------------------------------------------------------------------------------------------------|--|
| WAAS Capability            | Improves positional accuracy without additional hardware by<br>using freely available satellite-based correction service.               |  |
| DGPS Beacon<br>Demodulator | Receives corrections from any beacon network through a built-in MSK demodulator.                                                        |  |
| Acquisition Accelerator    | Improves cold starts and time-to-first-fix in weak signal environments.                                                                 |  |
| SnapLock Acquisition       | Reacquires satellites within 100 ms if a signal is lost which improves performance in urban canyon environments.                        |  |
| SnapStart                  | Obtains positions in less time when the receiver is powered on using this enhanced hot-start function.                                  |  |
| FoliageLock                | Improves positioning performance and satellite tracking ability<br>in extremely low signal environments such as dense tree<br>coverage. |  |
| TricklePower               | Improves battery life using this enhanced power management mode.                                                                        |  |
| SingleSat Positioning      | Provides additional fixes in an urban canyon and dense foliage environments for automobile navigation.                                  |  |
| Dual Multipath Rejection   | Improves position accuracy in urban environments through<br>enhanced multipath rejection.                                               |  |

#### Evaluation Receiver Connections and Functions

Figure 1-2 shows the front panel of the Evaluation Receiver.

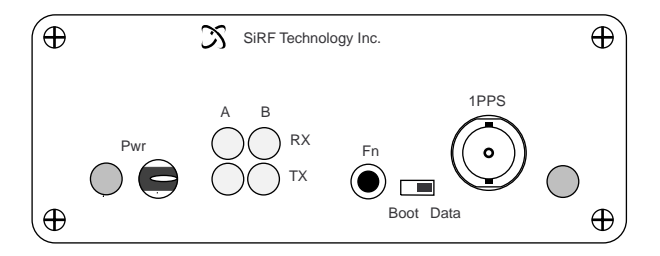

Figure 1-2 Front Panel of the SiRFstarIIe Evaluation Unit

Figure 1-3 shows the back panel of the Evaluation Receiver and the connections available.

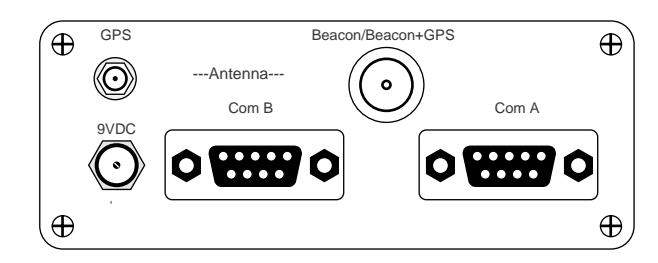

Figure 1-3 Back Panel of the SiRFstarIIe Evaluation Unit

#### Com A and Com B

Two standard RS232 DB9 female communication ports are provided for Evaluation Receiver configuration, data logging, or to upgrade receiver software. Each port can be configured to operate in NMEA or SiRF protocol, or accept RTCM input data.

Table 1-3 lists the default settings for each of the communication ports.

Table 1-3 Communication Port Default Settings

| Parameter       | Com A       | Com B       |
|-----------------|-------------|-------------|
| Input Protocol  | SiRF Binary | RTCM SC-104 |
| Output Protocol | SiRF Binary | None        |
| Baud Rate       | 38400       | 9600        |
| Parity          | None        | None        |
| Stop Bits       | 1           | 1           |
| Data Bits       | 8           | 8           |

Table 1-4 describes the pin-out configuration for both Com A and Com B.

Table 1-4 Pin-Out Configuration for Com A and Com B

| Pin Number & Name | Description                         |
|-------------------|-------------------------------------|
| Pin 1 [DCD]       | Connected to pin 4                  |
| Pin 2 [Rx data]   | Transmit data from the GPS receiver |
| Pin 3 [Tx data]   | Receive data to the GPS receiver    |
| Pin 4 [DTR]       | Connected to pin 1                  |
| Pin 5 [GND]       | Connected to signal ground          |
| Pin 6 [DSR]       | Not connected                       |
| Pin 7 [RTS]       | Connected to pin 8                  |
| Pin 8 [CTS]       | Connected to pin 7                  |
| Pin 9 [RI]        | Not connected                       |

#### Antenna Options

Two antenna connections (female SMA and female TNC) are provided to allow different combinations of GPS and radiobeacon inputs. The SMA connector connects to a GPS-only antenna. The TNC connector connects to a combined GPS and beacon antenna, or a beacon-only antenna. There are four different combinations for GPS and beacon reception. These are:

- GPS antenna connected to SMA input.
- GPS antenna connected to SMA input and beacon antenna connected to TNC input.
- Combined GPS and beacon antenna connected to the TNC input.

#### Power

The front of the Evaluation Receiver has a red LED power on/off switch that lights when the unit power is switched on. The required power input is 9 V and typically draws 160 mA. Use the cigarette lighter adaptor for power to the Evaluation Receiver while in a vehicle and use the power converter for office and laboratory environments.

## 1 PPS Output

A separate BNC connector is provided for 1 pulse per second (PPS) output. The 1-PPS signal can be used to synchronize an external instrument with the GPS second.

#### Additional Items

Additional items that are necessary for operation or provide useful information are described in Table 1-5.

| Table 1-5 | Additional Items |
|-----------|------------------|
|-----------|------------------|

| Item                | Function                                                                                                    |
|---------------------|----------------------------------------------------------------------------------------------------|
| Boot Data Switch    | Switches the Evaluation Receiver into boot mode. You must use<br>this to load software into the unit.                                                                                   |
| Fn Switch           | This button is used to reset the Evaluation Receiver.                                                                                                    |
| LED Data Indicators | Indicates whether data is being received or transmitted through<br>ports A or B. This LED a useful visual indicator when debugging<br>problems or verifying correct receiver operation. |

# SiRF starIIe Toolkit Software

The SiRFstarIIe Toolkit Software is comprised of three computer-based software utilities that are used for Evaluation Receiver operation, data logging, and data analysis:

- SiRFdemo
- SiRFsig
- Additional Utilities

#### SiRFdemo

SiRFdemo is the Evaluation Receiver configuration and monitoring software provided with the SiRFstarIIe Evaluation Kit. This software can be used to monitor real-time operation of the Evaluation Receiver, log data for analysis, upload new software to the Evaluation Receiver, and configure the Evaluation Receiver operation. See **Chapter 4**, **"Using the SiRFdemo Software**" for more information on the use and operation of SiRFdemo software.

### SiRFsig

SiRFsig software enables you to analyze data that is collected in the field. SiRFsig analysis data includes antenna modeling, satellite tracking abilities, static and kinematic accuracy results, and time to first fix. See **Chapter 5**, **"Using the SiRFsig Software**" for more information on the use and operation of the SiRFsig software.

#### Additional Utilities

In addition to the two main evaluation software utilities, Table 1-6 lists useful executables that are also provided.

| <i>Table 1-0</i> Additional Utilities | Table 1-6 | Additional | Utilities |
|---------------------------------------|-----------|------------|-----------|
|---------------------------------------|-----------|------------|-----------|

| Executable | Function                                                                                                    |  |
|------------|----------------------------------------------------------------------------------------------------|--|
| Summary    | Summarizes collected data                                                                                              |  |
| Parser     | Separates collected data into different files of similar data types                                                    |  |
| Conv       | Converts between ECEF (Earth Centered Earth Fixed) XYZ coordinates and WGS84 (World Geodetic Spheroid 84) coordinates. |  |
| Fixanal    | Calculates TTFF (Time to First Fix) statistics                                                                         |  |
| Cksum      | Calculates checksum values                                                                                             |  |
| Datum      | Converts between different datums                                                                                      |  |
| Calcpsr    | Computes GPS measurement data and ephemeris parameters from raw data                                                   |  |

See Chapter 6, "Additional Software Tools" for more information on the use and operation of each of the provided executables.

# SiRF starIIe Evaluation Kit CD

The CD that is included in the SiRFstarIIe Evaluation Kit contains the toolkit software, documentation in .pdf format, data set examples, current version of Evaluation Receiver software, and additional files required. The directory structure of this CD and a description of the contents are provided in Table 1-7.

Table 1-7 CD Directory Structure

| Directory                    | File Name                   | Description                                                                              |
|------------------------------|-----------------------------|------------------------------------------------------------------------------------------|
| Documentation                | EVK Users<br>Guide.PDF      | PDF version of the SiRFstarIIe Evaluation<br>Kit User's Guide.                           |
|                              | SiRFsig.PDF                 | Document containing further information about using the SiRFsig software.                |
|                              | SDK<br>Description.PDF      | Document providing introductory information about the SiRFstarIIe System Developers Kit. |
|                              | SW License<br>Agreement.PDF | The software license agreement.                                                          |
| Receiver Software            | 200R00234.S                 | Actually receiver software that is currently loaded onto the Evaluation Receiver.        |
|                              | dlgsp2.BIN                  | Loader file required to load the software onto the Evaluation Receiver.                  |
| Source Code\Calcpsr          |                             | Contains source code files for the Calcpsr.exe utility.                                  |
| Source Code\Cksum            |                             | Contains source code files for the Cksum.exe utility.                                    |
| Source Code\Datum            |                             | Contains source code files for the Datum.exe utility.                                    |
| ToolKit\SiRFdemo             | RING90.SMP                  | File needed for the Map View screen in the SiRFdemo software.                            |
|                              | SIRF.POS                    | File needed for the Map View screen in the SiRFdemo software.                            |
|                              | Sirfdemo.exe                | The SiRFdemo software executable.                                                        |
| ToolKit\SiRFsig              | SIRFSIG.DBS                 | Database file used by the SiRFsig software.                                              |
|                              | SIRFSIG.EXE                 | The SiRFsig software executable.                                                         |
| ToolKit\SiRFsig\<br>Examples |                             | Example data that can be used with the SiRFsig software.                                 |
| ToolKit\SiRFsig\<br>Macro    | MSANFRAN.XLS                | Example spreadsheets and macro to import logged data into Microsoft Excel.               |
| Utility                      |                             | Other provided executables.                                                              |

# Installation

This chapter provides instructions and requirements for installing the SiRFstarIIe Toolkit software and the SiRFstarIIe Evaluation Receiver. Specific instructions using different operating systems are also provided.

# Hardware and Software Requirements

The following is the minimum computer configuration that is required to achieve reliable Toolkit software operation.

- 486 processor (or better)
- 8 MB RAM minimum memory
- 100 MB minimum available disk space for Toolkit installation, documentation storage, and data logging
- Windows 95, 98, NT, or 2000 operating system
- One available RS232 serial port

#### Installing the SiRF starIIe Evaluation Receiver

The SiRFstarIIe Evaluation Receiver is designed to be set on a flat surface, but will operate if mounted in any other manner. The Evaluation Receiver must be placed in a location where serial and antenna connections can be accessed, and power switch and front LEDs are visible.

#### **Environment Considerations**

The SiRFstarIIe Evaluation Receiver is housed in a sturdy aluminum housing to protect the internal board and provide a convenient platform for field testing. Provide a suitable operating environment and to prevent damage avoid these conditions:

- Frequent exposure to water
- Extreme temperatures (-40 to +85 deg. C)
- High vibration environments

#### Input Power

The SiRFstarIIe Evaluation Receiver requires a 9-VDC power supply. Under normal operating conditions, the GPS receiver module nominally draws 150 mA at 9 VDC. The complete Evaluation Receiver (including GPS module, beacon module, and active antenna) nominally draws 230 mA.

Two power supply options are provided in your Evaluation Kit:

• Cigarette lighter adapter

Provides power from the cigarette lighter (12 or 24 V system) to the Evaluation Receiver while using the unit within a vehicle.

• Power supply adapter

Provides the required 9 V to the Evaluation Receiver from a 110 to 220 V main power supply while using the unit in office and laboratory environments.

#### Mounting of the GPS Antenna

The GPS antenna provided in the Evaluation Kit is a magnetic-mounted 3 V active antenna. To ensure correct operation of the antenna, you must use the following guidelines when choosing an appropriate location for the antenna:

- Choose a location that has a unobstructed view of the sky.
- Avoid mounting the antenna near electrical wires, other antennas, or sources of electrical interference.
- Do not mount the antenna near transmitting antennas such as radar or satellite communication arrays.

#### Connecting the Evaluation Receiver

To connect the cables for operation of the Evaluation Receiver:

1. Connect the GPS antenna to the antenna input (SMA connector) on the Evaluation Receiver shown in Figure 2-1.

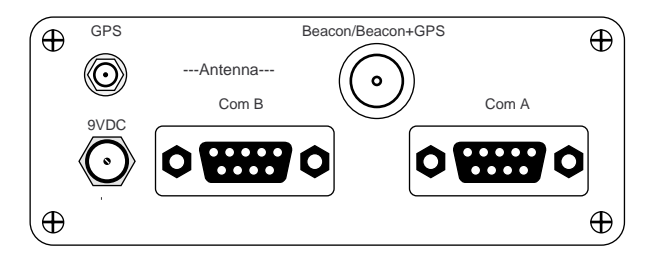

Figure 2-1 SiRFstarIIe Evaluation Receiver - Back Panel

**Note** – To use the combined GPS and beacon antenna, connect to the larger TNC connector that is labeled Beacon/Beacon GPS.

- 2. To receive DGPS corrections from a radiobeacon network, connect a beacon antenna to the TNC connector labelled Beacon/Beacon GPS as shown in Figure 2-1.
- 3. Connect one end of the serial cable to the appropriate communications port on your computer.
- 4. Connect other end of the serial cable to Com A on the Evaluation Receiver, as shown in Figure 2-1.

**Note** – To use Com B the Evaluation Receiver must be operating in SiRF Binary protocol.

- 5. If you are operating the Evaluation Receiver from within a vehicle, connect one end of the cigarette lighter adapter to the Evaluation Receiver, and the other end into the vehicle cigarette lighter socket. Other wise, the 110-220V power supply adapter should be used.
- 6. Supply power to the Evaluation Receiver and toggle the power switch to on. The red LED next to the power switch, as shown in Figure 2-2, should light-up.

**Note** – The green LEDs on the front panel of the Evaluation Receiver flash when data is sent through ports A or B.

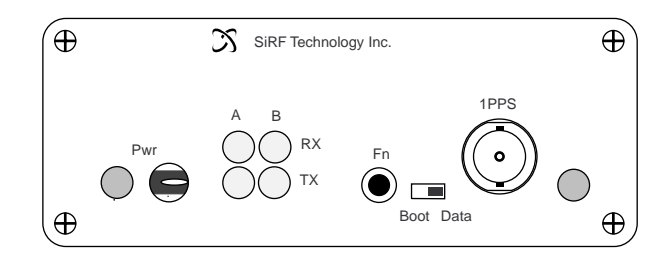

Figure 2-2 SiRFstarIIe Evaluation Receiver - Front Panel

## Installing the SiRFstarIIe Toolkit Software

This section describes installing the SiRFstarIIe Evaluation Kit Toolkit software. To install the toolkit software:

- 1. Insert the SiRFstarIIe Evaluation Kit CD into your CD-ROM drive.
- 2. Copy the directory and contents of the toolkit directory from the Evaluation Kit CD to your hard drive.
- 3. From the update directory on the Evaluation Kit CD, copy the sirfdemo.exe, ring90.smp, and sirf.pos files to the created toolkit directory on your hard drive.
- 4. To start SiRFdemo, double click on the sirfdemo.exe file. You may want to create a shortcut on your desktop and use this to start SiRFdemo.

Use the My Computer utility to create and copy directories and files from the Evaluation Kit CD to your hard drive if you are using Windows 95, 98, NT, or 2000.

**Note** – You can copy other documentation from the Evaluation Kit CD to your hard drive. Some of these files are large and you should ensure that you have adequate space on your hard drive.

See **Chapter 3**, **"Quickstart**" for more information about running the SiRFdemo software and to verify that the Evaluation Receiver is connected and powered correctly.

# Quickstart

3

This chapter describes how to start the SiRFdemo software, basic operation, and how to ensure that the software and the Evaluation Receiver are operating correctly. See **Chapter 4, "Using the SiRFdemo Software**" for more details on SiRFdemo operation.

**Note** – You can run the SiRFdemo software without having a Evaluation Receiver connected to the computer. See **Chapter 4, "Using the SiRFdemo Software**" for more information.

1. Double-click on sirfdemo.exe located in the directory on your hard drive. If you have created a shortcut on your desktop, double-click on this.

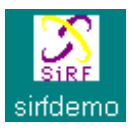

The Data Source Setup screen is displayed.

| Data Source Setup                                              | ×       |
|----------------------------------------------------------------|---------|
| 🗢 Random                                                       | ОК      |
| Supplied Data                                                  | Cancel  |
| 🔲 Simulator (Truth Data)                                       |         |
| © File:                                                        | Browse  |
| 🔿 Serial Port: 📃 🔽 Baud Rate:                                  | -       |
| Week Number:                                                   |         |
| Time of Week: ms/10                                            |         |
| 🔽 Instrument (Measured Data)                                   |         |
| C File;                                                        | Browse  |
| Format: Binary                                                 |         |
| <ul> <li>Serial Port: COM1          Baud Rate:     </li> </ul> | 38400 💌 |

**Note** – The Serial Port and Baud Rate apply to the host computer (the Evaluation Receiver is set at a baud rate of 38400 during factory testing).

- 2. Click OK.
- 3. Click on the Signal Level View button or choose Signal Level from the View menu.

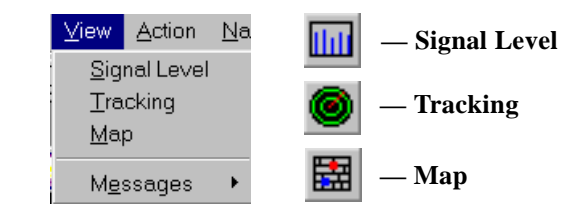

The 12-Channel Signal Level View screen displays the satellite number, status, azimuth, elevation, C/No, and last five seconds of measured signal levels.

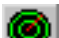

tht

4. Click on the Tracking View button or choose Tracking from the View menu.

The Tracking View screen is displayed. This displays the satellites in a polar plot.

- Outer circle represents the horizon (Elevation=0 degrees)
- Inner circle represents 45 degrees
- Center point is directly overhead (Elevation=90 degrees)

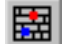

5. Click on the Map View button.

The Map View screen displays the position of the ground tracking.

The red dot shows the last position solution. If you run Map View with a moving setup, the ground track is displayed in the Map View screen.
If no dot is shown, you must update the ring90.smp file for your location. See "Modifying the Sample ring90.smp File" on page 91 for more information on updating the ring90.smp file.

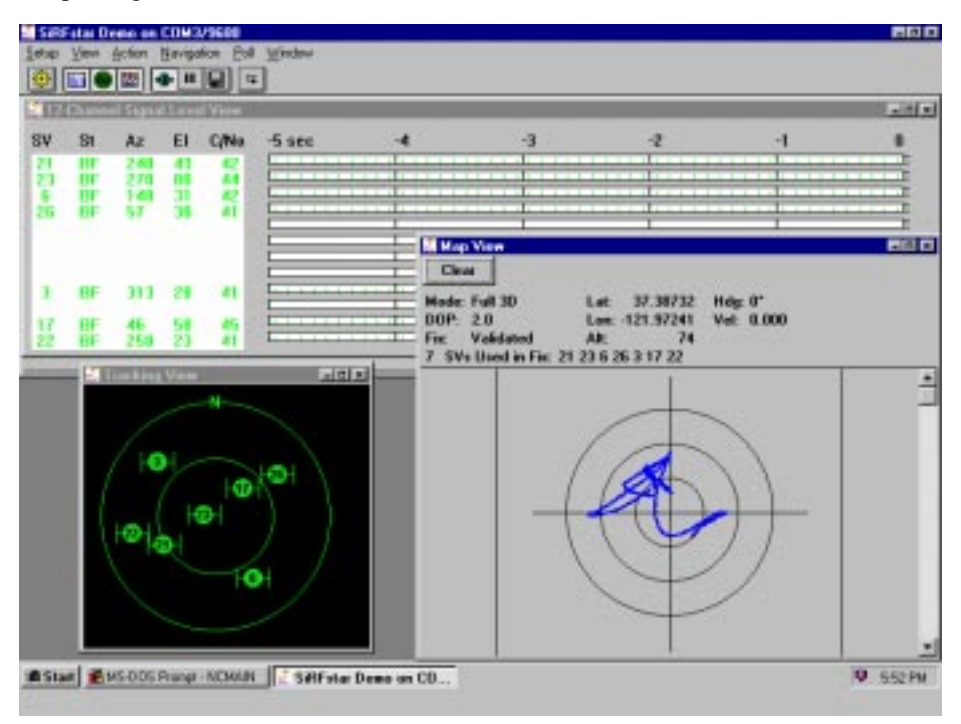

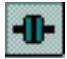

#### 6. Click the Connect/Disconnect button.

If your receiver is properly connected and tracking GPS satellites, the Signal Level, Tracking, and Map views will display information regarding the current operation of the receiver. An example of what you should see is included in the screen capture above. Information about each of the different views is contained in Table 3-1.

Table 3-1 Signal Level, Tracking and Map Views

| View         | Description                                                                                                    |
|--------------|----------------------------------------------------------------------------------------------------|
| Signal Level | Displays the azimuth and elevation of tracked and available satellites in a text form. It also shows the C/No value in both text and graphical forms. The graphical C/No representation shows a history of five seconds.                                                                     |
| Tracking     | Displays the azimuth and elevation of tracked and available satellites in a graphical form. Satellites being used in the position solution are green, satellites being tracked but not used are blue, and satellites that are not tracked and are not used in the position solution are red. |
| Мар          | Displays s graphical view of the current position relative to a selected position. Other information displayed in text format include the total number of satellites tracked, which satellites are tracked, current position, and mode of the current position solution.                     |

# Using the SiRF demo Software

4∎

The SiRFdemo software is provided to simplify real-time monitoring of the Evaluation Receiver, configuration of the Evaluation Receiver, and efficient logging of data in the field for further analysis.

Before running the software, you need to attach the Evaluation Receiver to your PC, which must be connected to a power source. You should also have an antenna on the Evaluation Receiver and position it so the antenna has a clear view of the sky.

To start the SiRFdemo software, either double-click on the sirfdemo.exe file or, if you created a short-cut on your desktop, double-click the SiRFdemo icon.

# SiRFdemo Menus

The SiRFdemo software has six menus, which are described in Table 4-1.

| Menu       | Description                                                                                                    |  |  |  |  |  |
|------------|----------------------------------------------------------------------------------------------------|--|--|--|--|--|
| Setup      | The Setup menu lets you configure the data source used by<br>SiRFdemo, configure operating preferences, and load new software<br>into the Evaluation Receiver. See "The Setup Menu" on page 19 for<br>detailed information about the Setup menu.                                                                         |  |  |  |  |  |
| View       | <ul> <li>The View menu lets you display different view windows. The available view windows include:</li> <li>Signal Level</li> <li>Tracking</li> <li>Map</li> <li>Navigation</li> <li>Response</li> <li>Error</li> <li>Development</li> </ul>                                                                            |  |  |  |  |  |
|            | • DGPS Status<br>See "The View Menu" on page 24 for detailed information about the<br>View menu.                                                                                                    |  |  |  |  |  |
| Action     | The Action menu provides access to most of the SiRFdemo<br>functionality including configuration of the Evaluation Receiver and<br>data logging for later analysis. See "The Action Menu" on page 34<br>for detailed information about the Action menu.                                                                  |  |  |  |  |  |
| Navigation | The Navigation menu lets you configure items that effect how a position solution is acquired or the type of position needed. From the Navigation menu, you can set various operating masks, the DGPS mode, and the DGPS source. See "The Navigation Menu" on page 51 for detailed information about the Navigation menu. |  |  |  |  |  |
| Poll       | You use the Poll menu to obtain Evaluation Receiver information<br>such as software version, navigation parameters, and clock status.<br>You can also use the Poll menu to obtain the latest ephemeris and<br>almanac. See "The Poll Menu" on page 60 for detailed information<br>about the Poll menu.                   |  |  |  |  |  |
| Window     | The commands on the Window menu control the appearance of the information displayed. For detailed information about the Window menu, see "Changing Preferences" on page 21.                                                                                                    |  |  |  |  |  |

**Note** – The values that appear in the dialog boxes are Evaluation Receiver default values and not what is currently set in the Evaluation Receiver. See "The Navigation Parameters" on page 62 to determine the current settings of all navigation parameters.

# The Setup Menu

This section describes the SiRFdemo functions on the Setup menu:

- "Selecting the Target Evaluation Receiver" on page 19
- "Defining the Data Source" on page 20
- "Changing Preferences" on page 21
- "Upgrading the SiRFstarIIe Software" on page 22
- "To Exit the SiRFdemo Software" on page 24

| Setup View Action Navig |               |
|-------------------------|---------------|
| Receiver S/W            | Data Source   |
| Data Source             | - Data Source |
| Preferences             |               |
| SiRFProg                |               |
| About SiRFstar Demo     |               |
| Exit                    |               |

### Selecting the Target Evaluation Receiver

The SiRFdemo software supports the SiRF product lines, SiRFstarI/LX, and SiRFstarIIe. A built-in auto-detection feature allows the SiRFdemo to identify the hardware/software platform it is connected to and configure the pulldown menus correctly. This provides access to features that are common to both platforms (i.e., protocol) and individual access and definition to features that are either unique (i.e., Static Navigation) or redefined (i.e., TricklePower) for each platform.

Once connected, the SiRFdemo software attempts to identify the system as either SiRFstarI or SiRFstarII. If the hardware detection function fails, you are prompted to to select the hardware platform manually. The auto-detection function can be disabled by unchecking the Auto-detection check box.

1. Choose Receiver S/W... from the Setup menu.

The Selection of Target Receiver Software screen is displayed.

| Selection of Target Receiver Software |             |  |  |  |  |
|---------------------------------------|-------------|--|--|--|--|
| Please select receiver s/w.           | SiRFStarl   |  |  |  |  |
| V Auto-detection                      | SiRFStar II |  |  |  |  |

- 2. Click the appropriate hardware platform button SiRFStarI or SiRFStarII.
- 3. Uncheck the Auto-detection checkbox if you want to disable that function.

### Defining the Data Source

The SiRFdemo software is capable of receiving data from different sources. You can configure the demo to receive data directly from a connected Evaluation Receiver, generate its own random data, or load data from a previously logged file.

To configure the source of the data used by the SiRFdemo software:

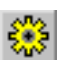

1. Click the Data Source button or choose Data Source from the Setup menu.

The Data Source Setup screen is displayed.

| Random                                  | OK.    |
|-----------------------------------------|--------|
| Supplied Data<br>Simulator (Truth Data) | Cancel |
| P Fix                                   | fune   |
| Cleidfict. 💽 Britficts                  |        |
| Weithfolderer .                         |        |
| Transformed a log married               |        |
| P Instrument (Measured Data)            |        |
| C Fie                                   | Ellips |
| Forest Strong +                         |        |
| G Seial Port: CDM1 * Baud Rate          | 31400  |

2. Select either the Supplied Data or Random option:

| Option        | Description                                                                                                    |
|---------------|----------------------------------------------------------------------------------------------------|
| Random        | Uses randomly generated data. Use this option to verify that the SiRFdemo software is running without the Evaluation Receiver connected. |
| Supplied Data | The SiRFdemo software will use real data either directly from a Evaluation Receiver, or from a file.                                     |

3. To use data from a file, select the File radio button and select the appropriate file using the Browse button.

**Note** – The Simulator (Truth Data) option is not yet implemented. Do not use the File radio button. This option is not implemented at this time.

- 4. To use data directly from an Evaluation Receiver, select the Serial Port radio button. Use the selection lists to choose the serial port to which the Evaluation Receiver is connected on your PC, and the correct baud rate.
- 5. Click the OK button to continue.

# **Changing Preferences**

You can change the appearance of some of the view windows to suit your personal preferences. View preferences include the Signal Level view, the Tracking view, and the Map view.

To change the appearance of the view windows:

1. Choose Preferences from the Setup menu.

The Preferences screen is displayed.

| Preferences            |                     |  |  |
|------------------------|---------------------|--|--|
| -Signal Graph Type     | Save                |  |  |
|                        | Cancel              |  |  |
| - Tracking Orientation | - Map ∨iew          |  |  |
|                        | 10 meters per pixel |  |  |
| C <u>H</u> eading Up   | Centered Position   |  |  |

2. Select the type of signal graph that you want to view on the 12-Channel Signal Level View screen:

| Option | Description                                                                                       |
|--------|---------------------------------------------------------------------------------------------------|
| Bar    | Displays the data with vertical bars to represent the observed signal strength of each satellite. |
| Line   | Displays the data in a continuous line graph form.                                                |
|        |                                                                                                   |

3. Select the direction of the tracking orientation that you want to use in the Tracking View screen:

| Option     | Description                                                                                                    |
|------------|----------------------------------------------------------------------------------------------------|
| North Up   | True north points to the top of the circle.                                                                                        |
| Heading Up | This is typically used when driving in a vehicle or if the receiver<br>is moving. Current heading points to the top of the circle. |

- 4. To change the scale of the Map view, type the number of meters you want each pixel to represent in the Meters Per Pixel field.
- 5. Click the Centered Position check box if you want to display the Map View with the current position at the map center.
- 6. Click the Save button to save the changes or Cancel to exit without saving changes.

### Upgrading the SiRFstarIIe Software

The SiRFprog utility, included with the SiRFdemo software, allows for easy upgrading or reflashing of the software that runs on the SiRFstarIIe Evaluation Receiver.

To upgrade or reflash the software on the Evaluation Receiver:

1. Set the Boot/Data slide switch to Boot:

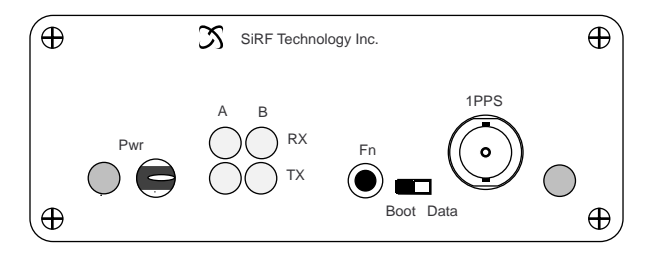

- 2. Cycle power on the Evaluation Receiver. (This puts the board in Boot mode awaiting a code upload.)
- 3. Select SiRFprog from the Setup menu.

The SiRFProg 1.6 screen is displayed.

| SiRFProg                                                                                                    | ×                    |
|----------------------------------------------------------------------------------------------------|----------------------|
| <ul> <li>Valid Current Target S/W (SiRF Protocol)</li> <li>Update Boot S/W</li> <li>SiRFstar II</li> <li>Load Target Only</li> </ul> | Start Upload<br>Exit |
| COM1   I9200  Ready to upload software                                                                                               |                      |
| Boot Loader File dlboot.s                                                                                                    |                      |
| Boot File., boot.s                                                                                                    |                      |
| Target Loader File dlgsp2.bin                                                                                                    |                      |
| Target File 200b215.s                                                                                                    |                      |

**Note** – As SiRFprog requires the use of the serial port used by the SiRFdemo software, you must first ensure that the SiRFdemo software is not using the serial port. Please see "To Exit the SiRFdemo Software" on page 24 for information about disconnecting the SiRFdemo software.

- 4. Check the GSP2 checkbox.
- 5. Select the correct serial port from the pulldown menu.

The following files are required to load code to the SSII evaluation unit:

- Target loader file for SSII platforms (dlgsp2.bin)
- Target file (200B115.s, SiRF-supplied code)
- 6. Click the Target Loader File button and select the required loader file.

Note – The loader file has a BIN extension and is typically named dlgsp2.bin.

7. Click the Target File button and select the required software file.

**Note** – The target file has an S extension and is named with the convention 200Rxxx.S where xxx is the release version based on the Julian day of its release. An example software file is 200R196.S.

8. Click the Start Upload button.

The target loader file is loaded into RAM and prepares ROM for the target file. Status of loading is displayed in percent (%) complete. Loading of the target loader file takes 10-15 seconds. Once the target loader file is successfully loaded into RAM, the main target file loads into ROM automatically. Status of loading is displayed in percent (%) complete. This process takes 3-5 minutes. When the code is successfully loaded, the following SIRFprog screen is displayed.

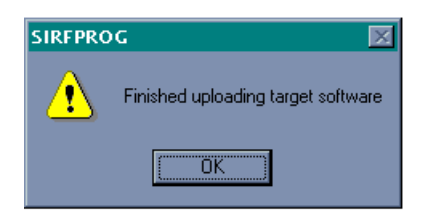

- 9. Set the slide switch Boot/Data back to Data.
- 10. Cycle power on the Evaluation Receiver.

This returns the Evaluation Receiver to normal operation and executes the new loaded target file. Use the SiRFdemo to verify that the code has loaded correctly and that the software version is correct by selecting SW Version from the Poll menu.

### Displaying Information About the SiRF demo Software

1. Select About SiRFstar Demo from the Setup menu to display SiRFdemo software information:

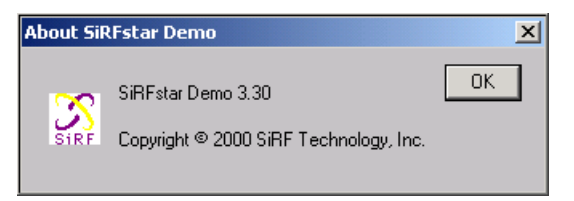

### To Exit the SiRFdemo Software

1. Select Exit from the Setup pulldown menu.

This closes SiRFdemo software.

### The View Menu

This section describes the SiRFdemo functions on the View menu:

- "The 12-Channel Signal Level View Screen" on page 24
- "The Tracking View Screen" on page 26
- "The Map View Screen" on page 28
- "The Measured Navigation Message View Screen" on page 29
- "The Response View Screen" on page 31
- "The Error Message View Screen" on page 31
- "The Development Data View Screen" on page 32
- "The DGPS Status View Screen" on page 32

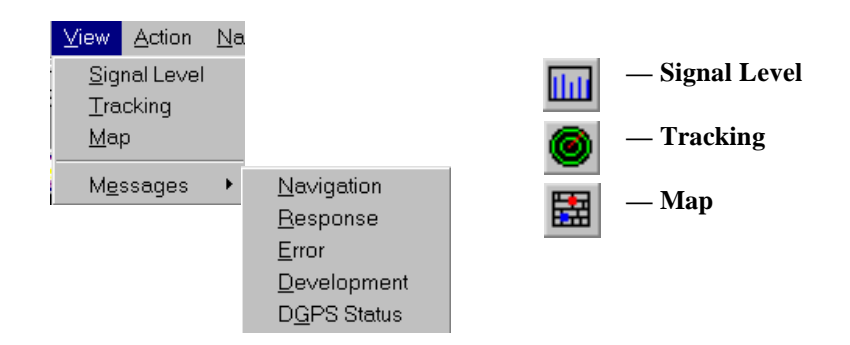

### The 12-Channel Signal Level View Screen

The 12-Channel Signal Level View screen is a combined graphical and text display of satellite tracking. Information shown by the Signal Level view includes the satellite number, status, azimuth, elevation, C/No, and last five seconds of measured signal strength.

To display the 12-Channel Signal Level view screen:

# thu

1. Click the Signal Level View button or choose Signal Level from the View menu.

**Note** – If you double-click on the 12-Channel Signal Level View screen, the Preferences screen is displayed, as described in "Changing Preferences" on page 21. The Preferences screen enables you to modify the way information is displayed on the screen.

| 12- | Channe | el Signal | Leve | View |           |    |    |    |          |
|-----|--------|-----------|------|------|-----------|----|----|----|----------|
| sv  | St     | Az        | EI   | C/No | -5 sec -4 | -3 | -2 | -1 | 0        |
| 28  | BF     | 162       | 12   | 40   |           |    |    | ши | \$6<br>  |
| 22  | BF     | 132       | 30   | 48   |           |    |    |    | 56<br>15 |
| 20  | BF     | 316       | 66   | 47   |           |    |    |    | 56<br>15 |
| 19  | 00     | 223       | 14   | 00   |           |    |    |    | 56<br>15 |
|     |        |           |      |      |           |    |    |    | 56<br>15 |
| 1   | BF     | 286       | 40   | 45   |           |    |    |    | 56<br>15 |
| 25  | BF     | 49        | 48   | 41   |           | ши | ши | ши | 56<br>15 |
|     |        |           |      |      |           |    |    |    | 56<br>15 |
|     |        |           |      |      |           |    |    |    | 56<br>15 |
|     |        |           |      |      |           |    |    |    | 56<br>15 |
| 11  | BF     | 208       | 29   | 44   |           |    |    |    | 56<br>15 |
|     |        |           |      |      |           |    |    |    | 56<br>15 |

Table 4-2 12-Channel Signal Level View Information

| Information Displayed | Description                                                                                                    |  |
|-----------------------|----------------------------------------------------------------------------------------------------|--|
| Satellite Number (SV) | The GPS satellite PRN number.                                                                                                    |  |
| Status (St)           | The status of each satellite tracked (see Table B-40 for more information).                                                           |  |
| Azimuth (Az)          | Satellite azimuth (in degrees).                                                                                                    |  |
| Elevation (El)        | Satellite elevation (in degrees) with the horizon being<br>zero degrees in elevation, and directly over-head being<br>ninety degrees. |  |
| C/No                  | Signal level (in dB-Hz).                                                                                                    |  |
| Signal Level (-5 sec) | 5-second history of the measured signal strength.                                                                                     |  |

The information displayed in the Signal Level view is also assisted by color coding. As the tracking status of each satellite changes, the associated text and signal levels are colored to represent the current status (see Table 4-3).

*Table 4-3* 12-Channel Signal Level View Color Coding

| Color | Description                                                                                                    |
|-------|----------------------------------------------------------------------------------------------------|
| Red   | The satellite location is know from almanac information; however, the satellite is not currently being tracked. |
| Blue  | The satellite is being tracked; however, it is not being used in the current position solution.                 |
| Green | The satellite is being tracked and is being used in the current position solution.                              |

### The Tracking View Screen

The Tracking View screen graphically displays the location of each of the tracked, used, and available satellites in the form of a polar plot.

To display the Tracking view screen:

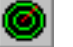

1. Click on the Tracking View button or choose Tracking from the View menu.

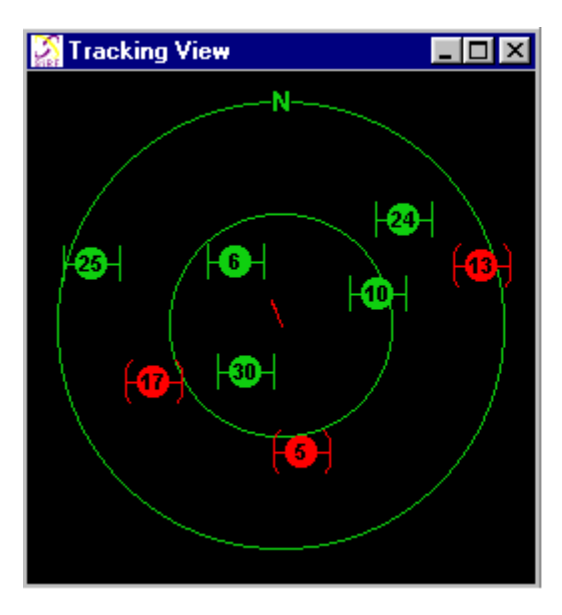

In addition to the satellite locations, the current tracking status is represented by color (see Table 4-4).

Table 4-4 Tracking View Color Coding

| Color | Description                                                                                                    |
|-------|----------------------------------------------------------------------------------------------------|
| Red   | The satellite location is know from almanac information; however, the satellite is not currently being tracked. |
| Blue  | The satellite is being tracked; however, it is not being used in the current position solution.                 |
| Green | The satellite is being tracked and is being used in the current position solution.                              |

Current speed and heading (in a dynamic environment such as a moving vehicle) is represented by an arrow. The direction of the arrow represents heading while the length of the arrow indicates speed over ground.

### Configuring the Tracking View Screen

You can configure the orientation and the velocity representation of the Tracking view screen.

To configure the Tracking view screen:

1. Double-click the Tracking View screen to display the Tracking View Configuration screen.

| T | racking                                                | View Configuration                                                                                                    | ×                                          |
|---|--------------------------------------------------------|----------------------------------------------------------------------------------------------------|--------------------------------------------|
| 1 | - Satellite                                            | e Information                                                                                                    | ОК                                         |
|   | Green:                                                 | Satellite with lock, used in calculation                                                                                                    | Cancel                                     |
|   | Blue:                                                  | Satellite with lock, not used                                                                                                    |                                            |
|   | Red:                                                   | Satellite without lock, not used                                                                                                    | - Orientation                              |
|   | Outer ci                                               | rcle represents the horizon (Elevation=0)                                                                                                    | North Up                                   |
|   | Center p                                               | point is directly overhead (Elevation=90)                                                                                                    | O Heading Up                               |
|   | True ar<br>Arrowhe<br>outer cii<br>is half th<br>Outer | nd Measured Position Information<br>and represents true direction of travel and ver<br>role represents the velocity entered below, a<br>nat.<br>r circle velocity: 4 m/s | elocity, where the<br>and the inner circle |
|   | outer ci                                               | cens the measured direction of travel and p<br>cle represents the distance entered below,<br>half that.                                                                  | and the inner                              |
|   | Oute                                                   | r circle position: 20 m                                                                                                    |                                            |

2. Select the direction of the tracking orientation that you want to use.

| Option     | Description                                                                            |
|------------|----------------------------------------------------------------------------------------|
| North Up   | True north points to the top of the circle.                                            |
| Heading Up | This option can be used when driving. Current heading points to the top of the circle. |

3. Type the Outer circle velocity (in m/sec).

**Note** – The setting of the outer circle velocity means that if the arrow length reaches the outer circle of the plot, then the outer circle velocity has been reached.

4. Click OK to save the changes or Cancel to exit without saving changes.

### The Map View Screen

The Map view screen displays a combination of graphical and text-based information. Positions generated by the Evaluation Receiver are plotted on the Map view screen while other information such as GPS time, GPS week, position mode, current position, heading, velocity, DOP, type of position fix, and satellites tracked are displayed as text.

To display the Map view screen:

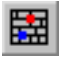

1. Click the Map View button or choose Map from the View menu.

The Map View screen is displayed.

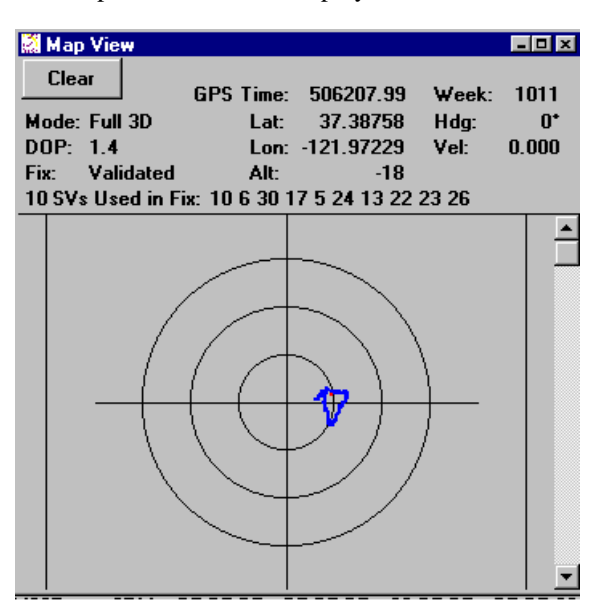

The current position is represented on the plot by a red dot, while past positions are displayed in blue.

**Note** – Before using the Map view, it is necessary to create or edit an existing text file that contains the position on which you want to center the map view. Provided with the SiRFdemo software is an example file - ring90.smp. You can edit this file to specify your required position. For information on the format of the .smp file, please see "To Change the Map View Preferences" on page 29.

#### To Change the Map View Preferences

The ability to change the scale of the Map view and to select the appropriate . smp file is provided by the Map view preferences.

To change the Map view preferences:

1. Double-click on the Map View screen to display the Preferences window.

| Preferences         | ×      |
|---------------------|--------|
| View                | Save   |
| 1 meters per pixel  | Cancel |
| Center Current      |        |
| Filename ring90.smp |        |
|                     |        |

- 2. Enter the number of meters you want each pixel to represent in the Meters Per Pixel field. This value controls the map scale.
- 3. Click the Center Current check box if you want the Map View to be centered.
- 4. Select the appropriate .smp file by either typing the path and file name or using the browse button.
- 5. Click the Save button to save the changes or the Cancel button to exit.

#### The Measured Navigation Message View Screen

The Measured Navigation Message view screen is used to display position solution information such as GPS time, GPS week, position mode, current position, heading, velocity, DOP, type of position fix, and satellites tracked.

To view the Measured Navigation Message View screen:

1. Choose Messages Navigation from the View menu.

The Measured Navigation Message View screen is displayed.

| 📓 Measured Navigation Message View 📃 🖬 |               |          |             |       |
|----------------------------------------|---------------|----------|-------------|-------|
|                                        | ×             | Y        | Z           |       |
| Position (m):                          | -2686841      | -4304311 | 3851688     |       |
| Velocity (m/s):                        | 0.250         | -0.375   | -0.125      |       |
| Lat: 37.38735                          | Lon: -12      | 1.97327  | Alt: 83     |       |
| Mode: Full 3D                          |               |          | GPS Week:   | 957   |
| DOP: 4.4                               | Fix: Validate | d        | Time: 34616 | 58.00 |
| 5 SVs Used in                          | Fix: 21 23 3  | 17 22    |             |       |

| Information Displayed | Description                                              |  |
|-----------------------|----------------------------------------------------------|--|
| X, Y, Z positions     | Coordinates of user's position in ECEF (meters)          |  |
| Velocity              | User's velocity in ECEF (m/s)                            |  |
| Latitude              | User's latitude (decimal of degrees)                     |  |
| Longitude             | User's longitude (decimal of degrees)                    |  |
| Altitude              | User's altitude (meters)                                 |  |
| Mode                  | Navigation solution type (see Table B-37 and Table B-38) |  |
| GPS Week              | GPS week number                                          |  |
| DOP                   | Dilution of Precision                                    |  |
| Fix                   | Validated/invalidated (see Table B-37 and Table B-38)    |  |
| Time                  | Current GPS time (seconds)                               |  |
| Svs Used in Fix       | Sv PRN used in solution                                  |  |

Table 4-5 Measured Navigation Message View Information

**Note** – ECEF XYZ is converted geodetic latitude, longitude, and altitude based on the WGS84 ellipsoid parameters.

#### The Response View Screen

The Response View screen is used to display any response to a poll request. You can poll the Evaluation Receiver for the software version (see "The Software Version" on page 61), clock status (see "The Clock Status" on page 61), and navigation parameters (see "The Navigation Parameters" on page 62).

To display the Response View screen:

1. Choose Messages Response from the View menu.

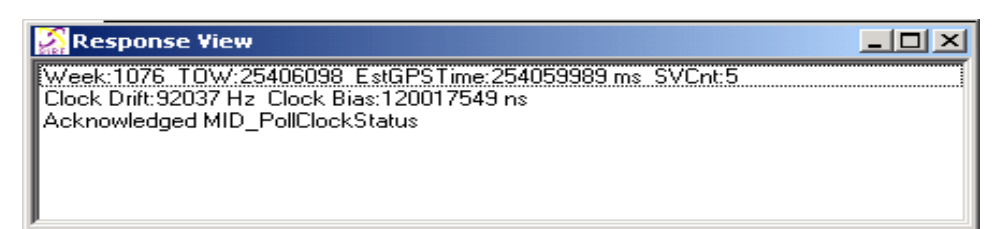

### The Error Message View Screen

The Error Message View screen is used to display any error messages that the Evaluation Receiver may generate. Error messages are generated automatically by the Evaluation Receiver under certain conditions. Many are caused by normal GPS operations such as acquiring a low elevation satellite. This could result in a bad parity.

To view the Error Message View screen:

1. Choose Messages Error from the View menu.

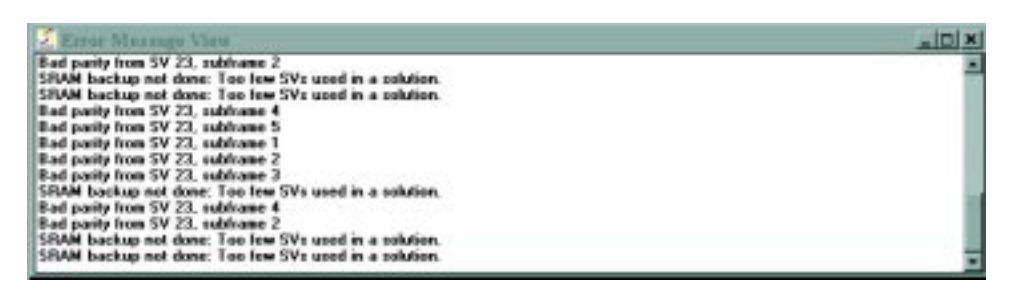

### The Development Data View Screen

The Development Data View screen displays additional information about the Evaluation Receiver operation. The data is generated automatically by the Evaluation Receiver.

To view the Development Data View screen:

1. Choose Messages | Development from the View menu.

| Development Data View                                                                    |
|------------------------------------------------------------------------------------------|
| DGPS Mode: auto                                                                          |
| DGPS Timeout: 30 sec                                                                     |
| StSec: 36 EndSec: 37 StClk: 21156 EndClk: 24264 ttlClk: 35876                            |
| rxm(used new) sv 20 tag -1000 pr 20536043.433270 dr 17240.856705                         |
| @R Time:00000000 Ch:00 SV:20 Ty:100 Tm:-1000 ms:254889972 Code:1100802904 CRng:300       |
| @R Time:00000000 Ch:01 SV:25 Ty:100 Tm:-1000 ms:254889968 Code:1576334792 CRng:300       |
| @R Time:00000000 Ch:02 SV:01 Ty:100 Tm:-1000 ms:254889967 Code:1057011040 CRng:300 ms    |
| @R Time:00000000 Ch:03 SV:22 Ty:100 Tm:-1000 ms:254889966 Code:859123016 CRng:300        |
| 📲 @R Time:00000000 Ch:04 SV:11 Ty:100 Tm:-1000 🛛 ms:254889965 Code:1432035800 CRng:300 🗂 |
| @R Time:00000000 Ch:05 SV:19 Ty:300 Tm:-1000 ms:254889960 Code:855381384 CRng:511        |
| @R Time:00000000 Ch:06 SV:28 Ty:100 Tm:-1000 ms:254889959 Code:829682280 CRng:300        |
| Restored UI_SRAM crc = ba5f, ba5f                                                        |
| Loop runtime (usec): 102 segant: 19                                                      |
| Increment> 0ldT0W = 254891.041183, 0ldTag = 0, NewT0W = 254892.041183, NewTag = 1000, ▼  |

**Note** – To view incoming development data the Enable Development Data checkbox must be enabled on the Receiver Initialization screen. See "Initializing the Data Source" on page 37.

### The DGPS Status View Screen

The SiRFstarIIe Evaluation Receiver has three options for DGPS operation - WAAS, radio-beacons, or external RTCM. See "Selecting the DGPS Source" on page 57 for more information about each of these options. The DGPS Status View screen provides information about the DGPS source and current operation.

To view the DGPS Status View screen:

1. Choose Messages | DGPS Status from the View menu.

The DGPS Status View screen is displayed.

| 🔊 DGP | S Status Vie | w                                     | x |
|-------|--------------|---------------------------------------|---|
| PRN:  | Correction:  |                                       |   |
| 1     | +1.52 m      | Source: Internal DGPS Beacon Receiver |   |
| 19    | -6.21 m      |                                       |   |
| 20    | +7.14 m      | Internal DGPS Beacon Receiver         |   |
| 22    | -0.56 m      | Locked: Yes                           |   |
| 25    | +1.37 m      | Frequency: 318.000 kHz (Auto)         |   |
| 28    | •7.11 m      | Bit Rate: 100 bps (Auto)              |   |
| N/A   | N/A          | Signal Magnitude: 449446              |   |
| N/A   | N/A          | Signal Strength: 50 dB                |   |
| N/A   | N/A          | SNR: 27 dB                            |   |
| N/A   | N/A          |                                       |   |
| N/A   | N/A          |                                       |   |
| N/A   | N/A          |                                       |   |
|       |              |                                       |   |

| Information | Description                                                                                       |                                   |  |
|-------------|---------------------------------------------------------------------------------------------------|-----------------------------------|--|
| PRN         | Pseudo Random Noise code (SV identification) for the satellite.                                   |                                   |  |
| Correction  | Current pseudo-range corre                                                                        | ction in meters.                  |  |
| Source      | Where the correction was received from. The options are external RTCM, internal beacon, and WAAS. |                                   |  |
|             | also applies:                                                                                     |                                   |  |
|             | Locked:                                                                                           | Status of tracking Coast Guard    |  |
|             | Beacon                                                                                            |                                   |  |
|             | Frequency:                                                                                        | Frequency (KHz) of beacon tracked |  |
|             | Bit Rate:                                                                                         | BPS for signal demodulation       |  |
|             | Signal Magnitude:                                                                                 | TBD                               |  |
|             | Signal Strength:                                                                                  | TBD                               |  |
|             | SNR:                                                                                              | Signal to Noise Ratio (TBD)       |  |

# The Action Menu

This section describes the SiRFdemo functions on the Action menu:

- "Opening a Data Source" on page 35
- "Opening a Log File" on page 35
- "To Pause the Display" on page 36
- "Initializing the Data Source" on page 37
- "Switching to the NMEA Protocol" on page 40
- "Switching to the SiRF Protocol" on page 41
- "Sending a Serial Break Command" on page 42
- "To Synchronize Protocol and Baud Rate" on page 42
- "Setting the Main Serial Port" on page 42
- "Setting the DGPS Serial Port Parameters" on page 42
- "Setting the UART Configuration" on page 43
- "Uploading an Almanac to the Evaluation Receiver" on page 45
- "To Upload an Ephemeris to the Evaluation Unit" on page 46
- "Switching Operating Mode" on page 47
- "Setting the TricklePower Parameters" on page 48
- "Setting the Message Rate" on page 50

**Note** – All values that appear in the dialogue boxes under this menu are Evaluation Receiver default values. To determine the current settings of all Navigation Parameters, refer to page 63.

-D-

| Action                   | <u>N</u> avigation      | <u>P</u> oll | <u>W</u> indow |
|--------------------------|-------------------------|--------------|----------------|
| 🖌 Oper                   | n <u>D</u> ata Source   |              |                |
| Oper                     | n <u>L</u> og File      |              |                |
| Paus                     | se Display              |              |                |
| Initia                   | iize Data Sour          | ce           |                |
| Swite                    | :h to <u>N</u> MEA Pr   | otocol.      |                |
| Swite                    | sh to <u>S</u> iRF Prot | tocol        |                |
| Send                     | l Serial <u>B</u> reak  | Signal       |                |
| Sync                     | hronize Proto           | col and      | l Baud Rate    |
| Set <u>N</u>             | <u>/</u> ain Serial Po  | rt           |                |
| Set D                    | ) <u>G</u> PS Serial P  | ort          |                |
| Set U                    | JART <u>C</u> onfigui   | ration       |                |
| Set <u>A</u>             | Imanac                  |              |                |
| Set <u>B</u>             | phemeris                |              |                |
| Swite                    | ch <u>O</u> perating M  | lode         |                |
| Set]                     | rickle Power F          | Param        | eters          |
| Set Message <u>R</u> ate |                         |              |                |

- Open Data Source (not connected)
  - Open Data Source (connected)
- Open Log File
- Pause Display
  - Initialize Data Source

### **Opening a Data Source**

Before any data can be received from or sent to the Evaluation Receiver a communications channel must be established or a data source must be opened.

To open a data source:

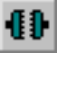

1. Click the Connect/Disconnect button or select Open Data Source from the Action menu.

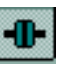

2. Click the Connect/Disconnect button again or select Open Data Source from the Action menu to disconnect communication to the Evaluation Unit.

### **Opening a Log File**

The log file function provides the ability to log selected information from the Evaluation Receiver to a named file.

To open a file and select messages to log:

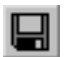

1. Click the Log File Settings button or choose Open Log File from the Action menu. The Log File Settings window is displayed.

| Log File Settings                                                                                                    | ×                                          |
|----------------------------------------------------------------------------------------------------|--------------------------------------------|
| Filename: sirfstar.gps                                                                                                    | OK                                         |
| Messages Available for Logging:                                                                                                    | Cancel                                     |
| 001       Reference Navigation         002       Measured Navigation         004       Measured Tracking         005       Raw Track Data         006       Software Version         007       Clock Status         008       50 BPS Subframe Data         009       Throughput         010       Error         011       Command Ack         013       Visible List         014       Almanac         015       Ephemeris         017       Raw DGPS         019       Rovr Params         023       Compact Tracking         028       Navigation Measurements | [recommended]<br>Select All<br>Select None |

2. Select each message you want to log to a file by clicking on the required message. You can select all of the messages at once by clicking the Select All button.

**Note** – Only records that are selected will be logged to a file. If you are logging all available messages, you should use a baud rate of 38400. This will ensure that no data will be lost during logging.

 Click OK to begin logging the selected messages or Cancel to abort opening a file. Each of the available message types and a brief description is provided in Table 4-6.

| Messages                    | Description                                          |
|-----------------------------|------------------------------------------------------|
| 002 Measured Navigation     | Time, position, velocity,                            |
| 004 Measured Tracking       | Satellite status and C/No                            |
| 005 Raw Track Data          | Satellite raw data measurements                      |
| 006 SW Version              | Software version of the Evaluation Kit               |
| 007 Clock Status            | Receiver clock performance                           |
| 008 50 BPS Subframe Data    | Satellite ephemeris and almanac data                 |
| 009 Throughput              | CPU throughput usage                                 |
| 010 Error                   | Various error messages                               |
| 011 Cmd Ack                 | Acknowledgment of received commands                  |
| 012 Cmd Nak                 | Input message failures                               |
| 013 Visible List            | Satellite visibility list (based on current almanac) |
| 014 Almanac                 | Satellite almanac data                               |
| 015 Ephemeris               | Satellite ephemeris data                             |
| 017 Raw DGPS                | Differential GPS corrections in RTCM format          |
| 019 Rcvr Params             | Parameters affecting navigation solutions            |
| 028 Navigation Measurements | Observed satellite measurement data                  |
| 029 DGPS Measurements       | Received differential GPS correction information     |
| 030 SV State Parameters     | Observed velocity, position and clock information    |
| 031 Startup Initialization  | Startup initialization information                   |
| 255 Development             | Various development information                      |

*Table 4-6* Messages That Can Be Logged to a File

# To Pause the Display

Ш

All of the open windows can be paused to allow easy viewing of the existing data without receiving any further data.

To pause all of the open windows:

1. Click the Pause button or choose Pause Display from the Action menu.

Note – No data is logged while the display is paused.

### Initializing the Data Source

You can reset or initialize the Evaluation Receiver directly through the SiRFdemo software. This function may be used to demonstrate or evaluate the Evaluation Receiver's recovery ability under different circumstances.

To perform a receiver reset or allow Raw Track or Development data to be output from the Evaluation Receiver:

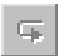

1. Click the reset button or choose Initialize Data Source from the Action menu.

The Receiver Initialization Setup screen is displayed.

| Receiver Initialization |              | X             |
|-------------------------|--------------|---------------|
| Position: X: 0          | m            | Send          |
| Load Y: 0               | m            |               |
| Z: 0                    | m            | Cancel        |
| Clock: 0                |              |               |
| 📕 Use Current DOS Time  |              |               |
| Week Number: 0          |              |               |
| Time of Week:           | s            |               |
| Channels: 12            |              |               |
| Reset Mode:             | Messages:    |               |
| Hot Start               | 🔽 Enable Nav | Lib Data      |
| C Warm Start (No Init)  | 🔽 Enable Dev | elopment Data |
| 🔿 Warm Start (Init)     |              |               |
| Cold Start              |              |               |
| C Factory               |              |               |
|                         |              |               |

2. Select type of Reset Mode by clicking on the associate radio button. Each of the reset types are described in Table 4-7.

| Option               | Description                                                                                                    |
|----------------------|----------------------------------------------------------------------------------------------------|
| Hot Start            | The Evaluation Receiver restarts by using the values<br>stored in the internal memory of the Evaluation Unit. The<br>stored ephemeris and almanac are both valid.                                                                                  |
| Warm Start (No Init) | This option has the same functionality as Hot Start except<br>that it clears the ephemeris data and retains all other data.                                                                                                    |
| Warm Start (Init)    | This option clears all initialization data in the Evaluation<br>Receiver and subsequently reloads the data that is<br>currently displayed in the Receiver Initialization Setup<br>screen. The almanac is retained but the ephemeris is<br>cleared. |
| Cold Start           | This option clears all data that is currently stored in the internal memory of the Evaluation Receiver including position, almanac, ephemeris, time, and clock drift.                                                                              |
| Factory Start        | This option effectively performs a cold start but also sets<br>all Evaluation Receiver parameters back to the factory<br>defaults.                                                                                                    |

**Note** – If Cold start is selected, all Evaluation Receiver settings are reset to factory defaults.

3. If you selected the Warm Start (Init) reset mode, enter or load the X, Y, and Z coordinates for the current position of the Evaluation Receiver. You can load a file containing the X, Y, Z coordinates by clicking the Load button. The Specify a Name for the Position File window is displayed.

| Specify a Name for the Positi                         | on File                                           | ? ×                              |
|-------------------------------------------------------|---------------------------------------------------|----------------------------------|
| File <u>n</u> ame:   .pos  sirf.pos  .                | Eolders:<br>c:\sinfstar<br>c:\<br>sinfstar<br>log | OK<br>Cancel<br>N <u>e</u> twork |
| List files of <u>type</u> :<br>Position Files (*.pos) | Dri <u>v</u> es:<br>c: elk-c                      | •                                |

4. Select the appropriate file.sample Sirf.pos configuration file.

**Note** – An example file called sirf.pos has been provided with the SiRFdemo software. See "Modifying the Sample sirf.pos File" on page 93 for more information on creating a valid .pos file.

- 5. Click the OK button to accept or the Cancel button to exit. The Receiver Initialization Setup screen is displayed again.
- 6. Type 96,000 in the Clock field (96,000 is a typical clock drift value of the crystal in the Evaluation Receiver).

**Note** – If you type 0 in the Clock field, the Evaluation Receiver uses its last stored value, or a default of 96,000 if no prior stored value is available.

7. Click on or off the Use current DOS time check box. The default value is set to the current time.

**Note** – It is recommended that you use DOS time (it is assumed that the date and time on your computer are set correctly).

- 8. Type the number of the week in the Week Number field.
- 9. Type the time of the week in the Time of Week field.
- 10. Type number of channels in the Channel field. You can specify from 1 to 12 channels.
- 11. Click on Enable Raw Track Data to Log Raw Track Data.

005 [Raw Track] Data must also be highlighted on the Log File Settings Screen.

| Log File Settings                                                                                                    | ×                                          |
|----------------------------------------------------------------------------------------------------|--------------------------------------------|
| Filename: sirfstar.gps                                                                                                    | ОК                                         |
| Messages Available for Logging:                                                                                                    | Cancel                                     |
| 001       Reference Navigation         002       Measured Navigation         004       Measured Tracking         005       Raw Track Data         006       Software Version         007       Clock Status         008       50 BPS Subframe Data         009       Throughput         010       Error         011       Command Ack         012       Command Ack         013       Visible List         014       Almanac         015       Ephemeris         017       Raw DGPS         018       Rcvr Params         023       Compact Tracking         028       Navigation Measurements | [recommended]<br>Select All<br>Select None |

It is recommended that you log records 007 [Clock Status] and 008 [50 BPS Subframe Data] with 005 [Raw Track Data] because these measurements are enabled/disabled as a set.

12. Click on Enable Development Data to turn on message 255. The content of this message is displayed in the Development Data View.

**Note** – When the Development and Raw Data is selected for logging, the baud rate of the SiRFdemo software and the Evaluation Receiver is automatically changed to 57600. This is to ensure sufficient through-put to accommodate the quantity of data.

13. Click the Send button to initialize or the Cancel button to exit.

### Switching to the NMEA Protocol

The SiRFstarIIe Evaluation Receiver supports a subset of the NMEA protocol. Rather than operating in the SiRF binary protocol, you may change the protocol to NMEA for the port that is currently connected.

To change the protocol to NMEA for the port currently connected to your PC:

1. Choose Switch to NMEA Protocol from the Action menu.

The Select NMEA Messages screen is displayed.

| WEA Messages                               | Update Rate 1 | /s Seconds                                                      | Send                                                                  |
|--------------------------------------------|---------------|-----------------------------------------------------------------|-----------------------------------------------------------------------|
| GLL<br>GSA                                 |               |                                                                 | Cancel                                                                |
| GGV<br>RMC                                 | F .           |                                                                 | Set Defoults                                                          |
| VTG<br>VESS<br>User 8<br>User 9<br>User 10 |               | Baud Rate                                                       | 4000                                                                  |
| Use Checksans                              |               | Note:<br>The User messe<br>apply if the User<br>Output messages | ge rete settings will only<br>tes created new 10MEA<br>Laure the SDK. |

2. Select the NMEA Messages that you want to use by clicking on the required message. Table 4-8 provides a brief description of each of the available NMEA messages. For detailed information on the NMEA protocol, please see "Switching to the NMEA Protocol" on page 40.

| Table 4-8 | NMEA | Messages |
|-----------|------|----------|
|-----------|------|----------|

| Option  | Description                                                                                    |
|---------|------------------------------------------------------------------------------------------------|
| GGA     | Time, position, and fix related data for a GPS receiver.                                       |
| GLL     | Latitude and longitude of present position, time of position fix and status.                   |
| GSA     | GPS receiver operating mode, satellites used in the position solution, and DOP values.         |
| GSV     | The number of GPS satellites in view satellite ID numbers, elevation, azimuth, and SNR values. |
| MSS     | Signal-to-noise ratio, signal strength, frequency, and bit rate from a radio-beacon receiver.  |
| RMC     | Time, date, position, course and speed data provided by the GPS receiver.                      |
| VTG     | The actual course and speed relative to the ground.                                            |
| User 8  | Reserved for a user defined NMEA string.                                                       |
| User 9  | Reserved for a user defined NMEA string.                                                       |
| User 10 | Reserved for a user defined NMEA string.                                                       |

- 3. Select the update rate for each NMEA message that you want to use from the corresponding Update Rate pulldown menu. Each NMEA message can be output at a maximum rate of 1 per second and at a minimum rate of 1 per 255 seconds.
- 4. Select the baud rate that you want to use from the Baud Rate pulldown menu.
- 5. Click the OK button to save or the Cancel button to exit.

**Note** – When the Evaluation Receiver is selected to operate using the NMEA protocol, the output messages can be viewed in the Development Data screen. It can also be logged by using the same technique as a SiRF binary file. Select 255-Development in the Log File Settings screen and Enable Development Data must be checked in the Messages field of the Receiver Initialization screen.

### Switching to the SiRF Protocol

If you are already operating using the SiRF binary protocol, this menu item is unavailable. It can be used, however, with the NMEA protocol and if you want to change the operating protocol back to the SiRF binary protocol.

To change the operating protocol from NMEA to SiRF binary:

1. Choose Switch to SiRF Protocol from the Action menu to return to the SiRF binary protocol.

#### Sending a Serial Break Command

This function is used to set the currently connected port of the Evaluation Receiver back to the default protocol and baud rate. However, the serial break command is not supported by the SiRFstarIIe Evaluation Receiver and it is maintained for backwards compatibility only.

#### To Synchronize Protocol and Baud Rate

All Evaluation Receiver settings including selected protocol and serial port settings are held in battery backed SRAM. If the Evaluation Receiver is power cycles, these settings will remain. If the Evaluation Receiver is left in an unknown state, it is difficult to regain communication with it.

The synchronize protocol and baud rate function attempt to communicate with the evaluation unit using all possible baud rates and both NMEA and SiRF binary protocols. When communication is established with the Evaluation Receiver, it is set to the SiRF binary protocol and at a baud rate of 19200. Other serial settings of parity, data bits, and stop bits are left at current settings.

#### Setting the Main Serial Port

The Set Main Serial Port function lets you change the baud rate of the serial port connected to the Evaluation Receiver and the serial port of the PC.

To change the baud rate of the port used by the Evaluation Receiver and the PC:

1. Choose Set Main Serial Port from the Action menu.

The Set Serial Port Parameters screen is displayed.

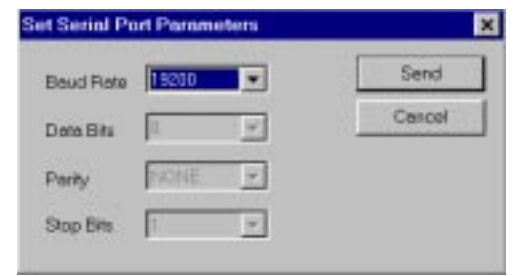

- 2. Select the baud rate you want to use.
- 3. Click the Send button to accept or the Cancel button to exit.

Clicking the Send button resets the Evaluation Unit and computer's serial port to start communicating using the new baud rate.

### Setting the DGPS Serial Port Parameters

The Set DGPS Serial Port Parameters function will configure the second serial port (the serial port not currently used by the SiRFdemo software) of the Evaluation Receiver for reception of RTCM data. To configure the available port for RTCM reception:

1. Choose Set DGPS Serial Port from the Action menu.

The Set DGPS Serial Port Parameters screen is displayed.

| Set DGPS Se | erial Port Parameters | ×      |
|-------------|-----------------------|--------|
| Baud Rate   | 9600                  | Send   |
| Data Bits   | 8                     | Cancel |
| Parity      | NONE                  |        |
| Stop Bits   | 1                     |        |
|             |                       |        |

- 2. Select the baud rate, data bits, parity, and stop bits that you want to use for the DGPS serial port parameters from each pulldown menu.
- 3. Click the Send button to accept or the Cancel button to exit.

Clicking the Send button resets the Evaluation Receiver and changes the protocol of the second port to RTCM and the serial port settings to the selected values.

**Note** – The differential correction data source must be configured separately. See "Defining the Data Source" on page 20.

#### Setting the UART Configuration

The UART configuration control is provided to allow support of four unique UARTS. You can configure UART settings such as protocol, baud rate, data bits, parity, and stop bits using the UART configuration control.

Four UART support is provided by some SiRF products, but it is not supported by the SiRFstarIIe Evaluation Receiver. The Evaluation Receiver is restricted to two UARTs (or serial ports) only. The UART configuration control is provided primarily for system developers.

To set the UART configuration of the Evaluation Receiver for the two supported UARTs:

1. Choose Set UART Configuration from the Action menu.

The UART Configuration screen is displayed.

| ART 0 (CPU SCIO 0) Sat              | UWRT 1 (CPU SCIO 1) Set 🖓 |
|-------------------------------------|---------------------------|
| Protocol                            | Protocol Send             |
| Boud Rate                           | Baud Role                 |
| Data Bits                           | Data Bits Help            |
| Parity                              | Parity 📃                  |
| Stop Bits                           | Stop Bits                 |
| Baud flate                          | Baud Rate                 |
| Data Bits                           | Data Bits                 |
| Parity                              | Party                     |
| Stop Bits                           | Stop Bits                 |
| Warning I Improper use of this      | SRFdemo <-> Receive: UART |
| eceiver communications to be lost ! |                           |

**Note** – The com ports supported in a standard Evaluation Receiver are UART 0 (CPU SCIO 0, COM port A) and UART 1 (CPU SCIO 1, COM B).

2. Check the Set box for each UART you want to apply changes to.

If the Set box is not checked, the existing configuration remains in its current state.

**Note** – UART 0 is equivalent to com port A of the Evaluation Receiver, and UART 1 is equivalent to com port B.

3. Select SiRF binary, NMEA, RTCM, or No I/O from the Protocol selection list.

Select No I/O from the Protocol pulldown menu to disable the data output from any port. Each protocol can only be supported by one UART. You cannot configure two different ports to use the same protocol.

- 4. Select the appropriate serial communication parameters using the selection lists for baud rate, data bits, parity, and stop bits.
- 5. Click the Send button to accept or the Cancel button to exit.

### Uploading an Almanac to the Evaluation Receiver

An almanac file is used by a GPS receiver to assist with locating and tracking available satellites. If a current almanac file does not exist in the Evaluation Receiver due to a cold start or if it has not been used for a long period of time, loading a recent almanac file will assist the Evaluation Receiver in locating and tracking satellites.

To upload an almanac file to the Evaluation Receiver:

1. Choose Set Almanac from the Action menu.

The Specify Almanac Data Filename To Load screen is displayed.

| Specify Almanac Data Filenam                        | e To Load                                         | ? ×                              |
|-----------------------------------------------------|---------------------------------------------------|----------------------------------|
| File <u>n</u> ame:<br>almanac.alm                   | Eolders:<br>c:\sirfstar<br>c:\<br>sirfstar<br>log | OK<br>Cancel<br>N <u>e</u> twork |
| List files of <u>type:</u><br>Almanac Files (*.alm) | Dri <u>v</u> es:                                  |                                  |

- 2. Specify the file you want to use.
- 3. Click the OK button to accept or the Cancel button to exit.

**Note** – The almanac file must be in the same format as polled from the Evaluation Receiver. To download an almanac file from the Evaluation Receiver, see "Downloading an Almanac File" on page 63.

### To Upload an Ephemeris to the Evaluation Unit

An ephemeris is used by a GPS receiver to calculate the position of the satellites and hence, the position of the GPS receiver. If an ephemeris file is not available, then this must be downloaded from a GPS satellite. To eliminate the time required to download this information from the GPS constellation, a current ephemeris file can be uploaded to the Evaluation Receiver using the SiRFdemo software.

To upload an ephemeris file to the Evaluation Receiver:

1. Choose Set Ephemeris from the Action menu.

The Specify Ephemeris Data Filename To Load screen is displayed.

| Specify Ephemeris Data Filename To Load                        |                                         |         |                                  |  |  |
|----------------------------------------------------------------|-----------------------------------------|---------|----------------------------------|--|--|
| File <u>n</u> ame:<br>ephemris.eph<br>ephemris.eph             | <u>F</u> olders:<br>c:\sirfdemo\v2_0_16 | A.<br>V | OK<br>Cancel<br>N <u>e</u> twork |  |  |
| List files of <u>type:</u><br>Ephemeris Files (*.eph) <u> </u> | Dri <u>v</u> es:                        | •       |                                  |  |  |

- 2. Specify the file you want to use.
- 3. Click the OK button to accept or the Cancel button to exit.

**Note** – The ephemeris file must be in the same format as polled from the Evaluation Receiver. To download an ephemeris file from the Evaluation Receiver, see "Downloading Ephemeris Data" on page 64.

# Switching Operating Mode

It is possible to place the Evaluation Receiver into a test operating mode. This mode allows a single selected satellite to be tracked by all 12 channels of the Evaluation Receiver.

To place the Evaluation Receiver into test mode:

1. Choose Switch Operating Mode the Action menu.

The Switch Operating Mode screen is displayed.

| Switch Operating Mode                        |   |  |  |  |
|----------------------------------------------|---|--|--|--|
| O Normal                                     | ] |  |  |  |
| C Test 1 Cancel                              |   |  |  |  |
| C Test 2                                     |   |  |  |  |
| Period: 30 seconds                           |   |  |  |  |
| Use all 12 channels to track SV<br>number: 6 |   |  |  |  |

- 2. Select Test 1 or Test 2 if you want to track a specific satellite on all channels and output test results. Test 2 will ouput additional data to that of Test 1.
- 3. In the Period field, enter the output rate of the test reports in seconds.
- 4. Enter the SV number that you want to be tracked by all 12 channels of the Evaluation Receiver.
- 5. Select Normal (default) to track all available satellites.
- 6. Send the command to the Evaluation Receiver by clicking the SEND button.

#### Setting the TricklePower Parameters

The SiRFstarIIe Evaluation Receiver can operate in three modes (shown in Table 4-9).

| Mode         | Description                                                                                                    |
|--------------|----------------------------------------------------------------------------------------------------|
| Full Power   | Full power mode is the standard operating mode. Power is supplied<br>to the unit continuously and the Evaluation Receiver continues to<br>operate without an interrupt.                                                                                              |
| TricklePower | In TricklePower mode, the power to the SiRF chipset is cycled<br>periodically, so that it operates only a fraction of the time. Power is<br>applied only when a position fix is scheduled.                                                                           |
| Push-to-Fix  | In Push-to-Fix mode, the Evaluation Receiver is generally off, but<br>turns on frequently enough to collect ephemeris data to maintain the<br>GSP1 real time clock calibration so that, upon user request, a<br>position fix can be provided quickly after power-up. |

#### TricklePower

In this mode, the power to the GRF2i chip is cycled regularly, according to two userspecified parameters:

- Update Rate
- OnTime

During TricklePower operation, the GRF2i chip is powered on for OnTime (in milliseconds), then powered off for a specified number of milliseconds as determined by the update rate. This cycle repeats indefinitely.

The GSP2e chip is not explicitly powered down, but its primary operation is driven by the GPS clock generated by the GRF2i, so it draws very little power while the GRF2i is powered down. The real time clock (RTC) portion of the GSP2e continues operation at all times, and is used to generate the interrupt that turns everything back on.

The microprocessor on which the SiRF code executes is not explicitly powered down. After the OnPeriod has elapsed, the processor continues operating long enough to complete its navigation tasks, then puts itself in sleep mode until it is reawakened by the RTC-generated interrupt.

The default parameters values are:

- OnPeriod = 200ms
- Update Rate = 1 second

#### Push-to-Fix

For applications where a position fix is required on demand (that is, not continuous) then the Push-to-Fix mode is the most appropriate mode of operation for power sensitive situations. In this mode, the receiver turns on periodically (approximately every 30 minutes) to update ephemeris records and calibrate the clocks. When all

internal updating tasks are complete, the unit powers itself off (except for RTC) and schedules the next wake up period. When the Evaluation Receiver is power cycled externally, a navigation solution will be available to the user in 3 seconds.

To set the Evaluation Receiver trickle power mode:

1. Select Set Trickle Power Parameters from the Action menu.

The Trick Power Parameters screen is displayed.

| Trickle Power Paramete | rs     |        |        | × |
|------------------------|--------|--------|--------|---|
| _ Mode                 |        | 1      |        |   |
| C Continuous           |        |        | Send   |   |
| Trickle Power          |        |        | Cancel |   |
| O Push To Fix          |        |        |        |   |
|                        |        |        |        |   |
| Update Rate:           | 2      | ▼ sec  |        |   |
| On Time:               | 300    | ▼ msec |        |   |
|                        |        |        |        |   |
| Maximum Off Time:      | 30000  | msec   |        |   |
| Maximum Search Time:   | 120000 | msec   |        |   |
|                        |        |        |        |   |
|                        |        |        |        |   |

- 2. Select the required operating mode.
- 3. If Trickle Power is selected then you must enter an Update Rate, an On Time, Maximum Off Time, and Maximum Search Time.
- 4. Click Send to activate selection.

Table 4-10 shows the Update Rate and On Time combinations that the Evaluation Receiver supports when in trickle power.

|              | Update Rates (seconds) |   |   |   |   |   |   |   |   |    |
|--------------|------------------------|---|---|---|---|---|---|---|---|----|
| On Time (ms) | 1                      | 2 | 3 | 4 | 5 | 6 | 7 | 8 | 9 | 10 |
| 200          | Х                      | Х | Х | Х | Х | Х | Х | Х | Х | Х  |
| 300          | Х                      | Х | Х | Х | Х | Х | Х | Х | Х | Х  |
| 400          | Х                      | X | Х | Х | Х | Х | Х | Х | Х | Х  |
| 500          | Х                      | Х | Х | Х | Х | Х | Х | Х | Х | Х  |
| 600          | Х                      | Х | Х | Х | Х | Х | Х | Х | Х | Х  |
| 700          |                        | X | Х | Х | Х | Х | Х | Х | Х | Х  |
| 800          |                        | Х | Х | Х | Х | Х | Х | Х | Х | Х  |
| 900          |                        | Х | Х | Х | Х | Х | Х | Х | Х | Х  |

Table 4-10 Trickle Power: Update Rate and On Time

To conserve power at start up, you can control how long (Maximum Search Time) the system should attempt to acquire satellites and navigate, and how long (Maximum Off Time) the Evaluation Receiver should remain off (sleep mode) before making another attempt to navigate. Maximum times are in ms.

| Example:    | Maximum Off Time 30000 ms (default)                                                    |  |  |  |
|-------------|----------------------------------------------------------------------------------------|--|--|--|
|             | Maximum Search Time 120000 ms (default)                                                |  |  |  |
| Scenario 1: | System is turned on, but does not acquire Svs (no antenna connected).                  |  |  |  |
| Result:     | System searches for 120000 ms, sleeps for 30000 ms, searches again for 120000 ms, etc. |  |  |  |
| Scenario 2: | System is turned on and acquires Svs, but does not navigate.                           |  |  |  |
| Result:     | System searches for 120000 ms, sleeps for 30000ms, searches again for 120000 ms, etc.  |  |  |  |
| Scenario 3: | System is turned on, acquires and navigates.                                           |  |  |  |
| Result:     | Sleep mode is disabled.                                                                |  |  |  |

### Setting the Message Rate

You can configure each SiRF binary output message so it is output using a specified frequency.

To set the SiRF binary output rates:

1. Choose Set Message Rate from the Action Menu.

The Set Message Rate screen is displayed.

| Set Message Rate                       | ×      |
|----------------------------------------|--------|
| Select Message:<br>Measured Navigation | Cancel |
| Enter Message Update Rate:             |        |
| Send Message Now                       |        |

- 2. Select the appropriate SiRF binary message from the Select Message selection list.
- 3. Enter in the rate at which you want the selected SiRF binary message to be output.

**Note** – The message rate is based on navigation cycles, not seconds. For example, in Trickle Power mode at an update rate of 2 seconds, selecting 5 as the message output rate outputs the selected message every 10 seconds. 10 seconds, in this case, is equivalent to 5 navigation cycles.
The decrement of the navigation cycle counters for each message begins when the Evaluation Receiver accepts and verifies the input command. Each message is done separately and no mechanism is currently in place to synchronize message output. Message counters are stored in DRAM so they are preserved over hot and warm software resets but will revert to defaults values over power cycles, cold, and factory resets.

#### The Navigation Menu

This section describes the SiRFdemo software functions under the Navigation menu:

- "Setting Navigation Mode Control" on page 51
- "Setting the DOP Mask Control" on page 55
- "Setting the DGPS Mode" on page 56
- "Selecting the DGPS Source" on page 57
- "Selecting an Elevation Mask" on page 58
- "Selecting a Power Mask" on page 59
- "To Enable/Disable the Static Navigation" on page 60

| <u>N</u> aviga     | tion          | <u>P</u> oll | <u>W</u> indov |  |
|--------------------|---------------|--------------|----------------|--|
| <u>M</u> od        | Mode Control  |              |                |  |
| DOP Mask Control   |               |              |                |  |
| <u>D</u> GPS Mode  |               |              |                |  |
| DGPS Source        |               |              |                |  |
| Elevation Mask     |               |              |                |  |
| <u>P</u> ower Mask |               |              |                |  |
| Stati              | c <u>N</u> av | /igatio      | n              |  |

### Setting Navigation Mode Control

Navigation mode control is used to configure the specifics of how the Evaluation Receiver is to navigate or calculate a position. In particular, selecting how a position should be derived if a minimum number of satellites are not available to calculate a full 3D position. To set the navigation mode control:

1. Choose Mode Control from the Navigation menu.

The Navigation Mode Control screen is displayed.

| Navigation Mode Control       | ×                      |
|-------------------------------|------------------------|
| Enable Track Smoothing        | Send                   |
|                               |                        |
| Altitude Hold Mode:           |                        |
| <ul> <li>Automatic</li> </ul> | East Computed Altitude |
| C Always                      | C Fixed to 0 m         |
| O Disable Altitude Hold       |                        |
| Degraded Modes:               |                        |
| O Use Direction then Clock    | Hold                   |
| Use Clock then Direction      | Hold                   |
| C Direction (Curb) Hold Only  | y Timeout: 30 sec      |
| Clock (Time) Hold Only        |                        |
| O Disable Degraded Modes      | 3                      |
| Dead Reckoning:               |                        |
| 🔽 Enable DR Mode              | Timeout: 15 sec        |
|                               |                        |
|                               |                        |
|                               |                        |

2. Select the required options. Table 4-11 describes each of the navigation mode options available.

| Option                           | Description                                                                                                    | Default |
|----------------------------------|----------------------------------------------------------------------------------------------------|---------|
| Enable Track<br>Smoothing        | Enables smoothing of the calculated positions<br>based on acceptable variances from the last<br>calculated position. This assists in eliminating any<br>sporadic position jumps possibly caused by<br>multipath, for example.                                                                                       | Off     |
| Enable Altitude<br>Constraint    | Restrict any variations in the altitude to 10% of<br>currently calculated horizontal variation. This<br>assists in creating a smoother ground track.                                                                                                    | On      |
| Altitude Hold Mod                | le                                                                                                    |         |
| Automatic                        | Switch automatically to a 2D solution and hold the altitude fixed if only three satellites are available. A 3D solution will be calculated if four or more satellites are available.                                                                                                    | On      |
| Always                           | Stay in 2D mode regardless of the number of satellites available. The altitude will always remain fixed.                                                                                                    | Off     |
| Disable Altitude<br>Hold         | Only calculate 3D solutions. If it is not possible to calculate a 3D solution due to insufficient satellites, then no navigation will be provided.                                                                                                    | Off     |
| Last Computed<br>Altitude        | If the Evaluation Receiver is operating in 2D mode, then the altitude will be held to the last known altitude calculated by the Evaluation Receiver.                                                                                                    | Off     |
| Fixed to                         | If the Evaluation Receiver is operating in 2D mode, then the altitude will be held to the value entered in the FIXED TO field.                                                                                                    | Off     |
| Degraded Modes                   |                                                                                                    |         |
| Use Direction then<br>Clock Hold | If the number of available satellites is reduced to<br>two, the Evaluation Receiver will hold the<br>elevation fixed, and use the last direction and<br>doppler values (change in distance) to continue<br>positioning. If the available satellites is then<br>reduced to one, the clock bias is then extrapolated. | Off     |
| Use Clock then<br>Direction Hold | This mode is similar to the above Direction then<br>Clock Hold mode. However, the clock bias is<br>extrapolated first, and then the direction and<br>doppler measurements are used.                                                                                                    | On      |

| Option                        | Description                                                                                                    | Default |
|-------------------------------|----------------------------------------------------------------------------------------------------|---------|
| Direction (Curb)<br>Hold Only | This mode will restrict positioning to using<br>direction hold only and does not use the<br>extrapolating the clock bias method. Two satellites<br>need to be available.                                                         | Off     |
| Clock (Time) Hold<br>Only     | Positioning is restricted to using the clock bias<br>extrapolation method only and does not hold the<br>direction. Two satellites need to be available.                                                                          | Off     |
| Disable Degraded<br>Modes     | If less than three satellites are available, no position will be calculated.                                                                                                    | Off     |
| Timeout                       | The Evaluation Receiver will only operate in any degraded mode for the period of time specified by the timeout.                                                                                                    | 60      |
| Dead Reckoning                |                                                                                                    |         |
| Enable Dead<br>Reckoning Mode | If a position solution is not possible due to<br>insufficient satellites, a positions will be calculated<br>using the last known velocity. Only applies if the<br>Evaluation Receiver is being used in a dynamic<br>environment. | On      |
| Timeout                       | The Evaluation Receiver will only calculate positions using dead reckoning for the period of time specified by the timeout.                                                                                                    | 30      |

Table 4-11 Navigation Mode Options (Continued)

3. Click the Send button to accept or the Cancel button to exit.

## Setting the DOP Mask Control

This mask enables you to control the position output of the Evaluation Receiver so that positions computed with a high DOP value are not output. When the DOP mask is exceeded, the position message status changes to DOP mask exceeded and the position does not update.

To set the DOP mask controls:

1. Choose DOP Mask Control from the Navigation menu.

The DOP Mask Control screen is displayed.

|      | ×                    |
|------|----------------------|
| ]    | Send<br>Cancel       |
| PDOP | 8                    |
| HDOP | 8                    |
| GDOP | 8                    |
|      |                      |
|      | PDOP<br>HDOP<br>GDOP |

2. Select the Mode that you want to use.

| Option         | Description                                                                                                    | Default |
|----------------|----------------------------------------------------------------------------------------------------|---------|
| Auto PDOP/HDOP | The PDOP mask will be used if four or more<br>satellites are available. If only three satellites are<br>available, the HDOP mask will be used. | Off     |
| Use PDOP only  | Only the PDOP mask will be used regardless of the number of satellites available.                                                              | Off (8) |
| Use HDOP only  | Only the HDOP mask will be used regardless of the number of satellites available.                                                              | Off (8) |
| Use GDOP only  | Only the GDOP mask will be used regardless of the number of satellites available.                                                              | Off (8) |
| Do not use     | No DOP based mask will be applied. Any<br>available position will be output regardless of any<br>of the DOP values.                            | On      |

3. Enter a DOP mask value for the corresponding selected DOP mask.

For each of the DOP masks, the default value is 10. This value is a maximum value and the mask will apply if the current set mask is exceeded.

4. Click the Send button to accept or the Cancel button to exit.

#### Setting the DGPS Mode

The DGPS mode is used to control the position output of the Evaluation Receiver based on whether positions are differentially corrected or not. The options include automatic, exclusive, and never use.

To set the DGPS mode:

1. Choose DGPS Mode from the Navigation menu.

The DGPS Control screen is displayed.

| ] |
|---|
|   |
|   |
|   |
|   |

2. Select the Mode that you want to use.

| Option    | Description                                                                                                    | Default |
|-----------|----------------------------------------------------------------------------------------------------|---------|
| Automatic | Use differential corrections when they are<br>available, otherwise compute a non differential<br>solution. (see note below) | On      |
| Exclusive | Only compute a differential solution. If no corrections are available no solution is output.                                | Off     |
| Never use | Only compute a nondifferential solution (even if corrections are valid).                                                    | Off     |

3. Enter the timeout value (in seconds) you want to use in the Timeout field.

A received differential correction will be applied to the solution until either the timeout value is exceeded, or a new differential correction is received.

4. Click the Send button to accept or the Cancel button to exit.

**Note** – For a differential position to be calculated, a pseudorange correction must be valid for each satellite being tracked by the Evaluation Receiver. If the there are less corrections than tracked satellites, then a non-differential position will result. If corrections exist for different satellites to that being tracked by the Evaluation Receiver, then a non-differential position will result.

# Selecting the DGPS Source

The SiRFstarIIe Evaluation Receiver has the ability to receive RTCM differential corrections from different sources. The DGPS source control is used to select which source will be used to obtain RTCM differential corrections.

To select the DGPS source:

1. Choose DGPS Source from the Navigation menu.

The DGPS Source screen is displayed.

| DGPS Source                        | ×      |
|------------------------------------|--------|
| Source                             |        |
| C None                             | ОК     |
| C WAAS Channel                     | Cancel |
| External RTCM Data (Serial Port B) |        |
| Internal DGPS Beacon Receiver      |        |
| Auto Scan                          |        |
| Frequency (Hz) 300000              |        |
| 🗹 Bit Rate (per sec.) 🛛 🔽 💌        |        |
|                                    |        |
|                                    |        |
|                                    |        |

2. Select the Source that you want to use. Table 4-12 describes each of the available DGPS sources.

Table 4-12 DGPS Sources

| Option | Description                      | Default |
|--------|----------------------------------|---------|
| None   | The Evaluation Receiver will not | No      |
|        | use any of the available DGPS    |         |
|        | sources.                         |         |

| Option                        | Description                                                                                                    | Default |
|-------------------------------|----------------------------------------------------------------------------------------------------|---------|
| WAAS Channel                  | The Evaluation Receiver will use<br>the WAAS correction service if<br>available. One of the twelve<br>channels will be dedicated to the<br>WAAS signal.   | No      |
| External RTCM Data            | The Evaluation Receiver will use<br>any RTCM corrections that are<br>input directly through one of the<br>serial ports.                                   | Yes     |
| Internal DGPS Beacon Receiver | The internal beacon receiver will be<br>used to provide RTCM corrections<br>received from an operating radio-<br>beacon. A beacon antenna is<br>required. | No      |

Table 4-12 DGPS Sources

3. If the Internal DGPS Beacon Receiver is the chosen DGPS source, select the auto scan options. The auto scan options are described in Table 4-13.

Table 4-13 Auto Scan Options

| Auto Search | Description                                                                                                    |
|-------------|----------------------------------------------------------------------------------------------------|
| Frequency   | The internal beacon receiver will automatically scan the<br>radio-beacon frequency range until a usable signal is<br>acquired. If this option is deselected, you must enter a signal<br>frequency for the beacon receiver to use.                                                                                                    |
| Bit Rate    | Radio-beacons may broadcast the correction information<br>using different bit rates (the number of bits of data per<br>second). If this option is selected, the internal beacon<br>receiver will also search the different available bit rates until<br>a usable signal is acquired. If this option is deselected, you<br>must enter a signal bit rate for the beacon receiver to use. |

4. Click the OK button to accept or the Cancel button to exit.

**Note** – The selection made in the DGPS Source screen is displayed in the DGPS Status View screen by selecting View | Messages | DGPS Status

# Selecting an Elevation Mask

GPS satellites that are low on the horizon are subject to noise due to the amount of atmosphere that the signal must travel through. Better position accuracy is often achieved if lower elevation satellites are not used in the position solution. The elevation mask is used to exclude the use of satellites in the position solution that are below a defined elevation mask.

To select an elevation mask:

1. Choose Elevation Mask from the Navigation menu.

The Elevation Mask screen is displayed.

| Elevation Mask                                               | ×              |
|--------------------------------------------------------------|----------------|
| Set minimum satellite elevation<br>angle to be required for: | Send<br>Cancel |
| Tracking 5. degrees                                          |                |
| Navigation 7.5 degrees                                       |                |
|                                                              |                |

- 2. Enter the minimum elevation angle for satellites to be used in any position solution.
- 3. Click the Send button to accept or the Cancel button to exit.

#### Selecting a Power Mask

GPS satellites that have a low signal strength are not easily tracked by the Evaluation Receiver and may result in using signals that are either noisy or have been effected by multipath or other interference source. To increase accuracy, it may be necessary to exclude GPS satellites with a signal strength below a selected value.

To exclude satellites from the position solution with a signal strength below a selected value:

1. Choose Power Mask from the Navigation menu.

The Power Mask screen is displayed.

| Power Mask                                             | ×              |
|--------------------------------------------------------|----------------|
| Set minimum satellite signal power to be required for: | Send<br>Cancel |
| Tracking 28 dBHz                                       |                |
| Navigation 30 dBHz                                     |                |
|                                                        |                |

- 2. Enter the minimum satellite signal level for satellites to be used in any position solution.
- 3. Click the Send button to accept or the Cancel button to exit.

#### To Enable/Disable the Static Navigation

The steady state detection allows the navigating algorithms to decrease the noise in the position output when the acceleration is below the threshold. This reduces the position wander caused by Selective Availability (SA) and improves position accuracy especially in stationary applications.

To select the static navigation mode:

1. Choose Static Navigation from the Navigation menu.

The Static Navigation screen is displayed.

| Static Navigation | ×      |
|-------------------|--------|
| C Disable         | Send   |
| Enable            | Cancel |
|                   |        |

2. Select the option that you want to use.

| Option  | Description                                                                                                    | Default |
|---------|----------------------------------------------------------------------------------------------------|---------|
| Disable | Displays true user movement due to<br>Selective Availability (and other<br>environmental issues such as<br>multipath).                                                                            | No      |
| Enable  | Holds the current position as fixed<br>when the user is in a stationary<br>mode. Updates to the fixed position<br>due to Selective Availability are<br>made based on internal navigation<br>data. | Yes     |

3. Click the Send button to accept or the Cancel button to exit.

**Note** – The Static Navigation filter is Disabled when DGPS corrections are used in the navigation solution.

# The Poll Menu

This section describes the SiRFdemo software functions under the Poll menu:

- "The Software Version" on page 61
- "The Clock Status" on page 61
- "The Navigation Parameters" on page 62
- "Downloading an Almanac File" on page 63

• "Downloading Ephemeris Data" on page 64

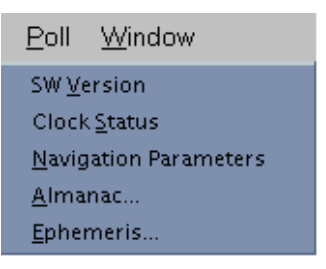

#### The Software Version

The poll software version function allows you to query the Evaluation Receiver for the version of embedded software currently being run.

To view the current software version:

1. Choose SW Version from the Poll menu

The Response View screen is displayed showing the software version currently being run.

#### The Clock Status

The poll clock status function allows you to query the Evaluation Receiver for clock performance information including the GPS week number, GPS time, clock drift, and clock bias.

To poll the Evaluation Receiver for clock status information:

1. Choose Clock Status from the Poll menu.

The Response View screen is displayed with the clock status.

| 💦 Response View                                                                                      | _ 🗆 × |
|----------------------------------------------------------------------------------------------------|-------|
| Week:917 TOW:17327438 EstGPSTime:173274292 ms SVCnt:4<br>Clock Drift:75707 Hz Clock Bias:96328165 ns |       |

A description of each of the clock status items are given in Table 4-14.

Table 4-14 Clock Status Items

| Item        | Description                                                                                                    |  |
|-------------|----------------------------------------------------------------------------------------------------|--|
| Week        | The number of continuous weeks that GPS has been operational. The start date being January 6, 1980.                                    |  |
| TOW         | Time of Week—the number of GPS seconds since the start of<br>the current GPS week. The start of the GPS week being 0hrs<br>Sunday UTC. |  |
| EstGPS Time | The estimated TOW while the Evaluation Receiver is not tracking GPS satellites.                                                        |  |
| SVCnt       | The number of satellites currently being tracked and used in the position solution.                                                    |  |
| Clock Drift | The change in the clock bias.                                                                                                    |  |
| Clock Bias  | The offset of the Evaluation Receiver clock compared with the current GPS time.                                                        |  |

## The Navigation Parameters

All of the user settings that have been set under the Action and Navigation menus can be polled for their current status and settings.

To poll the Evaluation Receiver for it's current navigation parameters:

1. Select Navigation Parameters from the Poll menu.

The current settings are displayed in the Response View window.

| AltMode: auto                        |   |
|--------------------------------------|---|
| AltSource: last KF alt               | _ |
| Altitude: 0                          |   |
| DegradedMode: t_then_d               |   |
| DegradedTimeout: 30 s                |   |
| DRTimeout: 15 s                      |   |
| TrkSmoothMode: disabled              |   |
| StaticNav: disabled                  |   |
| 3SV LSQ: enabled                     |   |
| DOPMaskMode: disabled                |   |
| ElevMask: 7.5 deg                    |   |
| PwrMask: 28 dBHz                     |   |
| DGPSSrc: Internal Beacon             |   |
| DGPSMode: auto                       |   |
| DGPSTimeout: 30 s                    |   |
| Continuous power enabled             |   |
| User tasks disabled                  |   |
| MaxAcqTime = 0 ms; MaxOffTime = 0 ms |   |
| Acknowledged MID_PollRxMgrParams     | _ |
|                                      | • |

A description of each of the navigation parameters are given in Table 4-15.

| Table 4-15 | Navigation | Parameters |
|------------|------------|------------|
|------------|------------|------------|

| Parameter       | Description                                                                                                    |  |
|-----------------|----------------------------------------------------------------------------------------------------|--|
| AltMode         | The selected altitude hold mode.                                                                                                  |  |
| AltSource       | The altitude type used when a 2D solution is being calculated.                                                                    |  |
| Altitude        | The altitude used if fixed manually.                                                                                              |  |
| DegradeMode     | The type of degraded mode selected.                                                                                               |  |
| DegradedTimeout | The timeout value applied to degraded mode operation.                                                                             |  |
| DR Timeout      | The timeout value applied to dead reckoning navigation.                                                                           |  |
| TrkSmoothMode   | The enable or disable state of track smoothing.                                                                                   |  |
| StaticNav       | The enable or disable state of the static navigation mode.                                                                        |  |
| 3SV LSQ         | Indicates the state of a start-up mode that will allow start-up when only three satellites are available.                         |  |
| DOPMaskMode     | The selected DOP mask control.                                                                                                    |  |
| ElevMask        | The currently used elevation mask.                                                                                                |  |
| PwrMask         | The currently used power mask.                                                                                                    |  |
| DGPSSrc         | The selected DGPS source.                                                                                                    |  |
| DGPSMode        | The selected DGPS mode.                                                                                                    |  |
| DGPSTimeout     | neout The timeout value applied to DGPS corrections.                                                                              |  |
| Power Mode      | ver Mode This line indicates the current power mode of the Evaluation<br>Receiver. It will be either trickle power or full power. |  |
| MaxAcqTime      | The Maximum Acquisition Time.                                                                                                    |  |
| MaxOffTime      | The Maximum Off Time.                                                                                                    |  |

# Downloading an Almanac File

You can download an almanac file from the Evaluation Receiver and load it back into the unit at a later date or to another Evaluation Receiver. This is to assist with initial satellite tracking. This file may also be used for mission planning and constellation investigations.

To download an almanac file:

1. Choose Almanac from the Poll menu.

The Specify Almanac Data Filename To Load screen is displayed.

| Specify Almanac Data Filenam                         | e To Save                       |   | ? X                              |
|------------------------------------------------------|---------------------------------|---|----------------------------------|
| File <u>n</u> ame:<br>almanac.alm<br>almanac.alm     | Eolders:<br>c:\sirfdemo\v2_0_16 | 4 | OK<br>Cancel<br>N <u>e</u> twork |
| Save file as <u>type:</u><br>Almanac Files (*.alm) 💌 | Dri <u>v</u> es:                | • |                                  |

- 2. Specify the file name in which to save the almanac information.
- 3. Click the OK button to save or the Cancel button to exit.

Clicking the OK button saves the data to file. A message box is displayed to confirm completion.

#### Downloading Ephemeris Data

You can download an ephemeris file from the Evaluation Receiver and load it back into the unit at a later date or to another Evaluation Receiver. This is to assist with initial position calculations. This file may also be used for mission planning and constellation investigations.

To download an ephemeris file:

1. Choose Ephemeris from the Poll menu.

The Specify Ephemeris Data Filename To Load screen is displayed.

| Specify Ephemeris Data Filena                           | Specify Ephemeris Data Filename To Save 🔳                        |                                  |  |
|---------------------------------------------------------|------------------------------------------------------------------|----------------------------------|--|
| File <u>n</u> ame:<br>ephemris.eph  phemris.eph         | Eolders:<br>c:\sirfdemo\v2_0_16<br>c:\<br>sirfdemo<br>cy_v2_0_16 | OK<br>Cancel<br>N <u>e</u> twork |  |
| Save file as <u>t</u> ype:<br>Ephemeris Files (*.eph) ▼ | Dri <u>v</u> es:                                                 | •                                |  |

- 2. Specify the file name that you want to save the ephemeris information to.
- 3. Click the OK button to save or the Cancel button to exit.

Clicking the OK button saves the data to file. A message box is displayed to confirm completion.

# Using the SiRFsig Software

5

The SiRFsig software is a DOS-based program that provides the ability to analyze the performance of an antenna, the conditions of the satellite observation environment, position and velocity performance. The SiRFsig software uses SiRF binary data types 004 (Measured Tracking) and 002 (Measure Navigation) that can be output and logged from the SiRFstarIIe Evaluation Receiver.

# Required Data

The SiRFsig software uses SiRF binary protocol data that has been logged from the Evaluation Receiver. The required data is:

- Type 004: Measured Tracking
- Type 002: Measure Navigation
- Development data

This data must be in the correct format and have the extension \*.gps.

Before running the SiRFsig program, you must have a valid data file or collect one using the Evaluation Receiver. See **Chapter 4**, **"Using the SiRFdemo Software**" for complete information on logging data from the Evaluation Receiver.

#### Running the SiRFsig Software

This section provides information on how to start the SiRFsig software, load the logged data file, and begin viewing information screens.

1. At a DOS command prompt, type: C:\sirfstar\toolkit\sirfsig filename

The *filename* is a file with a .gps extension and contains the required data. The .gps extension should not be included when typing the filename because the SiRFsig software already expects the .gps extension.

Example: If the data filename is station.gps, type:

C:\sirfstar\toolkit\sirfsig station

**Note** – If the SiRFsig software is in a different directory, you must include that directory at the command prompt.

2. SiRFsig parses the data file, extracts the information, and creates other files containing necessary data. The created files are described in Table 5-1.

To terminate the program while parsing, press the ESC key.

Table 5-1 Files Created by SiRFsig

| File Extension | Description                                                                                                    |
|----------------|----------------------------------------------------------------------------------------------------|
| *.avg          | Contains statistical average values for observed C/No, position, and velocity. Other general data such as protocol used and software version is also contained within this file.                    |
| *.pos          | Contains position records and associated information for each observed position such as DOP, mode, and satellites used.                                                                             |
| *.vel          | Contains velocity records in the X, Y, and Z directions. Associated information such as DOP, mode, and satellites used are also included.                                                           |
| *.###          | Where ### is the satellite PRN number. This file contains satellite specific information such as GPS time, azimuth and elevation of the tracked satellite, and the average C/No for that satellite. |
| *.svs          | Contains statistical information for C/No values for each tracked satellite.                                                                                                    |
| *.err          | Contains any data error information such as incorrect checksums.                                                                                                    |
| *.tfx          | Contains time to first fix (TTFF) information.                                                                                                    |

See Appendix A, "File Formats" for a full description of the file formats.

**Note** – If you have selected a file that has already been parsed, you will be prompted whether you wish to reparse the data (press ENTER) or continue without reparsing (press ANY OTHER KEY). You have 10 seconds to make a selection otherwise the data is re-parsed automatically.

After the SiRFsig software has finished parsing the data, the first plot is automatically displayed. This plot is a C/No polar plot.

# Viewing Available Plots

Once the data has been parsed by the SiRFsig software, a number of graphical plots and associated text information is available. Each available plot provides information that can be used to evaluate different performance factors of the Evaluation Unit and GPS antenna. Table 5-2 describes each of the plots that are available and the associated function key.

Table 5-2 SiRFsig Available Plots

| Plot        | Description                                                                                                    | Function Key |
|-------------|----------------------------------------------------------------------------------------------------|--------------|
| CNo Polar   | Observed C/No values within bins defined by azimuth and elevation.                                             | F1           |
| Sat Trj     | The trajectory of tracked GPS satellites over time.                                                            | F2           |
| CNo/T (Sv)  | C/No values for each tracked satellite over time.                                                              | F3           |
| CNo/E (Sv)  | C/No values verses elevation for each tracked satellite                                                        | F4           |
| CNo Vs Elev | Average, minimum and maximum C/No values in relation to the elevation.                                         | F5           |
| Stats (Sv)  | Text information for C/No statistics for each tracked satellite.                                               | F6           |
| Stats (Bin) | Statistical information for observed C/No values grouped into bins defined by satellite elevation and azimuth. | F7           |
| Pos & Vel   | Observed horizontal positions are plotted as well as background data for comparison and velocity values.       | F8           |

Each of the available plots are accessed by function keys. Press the function key that corresponds with the required plot to view that plot.

**Note** – You must view the satellite trajectory plot (F2) before you can view the Bin Statistics plot (F7).

Select the F12 key to exit the program when the main menu is displayed.

#### The C/No Polar Plot - F1

The C/No Polar Plot is the first screen seen after parsing the data. Otherwise, this screen can be viewed by pressing the F1 function key.

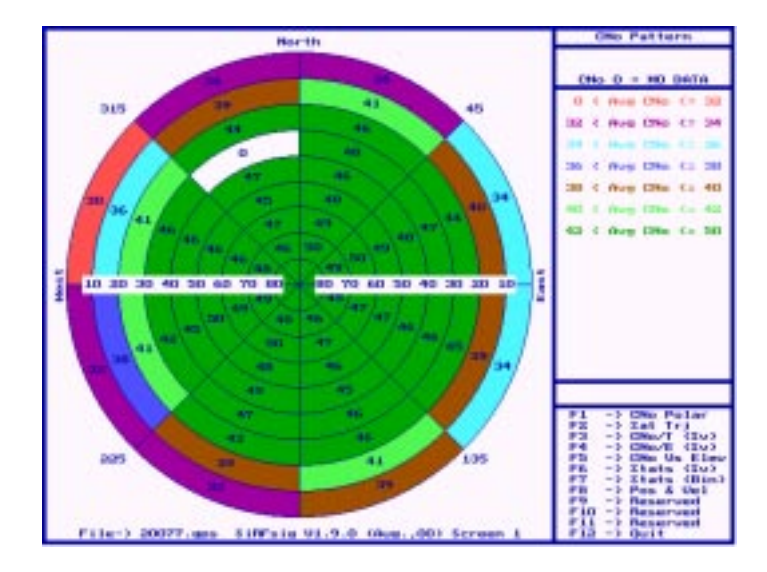

This screen shows the measured C/No pattern in terms of 72 azimuth/elevation bins. Dimensions of the bins are 45 degrees in azimuth and 10 degrees in elevation. The value shown in each bin is the average C/No value based on all satellite measurements in that bin. Where the value is 0 (zero), no data was collected. The patterns created by the adopted color scheme and the average C/No values can be used to investigate the antenna characteristics (with a clear view of the sky) or the observation environment (with multipath surfaces or blockages).

#### The Satellite Trajectory Plot - F2

The Satellite Trajectory screen can be viewed by pressing the F2 function key.

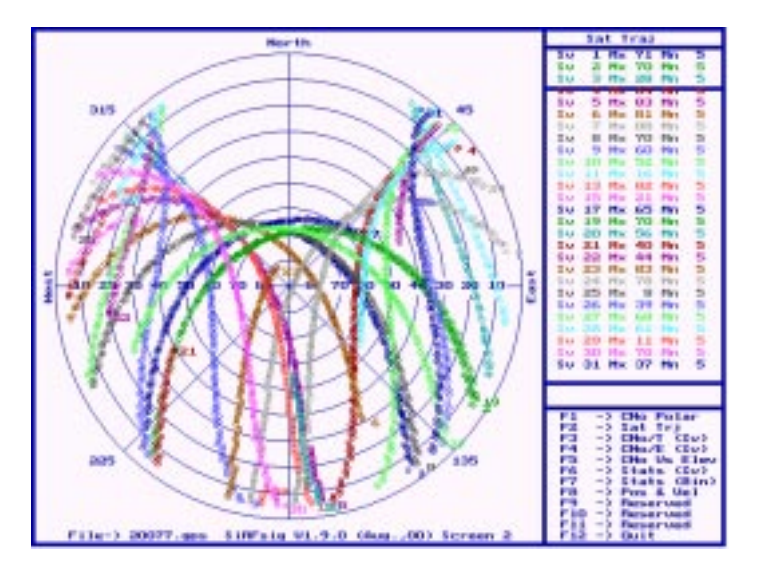

The Azimuth /Elevation plot shows the measured trajectory of each satellite over time in the data session. The outer ring represents the horizon (0 degrees elevation) and the middle of the ring is the zenith (90 degrees elevation). The top of the plot is north (0 degrees), bottom is south (180 degrees), left is west (270 degrees), and right is east (90 degrees). The maximum and minimum elevation angles of the satellites tracked are listed in the right column of the screen.

Note - Any breaks in the trajectory are an indication of missing data.

### The Satellite Specific C/No verses Time Plot - F3

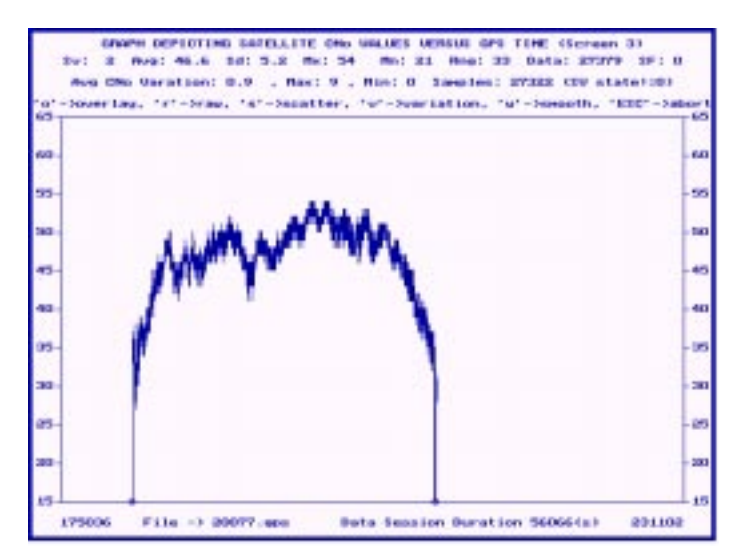

The satellite specific C/No plot can be viewed by pressing the F3 function key.

This plot shows the measured C/No values (Y axis) versus GPS Time (X axis). C/No values may range from 15 db to 65 db. The time window is the entire data session (not just the time the satellites were tracked). Measured C/No values are plotted with statistical information in the header of the plot. A Smoothing Factor (SF) may be used to look for data trends. The value of the SF implies the number of previous C/No values averaged to predict data at that point. All data is equally considered. The C/No line plot is a good indication of satellite signal behavior. Signal reaction to increased atmosphere (i.e., rising or setting) and multipath is displayed.

#### The Satellite Specific C/No verses Elevation Plot - F4

The satellite specific C/No verses elevation plot can be viewed by pressing the F4 function key.

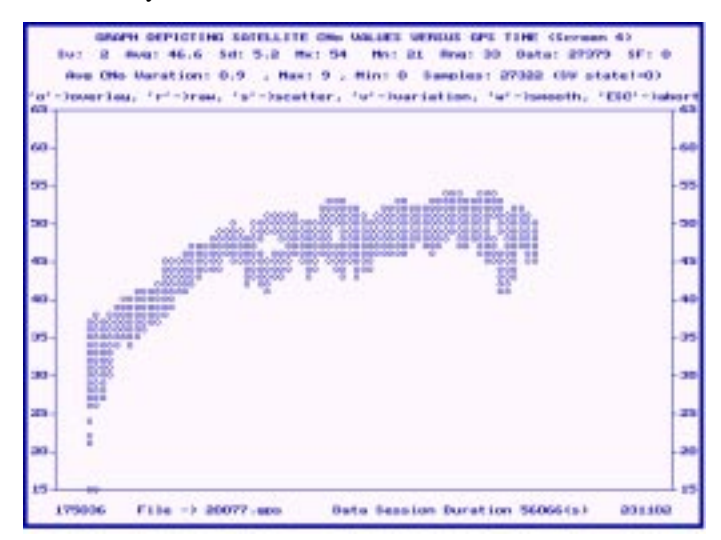

This plot shows the measured C/No values (Y axis) versus Elevation Angle (X axis). C/No values may range from 15db to 65db. Measured C/No values are plotted with statistical information in the header of the plot. The C/No scatter plot is a good indication of satellite signal behavior.

#### Average C/No Values verses Elevation - F5

The average C/No verses elevation plot can be viewed by pressing the F5 function key.

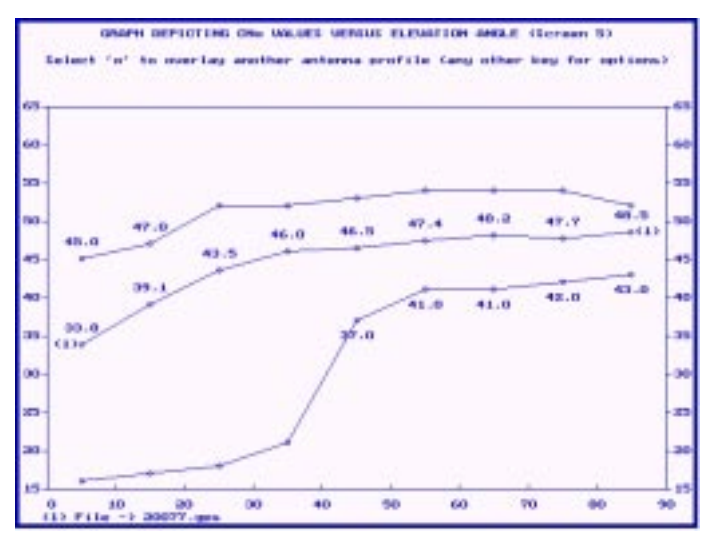

The three lines shown on this plot represent maximum, average and minimum observed C/No values. The x-axis represents elevation in 10 degree increments and the y-axis represents C/No values from 15db to 65db. The value plotted at each junction (i.e., C/No for 0 to 10 degrees) represents the average value independent of azimuth. It

5

is the average value based on the populated bins from the C/No polar plot, in the appropriate degree range (i.e., 0 to 10). Subsequent points are computed for each elevation bin. All values are azimuth independent.

## Satellite Specific Statistics - F6

The satellite specific statistics can be viewed by pressing the F6 function key.

|      | Louis Cools | THE DOOR | Mann China | Him Ches | 100000 | Deta         | He Jos Les |
|------|-------------|----------|------------|----------|--------|--------------|------------|
|      | 49-7        | 4.4      | 194        | 88       | 24     | 18717        | #14        |
|      | 100 m       | 1.2      | 10.00      | 24       |        | APPEND N     | 144        |
|      | 40.0        | 4.0      |            | -000     | -      |              |            |
|      | 12.3        | 11       | 2.5        | 12       |        | < 31198-     |            |
|      | 411 1       |          | 477        | 100      |        | THE OWNER OF | 10000      |
|      | 20.7        |          | 19.00      |          |        |              | 11111      |
|      | 44.4        |          | 10-10      | 14       | 246    | 3444 A       | 10.000     |
|      | 40.7        | 10.00    | 19-19      | 10.00    | 31     | 1075-910     | 1343       |
|      | 8.4 - 8     | 10 . E.  | 79.8       |          | 105    | 10776-0      | 4977       |
| **   | 37.9        | 4.3      | 446        | 2.00     | 3.7    | 0473.3       | 1249       |
|      | 86-8        |          | 15.0       | 26       | 246    | 201246       | 8.4348     |
| 17   | 101.00      |          | 1818       | **       | 1.7    | 8006         | 11.00      |
| 87   | 44.8        | 0.5      | -17.0      | 25       |        | 101003       | 350        |
|      | 40.0        | 3.8      | Dia.       | 23       | 20     | 100030       | 10         |
| 30   | 44.3        | 3.9      | 49.8       | 32       | 3.75   | 6.7180       | 0          |
| 2.5  |             | 4.9      | 10/10      | 25       | 2.6    | 10.7363-1    | 10.0       |
| 33   | 40.7        | 4.0      | 10.0       | 20       | 263    | 364334       | 36.7       |
| 12   | 40.2        | 3.8      | 100        | 100      | 200    | 11244        | 1.12       |
| -216 | 4.4.5       | 4.15     | 10.0       |          |        | 10000        | 34.91      |
|      |             |          |            | 47       |        | 0.00         | 10.0404    |
| 33   | 22.1        | 1.1      |            | 22       | 120    |              |            |
|      | 473.0       |          | 100        | 10       | 100    | 144000       | 1410       |
|      | 100 0       |          | 180        | -        |        | 1000         | 6.00       |
| 36   | 40.0        | 4.4      | Th A       | 34       | 201    | 20010        | 8.4260     |
| 33   | 49.7        | 10.10    | the l      | 27       | 30     | 14007        | 12000      |
|      |             |          |            |          |        |              |            |
|      |             | P.4 P.5  |            | 87       | PB P3  | 1.000        | P3.1 P     |

Statistical information is provided for each satellite represented by PRN number. Each line contains:

- Satellite number
- Mean: the average of all C/No values of the satellite
- Std-Dev: the standard deviation
- Max: the maximum C/No value
- Min: the minimum C/No value
- Range: the difference from the Max.- Min. C/No values
- Data: the number of fixes collected during the test session

#### Bin Statistics - F7

|           |        |         |         | structh Rive |            |          |         |      |
|-----------|--------|---------|---------|--------------|------------|----------|---------|------|
| At learth |        |         | 45      |              |            | 45 -     | -90     |      |
| Clevetion | -      | 510     | Max     | Him          | -          | 644      | Maxe    | Hin  |
| 0 - 10    | 33.6   | 11.0    | 41.0    | 17.0         | 34.0       | 19-2     | 41.0    | 22.0 |
| 10 - 20   | 41.4   | 4.9     | 45.0    | 33.0         | 39.0       | 9.0      | 47.0    | 23.0 |
| au - au   | 46.0   | 3.4     | 84.0    | 37.0         | 43.7       | 3.2      | \$4.0   | 38.0 |
| au - eu   | 47.6   | 8.8     | 84.0    | 43.0         | 47.4       | 4.7      | 92.0    | 42.1 |
| 663 - 168 | 46.1   | 0.0     | 49.0    | 44.D         | 47.8       | 3.0      | 83.0    | 41.1 |
| 00 - 60   | 47.7   | 1.0     | 83.0    | 44.0         | 49.5       | 1.7      | 94.0    | 48.4 |
| en - 110  | 49.1   | 1.9     | 34.0    | 49.0         | 49.8       | 2.1      | 84.6    | 43.1 |
| 193 - 193 | 30.1   | 1.0     | 34.0    | 40.0         | 48.6       | 8.8      | 30.0    | 49.6 |
| 00 - 00   | 48.4   | 8.8     | 38.0    | 40.0         | 47.3       | 1.7      | 51.0    | 44.1 |
|           | GE 1 - | F7 to U | ew Page | 2 of 4 of    | to Galical | ate Std. | Des . I |      |

Bin statistics can be viewed by pressing the F7 function key.

This screen shows the associated statistics for each azimuth/elevation bin for the 72 bins. Data is on four pages with each page displayed when the F7 function key is pressed. Each bin section contains the average, standard deviation, maximum and minimum C/No values of all the satellites passing through each Azimuth elevation section.

# Position and Velocity Plots - F8

When the position and velocity plot option is selected (F8), other plot options become available that are associated with position and velocity data.

Table 5-3 describes each of the plots that are available from the position and velocity screen and the associated function key.

| Plot          | Description                                                                                                    | Function Key |
|---------------|----------------------------------------------------------------------------------------------------|--------------|
| Hz Traj       | Plotted horizontal positions. Data logged from a stationary receiver results in a scatter plot.                                     | F1           |
| Alt Variation | Plot representing the measured altitude in relation to the calculated average altitude of the data set.                             | F3           |
| Pos Variation | Plot representing the measured horizontal position in<br>relation to the calculated average horizontal position<br>of the data set. | F4           |
| Velocity      | Plot representing the velocity in the horizontal, east, north, and down directions.                                                 | F9           |

Table 5-3 Available Plots on the Position and Velocity Screen

The first plot displayed is the horizontal trajectory plot.

#### The Horizontal Trajectory Plot - F1

The horizontal trajectory plot is automatically displayed after the position and velocity plot option is selected (F8). Otherwise, it can be viewed by pressing the F1 function key.

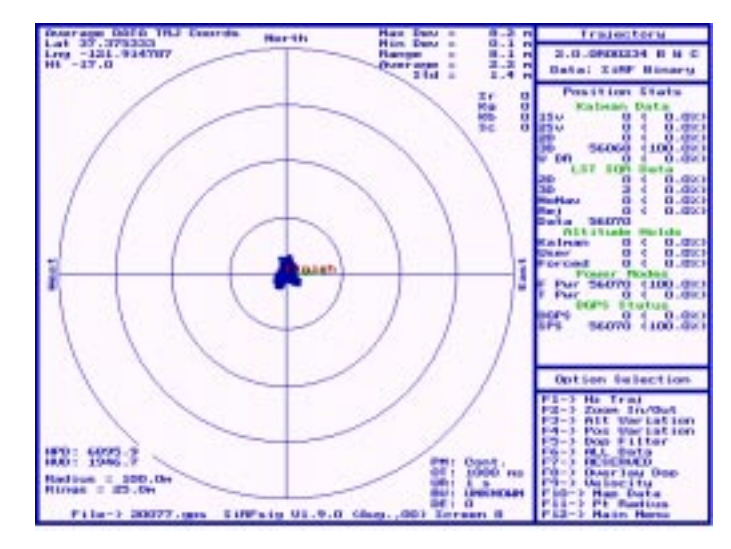

The horizontal trajectory plot is a scatter diagram based on data type 002 (position data). The rings are scalable and display the receivers position error in relation to the average position of the data set. The average ECEF XYZ position is computed during the parsing stage. All position differences are in relation to the average coordinate which is the center of the plot. The rings are scalable (F2) by redefining the radius of the outside ring. Associated statistics for each ring are found on the sidebar.

#### The Altitude Variation Plot - F3

The altitude variation plot can be viewed by pressing the F3 function key.

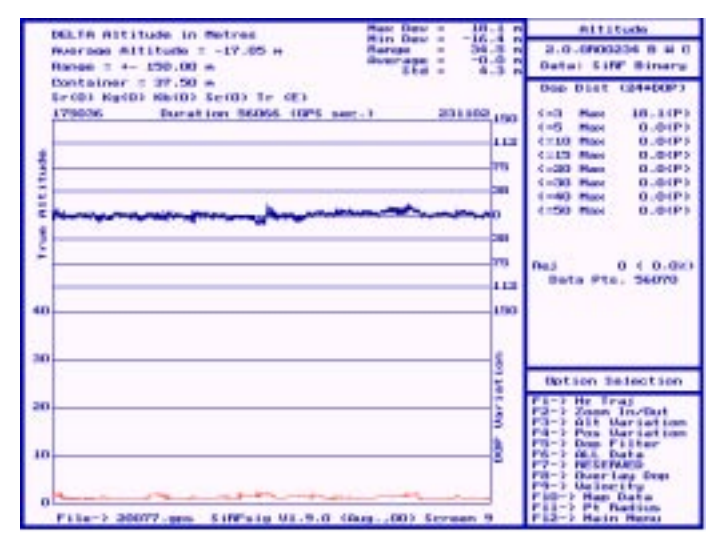

The ECEF Coordinates are converted to latitude, longitude and altitude data based on the WGS84 ellipsoid. The altitude variation is determined by the difference between the measured altitude at a certain epoch and the average altitude determined during parsing. The differences are plotted versus time. The containers are scalable (F2) and have the associated statistics in the side bar, depending on selected overlay option allowed.

#### The Distance Variation Plot - F4

The distance variation plot can be viewed by pressing the F4 function key.

| He Dist Variation (Nefthey Data) Han Day - 0.2 m                                                                                                    | Ha Vartation                                                                                                    |
|----------------------------------------------------------------------------------------------------|----------------------------------------------------------------------------------------------------|
| Mug Hin LLR, 97.975333, -121.914797 Hands 5 8.1 m<br>Marrow - +- 100.00 m Rule 214 1.4 m                                                                               | 2.0.0R00234 B H C<br>Data: 2 MP Binary                                                                                                    |
| Container = 25.00 m<br>5r 00 kmobi kmobi 5c 00 Tr (E)<br>175006 Duration 56066 (6P9 pec.) 201100,000<br>78<br>50<br>50<br>50<br>50<br>50<br>50<br>50<br>50<br>50<br>50 | Dos Dist (24400P)           (-0 Max         0.20P)           (10 Max         0.20P)           (10 Max         0.00P)           (115 Max         0.00P)           (120 Max         0.00P)           (120 Max         0.00P) |
| 30                                                                                                    | Option Selection                                                                                                    |
| 20<br>10                                                                                                    | Fi-) Hr Traj<br>F3-) Zoon In/Dut<br>63-) Alt Variation<br>F3-3 Pas Variation<br>F3-3 Pas Variation<br>F3-3 Rel Data<br>F3-3 RL Data<br>F7-3 RL Data<br>F7-3 RL Data                                                                                                    |
| 0<br>File-> 20077.gos 210Falg VI.9.0 (Aug.,00) Icreen 10                                                                                                    | PB-3 Durnelang Dem<br>PB-3 Durnelang Dem<br>F1D-3 Man Data<br>F1D-3 Pt Radium<br>F1D-3 Main Meraj                                                                                                    |

This line plot shows the distance variation from the average coordinate in relation to time. The containers are scalable (F2) and have the associated statistics in the side bar, depending on selected overlay option allowed.

#### The Velocity Variation Plot - F9

The velocity variation plot can be viewed by pressing the F9 function key.

| Unlocity East Variation (H/E)                                                                                                    | Plant Date -                                                                                                    | 0.2 0                    | Us to:     | city East    |
|----------------------------------------------------------------------------------------------------|----------------------------------------------------------------------------------------------------|--------------------------|------------|--------------|
|                                                                                                    | Furran .                                                                                                    | 0.4 n                    | 3.0.00     | 002234 8 8 9 |
| Ranae = 4- 1.00 H                                                                                                    | E tel                                                                                                    | 0.0 1                    | Outsi I    | IN Binary    |
| Container = 0.25 m                                                                                                    |                                                                                                    |                          | SME 17     | a the Ed     |
| Erob) KydD) HeiD) EriD) Tr dD)                                                                                                    |                                                                                                    |                          |            |              |
| 179036 Duration States (1975 s                                                                                                    | 4.990                                                                                                    | 0.1, DILLET              | п п.       | 0 0.0 77.7   |
| 8                                                                                                    |                                                                                                    |                          | 4 0.       | 0 0.0 19.    |
|                                                                                                    |                                                                                                    | 0.0                      |            |              |
| 1                                                                                                    |                                                                                                    | 0.0                      | 4 0.       | 0 0.0 0.0    |
| 7                                                                                                    |                                                                                                    | 1.1                      | n 0.       | 0 0.3 0.0    |
| 2 martine and the second second                                                                                                    | and the second second s | 0.0                      | 6 14.      | 4 21.4 0.4   |
| And a state of the second second second second second second second second second second second second second s                                                                                                    | A Distances                                                                                                    | 0.0                      | 7 37       | 5 40.2 0.4   |
|                                                                                                    | 114 A. 1997                                                                                                    | S1200 10 10 10           | 9 17       | 2 10 0 0     |
| 2                                                                                                    |                                                                                                    |                          | 10 10      | 7 14 7 0     |
| 1                                                                                                    |                                                                                                    | 0.3                      | 11 2.      | 4 1.8 0.0    |
| a                                                                                                    |                                                                                                    | 0.0                      | 43 0.      | 3 0.0 0.4    |
| and the second second sec |                                                                                                    |                          |            |              |
| 18                                                                                                    |                                                                                                    | 1.0                      |            |              |
|                                                                                                    |                                                                                                    | -                        |            |              |
| a harden and                                                                                                    | to be all the                                                                                                    | 1444                     |            |              |
| 3                                                                                                    |                                                                                                    | -                        | thes i see | Telestist.   |
| 0                                                                                                    |                                                                                                    |                          | E2-2 ME    | Trai         |
|                                                                                                    |                                                                                                    |                          | 15.1 21    | Unrigtion    |
|                                                                                                    | 47 4-1                                                                                                    |                          | PA-P Po    | . Gerlation  |
| of the second second                                                                                                    | U TO I D                                                                                                    | - the second             | PL-1       | Date         |
| -1                                                                                                    | Contraction of the second                                                                                                    | 5                        | PT-1 M     | Enverb       |
| the state was a state                                                                                                    |                                                                                                    | A to be a feature of the | P9-5 44    | Lose u The   |
| Design Design of Column 1 advant                                                                                                    | LINE IN STREET                                                                                                    | 1 1011                   | F 10-2 B   | an Gata      |
| File-3 20077.ges liNfsig VI.9.0                                                                                                    | (dags., 00) Er                                                                                                    | ana 13                   | P13-5 B    | ates Barns   |

This line plot shows the velocity (horizontal, east, north and down) variation from zero in relation to time. The containers are scalable (F2) and have the associated statistics in the side bar, depending on selected overlay option allowed.

# Other SiRFsig Software Controls and Options

In addition to displaying various plots and information screens, a variety of other controls are available for further data manipulation and viewing options. These controls generally relate to a specific plot.

## Main Plot Options

The following a list of options that are associated with each of the main plots.

Screen 1 (F1) — C/No Pattern

None.

Screen 2 (F2) — Sat. Traj.

None.

Screen 3 (F3) - C/No Vs Time

- 1. Type a specific satellite number.
- 2. Type a to view each satellite consecutively.
- 3. Select s to display Smoothed SV C/No data.
- 4. Select r to display Raw SV C/No data.

- 5. Select o to overlay another file
- 6. Select w to smooth the displayed data
- 7. Press esc to abort

Screen 4 (F4) - C/No Vs Elevation

- 1. Type a specific satellite number.
- 2. Type a to view each satellite consecutively.
- 3. Select s to display Smoothed SV C/No data.
- 4. Select r to display Raw SV C/No data.
- 5. Select o to overlay another file
- 6. Select w to smooth the displayed data
- 7. Press esc to abort
- Screen 5 (F5) Antenna Profile

1. Select o and type the filename to compare another data profile. The data must have been previously parsed.

Screen 6 (F6) — Sv Statistics

None.

Screen 7 (F7) — Bin Statistics

1. Press F7 to view the next page of bin statistics.

#### Position and Velocity Options - F8

The following is a list of the options associated with each of the position and velocity plots.

Screen 8 (F1) — Position Trajectory

- 1. Press F2 and enter distance to change scale distance. Type m for maximum range.
- 2. Enter filter selection (F5, F6, or F7), change overlay selection (F8), or press shift+r to change stats.
- 3. Press F12 to return to main menu.
- Statistics: Average geodetic coordinates in latitude (DEC), longitude (DEC), and ellipsoid height (meters).
  Maximum, minimum, and average horizontal distance variation (meters).
  Standard deviation of horizontal variation (meters).
  Number of positions and percentage per each ring category.
  Total number of positions rejected due to filter settings.

Screen 9 (F3)— Altitude Variation

- 1. Press F2 and enter distance to change scale distance. Type m for maximum range.
- 2. Enter filter selection (F5, F6, or F7), change overlay selection (F8), or press shift+r to change stats.
- 3. Press F12 to return to main menu.

| Statistics: | Maximum, minimum and average horizontal distance variation (meters).<br>Standard deviation of horizontal variation (meters).<br>Number of positions and percentage per each container category.<br>Total number of positions rejected due to filter settings. |
|-------------|----------------------------------------------------------------------------------------------------|
| Screen 10 ( | F4)— Distance Variation                                                                                                    |
|             | <ol> <li>Press F2 and enter distance to change scale distance.</li> <li>Enter filter selection (F5, F6, or F7), change overlay selection (F8), or press shift+r to change stats.</li> <li>Press F12 to return to main menu.</li> </ol>                        |
| Statistics: | Maximum, minimum and average horizontal distance variation (meters).<br>Standard deviation of horizontal variation (meters).<br>Number of positions and percentage per each container category.<br>Total number of positions rejected due to filter settings. |
| Screen 13-1 | 6 (F9)—Velocity Variation                                                                                                    |
|             | <ol> <li>Press F2 and enter distance to change scale distance.</li> <li>Enter filter selection (F5, F6, or F7), change overlay selection (F8), or press shift+r to change stats.</li> <li>Press F12 to return to main menu.</li> </ol>                        |
| Statistics: | Maximum, minimum and average horizontal distance variation (meters).<br>Standard deviation of horizontal variation (meters).<br>Number of positions and percentage per each container category.<br>Total number of positions rejected due to filter setting.  |

**Note** – On the bottom of the horizontal/altitude/velocity variation plot: if the DOP associated with each position is plotted, depending on the type of position (2D or 3D), and HDOP.

# Filter Options

There are several ways to filter the data to look at certain aspects of performance. The rej. = value found in the Positioning Stats column on screens 8, 9, and 10 show the number of positions rejected due to filter combinations.

| F5 – Dop Filter | Any positions greater than the Dop Filter value is not plotted or<br>used in the statistics.                                                          |
|-----------------|----------------------------------------------------------------------------------------------------|
| F6 – All Data   | Default data to be plotted. Other positions are DGPS data only,<br>Non DGPS data only, or satellite specific data ranging from 1 to<br>12 satellites. |
| F7 – Reserved   | Number of satellites used in solution (default is All SVs, range 1-12).                                                                               |
|                 |                                                                                                    |

**Note** – Average position values are computed during the initial parsing stage, only valid positions are used in this calculation.

## **Overlay Options**

There are three overlay options available for screen 8 through 16.

| F8 – Overlay | Options available are: |
|--------------|------------------------|
|              |                        |

- HDOP
  - Satellites tracked, used and edited
  - CPU throughput
  - Snap and hot starts
  - Warm starts
  - Cold starts
  - Startup parameters
  - Position mode 1 statistics

Press F12 to exit the submenu, the main menu options are displayed. Press F12 again to exit the program.

#### **Processing Options**

If you have several data files processing or the files are very large, you can process the data similarly to a batch file by adding the p option to the command line

```
Example: C:\sirfstar\toolkit\sirfsig station p
```

The data is parsed and the program returns to the DOS prompt. If you create a batch file of several data files, they are processed consecutively.

Example: Create a file called process.bat that contains the following lines:

```
C:\sirfstar\toolkit\sirfsig data1 p
C:\sirfstar\toolkit\sirfsig data2 p
```

Run process.bat at the command line and all data files are processed. To view the data file in graphic form, run sirfsig without the p option.

# Additional Software Tools

6

In addition to the SiRFdemo and SiRFsig software, various other utilities have been provided to assist with evaluation of the SiRFstarIIe architecture. These utilities are DOS based executables and are part of the software toolkit provided with the Evaluation Kit CD. Table 6-1 gives a description of each of the provided utilities.

Table 6-1 Additional Software Utilities

| Utility     | Description                                                                           |
|-------------|---------------------------------------------------------------------------------------|
| Summary.exe | Provides a summary of logged data.                                                    |
| Parser.exe  | Separates data contained in a single logged file into multiple files of similar data. |
| Conv.exe    | Converts ECEF Cartesian coordinates into WGS84 polar coordinates.                     |
| Fixanal.exe | Calculates TTFF (Time To First Fix) statistics.                                       |
| Cksum.exe   | Calculates checksum values.                                                           |
| Datum.exe   | Converts between datums.                                                              |
| Calcpsr.exe | Computes GPS measurement data and ephemeris parameters from logged data.              |

The following section covers the operation of each of the provided utilities of the SiRFstar Toolkit. Example data that has been logged with SiRFdemo software is provided to familiarize you with the processing procedures and features of the supplied software.

# The Summary Utility

Summary.exe is a DOS-based program that processes logged data collected with the SiRFdemo software. It uses message type 002 data (see Appendix B, "The SiRF Binary Protocol") for all position, velocity, and tracking statistics. Many processing options can be selected through command line input. All output files maintain the basename of the log file (i.e., basename.ext).

**Note** – See example data files station.gps and roadtest.gps.

Table 6-2 lists each of the command line options available and its action.

*Table 6-2* Command Line Options

| Switch           | Action                                                                                         |
|------------------|------------------------------------------------------------------------------------------------|
| -0               | Creates navigation data output file with extension *.out.                                      |
| -0-              | Does NOT create navigation data output file with extension *.out.                              |
| -c:n             | Prints the worst line out of every n lines to *.out file.                                      |
| -S               | Specifies the case when test was stationary.                                                   |
| -S-              | Specifies the case when test was not stationary (i.e., road test).                             |
| -n:username      | Indicates tester's name (where <i>username</i> is the person who did the testing).             |
| -p: <i>ident</i> | Specifies hardware platform identifier (i.e., data collection device).                         |
| -d               | Processes only DGPS-corrected position fixes.                                                  |
| -i: <i>n</i>     | Indicates the number of fixes to ignore, where $n$ is a number of initial fixes to be ignored. |
| -a               | Processes all data, regardless of any reset strings.                                           |
| -x:coord         | Specifies a coordinate where <i>coord</i> is an ECEF reference X coordinate in meters.         |
| -y:coord         | Specifies a coordinate where <i>coord</i> is an ECEF reference Y coordinate in meters.         |
| -z:coord         | Specifies a coordinate where <i>coord</i> is an ECEF reference Z coordinate in meters.         |

**Note** – If you type summary at the DOS prompt, you will be prompted for minimum input information.

#### **Running Summary**

After you start Summary, you are prompted for your name and the platform on which you are running. These prompts are repeated in the output file to help you identify the test. As data is being processed, two numbers are displayed on your screen. The first number is the total number of lines read from the data file. The second number is the number of the line currently being processed. Although these numbers are not updated continuously, they indicate that the program is running.

#### Initial Position Message

Because the Summary Program converts to ENU (East, North, Up), it must have an XYZ starting point. This message is automatically saved by the Evaluation Receiver on reset and is logged by the SiRFdemo software as long as message type 255 (Development Data) is highlighted in the message box in the log file heading from the Define Data Sources screen.

If it is not, you can cut and paste the message in the \*.log file from another file that contains the data or type the contents of the message using a text editor. The only lines that the Summary Program searches for are line 1 (Version) and line 4 (POS), as shown below:

```
Version 00.33 built at 14:38:27 Oct 19 1996 using fxp
TOW: 384074
WK: 876
POS: -3955124 3355588 3699664
CLK: 62779
CHNL:12
```

If you have a log file containing type 2 messages without a Version header, the first 002 message coordinates are interpreted as initial position reference point.

This summary.exe file then produces the following output:

- A histogram of position and velocity data for stationary test evaluation.
- A file that has converted XYZ format of position and velocity to ENU format.

The output data files are listed in ASCII format. Therefore, you can import the data into a Microsoft Excel spreadsheet or any other spreadsheet program for further plotting (an example macro is provided on Disk 4: Macro).

Two new files are created and displayed in your current directory:

- \*.sum Statistical information.
- \*.out Position, velocity, and tracking information.

#### Summary File: \*.sum

The summary output file (\*.sum) includes the following parts:

- Header information to identify the test
- Statistical measurements of data
- A histogram

#### Header Information

The first part of the summary.exe file is the header information that identifies the test, as shown below:

| Header Name             | Description                  |
|-------------------------|------------------------------|
| Tester's name           | George                       |
| HW platform:            | cc102                        |
| Software:               | Version 1.3.1R144            |
| Processed on            | Tuesday June 3 14:12:11 1999 |
| GPS Time                | Week No. 1011, TOW 529520    |
| Total Number of Samples | 166                          |

#### Statistical Measurements of Data

The second part of the summary.exe file consists of statistical measurements of data. The table has the following columns:

- Labels
- Position East (in meters)
- Position North (in meters)
- Position Up (in meters)
- Velocity East (in meters/second)
- Velocity North (in meters/second)
- Velocity Up (in meters/second)

|                     | Position | Position | Position | Velocity | Velocity | Velocity |
|---------------------|----------|----------|----------|----------|----------|----------|
| Labels              | East     | North    | Up       | East     | North    | Up       |
| Maximum:            | 4.24     | 3.91     | 32.3     | 0.238    | 0.631    | 0.898    |
| Line #              | 842      | 833      | 2398     | 2460     | 2389     | 1640     |
| Minimum:            | -28.7    | -35.1    | -2.11    | -0.186   | -0.179   | -0.843   |
| Line #              | 2186     | 1913     | 842      | 957      | 1396     | 2487     |
| Mean:               | -13.9    | -17      | 15.3     | -0.0115  | 0.153    | 0.48     |
| Standard Deviation: | 7.58     | 9.04     | 9.53     | 0.0886   | 0.172    | 0.201    |
| Max-Min:            | 33       | 39       | 34.5     | 0.424    | 0.81     | 1.74     |

Line numbers are included in the log file where each maximum and minimum value occur. This process is helpful when debugging and searching for unusual events. You can import this position into a Microsoft Excel spreadsheet using spaces as column delimiters.

#### Histogram

The third part of the summary. exe file is the histogram. It also uses the same six columns (Pe, Pn, Pu, Ve, Vn, Vu). The bin sizes are listed on the left. The position range is  $\pm 500$  m in 20-meter bins and the velocity has a range of  $\pm 25$  m/s in 1 m/s bins. The numbers reported in each bin are listed as a percentage. You can obtain the number of values in a bin by multiplying the total number of samples listed on the last line of part 1. Any points outside this range are listed as Bad Fix with a line number.

## Summary Output File (\*.out)

The \*.out file has 14 columns that can be imported into a Microsoft Excel spreadsheet using spaces as delimiters. The file format is as follows:

| Label           | Description                                          |
|-----------------|------------------------------------------------------|
| GPS Time:       | Seconds into the GPS week                            |
| Latitude:       | WGS84 Geodetic Latitude in degrees                   |
| Longitude:      | WGS84 Geodetic Longitude in degrees                  |
| Position East:  | LTP delta Easting in meters from initial coordinate  |
| Position North: | LTP delta Northing in meters from initial coordinate |
| Position Up:    | LTP delta height in meters from initial coordinate   |

Table 6-3 Output File Format

| Label                  | Description                                                         |
|------------------------|---------------------------------------------------------------------|
| GPS Time:              | Seconds into the GPS week                                           |
| Latitude:              | WGS84 Geodetic Latitude in degrees                                  |
| Velocity East:         | LTP velocity in meters/seconds in the east (-) west (+) direction   |
| Velocity North:        | LTP velocity in meters/seconds in the north (+) south (-) direction |
| Velocity Up:           | LTP velocity in meters/seconds in the up (+) down (-) direction     |
| DOP:                   | Dilution of Precision                                               |
| Svs in View:           | Almanac calculation of visible satellites                           |
| Svs Tracked:           | Number of satellites in track at this time                          |
| Svs in Solution:       | Number of satellites used in the navigation solution at this time   |
| Pos Mode: <sup>1</sup> | Position status (see Table B-37)                                    |

Table 6-3 Output File Format (Continued)

1. -99 implies that the position is unvalidated.

## Porting Data into the Excel Macro

The provided templates are designed to paste data directly from a \*.out file.

```
Note - See example macro Msanfran.xls.
```

To port data into the Excel macro:

- 1. Open a new template.
- 2. Select Save As from the File menu.
- 3. Name the file Plot.
- 4. Open the \*.out file. This is the source file. (Two files are open simultaneously, plot and source, although you can view only one at a time.) Excel prompts you to import the data.
  - a. Select delimited, then next.
  - b. Select delimited by spaces, then next.
  - c. If the first column contains only blanks cells, mark the bubble to delete it.
  - d. Select finish. Excel will read the data into a new work sheet.
- 5. Mark (highlight) and copy (copy button, or File Copy, or Ctrl-C) all the data rows (first data row to bottom of the sheet) and columns (A-N).
- 6. Move to the Plot file (Windows button, then click on the plot file name).
- 7. Click on the top left data cell in the plot file (A13).
- 8. Paste the data into the plot file. (Paste button, or File Paste, or Ctrl-V.)
- 9. Trim or copy the bottom of the spread sheet to remove any leftover template data and to ensure the computed items are present for every data row. (See "How to Trim the Data File" on page 84.)

- 10. Enter the documentation for the run in column B rows 2 through 8.
- 11. Save the file. You are ready to plot and analyze.

#### How to Trim the Data File

You must trim the Plot file to match the number of data rows in the data file in the following cases:

- The template has more data than the plot file
- The plot file has more data than the template.

If the Plot file has more data than the template, perform the following steps:

- 1. Go to the bottom of column N (the first computed column). Notice there is more data in columns A-N than there is in the computed columns, O-??. Assume there are DDDD rows of data and CCCC rows of computed columns.
- 2. Mark and copy the last row of computed items (row CCCC, columns O-??).
- 3. Mark and paste rows CCCC+1 through DDDD so that there are computed items for every data row.
- 4. Extend each series to the new value (i.e., the length of column).

If the template has more data rows than the Data file, perform the following steps:

- 1. Go to the last row containing data copied from the Data file. Assume this is row DDDD.
- 2. Mark all the rows that are extras left over from the template.
  - a. Click the left tab for row DDDD+1.
  - b. Go to the end of the file.
  - c. Hold down the Shift key.
  - d. Click the left tab for the last row.
- 3. Delete the extra data by pressing the Delete key or by selecting Delete from the Edit menu.

# The Parser Utility

This DOS-based utility scans through the data file collected with SiRFdemo and breaks out specific data strings to separate files. Table 6-4 provides a description of the parsed files.

| Table | 6-4 | Parsed | Files |
|-------|-----|--------|-------|
|       |     |        |       |

| File Type | Description                                                          |
|-----------|----------------------------------------------------------------------|
| *.clk     | Clock data (message 007)                                             |
| *.dbg     | Development data (message 255)                                       |
| *.dgp     | Differential GPS position data (002)                                 |
| *.nav     | Position, velocity (message 002 with the 2 stripped from the string) |
| *.spc     | Spec check message (output by receiver during acquisition)           |
| *.trk     | Tracker development messages                                         |
| *.raw     | Raw track (message 005) plus 50 BPS data (message 008)               |

All data formats are unchanged from SiRF binary protocol.

#### Using Parser

parser.exe is a command-line utility that uses a data file collected with SiRFdemo. Table 6-5 lists each of the command line options and a description of the result.

| Tal | ble | 6-3 | par | ser. | .exe | Command | Options |
|-----|-----|-----|-----|------|------|---------|---------|
|-----|-----|-----|-----|------|------|---------|---------|

| Option | Description                                                                                                    |
|--------|----------------------------------------------------------------------------------------------------|
| /re    | Constructs missing version header from log.                                                                       |
| /rm    | Builds header without extract init from log (raw file need to be edited manually to add init).                    |
| /t     | Trims data before the version header.                                                                             |
| /s     | Searches for header in log file; if found, trims data before it; if not found, extracts data and rebuilds header. |
| /p     | Prompts user for processing options.                                                                              |
| /d     | Specifies default parser.exe option.                                                                              |

Note – See example data file roadtest.gps.

# The Conv Utility

Conv.exe is a DOS-based utility that lets you convert ECEF XYZ coordinate systems (used by GPS) to WGS84 Geodetic (GEO) coordinate systems (latitude, longitude, altitude) compatible with mapping projections. Conversion can be performed in both directions.

#### Command-Line Options

Command-line options are available for converting ECEF XYZ to WGS84 Latitude, Longitude, and Height.

To convert from XYZ to GEO, use the following command-line options:

-h Help – displays all command-line options

GEO to XYZ

- -Lat Latitude in degrees <range -90.0 .. 90.0>
- -Lon Longitude in degrees <range -180.0 .. 180.0>
- -Alt Value in meters

#### XYZ to GEO

| -X | Value in meters |
|----|-----------------|
| -Y | Value in meters |

-Z Value in meters

#### The Fixanal Utility

File fixanal.exe is a DOS program used to process logged data from SiRFdemo log files. As input, it uses data from messages of debug type 255 and it can produce a text file containing the following types of output:

- Detailed listing of every position fix timing, including times it took receiver to acquire first satellite, lock on three satellites, and produce a position fix.
- Statistical summary of the above data.
- Detailed per-channel time analysis of all stages of satellite acquisition, meaning time to acquire, time to bit sync, time to frame sync, time to acquire ephemeris (if not already available), and total acquisition time (i.e., the sum of all mentioned times).

Note – See example data file hotstart.gps.

**Note** – Fixanal.exe keys on specific Development Data Messages. Ensure that this is turned on for data collection. See **Chapter 4**, "Using the SiRFdemo Software" for details.
#### Using Fixanal

After using the SiRFdemo software to create a log file filename.log, copy file fixanal.exe to the same directory where your log file is located, and then type fixanal.exe at the DOS prompt. Follow the screen prompts, and if you opt for all the default options offered, one new file, filename.fix, is created in your current directory. It contains all the position fix statistical information.

## Input Files

The log files must contain the following items for fixanal.exe to work properly:

- Logged data of debug message type—It can also contain other logged message types, the fixanal.exe program will ignore them. Also, fixanal.exe must be run on a log file, not an output file from parser.exe (e.g., filename.nav). This is because it expects to see the debug message type indicator. You can edit the log file to isolate certain sections except as noted below.
- Initial position message—Because fixanal.exe uses these lines to determine parameters of the subsequent logging session. The lines that fixanal.exe will search for are line 1 (showing software version), line 2 (describing the start mode), and line 7 (showing the number of channels used). A sample is presented below:

```
Version 00.33 built at 14:38:27 Oct 19 1996 using fxp
Receiver is initializing in Warm Start mode ...
TOW: 384074
WK: 876
POS: -3955124 3355588 3699664
CLK: 62779
CHNL:12
```

## Operation

After beginning the program, type the names of the input and output files and specify output options. If you opt for default answers, the output file contains all available statistical reports. Enter your name to identify the test report. This begins the processing of the data. As the data is processed, two numbers are displayed on the screen. The first is the total number of lines read from the file, the second is the number processed. These are not updated continually, but are displayed to show that the program is running. The program returns to the DOS prompt when finished.

Table 6-6 lists each of the command line options and a description.

| Option        | Description                                                                                              |
|---------------|----------------------------------------------------------------------------------------------------|
| -log:in_name  | Use the input log file name (default extension is *.log).                                                |
| -out:out_name | Send output to the output file name. By default, it is the same as in_name but with the extension *.fix. |
| -sum          | Provide an overall performance analysis summary.                                                         |
| -sum-         | Turn off the above performance analysis option.                                                          |
| -det          | Create a detailed listing of every position fix statistics.                                              |
| -det-         | Turn off the above detailed listing option.                                                              |
| -chan         | Include per channel tracker performance analysis.                                                        |
| -chan-        | Turn off the above channel tracker option.                                                               |
| -cold         | Specify cold start performance analysis.                                                                 |
| -cold-        | Turn off the above cold start performance option.                                                        |
| -n:username   | Specify tester name.                                                                                     |
| -z            | Ignore zero results when doing statistics (default).                                                     |
| -z-           | Do not ignore zero results.                                                                              |
| -p            | Prompt for all parameters not specified.                                                                 |

Table 6-6 fixanal.exe Command Options

# Fixanal Output File (\*.fix)

The fixanal output file (\*.fix) has four parts. The first is the header information for identifying the test:

First Fix Analysis Sheet for Log File test2.log Software Version 00.38 built at 16:39:33 Nov 12 1996 using flp Number of Channels Used: 8

The second part includes statistical measures of every position fix recorded within the file. Following is a sample:

| Session | 1: Hot  | Start 1.99 | InitAcq | 1.80 | TT3Locked | 6.29  | TTFF | 26.29 sec |
|---------|---------|------------|---------|------|-----------|-------|------|-----------|
| Session | 2: Hot  | Start 1.99 | InitAcq | 1.80 | TT3Locked | 11.29 | TTFF | 27.29 sec |
| Session | 3: Warm | Start 1.99 | InitAcq | 1.80 | TT3Locked | 27.29 | TTFF | 40.29 sec |
| Session | 4: Cold | Start 1.99 | InitAcq | 2.70 | TT3Locked | 46.19 | TTFF | 81.19 sec |
| Session | 5: Cold | Start 1.99 | InitAcq | 2.70 | TT3Locked | 8.19  | TTFF | 96.19 sec |
| Session | 6: Cold | Start 1.99 | InitAcq | 2.70 | TT3Locked | 49.19 | TTFF | 84.19 sec |

This portion can be imported into Microsoft Excel or other spreadsheet program using spaces as column delimiters.

The third part of the file consists of statistical analysis results based on the Time To First Fix data listed in the previous section. All results are expressed in seconds as units of measure.

| Statistics: | Start |      | InitAco | 9     | TT3Locked |       | TTFF |           |
|-------------|-------|------|---------|-------|-----------|-------|------|-----------|
|             | Ave:  | 1.99 | Ave:    | 13.61 | Ave:      | 37.23 | Ave: | 43.90 sec |
|             | Max:  | 1.99 | Max:    | 38.30 | Max:      | 80.59 | Max: | 93.19 sec |
|             | Min:  | 1.99 | Min:    | 2.70  | Min:      | 8.19  | Min: | 21.19 sec |

The fourth part of the output file is a table of timing information obtained by analyzing each receiver channel separately. As physical channels are allocated to satellites by the satellite elevation from the horizon, and in descending order, variation of performance results across channels are significant.

| Ch | Acquire  |     | Lo  | ck  |     | Bi   | tsyn | c   | Fr   | ames | ync | Epl  | heme | ris | Tot   | al  |         |
|----|----------|-----|-----|-----|-----|------|------|-----|------|------|-----|------|------|-----|-------|-----|---------|
| #  | Ave Max  | Min | Ave | Max | Min | Ave  | Max  | Min | Ave  | Max  | Min | Ave  | Max  | Min | Ave   | Max | Min     |
| 1  | 1.0 1    |     | 0.0 | 0   | 0   | 14.0 | 196  |     | 16.9 | 136  | 13  | 24.5 | 221  | 11  | 56.1  | 256 | - 31    |
| 2  | 71.1 269 | 2   | 0.0 | 0   | 0   | 3.0  | 72   | 2   | 15.8 | 31   | 13  | 22.4 | 124  | 11  | 110.0 | 276 | 31      |
| 3  | 87.2 308 | 4   | 0.0 | 0   | 0   | 3.1  | 28   | 2   | 16.1 | 99   | 13  | 22.4 | 44   | 6   | 124.9 | 284 | 36      |
| 4  | 71.6 266 | 2   | 0.0 | 0   | 0   | 3.0  | 18   | 2   | 15.9 | 36   | 13  | 23.1 | 211  | 11  | 111.6 | 276 | 36      |
| 5  | 94.3 275 | б   | 0.0 | 0   | 0   | 3.3  | 93   | 2   | 15.8 | 42   | 13  | 22.9 | 145  | 5   | 133.0 | 268 | 47      |
| 6  | 93.6 266 | 2   | 0.0 | 0   | 0   | 3.2  | 21   | 2   | 15.7 | 31   | 13  | 22.1 | 97   | 11  | 131.8 | 287 | 36      |
| 7  | 98.5 284 | 2   | 0.0 | 0   | 0   | 3.3  | 105  | 2   | 16.5 | 121  | 13  | 25.7 | 147  | 11  | 140.8 | 297 | 47      |
| 8  | 89.2 282 | 8   | 0.0 | 0   | 0   | 3.2  | 30   | 2   | 16.2 | 87   | 13  | 22.6 | 191  | 11  | 126.7 | 298 | 41      |
| Σ  | 73.4 308 | 1   | 0.0 | 0   | 0   | 4.7  | 196  | 2   | 16.1 | 136  | 13  | 23.2 | 221  | 5   | 114.8 | 298 | -<br>31 |

## The Cksum Utility

The purpose of cksum.exe is to read a file containing NMEA sentences and calculate the correct NMEA checksum. You can use the checksum to verify operation of NMEA output sentences or to generate a checksum for an NMEA input message.

#### Example:

Create a text file containing an NMEA input sentence such as an input NMEA query message and determine the proper checksum.

type query0.txt \$PSRF103,00,01,00,01\*xx cksum query0.txt INPUT FILE: query0.txt inline:\$PSRF103,00,01,00,01\*xx cksum:25

The correct checksum for this message is 25. You can use Procomm or a similar terminal program to send the message. CK.C can be compiled using any compiler capable of generating DOS programs, and is simple to modify for your own unique uses.

## The Datum Utility

This is a sample program to convert between GPS reference datums. Source code is supplied in C. See Appendix E, "Acronyms, Abbreviations, and Glossary" for datum formulation and transformation parameters. To run the program enter the file name as a command line argument (i.e., datum station) or enter the file name when prompted by the program (expected extension is \*.gps). This is a user application example only. Output files are described in Appendix A, "File Formats."

# The Calcpsr Utility

This is a sample program to convert the raw track data message (005) into GPS measurement data (i.e., pseudo-range, carrier phase, etc.) for use in post processing. The Ephemeris data (if collected) is also decoded. To run the program enter the file name as a command line argument (i.e., calcpsr station) or enter the file name when prompted by the program (expected extension is \*.gps). This is a user application example only. Output files are described in Appendix A, "File Formats."

# File Formats

 $A \equiv$ 

This appendix describes the format of files that are either used by the SiRFdemo software or are created by the SiRFsig software. It includes information on the following:

- "Modifying the Sample ring90.smp File"
- "Modifying the Sample sirf.pos File"
- "Description of SiRFsig File Formats"

## Modifying the Sample ring90.smp File

To modify the sample ring90.smp file:

1. Open the sample ring90.smp file using a text editor.

; Current version V,2,0 SiRF in Santa Clara ; 0,37.37185,-121.99704 Map extent (height, width) in meters ; E,300,300 Rings: 30, 60 and 90 radii in meters ; C,0,0,30 C,0,0,60 C,0,0,90 cross-hair lines ; L,-120,0,120,0 L,0,-120,0,120

Figure A-1 depicts the Map View screen with the ring90.smp file loaded.

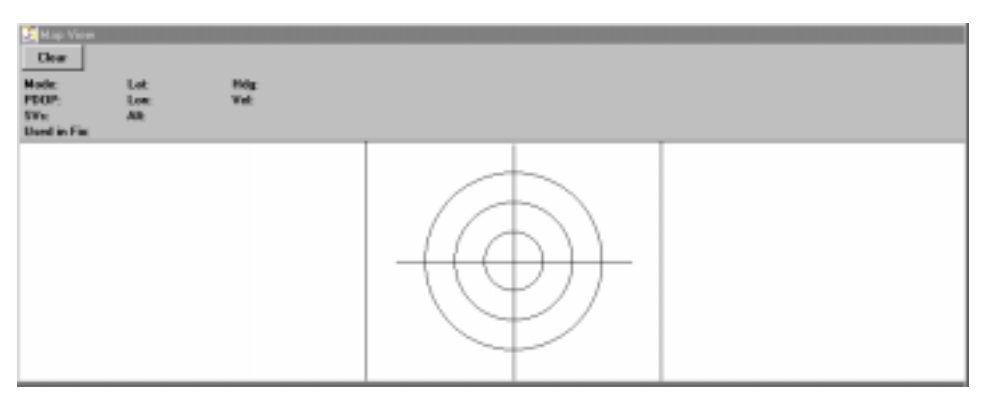

Figure A-1 Map View Screen with ring90. smp Sample File Loaded

**Note** – The Map View screen shown in this chapter uses the default values set in the sample ring90.smp file. You can modify all of the configuration values in the sample ring90.smp file.

You can modify the values for the Map View screen, as shown below.

```
;
    Current version
V,2,0
    SiRF in Santa Clara
;
0,37.3875113,-121.9723228
    Map extent (height, width)
;
E,400,400
    Rings: 20, 40 ... 100m radii
;
C,0,0,20
C,0,0,40
C,0,0,60
C,0,0,80
C,0,0,100
    cross-hair lines
;
L,-120,0,120,0
L,0,-120,0,120
```

The file is then saved as ring100.smp. The Map View screen changes are shown below. Figure A-2 depicts the Map View screen with the ring100.smp file loaded.

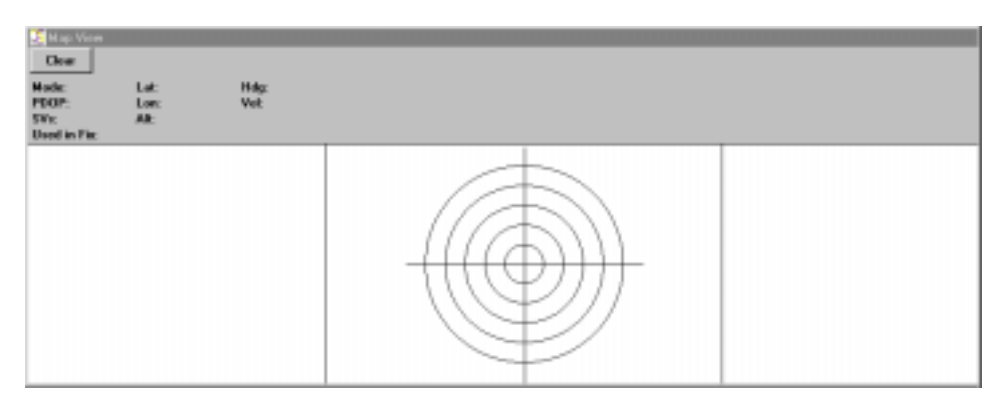

Figure A-2 Map View Screen with ring100.smp Sample File Loaded

## Modifying the Sample sirf.pos File

To modify the sirf.pos file:

- 1. Open the sample sirf.pos file using a text editor. The sample X, Y, Z positions are displayed.
  - -2686718 -4304272 3851636 0
- 2. Use the configuration values displayed on the Measured Navigation Message View screen after communication has been connected to the Evaluation Receiver as your new X, Y, and Z coordinates.

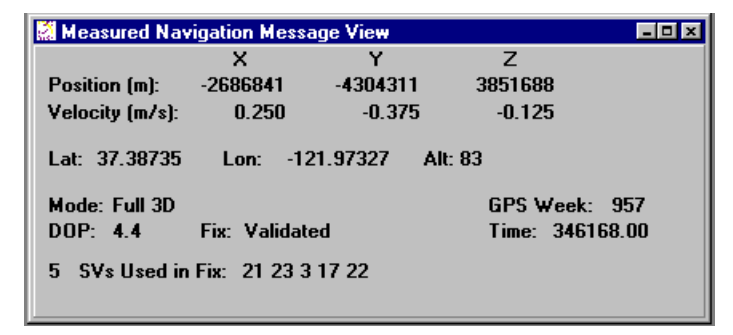

- 3. Modify the X, Y, Z positions in the sirf.pos file with the new configuration values displayed on the Measured Navigation Message View screen.
  - -2690721 -4310924 3841682 0

# Description of SiRFsig File Formats

The SiRFsig software produces the following files for plotting and statistics:

- \*.avg
- \*.pos
- \*.vel
- \*.###
- \*.svs

Following are descriptions of each type of file.

# \*.avg File

\*.avg is the average data file used to calculate statistics. It is created during parsing and used if data is reviewed without re-parsing the datafile.

### Format

Lines 0-32 are satellite data. All fields are 0 if Sv. is not tracked.

|    |          | Number of Seconds |
|----|----------|-------------------|
| Sv | Avg C/No | Tracked           |
| 0  | 0.00     | 0                 |
| 0  | 0.00     | 0                 |
| 2  | 47.00    | 3631              |
| 0  | 0.00     | 0                 |
| 0  | 0.00     | 0                 |
| 0  | 0.00     | 0                 |
| 0  | 0.00     | 0                 |
| 7  | 45.44    | 3630              |
|    |          |                   |
|    |          |                   |
| 31 | 38.02    | 3467              |
| 0  | 0.00     | 0                 |

## Bin Data for Polar Plots

Bins are in a matrix of [8][8] with each bin defined by an azimuth range and elevation range. Bin[0][0]is AZ 0-45 and El. 0-10 degrees, Bin[0][1] is Az 0-45, El 10-20 degrees. Bin azimuths are in steps of 45 degrees in a clockwise direction, elevation bins are in 10 degree steps starting at the horizon (0 degrees) and finishing at the zenith (90 degrees).

| Bin | Bin | Avg. C/No | # of Data | Max C/No | Min C/No |
|-----|-----|-----------|-----------|----------|----------|
| 0   | 0   | 34.04     | 444       | 37.00    | 29.00    |
| 0   | 1   | 38.58     | 1638      | 43.00    | 33.00    |
|     |     |           |           |          |          |
| 0   | 8   | 0.00      | 0         | -1.00    | 99.00    |
|     | •   |           |           |          |          |
|     |     |           |           |          |          |
| 7   | 0   | 34.12     | 429       | 37.00    | 28.00    |
| 7   | 1   | 40.59     | 1638      | 46.00    | 35.00    |
|     |     |           |           |          |          |
| 7   | 8   | 0.00      | 0         | -1.00    | 99.00    |

This is the start and end time of the data session in GPS seconds into the week.

| Start     | End       |
|-----------|-----------|
| 259510.24 | 263143.18 |

This is the average position of the receiver in ECEF XYZ coordinates.

| Px         | Ру         | Pz        |
|------------|------------|-----------|
| -2686753.9 | -4304226.9 | 3851670.2 |

This is the average velocity of the receiver in ECEF XYZ coordinates.

| Vx         | Vy         | Vz        |
|------------|------------|-----------|
| -2686753.9 | -4304226.9 | 3851670.2 |

This is the receiver software version.

Version 200R00234

This is the data protocol of the receiver.

 $20^1$  (protocol)

1. 20 equals SiRF Binary data, 21 equals NMEA data

This is the Power settings of the receiver.

Power Mode 10 1000.0 1.0 (mode<sup>1</sup>, Ontime<sup>2</sup> (ms) Update Rate<sup>3</sup> (ms)

1. 10 equals Full Power, 11 equals Trickle Power, 12 equals Push-to-fix

2. User selected On Time in ms

3. User selected Update Rate in ms

This is the Elevation Mask in degrees.

Elevation Mask 7.5

This is the DGPS mode of operation.

DGPSmode 10 (10 = Auto, 11 = Exclusive, 12 = Never Use)

This is the Number of False Acquisitions Detected.

False Acquisitions 0

## \*.pos File

\*.pos is the time tagged position file in ECEF XYZ parsed from record 002 (measured navigation data) of SiRFdemo.

| GPS  |    |    |    |     |       |       | SVs  | Thru | SV      |
|------|----|----|----|-----|-------|-------|------|------|---------|
| Time | Px | Ру | Pz | DOP | Mode1 | Mode2 | used | put  | tracked |
|      |    |    |    |     |       |       |      |      |         |

## \*.vel File

\*.vel is the time tagged position file in ECEF Vx, Vy, Vz parsed from record 002 (measured navigation data) of SiRFdemo.

| GPS<br>Time | Vx | Vy | Vz | DOP | Mode1 | Mode2 | SVs<br>used | Thru<br>put | SV<br>tracked |
|-------------|----|----|----|-----|-------|-------|-------------|-------------|---------------|
|             |    |    |    |     |       |       |             |             |               |

### \*.### File

\*.### is the satellite specific data for each Sv tracked where ### is the Sv prn number. This data is parsed form record 004 (measured tracker data) from SiRFdemo (i.e., Satellite data for Sv. Number 22 will be in file \*.022).

| GPS Time  | Az  | El. | Avg. C/No |
|-----------|-----|-----|-----------|
| 256707.11 | 297 | 35  | 44        |
| 256708.11 | 297 | 35  | 45        |
| 256709.11 | 297 | 35  | 45        |

## \*.svs File

\*.svs contains statistics that are generated each time the program processes a data file on a per satellite basis.

# Statistical data file:\*.svs

Statistical data per Sv based on file.

| Sv | Mean | Std Dev | Max | Min | Range | Data |
|----|------|---------|-----|-----|-------|------|
| 2  | 47.0 | 0.1     | 47  | 46  | 1     | 7262 |
| 7  | 45.4 | 1.2     | 47  | 42  | 5     | 7260 |
| 10 | 8.3  | 2.6     | 45  | 28  | 17    | 5884 |
| 13 | 47.0 | 0.0     | 47  | 47  | 0     | 72   |
| 15 | 35.8 | 3.0     | 42  | 28  | 14    | 3262 |
| 18 | 38.6 | 4.0     | 45  | 28  | 17    | 3290 |
| 19 | 46.6 | 0.5     | 48  | 45  | 3     | 7262 |
| 26 | 41.5 | 4.1     | 47  | 28  | 19    | 6852 |
| 27 | 47.0 | 0.1     | 47  | 46  | 1     | 7262 |
| 31 | 38.0 | 2.8     | 43  | 28  | 15    | 6934 |

# The SiRF Binary Protocol

 $B \equiv$ 

The SiRF Binary Protocol is the standard interface protocol used by the SiRFstarIIe Evaluation Receiver and other SiRF products.

This serial communication protocol is designed to include:

- Reliable transport of messages
- Ease of implementation
- Efficient implementation
- Independence from payload

## Protocol Layers

## Transport Message

| Start                       | Payload             | Payload                             | Message             | End           |
|-----------------------------|---------------------|-------------------------------------|---------------------|---------------|
| Sequence                    | Length              |                                     | Checksum            | Sequence      |
| 0xA0 <sup>1</sup> ,<br>0xA2 | Two-bytes (15-bits) | Up to 2 <sup>10</sup> -1<br>(<1023) | Two-bytes (15-bits) | 0xB0,<br>0xB3 |

1. 0xYY denotes a hexadecimal byte value. 0xA0 equals 160.

## Transport

The transport layer of the protocol encapsulates a GPS message in two start characters and two stop characters. The values are chosen to be easily identifiable and unlikely to occur frequently in the data. In addition, the transport layer prefixes the message with a two-byte (15-bit) message length and a two-byte (15-bit) check sum. The values of the start and stop characters and the choice of a 15-bit value for length and check sum ensure message length and check sum can not alias with either the stop or start code.

## Message Validation

The validation layer is of part of the transport, but operates independently. The byte count refers to the payload byte length. The check sum is a sum on the payload.

## Payload Length

The payload length is transmitted high order byte first followed by the low byte.

| High Byte | Low Byte  |
|-----------|-----------|
| < 0x7F    | Any value |

Even though the protocol has a maximum length of  $(2^{15}-1)$  bytes, practical considerations require the SiRF GPS module implementation to limit this value to a smaller number. The SiRF receiving programs (e.g., SiRFdemo) may limit the actual size to something less than this maximum.

#### Payload Data

The payload data follows the payload length. It contains the number of bytes specified by the payload length. The payload data may contain any 8-bit value.

Where multi-byte values are in the payload data neither the alignment nor the byte order are defined as part of the transport although SiRF payloads will use the big-endian order.

## Checksum

The check sum is transmitted high order byte first followed by the low byte. This is the so-called big-endian order.

| High Byte | Low Byte  |
|-----------|-----------|
| < 0x7F    | Any value |

The check sum is 15-bit checksum of the bytes in the payload data. The following pseudo code defines the algorithm used.

Let message to be the array of bytes to be sent by the transport.

Let msgLen be the number of bytes in the message array to be transmitted.

Index = first checkSum = 0 while index < msgLen checkSum = checkSum + message[index] checkSum = checkSum AND (2<sup>15</sup>-1).

# Input Messages for SiRF Binary Protocol

Note - All input messages are sent in BINARY format.

Table B-1 lists the message list for the SiRF input messages.

| Hex    | ASCII | Name                              |
|--------|-------|-----------------------------------|
| 0 x 80 | 128   | Initialize Data Source            |
| 0 x 81 | 129   | Switch to NMEA Protocol           |
| 0 x 82 | 130   | Set Almanac (upload)              |
| 0 x 84 | 132   | Software Version (Poll)           |
| 0 x 85 | 133   | DGPS Source Control               |
| 0 x 86 | 134   | Set Main Serial Port              |
| 0 x 87 | 135   | Not Used                          |
| 0 x 88 | 136   | Mode Control                      |
| 0 x 89 | 137   | DOP Mask Control                  |
| 0 x 8A | 138   | DGPS Mode                         |
| 0 x 8B | 139   | Elevation Mask                    |
| 0 x 8C | 140   | Power Mask                        |
| 0 x 8D | 141   | Editing Residual                  |
| 0 x 8E | 142   | Steady-State Detection - Not Used |
| 0 x 8F | 143   | Static Navigation                 |
| 0 x 90 | 144   | Clock Status (Poll)               |
| 0 x 91 | 145   | Set DGPS Serial Port              |
| 0 x 92 | 146   | Almanac (Poll)                    |
| 0 x 93 | 147   | Ephemeris (Poll)                  |
| 0 x 95 | 149   | Set Ephemeris (upload)            |
| 0 x 96 | 150   | Switch Operating Mode             |
| 0 x 97 | 151   | Not supported.                    |
| 0 x 98 | 152   | Navigation Parameters (Poll)      |
| 0 x A5 | 165   | Change UART Configuration         |
| 0 x A6 | 166   | Set Message Rate                  |
| 0 x A7 | 167   | Low Power Acquisition Parameters  |
| 0 x B6 | 182   | Not Supported                     |

Table B-1 SiRF Messages - Input Message List

## Initialize Data Source - Message I.D. 128

Table B-2 contains the input values for the following example:

Warm start the receiver with the following initialization data: ECEF XYZ (-2686727 m, -4304282 m, 3851642 m), Clock Offset (75,000 Hz), Time of Week (86,400 s), Week Number (924), and Channels (12). Raw track data enabled, Debug data enabled.

Example:

A0A20019-Start Sequence and Payload Length

80FFD700F9FFBE5266003AC57A000124F80083D600039C0C33—Payload

0A91B0B3—Message Checksum and End Sequence

| Table B | 8-2 In | itialize | Data S | Source |
|---------|--------|----------|--------|--------|
|         |        |          |        |        |

|               |       | <b>Binary</b> (Hex) |          |         |               |
|---------------|-------|---------------------|----------|---------|---------------|
| Name          | Bytes | Scale               | Example  | Units   | Description   |
| Message ID    | 1     |                     | 80       |         | ASCII 128     |
| ECEF X        | 4     |                     | FFD700F  | meters  |               |
| ECEF Y        | 4     |                     | FFBE5266 | meters  |               |
| ECEF Z        | 4     |                     | 003AC57A | meters  |               |
| Clock Offset  | 4     |                     | 000124F8 | Hz      |               |
| Time of Week  | 4     | *100                | 0083D600 | seconds |               |
| Week Number   | 2     |                     | 039C     |         |               |
| Channels      | 1     |                     | 0C       |         | Range 1-12    |
| Reset Config. | 1     |                     | 33       |         | See Table B-3 |

Payload Length: 25 bytes

Table B-3 Reset Configuration Bitmap

| Bit | Description                                              |
|-----|----------------------------------------------------------|
| 0   | Data valid flag—set warm/hot start                       |
| 1   | Clear ephemeris—set warm start                           |
| 2   | Clear memory—set cold start                              |
| 3   | Factory Reset                                            |
| 4   | Enable raw track data (YES=1, NO=0)                      |
| 5   | Enable debug data for SiRF binary protocol (YES=1, NO=0) |
| 6   | Enable debug data for NMEA protocol (YES=1, NO=0)        |
| 7   | Reserved (must be 0)                                     |

**Note** – If Nav Lib data is ENABLED then the resulting messages are enabled. Clock Status (MID 7), 50 BPS (MID 8), Raw DGPS (17), NL Measurement Data (MID 28), DGPS Data (MID 29), SV State Data (MID 30), and NL Initialize Data (MID 31). All messages are sent at 1 Hz and the baud rate will be automatically set to 57600.

## Switch To NMEA Protocol - Message I.D. 129

Table B-4 contains the input values for the following example:

Request the following NMEA data at 4800 baud: GGA – ON at 1 sec, GLL – OFF, GSA - ON at 5 sec, GSV – ON at 5 sec, RMC-OFF, VTG-OFF

Example:

A0A20018-Start Sequence and Payload Length

016AB0B3-Message Checksum and End Sequence

|                          |         | Bina  | ry (Hex) |       |                             |
|--------------------------|---------|-------|----------|-------|-----------------------------|
| Name                     | Bytes   | Scale | Example  | Units | Description                 |
| Message ID               | 1       |       | 81       |       | ASCII 129                   |
| Mode                     | 1       |       | 02       |       |                             |
| GGA Message <sup>1</sup> | 1       |       | 01       | 1/s   | See Appendix A for format.  |
| Checksum <sup>2</sup>    | 1       |       | 01       |       |                             |
| GLL Message              | 1       |       | 00       | 1/s   | See Appendix A for format.  |
| Checksum                 | 1       |       | 01       |       |                             |
| GSA Message              | 1       |       | 05       | 1/s   | See Appendix A for format.  |
| Checksum                 | 1       |       | 01       |       |                             |
| GSV Message              | 1       |       | 05       | 1/s   | See Appendix A for format.  |
| Checksum                 | 1       |       | 01       |       |                             |
| MSS Message              | 1       |       | 01       | 1/s   | See Appendix A for format.  |
| Checksum                 | 1       |       | 01       |       |                             |
| RMC Message              | 1       |       | 00       | 1/s   | See Appendix A for format.  |
| Checksum:                | 1       |       | 01       |       |                             |
| VTG Message              | 1       |       | 00       | 1/s   | See Appendix A for format.  |
| Checksum                 | 1       |       | 01       |       |                             |
| Unused Field             | 1       |       | 00       |       | Recommended value.          |
| Unused Field             | 1       |       | 01       |       | Recommended value.          |
| Unused Field             | 1       |       | 00       |       | Recommended value.          |
| Unused Field             | 1       |       | 01       |       | Recommended value.          |
| Unused Field             | 1       |       | 00       |       | Recommended value.          |
| Unused Field             | 1       |       | 01       |       | Recommended value.          |
| Unused Field             | 1       |       | 00       |       | Recommended value.          |
| Unused Field             | 1       |       | 01       |       | Recommended value.          |
| Baud Rate                | 2       |       | 12C0     |       | 38400, 19200,9600,4800,2400 |
| Payload Length:          | 24 byte | es    | *        | ÷     |                             |

Table B-4 Switch To NMEA Protocol

1. A value of 0x00 implies NOT to send message, otherwise data is sent at 1 message every X seconds requested (i.e., to request a message to be sent every 5 seconds, request the message using a value of 0x05.) Maximum rate is 1/255s.

2. A value of 0x00 implies the checksum NOT transmitted with the message (not recommended). A value of 0x01 will have a checksum calculated and transmitted as part of the message (recommended).

**Note** – In Trickle Power mode, update rate is specified by the user. When you switch to NMEA protocol, message update rate is also required. The resulting update rate is the product of the Trickle Power Update rate and the NMEA update rate (i.e. Trickle Power update rate = 2 seconds, NMEA update rate = 5 seconds, resulting update rate is every 10 seconds, (2 X 5 = 10)).

#### Set Almanac – Message I.D. 130

This command enables the user to upload an almanac file to the Evaluation Receiver.

#### Software Version – Message I.D. 132

Table B-5 contains the input values for the following example:

Poll the software version

Example:

A0A20002-Start Sequence and Payload Length

8400-Payload

0084B0B3-Message Checksum and End Sequence

Table B-5 Software Version

|            |       | <b>Binary</b> (Hex) |         |       |             |
|------------|-------|---------------------|---------|-------|-------------|
| Name       | Bytes | Scale               | Example | Units | Description |
| Message ID | 1     |                     | 84      |       | ACSII 132   |
| TBD        | 1     |                     | 00      |       | Reserved    |

Payload Length: 2 bytes

#### DGPS Source - Message I.D. 133

This command allows the user to select the source for DGPS corrections. Options available are:

External RTCM Data (any serial port)

WAAS (subject to WAAS satellite availability)

Internal DGPS beacon receiver

Example 1: Set the DGPS source to External RTCM Data

A0A200007-Start Sequence and Payload Length

8502000000000-Payload

0087B0B3—Checksum and End Sequence

| Name                         | Bytes | Scale | Hex      | Units | Decimal | Description                                       |
|------------------------------|-------|-------|----------|-------|---------|---------------------------------------------------|
| Message I.D.                 | 1     |       | 85       |       | 133     | Message Identification                            |
| DGPS Source                  | 1     |       | 00       |       | 0       | See Table B-8. DGPS<br>Source Selections          |
| Internal Beacon<br>Frequency | 4     |       | 00000000 | Hz    | 0       | See Table B-9. Internal<br>Beacon Search Settings |
| Internal Beacon<br>Bit Rate  | 1     |       | 0        | BPS   | 0       | See Table B-9. Internal<br>Beacon Search Settings |

Table B-6 DGPS Source Selection (Example 1)

Payload Length: 7 Bytes

Example2: Set the DGPS source to Internal DGPS Beacon Receiver

Search Frequency 310000, Bit Rate 200

A0A200007-Start Sequence and Payload Length

85030004BAF0C802—Payload

02FEB0B3—Checksum and End Sequence

| Table B-7 | DGPS | Source | Selection | (Example 2) | ) |
|-----------|------|--------|-----------|-------------|---|
|-----------|------|--------|-----------|-------------|---|

| Name            | Bytes | Scale | Hex      | Units | Decimal | Description             |
|-----------------|-------|-------|----------|-------|---------|-------------------------|
| Message I.D.    | 1     |       | 85       |       | 133     | Message Identification. |
| DGPS Source     | 1     |       | 03       |       | 3       | See Table B-8. DGPS     |
|                 |       |       |          |       |         | Source Selections.      |
| Internal Beacon | 4     |       | 0004BAF0 | Hz    | 310000  | See Table B-9. Internal |
| Frequency       |       |       |          |       |         | Beacon Search Settings. |
| Internal Beacon | 1     |       | C8       | BPS   | 200     | See Table B-9. Internal |
| Bit Rate        |       |       |          |       |         | Beacon Search Settings. |

Payload Length: 7 Bytes

Table B-8 DGPS Source Selections

| DGPS Source     | Hex | Decimal | Description                                            |
|-----------------|-----|---------|--------------------------------------------------------|
| None            | 00  | 0       | DGPS corrections will not be used (even if available). |
| WAAS            | 01  | 1       | Uses WAAS Satellite (subject to availability).         |
| External RTCM   | 02  | 2       | External RTCM input source (i.e., Coast Guard Beacon). |
| Data            |     |         |                                                        |
| Internal DGPS   | 03  | 3       | Internal DGPS beacon receiver.                         |
| Beacon Receiver |     |         |                                                        |

| Search Type           | Frequency <sup>1</sup> | Bit Rate <sup>2</sup> | Description                                                            |
|-----------------------|------------------------|-----------------------|------------------------------------------------------------------------|
| Auto Scan             | 0                      | 0                     | Auto scanning of all frequencies and bit rates are performed.          |
| Full Frequency scan   | 0                      | None zero             | Auto scanning of all frequencies and specified bit rate are performed. |
| Full Bit Rate<br>Scan | None Zero              | 0                     | Auto scanning of all bit rates and specified frequency are performed.  |
| Specific Search       | Non Zero               | Non Zero              | Only the specified frequency and bit rate search are performed.        |

Table B-9 Internal Beacon Search Settings

1. Frequency Range is 283500 to 325000 Hz.

2. Bit Rate selection is 25, 50, 100 and 200 BPS.

## Set Main Serial Port - Message I.D. 134

Table B-10 contains the input values for the following example:

Set Main Serial port to 9600,n,8,1.

Example:

A0A20009-Start Sequence and Payload Length

860000258008010000-Payload

0134B0B3-Message Checksum and End Sequence

| Table B | -10 | Set | Main | Serial | Port |
|---------|-----|-----|------|--------|------|
|         |     |     |      |        |      |

|            |       | Binary (Hex) |          |       |                                 |
|------------|-------|--------------|----------|-------|---------------------------------|
| Name       | Bytes | Scale        | Example  | Units | Description                     |
| Message ID | 1     |              | 86       |       | decimal 134                     |
| Baud       | 4     |              | 00002580 |       | 38400,19200,9600,4800,2400,1200 |
| Data Bits  | 1     |              | 08       |       | 8,7                             |
| Stop Bit   | 1     |              | 01       |       | 0,1                             |
| Parity     | 1     |              | 00       |       | None=0, Odd=1, Even=2           |
| Pad        | 1     |              | 00       |       | Reserved                        |

Payload Length: 9 bytes

# Set Protocol - Message I.D. 135

Note – Not Used

## Mode Control - Message I.D. 136

Table B-11 contains the input values for the following example:

3D Mode = Always, Alt Constraining = Yes, Degraded Mode = clock then direction, TBD=1, DR Mode = Yes, Altitude = 0, Alt Hold Mode = Auto, Alt Source =Last Computed, Coast Time Out = 20, Degraded Time Out=5, DR Time Out = 2, Track Smoothing = Yes

Example:

A0A2000E—Start Sequence and Payload Length

8801010101010000002140501-Payload

00A9B0B3—Message Checksum and End Sequence

|                   |       | <b>Binary</b> (Hex) |         |         |                            |
|-------------------|-------|---------------------|---------|---------|----------------------------|
| Name              | Bytes | Scale               | Example | Units   | Description                |
| Message ID        | 1     |                     | 88      |         | ASCII 136                  |
| 3D Mode           | 1     |                     | 01      |         | 1 (always true=1)          |
| Alt Constraint    |       |                     |         |         | Not Used                   |
| Degraded Mode     | 1     |                     | 01      |         | See Table B-12             |
| TBD               | 1     |                     | 01      |         | Reserved                   |
| DR Mode           | 1     |                     | 01      |         | YES=1, NO=0                |
| Altitude          | 2     |                     | 0000    | meters  | range -1,000 to 10,000     |
| Alt Hold Mode     | 1     |                     | 00      |         | Auto=0, Always=1,Disable=2 |
| Alt Source        | 1     |                     | 02      |         | Last Computed=0,Fixed to=1 |
| Coast Time Out    |       |                     |         |         | Not Used                   |
| Degraded Time Out | 1     |                     | 05      | seconds | 0 to 120                   |
| DR Time Out       | 1     |                     | 01      | seconds | 0 to 120                   |
| Track Smoothing   | 1     |                     | 01      |         | YES=1, NO=0                |

#### Table B-11 Mode Control

Payload Length:

14 bytes

Table B-12 Degraded Mode Byte Value

| Byte Value | Description                   |
|------------|-------------------------------|
| 0          | Use Direction then Clock Hold |
| 1          | Use Clock then Direction Hold |
| 2          | Direction (Curb) Hold Only    |
| 3          | Clock (Time) Hold Only        |
| 4          | Disable Degraded Modes        |

## DOP Mask Control - Message I.D. 137

Table B-13 contains the input values for the following example:

Auto Pdop/Hdop, Gdop =8 (default), Pdop=8,Hdop=8

Example:

A0A20005-Start Sequence and Payload Length

8900080808-Payload

00A1B0B3—Message Checksum and End Sequence

#### Table B-13 DOP Mask Control

|               |       | Binary (Hex) |         |       |                |
|---------------|-------|--------------|---------|-------|----------------|
| Name          | Bytes | Scale        | Example | Units | Description    |
| Message ID    | 1     |              | 89      |       | ASCII 137      |
| DOP Selection | 1     |              | 00      |       | See Table B-14 |
| GDOP Value    | 1     |              | 08      |       | Range 1 to 50  |
| PDOP Value    | 1     |              | 08      |       | Range 1 to 50  |
| HDOP Value    | 1     |              | 08      |       | Range 1 to 50  |

Payload Length: 5 bytes

Table B-14 DOP Selection

| Byte Value | Description    |
|------------|----------------|
| 0          | Auto PDOP/HDOP |
| 1          | PDOP           |
| 2          | HDOP           |
| 3          | GDOP           |
| 4          | Do Not Use     |

## DGPS Control - Message I.D. 138

Table B-15 contains the input values for the following example:

Set DGPS to exclusive with a time out of 30 seconds.

Example:

A0A20003-Start Sequence and Payload Length

8A011E-Payload

00A9B0B3—Message Checksum and End Sequence

#### Table B-15 DGPS Control

|                |       | <b>Binary</b> (Hex) |         |         |                |
|----------------|-------|---------------------|---------|---------|----------------|
| Name           | Bytes | Scale               | Example | Units   | Description    |
| Message ID     | 1     |                     | 8A      |         | ASCII 138      |
| DGPS Selection | 1     |                     | 01      |         | See Table B-16 |
| DGPS Time Out: | 1     |                     | 1E      | seconds | Range 1 to 120 |

Payload Length: 3 bytes

Table B-16 DGPS Selection

| Byte Value | Description |  |  |
|------------|-------------|--|--|
| 0          | Auto        |  |  |
| 1          | Exclusive   |  |  |
| 2          | Never Use   |  |  |

## Elevation Mask – Message I.D. 139

Table B-17 contains the input values for the following example:

Set Navigation Mask to 15.5 degrees (Tracking Mask is defaulted to 5 degrees).

Example:

A0A20005-Start Sequence and Payload Length

8B0032009B-Payload

0158B0B3-Message Checksum and End Sequence

|                 |       | <b>Binary</b> (Hex) |         |         |                     |
|-----------------|-------|---------------------|---------|---------|---------------------|
| Name            | Bytes | Scale               | Example | Units   | Description         |
| Message ID      | 1     |                     | 8B      |         | ASCII 139           |
| Tracking Mask   | 2     | *10                 | 0032    | degrees | Not currently used  |
| Navigation Mask | 2     | *10                 | 009B    | degrees | Range -20.0 to 90.0 |

Payload Length: 5 bytes

## Power Mask - Message I.D. 140

Table B-18 contains the input values for the following example:

Navigation mask to 33 dBHz (tracking default value of 28)

Example:

A0A20003-Start Sequence and Payload Length

8C1C21—Payload

00C9B0B3—Message Checksum and End Sequence

Table B-18 Power Mask

|                 |       | <b>Binary</b> (Hex) |         |       |                           |
|-----------------|-------|---------------------|---------|-------|---------------------------|
| Name            | Bytes | Scale               | Example | Units | Description               |
| Message ID      | 1     |                     | 8C      |       | ASCII 140                 |
| Tracking Mask   | 1     |                     | 1C      | dBHz  | Not currently implemented |
| Navigation Mask | 1     |                     | 21      | dBHz  | Range 28 to 50            |

Payload Length: 3 bytes

## Editing Residual-Message I.D. 141

Note – Not implemented.

Steady State Detection - Message I.D. 142

Note – Not implemented.

Static Navigation-Message I.D. 143

Note - Not supported.

## Clock Status – Message I.D. 144

Table B-19 contains the input values for the following example:

Poll the clock status.

Example:

A0A20002-Start Sequence and Payload Length

9000-Payload

0090B0B3—Message Checksum and End Sequence

Table B-19 Clock Status

|            |       | Bina  | Binary (Hex) |       |             |
|------------|-------|-------|--------------|-------|-------------|
| Name       | Bytes | Scale | Example      | Units | Description |
| Message ID | 1     |       | 90           |       | ACSII 144   |
| TBD        | 1     |       | 00           |       | Reserved    |

Payload Length: 2 bytes

## Set DGPS Serial Port - Message I.D. 145

Table B-20 contains the input values for the following example:

Set DGPS Serial port to 9600,n,8,1.

Example:

A0A20009-Start Sequence and Payload Length

910000258008010000-Payload

013FB0B3-Message Checksum and End Sequence

Table B-20 Set DGPS Serial Port

|            |       | Bina  | Binary (Hex) |       |                                 |
|------------|-------|-------|--------------|-------|---------------------------------|
| Name       | Bytes | Scale | Example      | Units | Description                     |
| Message ID | 1     |       | 91           |       | ASCII 145                       |
| Baud       | 4     |       | 00002580     |       | 38400,19200,9600,4800,2400,1200 |
| Data Bits  | 1     |       | 08           |       | 8,7                             |
| Stop Bit   | 1     |       | 01           |       | 0,1                             |
| Parity     | 1     |       | 00           |       | None=0, Odd=1, Even=2           |
| Pad        | 1     |       | 00           |       | Reserved                        |

Payload Length: 9 bytes

**Note** – Setting the DGPS serial port using MID 145 will effect Com B only regardless of the port being used to communicate with the Evaluation Receiver.

## Almanac - Message I.D. 146

Table B-21 contains the input values for the following example:

Poll for the Almanac.

Example:

A0A20002-Start Sequence and Payload Length

9200-Payload

0092B0B3—Message Checksum and End Sequence

Table B-21 Almanac

|            |       | Bina  | <b>Binary</b> (Hex) |       |             |
|------------|-------|-------|---------------------|-------|-------------|
| Name       | Bytes | Scale | Example             | Units | Description |
| Message ID | 1     |       | 92                  |       | ASCII 146   |
| TBD        | 1     |       | 00                  |       | Reserved    |

Payload Length: 2 bytes

## Ephemeris - Message I.D. 147

Table B-22 contains the input values for the following example:

Poll for Ephemeris Data for all satellites.

Example:

A0A20003-Start Sequence and Payload Length

930000-Payload

0092B0B3—Message Checksum and End Sequence

Table B-22 Ephemeris

|                      |         | <b>Binary</b> (Hex) |         |       |               |  |
|----------------------|---------|---------------------|---------|-------|---------------|--|
| Name                 | Bytes   | Scale               | Example | Units | Description   |  |
| Message ID           | 1       |                     | 93      |       | ASCII 147     |  |
| Sv I.D. <sup>1</sup> | 1       |                     | 00      |       | Range 0 to 32 |  |
| TBD                  | 1       |                     | 00      |       | Reserved      |  |
| Payload Length:      | 3 bytes |                     | -       |       |               |  |

1. A value of 0 requests all available ephemeris records, otherwise the ephemeris of the Sv I.D. is requested.

## Switch To SiRF Protocol

**Note** – To switch to the SiRF protocol, you must send a SiRF NMEA message to revert to SiRF binary mode. (See **Appendix C**, "**NMEA Input/Output Messages**" for more information).

## Switch Operating Modes - Message I.D. 150

Table B-23 contains the input values for the following example:

Sets the receiver to track a single satellite on all channels.

Example:

A0A20007-Start Sequence and Payload Length

961E510006001E-Payload

0129B0B3-Message Checksum and End Sequence

Table B-23 Switch Operating Modes

|                 |         | <b>Binary</b> (Hex) |         |         |                     |
|-----------------|---------|---------------------|---------|---------|---------------------|
| Name            | Bytes   | Scale               | Example | Units   | Description         |
| Message ID      | 1       |                     | 96      |         | ASCII 150           |
| Mode            | 2       |                     | 1E51    |         | 1E51=test, 0=normal |
| SvID            | 2       |                     | 0006    |         | Satellite to Track  |
| Period          | 2       |                     | 001E    | seconds | Duration of Track   |
| Payload Length: | 7 bytes |                     |         |         |                     |

Payload Length:

## Set TricklePower Parameters - Message I.D. 151

Note – This message is not supported.

Table B-24 contains the input values for the following example:

Sets the receiver into low power Modes.

Example: Set receiver into Trickle Power at 1 hz update and 200 ms On Time.

A0A20009-Start Sequence and Payload Length

9700000C800000C8-Payload

0227B0B3-Message Checksum and End Sequence

Table B-24 Set Trickle Power Parameters

|                       |         | Binary (Hex) |         |       |                    |
|-----------------------|---------|--------------|---------|-------|--------------------|
| Name                  | Bytes   | Scale        | Example | Units | Description        |
| Message ID            | 1       |              | 97      |       | ASCII 151          |
| Push To Fix Mode      | 2       |              | 0000    |       | ON = 1, OFF = 0    |
| Duty Cycle            | 2       | *10          | 00C8    | %     | % Time ON          |
| Milli Seconds On Time | 4       |              | 00000C8 | ms    | range 200 - 900 ms |
| Payload Length:       | 9 bytes |              |         |       | ·                  |

If an update rate of 1 second is selected, then the on-time greater than 600ms is invalid.

## Computation of Duty Cycle and On Time

The Duty Cycle is the desired time to be spent tracking. The On Time is the duration of each tracking period (range is 200 - 900 ms). To calculate the TricklePower update rate as a function of Duty Cycle and On Time, use the following formula:

Off Time = <u>On Time - (Duty Cycle \* On Time)</u> Duty Cycle

Update rate = Off Time + On Time

**Note** – On Time inputs of > 900 ms will default to 1000 ms.

Following are some examples of selections:

| Mode          | On Time (ms) | Duty Cycle (%) | Update Rate(1/Hz) |
|---------------|--------------|----------------|-------------------|
| Continuous    | 1000         | 100            | 1                 |
| Trickle Power | 200          | 20             | 1                 |
| Trickle Power | 200          | 10             | 2                 |
| Trickle Power | 300          | 10             | 3                 |
| Trickle Power | 500          | 5              | 10                |

Table B-25 Example of Selections for Trickle Power Mode of Operation

**Note** – To confirm the receiver is performing at the specified duty cycle and ms On Time, see "The 12-Channel Signal Level View Screen" on page 24 in **Chapter 4**, **"Using the SiRFdemo Software**." The C/No data bins will be fully populated at 100% duty and only a single C/No data bin populated at 20% duty cycle. Your position should be updated at the computed update rate.

Table B-26 Trickle Power Mode Support

| On Time (ms) | Update Rate (sec) |   |   |   |   |   |   |   |   |    |
|--------------|-------------------|---|---|---|---|---|---|---|---|----|
|              | 1                 | 2 | 3 | 4 | 5 | 6 | 7 | 8 | 9 | 10 |
| 200          | $Y^1$             | Y | Y | Y | Y | Y | Y | Y | Y | Y  |
| 300          | Y                 | Y | Y | Y | Y | Y | Y | Y | Y | Y  |
| 400          | Y                 | Y | Y | Y | Y | Y | Y | Y | Y | Y  |
| 500          | Y                 | Y | Y | Y | Y | Y | Y | Y | Y | Y  |
| 600          | Y                 | Y | Y | Y | Y | Y | Y | Y | Y | Y  |
| 700          | $N^2$             | Y | Y | Y | Y | Y | Y | Y | Y | Y  |
| 800          | $N^2$             | Y | Y | Y | Y | Y | Y | Y | Y | Y  |
| 900          | $N^2$             | Y | Y | Y | Y | Y | Y | Y | Y | Y  |

1. Y = Yes (Mode supported)

2. N = No (Duty cycle >50% = FP)

## Push-to-Fix

In this mode the receiver will turn on every 30 minutes to perform a system update consisting of a RTC calibration and satellite ephemeris data collection if required (i.e., a new satellite has become visible) as well as all software tasks to support SnapStart in the event of an NMI. Ephemeris collection time in general takes 18 to 30 seconds. If ephemeris data is not required then the system will re-calibrate and shut down. In either case, the amount of time the receiver remains off will be in proportion to how long it stayed on:

Off period = <u>On Period\*(1-Duty Cycle)</u> Duty Cycle

Off Period is limited to 30 minutes. The duty cycle will not be less than approximately On Period/1800, or about 1%. Push-to-Fix keeps the ephemeris for all visible satellites up to date so position/velocity fixes can generally be computed within SnapStart times (when requested by the user) on the order of 3 seconds.

## Poll Navigation Parameters - Message I.D. 152

Table B-27 contains the input values for the following example:

Example: Poll receiver for current navigation parameters.

A0A20002-Start Sequence and Payload Length

9800-Payload

0098B0B3—Message Checksum and End Sequence

Table B-27 Poll Receiver for Navigation Parameters

|                 |         | Binary (Hex) |         |       |             |
|-----------------|---------|--------------|---------|-------|-------------|
| Name            | Bytes   | Scale        | Example | Units | Description |
| Message ID      | 1       |              | 98      |       | ASCII 152   |
| Reserved        | 1       |              | 00      |       | Reserved    |
| Pavload Length: | 2 bytes |              |         |       |             |

## Set UART Configuration - Message I.D. 165

Table B-28 contains the input values for the following example:

Example: Set port 0 to NMEA with 9600 baud, 8 data bits, 1 stop bit, no parity. Set port 1 to SiRF binary with 57600 baud, 8 data bits, 1 stop bit, no parity. Do not configure ports 2 and 3.

Example:

A0A20031-Start Sequence and Payload Length

0452B0B3-Message Checksum and End Sequence

|                          |       | <b>Binary</b> (Hex) |          |       |                                 |
|--------------------------|-------|---------------------|----------|-------|---------------------------------|
| Name                     | Bytes | Scale               | Example  | Units | Description                     |
| Message ID               | 1     |                     | A5       |       | Decimal 165                     |
| Port                     | 1     |                     | 00       |       | For UART 0                      |
| In Protocol <sup>1</sup> | 1     |                     | 01       |       | For UART 0                      |
| Out Protocol             | 1     |                     | 01       |       | For UART 0 (Set to in protocol) |
| Baud Rate <sup>2</sup>   | 4     |                     | 00002580 |       | For UART 0                      |
| Data Bits <sup>3</sup>   | 1     |                     | 08       |       | For UART 0                      |
| Stop Bits <sup>4</sup>   | 1     |                     | 01       |       | For UART 0                      |
| Parity <sup>5</sup>      | 1     |                     | 00       |       | For UART 0                      |
| Reserved                 | 1     |                     | 00       |       | For UART 0                      |
| Reserved                 | 1     |                     | 00       |       | For UART 0                      |
| Port                     | 1     |                     | 01       |       | For UART 1                      |
| In Protocol              | 1     |                     | 00       |       | For UART 1                      |
| Out Protocol             | 1     |                     | 00       |       | For UART 1                      |
| Baud Rate                | 4     |                     | 0000E100 |       | For UART 1                      |
| Data Bits                | 1     |                     | 08       |       | For UART 1                      |
| Stop Bits                | 1     |                     | 01       |       | For UART 1                      |
| Parity                   | 1     |                     | 00       |       | For UART 1                      |
| Reserved                 | 1     |                     | 00       |       | For UART 1                      |
| Reserved                 | 1     |                     | 00       |       | For UART 1                      |
| Port                     | 1     |                     | FF       |       | For UART 2                      |
| In Protocol              | 1     |                     | 05       |       | For UART 2                      |
| Out Protocol             | 1     |                     | 05       |       | For UART 2                      |
| Baud Rate                | 4     |                     | 00000000 |       | For UART 2                      |
| Data Bits                | 1     |                     | 00       |       | For UART 2                      |
| Stop Bits                | 1     |                     | 00       |       | For UART 2                      |
| Parity                   | 1     |                     | 00       |       | For UART 2                      |
| Reserved                 | 1     |                     | 00       |       | For UART 2                      |
| Reserved                 | 1     |                     | 00       |       | For UART 2                      |
| Port                     | 1     |                     | FF       |       | For UART 3                      |
| In Protocol              | 1     |                     | 05       |       | For UART 3                      |
| Out Protocol             | 1     |                     | 05       |       | For UART 3                      |
| Baud Rate                | 4     |                     | 00000000 |       | For UART 3                      |
| Data Bits                | 1     |                     | 00       |       | For UART 3                      |
| Stop Bits                | 1     |                     | 00       |       | For UART 3                      |
| Parity                   | 1     |                     | 00       |       | For UART 3                      |
| Reserved                 | 1     |                     | 00       |       | For UART 3                      |
| Reserved                 | 1     |                     | 00       |       | For UART 3                      |
| Payload Length:          | 1     | 49 byte             | S        | 1     |                                 |

Table B-28 Set UART Configuration

1. 0 = SiRF Binary, 1 = NMEA, 2 = ASCII, 3 = RTCM, 4 = User1, 5 = No Protocol.

2. Valid values are 1200, 2400, 4800, 9600, 19200, 38400, and 57600.

3. Valid values are 7 and 8.

4. Valid values are 1 and 2.

5. 0 = None, 1 = Odd, 2 = Even.

## Set Message Rate - Message I.D. 166

Table B-29 contains the input values for the following example:

Set message ID 2 to output every 5 seconds starting immediately.

Example:

A0A20008-Start Sequence and Payload Length

A60102050000000-Payload

00AEB0B3—Message Checksum and End Sequence

|                       |       | <b>Binary</b> (Hex) |         |       |                |
|-----------------------|-------|---------------------|---------|-------|----------------|
| Name                  | Bytes | Scale               | Example | Units | Description    |
| Message ID            | 1     |                     | A6      |       | decimal 166    |
| Send Now <sup>1</sup> | 1     |                     | 01      |       | Poll message   |
| MID to be set         | 1     |                     | 02      |       |                |
| Update Rate           | 1     |                     | 05      | sec   | Range = 1 - 30 |
| TBD                   | 1     |                     | 00      |       | Reserved       |
| TBD                   | 1     |                     | 00      |       | Reserved       |
| TBD                   | 1     |                     | 00      |       | Reserved       |
| TBD                   | 1     |                     | 00      |       | Reserved       |
| Payload Length:       |       | 8 bytes             |         |       | •              |

1. 0 = No, 1 = Yes, if no update rate the message will be polled.

## Low Power Acquisition Parameters - Message I.D. 167

Table B-30 contains the input values for the following example:

Set maximum off and search times for re-acquisition while receiver is in low power.

Example:

A0A20019-Start Sequence and Payload Length

02E1B0B3-Message Checksum and End Sequence

|                 |       | Binary (Hex) |          |       |                             |
|-----------------|-------|--------------|----------|-------|-----------------------------|
| Name            | Bytes | Scale        | Example  | Units | Description                 |
| Message ID      | 1     |              | A7       |       | decimal 167                 |
| Max Off Time    | 4     |              | 00007530 | ms    | Maximum time for sleep mode |
| Max Search Time | 4     |              | 0001D4C0 | ms    | Max. satellite search time  |
| TBD             | 4     |              | 00000000 |       | Reserved                    |
| TBD             | 4     |              | 00000000 |       | Reserved                    |
| TBD             | 4     |              | 00000000 |       | Reserved                    |
| TBD             | 4     |              | 00000000 |       | Reserved                    |

Table B-30 Set Low Power Acquisition Parameters

Payload Length: 25 bytes

## Set UART Configuration - Message I.D. 182

Note - This message is not supported.

This command configures the Evaluation Receiver for data I/O with unique protocols at specified communication parameters. All four ports are configured at the same time.

Example: Set the receiver to the following configuration:

| Serial Port | Protocol    | Baud Rate | Data Bits | Parity | Stop Bits |
|-------------|-------------|-----------|-----------|--------|-----------|
| UART 0      | SiRF Binary | 19200     | Ν         | 8      | 1         |
| UART 1      | NMEA        | 4800      | N         | 8      | 1         |
| UART 2      | RTCM-DGPS   | 9600      | N         | 8      | 1         |
| UART 3      | No I/O      | 0         | 0         | 0      | 0         |

Table B-31 Example Configuration Settings

A0A20031-Start Sequence and Payload Length

B6000000004B00080100000010101000012C008010000002030300002580080 1000000305050000000000000000-Payload

02ABB0B3-Checksum and End Sequence

| Table B-32 Set UART | ' Configuration | Message Definition |
|---------------------|-----------------|--------------------|
|---------------------|-----------------|--------------------|

| Name         | Bytes | Scale | Hex      | Units | Decimal | Description                       |
|--------------|-------|-------|----------|-------|---------|-----------------------------------|
| Message I.D. | 1     |       | B6       |       | 182     | Message Identification            |
| Serial Port  | 1     |       | 00       |       | 0       | Fixed setting (see Table B-33.    |
| Number       |       |       |          |       |         | Serial Port Settings).            |
| Input        | 1     |       | 00       |       | 0       | See Table B-34. Protocol Settings |
| Protocol     |       |       |          |       |         |                                   |
| Output       | 4     |       | 00       |       | 0       | See Table B-34. Protocol Settings |
| Protocol     |       |       |          |       |         |                                   |
| Baud Rate    | 1     |       | 00004B00 | BPS   | 19200   | 1200, 2400, 4800, 9600, 19200,    |
|              |       |       |          |       |         | and 38400.                        |

| Data Bits             | 1 | 08       |     | 8    | Number of data bits (7 or 8).                            |
|-----------------------|---|----------|-----|------|----------------------------------------------------------|
| Stop Bits             | 1 | 01       |     | 1    | Number of stop bits (0 or 1).                            |
| Parity Bits           | 1 | 00       |     | 0    | None (0), Odd (1), Even (2).                             |
| TBD                   | 1 | 00       |     | 0    | Reserved.                                                |
| TBD                   | 1 | 00       |     | 0    | Reserved.                                                |
| Serial Port<br>Number | 1 | 01       |     | 1    | Fixed setting (see Table B-33.<br>Serial Port Settings). |
| Input<br>Protocol     | 1 | 01       |     | 1    | See Table B-34. Protocol Settings.                       |
| Output<br>Protocol    | 1 | 01       |     | 1    | See Table B-34. Protocol Settings.                       |
| Baud Rate             | 4 | 000012C0 | BPS | 4800 | 1200, 2400, 4800, 9600, 19200,<br>and 38400.             |
| Data Bits             | 1 | 08       |     | 8    | Number of data bits (7 or 8).                            |
| Stop Bits             | 1 | 01       |     | 1    | Number of stop bits (0 or 1).                            |
| Parity Bits           | 1 | 00       |     | 0    | None (0), Odd (1), Even (2).                             |
| TBD                   | 1 | 00       |     | 0    | Reserved.                                                |
| TBD                   | 1 | 00       |     | 0    | Reserved.                                                |
| Serial Port<br>Number | 1 | 02       |     | 2    | Fixed setting (see Table B-33.<br>Serial Port Settings). |
| Input<br>Protocol     | 1 | 03       |     | 3    | See Table B-34. Protocol Settings.                       |
| Output<br>Protocol    | 1 | 03       |     | 3    | See Table B-34. Protocol Settings.                       |
| Baud Rate             | 4 | 00002580 | BPS | 9600 | 1200, 2400, 4800, 9600, 19200,<br>and 38400.             |
| Data Bits             | 1 | 08       |     | 8    | Number of data bits (7 or 8).                            |
| Stop Bits             | 1 | 01       |     | 1    | Number of stop bits (0 or 1).                            |
| Parity Bits           | 1 | 00       |     | 0    | None (0), Odd (1), Even (2).                             |
| TBD                   | 1 | 00       |     | 0    | Reserved.                                                |
| TBD                   | 1 | 00       |     | 0    | Reserved.                                                |
| Serial Port<br>Number | 1 | 03       |     | 3    | Fixed setting (see Table B-33.<br>Serial Port Settings). |
| Input<br>Protocol     | 1 | 05       |     | 5    | See Table B-34. Protocol Settings.                       |
| Output<br>Protocol    | 1 | 05       |     | 5    | See Table B-34. Protocol Settings.                       |
| Baud Rate             | 4 | 0000000  | BPS | 0    | 1200, 2400, 4800, 9600, 19200,<br>38400                  |
| Data Bits             | 1 | 00       |     | 0    | Number of data bits (7 or 8).                            |
| Stop Bits             | 1 | 00       |     | 0    | Number of stop bits (0 or 1).                            |
| Parity Bits           | 1 | 00       |     | 0    | None (0), Odd (1), Even (2).                             |
| TBD                   | 1 | 00       |     | 0    | Reserved.                                                |
| TBD                   | 1 | 00       |     | 0    | Reserved.                                                |
|                       |   |          |     | *    |                                                          |

Table B-32 Set UART Configuration Message Definition (Continued)

Payload length:

49 Bytes

The message to set the UART configuration is a series of four data blocks of 12 bytes for each port setting as shown in Table B-32. This message is designed that each block is fixed to a serial port as shown in Table B-33 and must be maintained for correct port

configuration. To maintain the current port settings, send an 0xFF in place of the Serial Port Number and the remaining values in the data block are ignored (i.e., current settings are maintained).

| Table B-33 | Serial | Port | Settings |
|------------|--------|------|----------|
|------------|--------|------|----------|

| Serial Port         | Serial Port Number (Hex) | Serial Port Number (decimal) |
|---------------------|--------------------------|------------------------------|
| UART 0 (CPU SCIO 0) | 00                       | 0                            |
| UART 1 (CPU SCIO 1) | 01                       | 1                            |
| UART 2 (GSP Port A) | 02                       | 2                            |
| UART 3 (GSP Port B) | 03                       | 3                            |
| ALL Ports           | FF                       | 255                          |

The multiple port functionality currently supports only SiRF implemented data I/O (SiRF binary and NMEA) as well as RTCM DGPS corrections for input only. Additional protocols have been set aside for user definition and implementation as shown in Table B-34.

Table B-34 Protocol Settings

| Protocol    | Hex | Decimal | Description                                                  |
|-------------|-----|---------|--------------------------------------------------------------|
| SiRF Binary | 00  | 0       |                                                              |
| NMEA        | 01  | 1       |                                                              |
| ASCII       | 02  | 2       | ASCII output; user defined.                                  |
| RTCM-DGPS   | 03  | 3       |                                                              |
| User 1      | 04  | 4       | User defined (see SiRFstarII System Development Kit          |
|             |     |         | Software Manual).                                            |
| User 2      | 06  | 6       | User defined (see SiRFstarII System Development Kit          |
|             |     |         | Software Manual)                                             |
| User 3      | 07  | 7       | User defined (see SiRFstarII System Development Kit          |
|             |     |         | Software Manual)                                             |
| User 4      | 08  | 8       | User defined (see SiRFstarII System Development Kit          |
|             |     |         | Software Manual)                                             |
| No I/O      | 05  | 5       | Serial port is shut off (must be reactivated by other active |
|             |     |         | port).                                                       |

## Output Messages for SiRF Binary Protocol

**Note** – All output messages are received in **BINARY** format. SiRFdemo interprets the binary data and saves it to the log file in **ASCII** format.

Table B-35 lists the message list for the SiRF output messages.

| Hex    | ASCII | Name                     | Description                    |
|--------|-------|--------------------------|--------------------------------|
| 0 x 02 | 2     | Measured Navigation Data | Position, velocity, and time   |
| 0 x 03 | 3     | True Tracker Data        | Not Implemented                |
| 0 x 04 | 4     | Measured Tracking Data   | Satellite and C/No information |

Table B-35 SiRF Messages - Output Message List

| Hex    | ASCII | Name                          | Description                        |
|--------|-------|-------------------------------|------------------------------------|
| 0 x 05 | 5     | Raw Track Data                | Raw measurement data               |
| 0 x 06 | 6     | SW Version                    | Receiver software                  |
| 0 x 07 | 7     | Clock Status                  | Current clock status               |
| 0 x 08 | 8     | 50 BPS Subframe Data          | Standard ICD format                |
| 0 x 09 | 9     | Throughput                    | Navigation complete data           |
| 0 x 0A | 10    | Error ID                      | Error coding for message failure   |
| 0 x 0B | 11    | Command Acknowledgment        | Successful request                 |
| 0 x 0C | 12    | Command NAcknowledgment       | Unsuccessful request               |
| 0 x 0D | 13    | Visible List                  | Auto Output                        |
| 0 x 0E | 14    | Almanac Data                  | Response to Poll                   |
| 0 x 0F | 15    | Ephemeris Data                | Response to Poll                   |
| 0 x 10 | 16    | Test Mode Data                | For use with SiRFtest <sup>1</sup> |
| 0 x 11 | 17    | Differential Corrections      | Received from DGPS broadcast       |
| 0 x 12 | 18    | OkToSend                      | CPU ON / OFF (Trickle Power)       |
| 0 x 13 | 19    | Navigation Parameters         | Response to Poll                   |
| 0 x 1C | 28    | Nav. Lib. Measurement Data    | Measurement Data                   |
| 0 x 1D | 29    | Nav. Lib. DGPS Data           | Differential GPS Data              |
| 0 x 1E | 30    | Nav. Lib. SV State Data       | Satellite State Data               |
| 0 x 1F | 31    | Nav. Lib. Initialization Data | Initialization Data                |
| 0 x FF | 255   | Development Data              | Various status messages            |

Table B-35 SiRF Messages - Output Message List

 $1. \ SiRF test is production testing software tool. \ Contact SiRF for details.$ 

## Measure Navigation Data Out - Message I.D. 2

Output Rate: 1 Hz

Table B-36 lists the binary and ASCII message data format for the measured navigation data.

Example:

A0A20029-Start Sequence and Payload Length

02FFD6F78CFFBE536E003AC00400030104A00036B039780E3 0612190E160F0400000000000-Payload

09BBB0B3-Message Checksum and End Sequence

|                  |       | Binary (Hex) |          |                     | ASCII (Decimal) |           |
|------------------|-------|--------------|----------|---------------------|-----------------|-----------|
| Name             | Bytes | Scale        | Example  | Units               | Scale           | Example   |
| Message ID       | 1     |              | 02       |                     |                 | 2         |
| X-position       | 4     |              | FFD6F78C | m                   |                 | -2689140  |
| Y-position       | 4     |              | FFBE536E | m                   |                 | -4304018  |
| Z-position       | 4     |              | 003AC004 | m                   |                 | 3850244   |
| X-velocity       | 2     | *8           | 00       | m/s                 | Vx÷8            | 0         |
| Y-velocity       | 2     | *8           | 03       | m/s                 | Vy÷8            | 0.375     |
| Z-velocity       | 2     | *8           | 01       | m/s                 | Vz÷8            | 0.125     |
| Mode 1           | 1     |              | 04       | Bitmap <sup>1</sup> |                 | 4         |
| DOP <sup>2</sup> | 1     | *5           | А        |                     | ÷5              | 2.0       |
| Mode 2           | 1     |              | 00       | Bitmap <sup>3</sup> |                 | 0         |
| GPS Week         | 2     |              | 036B     |                     |                 | 875       |
| GPS TOW          | 4     | *100         | 039780E3 | seconds             | ÷100            | 602605.79 |
| SVs in Fix       | 1     |              | 06       |                     |                 | 6         |
| CH 1             | 1     |              | 12       |                     |                 | 18        |
| CH 2             | 1     |              | 19       |                     |                 | 25        |
| СН 3             | 1     |              | 0E       |                     |                 | 14        |
| CH 4             | 1     |              | 16       |                     |                 | 22        |
| CH 5             | 1     |              | 0F       |                     |                 | 15        |
| СН 6             | 1     |              | 04       |                     |                 | 4         |
| CH 7             | 1     |              | 00       |                     |                 | 0         |
| CH 8             | 1     |              | 00       |                     |                 | 0         |
| CH 9             | 1     |              | 00       |                     |                 | 0         |
| CH 10            | 1     |              | 00       |                     |                 | 0         |
| CH 11            | 1     |              | 00       |                     |                 | 0         |
| CH 12            | 1     |              | 00       |                     |                 | 0         |

Table B-36 Measured Navigation Data Out - Binary & ASCII Message Data Format

Payload Length: 41 bytes 1. For further information, go to Table B-37.

Dilution of precision (DOP) field contains the HDOP value only.

3. For further information, go to Table B-38.
| Note –  | Binary 1 | units | scaled to | o integer  | values              | need to             | be o | divided          | by tl | he scale | value to | 0 |
|---------|----------|-------|-----------|------------|---------------------|---------------------|------|------------------|-------|----------|----------|---|
| receive | true dec | cimal | value (i  | .e., decir | nal X <sub>ve</sub> | <sub>1</sub> = bina | ry X | $L_{vel} \div 8$ |       |          |          |   |

| Mode 1 |       |                                  |
|--------|-------|----------------------------------|
|        | ASCII | Description                      |
| 0 x 00 | 0     | No Navigation Solution           |
| 0 x 01 | 1     | 1 Satellite Solution             |
| 0 x 02 | 2     | 2 Satellite Solution             |
| 0 x 03 | 3     | 3 Satellite Solution (2D)        |
| 0 x 04 | 4     | ≥4 Satellite Solution (3D)       |
| 0 x 05 | 5     | 2D Point Solution (Least Square) |
| 0 x 06 | 6     | 3D Point Solution (Least Square) |
| 0 x 07 | 7     | Dead Reckoning                   |
| 0 x 08 | 8     | Trickle Power Position           |
| 0 x 10 | 16    | Altitude Used From Filter        |
| 0 x 20 | 32    | Altitude Used From User          |
| 0 x 30 | 48    | Forced Altitude (From User)      |
| 0 x 40 | 64    | DOP Mask Exceeded                |
| 0 x 80 | 128   | DGPS Position                    |

Table B-37 Mode 1

Example: A value of 0 x 84 (132) is a DGPS  $\geq$ 4 Satellite Solution (3D).

Table B-38 Mode 2

| Mode 2 |       |                                                       |
|--------|-------|-------------------------------------------------------|
| Hex    | ASCII | Description                                           |
| 0 x 00 | 0     | DR Sensor Data                                        |
| 0 x 01 | 1     | Validated (1), Unvalidated (0)                        |
| 0 x 02 | 2     | if set, Dead Reckoning (Time Out)                     |
| 0 x 03 | 3     | if set, Output Edited by UI (i.e., DOP Mask exceeded) |
| 0 x 04 | 4     | Reserved                                              |
| 0 x 05 | 5     | Reserved                                              |
| 0 x 06 | 6     | Reserved                                              |
| 0 x 07 | 7     | Reserved                                              |

# Measured Tracker Data Out - Message I.D. 4

Output Rate: 1 Hz

Table B-39 lists the binary and ASCII message data format for the measured tracker data.

Example:

A0A200BC-Start Sequence and Payload Length

04036C0000937F0C0EAB46003F1A1E1D1D191D1A1A1D1F1D59423F1A1A...-Payload

....B0B3-Message Checksum and End Sequence

|            |       | Bina     | ary (Hex) |                     | ASCII (Decimal) |         |  |
|------------|-------|----------|-----------|---------------------|-----------------|---------|--|
| Name       | Bytes | Scale    | Example   | Units               | Scale           | Example |  |
| Message ID | 1     |          | 04        | None                |                 | 4       |  |
| GPS Week   | 2     |          | 036C      |                     |                 | 876     |  |
| GPS TOW    | 4     | s*100    | 0000937F  | s                   | s÷100           | 37759   |  |
| Chans      | 1     |          | 0C        |                     |                 | 12      |  |
| 1st SVid   | 1     |          | 0E        |                     |                 | 14      |  |
| Azimuth    | 1     | Az*[2/3] | AB        | deg                 | ÷[2/3]          | 256.5   |  |
| Elev       | 1     | El*2     | 46        | deg                 | ÷2              | 35      |  |
| State      | 2     |          | 003F      | Bitmap <sup>1</sup> |                 | 0 x 3F  |  |
| C/No 1     | 1     |          | 1A        |                     |                 | 26      |  |
| C/No 2     | 1     |          | 1E        |                     |                 | 30      |  |
| C/No 3     | 1     |          | 1D        |                     |                 | 29      |  |
| C/No 4     | 1     |          | 1D        |                     |                 | 29      |  |
| C/No 5     | 1     |          | 19        |                     |                 | 25      |  |
| C/No 6     | 1     |          | 1D        |                     |                 | 29      |  |
| C/No 7     | 1     |          | 1A        |                     |                 | 26      |  |
| C/No 8     | 1     |          | 1A        |                     |                 | 26      |  |
| C/No 9     | 1     |          | 1D        |                     |                 | 29      |  |
| C/No 10    | 1     |          | 1F        |                     |                 | 31      |  |
| 2nd SVid   | 1     |          | 1D        |                     |                 | 29      |  |
| Azimuth    | 1     | Az*[2/3] | 59        | deg                 | ÷[2/3]          | 89      |  |
| Elev       | 1     | El*2     | 42        | deg                 | ÷2              | 66      |  |
| State      | 2     |          | 3F        | Bitmap <sup>1</sup> |                 | 63      |  |
| C/No 1     | 1     |          | 1A        |                     |                 | 26      |  |
| C/No 2     | 1     |          | 1A        |                     |                 | 63      |  |
|            |       |          |           |                     |                 |         |  |

Table B-39 Measured Tracker Data Out

Payload Length: 188 bytes

1. For further information, go to Table B-40.

**Note** – Message length is fixed to 188 bytes with nontracking channels reporting zero values.

| Field Definition     | Hex Value | Description                            |
|----------------------|-----------|----------------------------------------|
| ACQ_SUCCESS          | 0x0001    | Set, if acq/reacq is done successfully |
| DELTA_CARPHASE_VALID | 0x0002    | Set, Integrated carrier phase is valid |
| BIT_SYNC_DONE        | 0x0004    | Set, Bit sync completed flag           |
| SUBFRAME_SYNC_DONE   | 0x0008    | Set, Subframe sync has been done       |
| CARRIER_PULLIN_DONE  | 0x0010    | Set, Carrier pullin done               |
| CODE_LOCKED          | 0x0020    | Set, Code locked                       |
| ACQ_FAILED           | 0x0040    | Set, Failed to acquire S/V             |
| GOT_EPHEMERIS        | 0x0080    | Set, Ephemeris data available          |

Note - When a channel is fully locked and all data is valid, the status shown is 0 x BF.

#### Raw Tracker Data Out - Message I.D. 5

#### GPS Pseudo-Range and Integrated Carrier Phase Computations Using SiRF Binary Protocol

This section describes the necessary steps to compute the GPS pseudo-range, pseudorange rate, and integrated carrier phase data that can be used for post processing applications such as alternative navigation filters. This data enables the use of third party software to calculate and apply differential corrections based on the SiRF binary protocol. Additionally, description and example code is supplied to calculate the measurement data and decode the broadcast ephemeris required for post processing applications.

#### SiRF Binary Data Messages

The SiRF GPS chip set provides a series of output messages as described in this Guide. This is the raw data message required to compute the pseudo-range and carrier data.

The ephemeris data can be polled by the user or requested at specific intervals with customized software. Currently, there is no support for the automatic saving of the ephemeris when an update ephemeris is decoded.

Output Rate: 1 Hz

Table B-41 lists the binary and ASCII message data format for the raw tracker data.

#### Example:

A0A20033-Start Sequence and Payload Length

 $0500000070013003F00EA1BD4000D039200009783000DF45E\\000105B5FF90F5C200002428272723272424272905000000070013003F\mbox{---Payload}$ 

0B2DB0B3—Message Checksum and End Sequence

**Note** – The data that is sent from the Evaluation Receiver is in binary format, SiRFdemo converts the data to ASCII for the log file. Data is NOT output in ASCII format.

|                            |       | <b>Binary</b> (Hex) |          |                     | ASCII (Decimal) |          |
|----------------------------|-------|---------------------|----------|---------------------|-----------------|----------|
| Name                       | Bytes | Scale               | Example  | Units               | Scale           | Example  |
| Message ID                 | 1     |                     | 05       |                     |                 | 5        |
| Channel                    | 4     |                     | 0000007  |                     |                 | 7        |
| SVID                       | 2     |                     | 0013     |                     |                 | 19       |
| State                      | 2     |                     | 003F     | bitmap <sup>1</sup> |                 | 3F       |
| Bit Number                 | 4     |                     | 00EA1BD4 | bit                 |                 | 15342548 |
| Millisecond Number         | 2     |                     | 000D     | ms                  |                 | 13       |
| Chip Number                | 2     |                     | 0392     | chip                |                 | 914      |
| Code Phase                 | 4     | 2 <sup>16</sup>     | 00009783 | chip                | $\div 2^{16}$   | 38787    |
| Carrier Doppler            | 4     | $2^{10}$            | 000DF45E | radians/2ms         | $\div 2^{10}$   | 914526   |
| Receiver Time Tag          | 4     |                     | 000105B5 | ms                  |                 | 66997    |
| Delta Carrier <sup>2</sup> | 4     | $2^{10}$            | FF90F5C2 | cycles              | $\div 2^{10}$   | -7277118 |
| Search Count               | 2     |                     | 0000     |                     |                 | 0        |
| C/No 1                     | 1     |                     | 24       | dBHz                |                 | 36       |
| C/No 2                     | 1     |                     | 28       | dBHz                |                 | 40       |
| C/No 3                     | 1     |                     | 27       | dBHz                |                 | 39       |
| C/No 4                     | 1     |                     | 27       | dBHz                |                 | 39       |
| C/No 5                     | 1     |                     | 23       | dBHz                |                 | 35       |
| C/No 6                     | 1     |                     | 27       | dBHz                |                 | 39       |
| C/No 7                     | 1     |                     | 24       | dBHz                |                 | 36       |
| C/No 8                     | 1     |                     | 27       | dBHz                |                 | 36       |
| C/No 9                     | 1     |                     | 29       | dBHz                |                 | 39       |
| C/No 10                    | 1     |                     | 29       | dBHz                |                 | 41       |
| Power Bad Count            | 1     |                     | 05       |                     |                 | 5        |
| Phase Bad Count            | 1     |                     | 07       |                     |                 | 7        |
| Accumulation Time          | 2     |                     | 0013     | ms                  |                 | 19       |
| Track Loop Time            | 2     |                     | 003F     |                     |                 | 63       |
| Payload Length: 51         | 51    | bytes               |          |                     |                 |          |

| Table B-41 | Raw | Tracker | Data | Out |
|------------|-----|---------|------|-----|
|            |     |         |      |     |

1. For further information, go to Table B-40.

2. Multiply by  $(1000 \div 4\pi) \div 2^{16}$  to convert to Hz.

**Note** – The status is reflected by the value of all bits as the receiver goes through each stage of satellite acquisition. The status will have a 0xBF value when a channel is fully locked and all data is valid.

| Message ID: | Each SiRF binary message is defined based on the ID.   |
|-------------|--------------------------------------------------------|
| Channel:    | Receiver channel where data was measured (range 1-12). |
| SVID:       | PRN number of the satellite on current channel.        |
| State:      | Current channel tracking state (see Table B-40).       |

| Bit Number:                                        | Number of GPS bits transmitted since Sat-Sun midnight (in Greenwich) at a 50 bps rate.                                                                                                    |
|----------------------------------------------------|----------------------------------------------------------------------------------------------------|
| Millisecond Number                                 | : Number of milliseconds of elapsed time since the last received bit (20 ms between bits).                                                                                                    |
| Chip Number:                                       | Current C/A code symbol being transmitted (range 0 to $1023$ chips; $1023$ chips = 1 ms).                                                                                                    |
| Code Phase:                                        | Fractional chip of the C/A code symbol at the time of sampling (scaled by $2^{-16}$ , = 1/65536).                                                                                                    |
| Carrier Doppler:                                   | The current value of the carrier frequency as maintained by the tracking loops.                                                                                                    |
| <b>Note</b> – The Bit Num<br>Doppler are all samp  | ber, Millisecond Number, Chip Number, Code Phase, and Carrier oled at the same receiver time.                                                                                                    |
| Receiver Time Tag:                                 | This is the count of the millisecond interrupts from the start of<br>the receiver (power on) until the measurement sample is taken.<br>The ms interrupts are generated by the receiver clock.                             |
| Delta Carrier Phase:                               | The difference between the carrier phase (current) and the carrier phase (previous). Units are in carrier cycles with the LSB = $0.00185$ carrier cycles. The delta time for the accumulation must be known.              |
| <b>Note</b> – Carrier phase<br>measurement for eac | e measurements are not necessarily in sync with code phase<br>h measurement epoch.                                                                                                    |
| Search Count:                                      | This is the number of times the tracking software has completed full satellite signal searche.s                                                                                                    |
| C/No:                                              | Ten measurements of carrier to noise ratio (C/No) values in dBHz at input to the receiver. Each value represents 100 ms of tracker data and its sampling time is not necessarily in sync with the code phase measurement. |
| Power Loss Count:                                  | The number of times the power detectors fell below the threshold<br>between the present code phase sample and the previous code<br>phase sample. This task is performed every 20 ms (max count<br>is 50).                 |
| Phase Loss Count:                                  | The number of times the phase lock fell below the threshold<br>between the present code phase sample and the previous code<br>phase sample. This task is performed every 20 ms (max count<br>is 50).                      |
| Integration Interval:                              | The time in ms for carrier phase accumulation. This is the time difference (as calculated by the user clock) between the Carrier Phase (current) and the Carrier Phase (previous).                                        |

Track Loop Iteration: The tracking Loops are run at 2 ms and 10 ms intervals. Extrapolation values for each interval is 1 ms and 5 ms for range computations.

#### Calculation of Pseudo-Range Measurements

The pseudo-range measurement in meters can be determined from the raw track data by solving the following equation:

Pseudo-range (PR) = [Received Time (RT) – Transmit Time (TT)] \* C

where C = speed of light

The following variables from the raw track data are required for each satellite:

Bit Number (BN) - 50 bits per second

Millisecond Number (MSN)

Chip Number (CN)

Code Phase (CP)

Receiver Time Tag (RTTag)

Delta Carrier Phase (DCP)

The following steps are taken to get the psr data and carrier data for each measurement epoch.

Note - See source code on CD ROM in directory \source\calcpsr.

1. Computation of initial Receiver Time (RT) in seconds.

**Note** – Where the initial arbitrary value chosen at start up to make the PR reasonable (i.e., set equal to TT + 70 ms) and then incriminated by one second for each measurement epoch.

- 2. Computation of Transmit Time (TT) in seconds.
- 3. Calculate Pseudo-range at a common receiver time of the first channel of the measurement data set.

**Note** – All channel measurements are NOT taken at the same time. Therefore, all ranges must be extrapolated to a common measurement epoch. For simplicity, the first channel of each measurement set is used as the reference to which all other measurements are extrapolated.

- 4. Extrapolate the pseudo-range based on the correlation interval to improve precision.
- 5. Compute the delta range.

If the accumulation time of the Delta Carrier Phase is 1000 ms then the measurement is valid and can be added to the previous Delta Carrier Phase to get Accumulated Carrier Phase data. If the accumulation time of the Delta Carrier Phase is not equal to 1000 ms then the measurement is not valid and the accumulation time must be restarted to get Accumulated Carrier Phase data.

#### Output files

Several output files are generated by the calcpsr.exe program:

- 1. \*.eph Ephemeris data decoded.
- 2. sv\_data.### Individual raw track data per satellite (SiRF binary format).
- 3. p\_range.### Satellite specific data in the format of receiver time, reference channel, reference Sv, Psr, Delta Psr, Delta-delta Psr (in meters).
- 4. \*.msr Psr values and extrapolation values.

### Software Version String (Response to Poll) - Message I.D. 6

Output Rate: Response to polling message

Example:

A0A20015-Start Sequence and Payload Length

0606312E322E30444B495431313920534D0000000000-Payload

0382B0B3-Message Checksum and End Sequence

#### Table B-42 Software Version String

|            |       | Binary (Hex) |         |       | ASCII | (Decimal) |
|------------|-------|--------------|---------|-------|-------|-----------|
| Name       | Bytes | Scale        | Example | Units | Scale | Example   |
| Message ID | 1     |              | 06      |       |       | 6         |
| Character  | 20    |              | 1       |       |       | 2         |

Payload Length: 21 bytes

1.06312E322E30444B495431313920534D000000000

2. 1.2.0DKit119 SM

**Note** – Convert to symbol to assemble message (i.e., 0 x 4E is 'N'). These are low priority task and are not necessarily output at constant intervals.

#### Response: Clock Status Data - Message I.D. 7

Output Rate: 1 Hz or response to polling message

Example:

A0A20014-Start Sequence and Payload Length

0703BD021549240822317923DAEF—Payload

0598B0B3-Message Checksum and End Sequence

Table B-43 Clock Status Data Message

|                    |       | Binary (Hex) |          |         | ASCII (Decimal |           |
|--------------------|-------|--------------|----------|---------|----------------|-----------|
| Name               | Bytes | Scale        | Example  | Units   | Scale          | Example   |
| Message ID         | 1     |              | 07       |         |                | 7         |
| GPS Week           | 2     |              | 03BD     |         |                | 957       |
| GPS TOW            | 4     | *100         | 02154924 | s       | ÷100           | 349494.12 |
| Svs                | 1     |              | 08       |         |                | 8         |
| Clock Drift        | 4     |              | 2231     | Hz      |                | 74289     |
| Clock Bias         | 4     |              | 7923     | nano s  |                | 12874371  |
|                    |       |              |          |         |                | 5         |
| Estimated GPS Time | 4     |              | DAEF     | milli s |                | 34949399  |
|                    |       |              |          |         |                | 9         |

Payload Length: 20 bytes

### 50 BPS Data – Message I.D. 8

Output Rate: As available (12.5 minute download time)

Example:

A0A2002B-Start Sequence and Payload Length

#### 08001900C0342A9B688AB0113FDE2D714FA0A7FFFACC5540157EFFEEDFFFA 80365A867FC67708BEB5860F4—Payload

15AAB0B3—Message Checksum and End Sequence

#### Table B-44 50 BPS Data

|            |       | Binary (Hex) |         |       | ASCII (Decimal) |         |
|------------|-------|--------------|---------|-------|-----------------|---------|
| Name       | Bytes | Scale        | Example | Units | Scale           | Example |
| Message ID | 1     |              | 08      |       |                 | 8       |
| Channel    | 1     |              | 00      |       |                 | 0       |
| Sv I.D     | 1     |              | 19      |       |                 | 25      |
| Word[10]   | 40    |              |         |       |                 |         |

Payload Length: 43 bytes per subframe (5 subframes per page)

**Note** – Data is logged in ICD format (available from www.navcen.uscg.mil). The ICD specification is 30-bit words. The output above has been stripped of parity to give a 240 bit frame instead of 300 bits.

### CPU Throughput – Message I.D. 9

Output Rate:1 Hz

Example:

A0A20009-Start Sequence and Payload Length

09003B0011001601E5-Payload

0151B0B3—Message Checksum and End Sequence

#### *Table B-45* CPU Throughput

|            |       | Binary (Hex) |         |         | ASCII (Decimal) |         |
|------------|-------|--------------|---------|---------|-----------------|---------|
| Name       | Bytes | Scale        | Example | Units   | Scale           | Example |
| Message ID | 1     |              | 09      |         |                 | 9       |
| SegStatMax | 2     | *186         | 003B    | milli s | ÷186            | .3172   |
| SegStatLat | 2     | *186         | 0011    | milli s | ÷186            | .0914   |
| AveTrkTime | 2     | *186         | 0016    | milli s | ÷186            | .1183   |
| Last MS    | 2     |              | 01E5    | milli s |                 | 485     |

Payload Length: 9 bytes

# Command Acknowledgment – Message I.D. 11

Output Rate: Response to successful input message

This is successful almanac (message ID 0x92) request example:

A0A20002-Start Sequence and Payload Length

0B92-Payload

009DB0B3—Message Checksum and End Sequence

Table B-46 Command Acknowledgment

|            |       | Binary (Hex) |         |       | ASCII (Decimal) |         |
|------------|-------|--------------|---------|-------|-----------------|---------|
| Name       | Bytes | Scale        | Example | Units | Scale           | Example |
| Message ID | 1     |              | 0B      |       |                 | 11      |
| Ack. I.D.  | 1     |              | 92      |       |                 | 146     |

Payload Length: 2 bytes

#### Command NAcknowledgment – Message I.D. 12

Output Rate:Response to rejected input messageThis is an unsuccessful almanac (message ID 0x92) request example:A0A20002—Start Sequence and Payload Length0C92—Payload009EB0B3—Message Checksum and End Sequence

Table B-47 Command NAcknowledgment

|            |       | Binary (Hex) |         |       | ASCII (Decimal) |         |
|------------|-------|--------------|---------|-------|-----------------|---------|
| Name       | Bytes | Scale        | Example | Units | Scale           | Example |
| Message ID | 1     |              | 0C      |       |                 | 12      |
| NAck. I.D. | 1     |              | 92      |       |                 | 146     |

Payload Length: 2 bytes

# Visible List – Message I.D. 13

Output Rate: Updated approximately every 2 minutes

**Note** – This is a variable length message. Only the number of visible satellites are reported (as defined by Visible Svs in Table B-48). Maximum is 12 satellites.

Example:

A0A2002A—Start Sequence and Payload Length

0D081D002A00320F009C0032....-Payload

....B0B3-Message Checksum and End Sequence

#### Table B-48 Visible List

|                     |       | <b>Binary</b> (Hex) |         |         | ASCII (Decimal) |         |
|---------------------|-------|---------------------|---------|---------|-----------------|---------|
| Name                | Bytes | Scale               | Example | Units   | Scale           | Example |
| Message ID          | 1     |                     | 0D      |         |                 | 13      |
| Visible Svs         | 1     |                     | 08      |         |                 | 8       |
| CH 1 - Sv I.D.      | 1     |                     | 10      |         |                 | 16      |
| CH 1 - Sv Azimuth   | 2     |                     | 002A    | degrees |                 | 42      |
| CH 1 - Sv Elevation | 2     |                     | 0032    | degrees |                 | 50      |
| CH 2 - Sv I.D.      | 1     |                     | 0F      |         |                 | 15      |
| CH 2 - Sv Azimuth   | 2     |                     | 009C    | degrees |                 | 156     |
| CH 2 - Sv Elevation | 2     |                     | 0032    | degrees |                 | 50      |
|                     |       |                     |         |         |                 |         |

Payload Length:

62 bytes (maximum)

#### Almanac Data - Message I.D. 14

Output Rate: Response to poll

Example:

A0A203A1—Start Sequence and Payload Length

0E01....-Payload

....B0B3-Message Checksum and End Sequence

Table B-49 Almanac Data

|                    |       | <b>Binary</b> (Hex) |         |       | ASCII (Decimal) |         |
|--------------------|-------|---------------------|---------|-------|-----------------|---------|
| Name               | Bytes | Scale               | Example | Units | Scale           | Example |
| Message I.D.       | 1     |                     | 0E      |       |                 | 14      |
| Sv I.D.            | 1     |                     | 01      |       |                 | 1       |
| AlmanacData[14][2] | 28    |                     |         |       |                 |         |

Payload Length: 30 bytes

Note - Each almanac entry is output in a single message.

#### Ephemeris Data (Response to Poll) – Message I.D. 15

The ephemeris data that is polled from the receiver is in a special SiRF format based on the ICD- GPS -200 format for ephemeris data. Refer to the supplied utility program calcpsr.exe and the associated source files located on CD ROM directory \source\calcpsr for decoding of this data.

Note – Provided is an example of the EPH decoding and measurement calculations.

# OkToSend - Message I.D. 18

Output Rate: Trickle Power CPU on/off indicator

Example:

A0A20002-Start Sequence and Payload Length

1200-Payload

0012B0B3-Message Checksum and End Sequence

Table B-50 Almanac Data

|                             |       | Binary (Hex) |         |       | ASCII (Decimal) |         |
|-----------------------------|-------|--------------|---------|-------|-----------------|---------|
| Name                        | Bytes | Scale        | Example | Units | Scale           | Example |
| Message I.D.                | 1     |              | 12      |       |                 | 12      |
| Send Indicator <sup>1</sup> | 1     |              | 00      |       |                 | 00      |
| Sena marcutor               | 1     |              | 00      |       |                 | 00      |

Payload Length: 2 bytes

1. 0 implies that CPU is about to go OFF, OkToSend==NO, 1 implies CPU has just come ON, OkToSend==YES

# Navigation Parameters (Response to Poll) – Message I.D. 19

Output Rate:1 Response to Poll

Example:

A0A20018-Start Sequence and Payload Length

 $13010000000011 E3C0104001 E004 B1 E00000500016400 C8 \\ --Payload$ 

022DB0B3—Message Checksum and End Sequence

Table B-51 Navigation Parameters

|                            |       | Bina  | ry (Hex) |         | ASCI  | I (Decimal) |
|----------------------------|-------|-------|----------|---------|-------|-------------|
| Name                       | Bytes | Scale | Example  | Units   | Scale | Example     |
| Message ID                 | 1     |       | 13       |         |       | 19          |
| Reserved                   | 4     |       |          |         |       |             |
| Altitude Hold Mode         | 1     |       | 00       |         |       | 0           |
| Altitude Hold Source       | 1     |       | 00       |         |       | 0           |
| Altitude Source Input      | 2     |       | 0000     | meters  |       | 0           |
| Degraded Mode <sup>1</sup> | 1     |       | 01       |         |       | 1           |
| Degraded Timeout           | 1     |       | 1E       | seconds |       | 30          |
| DR Timeout                 | 1     |       | 3C       | seconds |       | 60          |
| Track Smooth Mode          | 1     |       | 01       |         |       | 1           |
| Static Navigation          | 1     |       |          |         |       |             |
| 3SV Least Squares          | 1     |       |          |         |       |             |
| Reserved                   | 4     |       |          |         |       |             |
| DOP Mask Mode <sup>2</sup> | 1     |       | 04       |         |       | 4           |
| Navigation Elevation Mask  | 2     |       |          |         |       |             |
| Navigation Power Mask      | 1     |       |          |         |       |             |
| Reserved                   | 4     |       |          |         |       |             |
| DGPS Source                | 1     |       |          |         |       |             |
| DGPS Mode <sup>3</sup>     | 1     |       | 00       |         |       | 0           |
| DGPS Timeout               | 1     |       | 1E       | seconds |       | 30          |
| Reserved                   | 4     |       |          |         |       |             |
| LP Push-to-Fix             | 1     |       |          |         |       |             |
| LP On-time                 | 4     |       |          |         |       |             |
| LP Interval                | 4     |       |          |         |       |             |
| LP User Tasks Enabled      | 1     |       |          |         |       |             |
| LP User Task Interval      | 4     |       |          |         |       |             |
| LP Power Cycling Enabled   | 1     |       |          |         |       |             |
| LP Max. Acq. Search Time   | 4     |       |          |         |       |             |
| LP Max. Off Time           | 4     |       |          |         |       |             |
| Reserved                   | 4     |       |          |         |       |             |
| Reserved                   | 4     |       |          |         |       |             |

Payload Length: 65 bytes

1. See Table B-11.

2. See Table B-13.

3. See Table B-15.

# Navigation Library Measurement Data - Message I.D. 28

Output Rate: Every measurement cycle (full power / continuous : 1Hz)

Example:

A0A20038-Start Sequence and Payload Length

1C00000660D015F143F62C4113F42FF3FBE95E417B235C468C6964B8FBC5824 15CF1C375301734.....03E801F40000000-Payload

1533B0B3—Message Checksum and End Sequence

Table B-52 Measurement Data

|                       |       | <b>Binary</b> (Hex) |          |       | ASCII | ASCII (Decimal) |  |  |
|-----------------------|-------|---------------------|----------|-------|-------|-----------------|--|--|
| Name                  | Bytes | Scale               | Example  | Units | Scale | Example         |  |  |
| Message I.D.          | 1     |                     | 1C       |       |       | 28              |  |  |
| Channel               | 1     |                     | 00       |       |       |                 |  |  |
| Time Tag              | 4     |                     | 000660D0 | ms    |       |                 |  |  |
| Satellite ID          | 1     |                     | 15       |       |       |                 |  |  |
| GPS Software Time     | 8     |                     | F143F62C | ms    |       |                 |  |  |
|                       |       |                     | 4113F42F |       |       |                 |  |  |
| Pseudo-range          | 8     |                     | F3FBE95E | m     |       |                 |  |  |
|                       |       |                     | 417B235C |       |       |                 |  |  |
| Carrier Frequency     | 4     |                     | 468C6964 |       |       |                 |  |  |
| Carrier Phase         | 8     |                     | B8FBC582 |       |       |                 |  |  |
|                       |       |                     | 415CF1C3 |       |       |                 |  |  |
| Time in Track         | 2     |                     | 7530     | ms    |       |                 |  |  |
| Sync Flags            | 1     |                     | 17       |       |       |                 |  |  |
| C/No 1                | 1     |                     | 34       |       |       |                 |  |  |
| C/No 2                | 1     |                     |          |       |       |                 |  |  |
| C/No 3                | 1     |                     |          |       |       |                 |  |  |
| C/No 4                | 1     |                     |          |       |       |                 |  |  |
| C/No 5                | 1     |                     |          |       |       |                 |  |  |
| C/No 6                | 1     |                     |          |       |       |                 |  |  |
| C/No 7                | 1     |                     |          |       |       |                 |  |  |
| C/No 8                | 1     |                     |          |       |       |                 |  |  |
| C/No 9                | 1     |                     |          |       |       |                 |  |  |
| C/No 10               | 1     |                     |          |       |       |                 |  |  |
| Delta Range Interval  | 2     |                     | 03E801F4 | m     |       |                 |  |  |
| Mean Delta Range Time | 2     |                     | 01F4     | ms    |       |                 |  |  |
| Extrapolation Time    | 2     |                     | 0000     | ms    |       |                 |  |  |
| Phase Error Count     | 1     |                     | 00       |       |       |                 |  |  |
| Low Power Count       | 1     |                     | 00       |       |       |                 |  |  |

Payload Length: 56 bytes

# Navigation Library DGPS Data - Message I.D. 29

Output Rate: Every measurement cycle (full power / continuous : 1Hz)

Example:

A0A2001A—Start Sequence and Payload Length

1D000F00B501BFC97C673CAAAAAB3FBFFE1240A0000040A00000—Payload

0956B0B3—Message Checksum and End Sequence

Table B-53 Measurement Data

|                         |       | <b>Binary</b> (Hex) |          |       | ASCII (Decimal) |            |
|-------------------------|-------|---------------------|----------|-------|-----------------|------------|
| Name                    | Bytes | Scale               | Example  | Units | Scale           | Example    |
| Message I.D.            | 1     |                     | 1D       |       |                 | 29         |
| Satellite ID            | 2     |                     | 000F     |       |                 | 15         |
| IOD                     | 2     |                     | 00B5     |       |                 | 181        |
| Source <sup>1</sup>     | 1     |                     | 01       |       |                 | 1          |
| Pseudo-range Correction | 4     |                     | BFC97C67 | m     |                 | 3217652839 |
| Pseudo-range rate       | 4     |                     | 3CAAAA   | m/s   |                 | 1017817771 |
| Correction              |       |                     | AB       |       |                 |            |
| Correction Age          | 4     |                     | 3FBFFE12 | s     |                 | 1069547026 |
| Reserved                | 4     |                     |          |       |                 |            |
| Reserved                | 4     |                     |          |       |                 |            |

Payload Length: 26 bytes

1. 0 = Use no corrections, 1 = Use WAAS channel, 2 = Use external source, 3 = Use Internal Beacon, 4 = Set DGPS Corrections

#### Navigation Library SV State Data - Message I.D. 30

Output Rate: Every measurement cycle (full power / continuous : 1Hz)

Example:

A0A20053-Start Sequence and Payload Length

1E15....2C64E99D01....408906C8-Payload

2360B0B3—Message Checksum and End Sequence

Table B-54 SV State Data

|                             |       | <b>Binary</b> (Hex) |          |       | ASCI  | (Decimal)  |
|-----------------------------|-------|---------------------|----------|-------|-------|------------|
| Name                        | Bytes | Scale               | Example  | Units | Scale | Example    |
| Message I.D.                | 1     |                     | 1E       |       |       | 30         |
| Satellite ID                | 1     |                     | 15       |       |       | 21         |
| GPS Time                    | 8     |                     |          | s     |       |            |
| Position X                  | 8     |                     |          | m     |       |            |
| Position Y                  | 8     |                     |          | m     |       |            |
| Position Z                  | 8     |                     |          | m     |       |            |
| Velocity X                  | 8     |                     |          | m/s   |       |            |
| Velocity Y                  | 8     |                     |          | m/s   |       |            |
| Velocity Z                  | 8     |                     |          | m/s   |       |            |
| Clock Bias                  | 8     |                     |          | s     |       |            |
| Clock Drift                 | 4     |                     | 2C64E99D | s/s   |       | 744810909  |
| Ephemeris Flag <sup>1</sup> | 1     |                     | 01       |       |       | 1          |
| Reserved                    | 8     |                     |          |       |       |            |
| Ionospheric Delay           | 4     |                     | 408906C8 | m     |       | 1082721992 |

Payload Length: 83 bytes

1.0 = no valid SV state, 1 = SV state calculated from ephemeris, 2 = Satellite state calculated from almanac

# Navigation Library Initialization Data - Message I.D. 31

Output Rate: Every measurement cycle (full power / continuous : 1Hz)

Example:

A0A20054—Start Sequence and Payload Length

1F....0000000000001001E000F....00....000000000F....00....02....043402....

....02-Payload

0E27B0B3—Message Checksum and End Sequence

Table B-55 Measurement Data

|                                   |       | Bina  | ry (Hex) |       | ASCII | (Decimal) |
|-----------------------------------|-------|-------|----------|-------|-------|-----------|
| Name                              | Bytes | Scale | Example  | Units | Scale | Example   |
| Message I.D.                      | 1     |       | 1F       |       |       | 31        |
| Reserved                          | 1     |       |          |       |       |           |
| Altitude Mode <sup>1</sup>        | 1     |       | 00       |       |       | 0         |
| Altitude Source                   | 1     |       | 00       |       |       | 0         |
| Altitude                          | 4     |       | 00000000 |       |       | 0         |
| Degraded Mode <sup>2</sup>        | 1     |       | 01       |       |       | 1         |
| Degraded Timeout                  | 2     |       | 001E     |       |       | 30        |
| Dead-reckoning Timeout            | 2     |       | 000F     |       |       | 15        |
| Reserved                          | 2     |       |          |       |       |           |
| Track Smoothing Mode <sup>3</sup> | 1     |       | 00       |       |       | 0         |
| Reserved                          | 1     |       |          |       |       |           |
| Reserved                          | 2     |       |          |       |       |           |
| Reserved                          | 2     |       |          |       |       |           |
| Reserved                          | 2     |       |          |       |       |           |

|                                    |       | Bina  | ry (Hex) |       | ASCII | (Decimal) |
|------------------------------------|-------|-------|----------|-------|-------|-----------|
| Name                               | Bytes | Scale | Example  | Units | Scale | Example   |
| DGPS Selection <sup>4</sup>        | 1     |       | 00       |       |       | 0         |
| DGPS Timeout                       | 2     |       | 0000     |       |       | 0         |
| Elevation Nav. Mask                | 2     |       | 000F     |       |       | 15        |
| Reserved                           | 2     |       |          |       |       |           |
| Reserved                           | 1     |       |          |       |       |           |
| Reserved                           | 2     |       |          |       |       |           |
| Reserved                           | 1     |       |          |       |       |           |
| Reserved                           | 2     |       |          |       |       |           |
| Static Nav. Mode <sup>5</sup>      | 1     |       | 00       |       |       | 0         |
| Reserved                           | 2     |       |          |       |       |           |
| Position X                         | 8     |       |          |       |       |           |
| Position Y                         | 8     |       |          |       |       |           |
| Position Z                         | 8     |       |          |       |       |           |
| Position Init. Source <sup>6</sup> | 1     |       | 02       |       |       | 2         |
| GPS Time                           | 8     |       |          |       |       |           |
| GPS Week                           | 2     |       | 0434     |       |       | 1076      |
| Time Init. Source <sup>7</sup>     | 1     |       | 02       |       |       | 2         |
| Drift                              | 8     |       |          |       |       |           |
| Drift Init. Source <sup>8</sup>    | 1     |       | 02       |       |       | 2         |

Table B-55 Measurement Data (Continued)

Payload Length: 84 bytes

1. 0 = Use last know altitude 1 = Use user input altitude 2 = Use dynamic input from external source

2. 0 = Use direction hold and then time hold 1 = Use time hold and then direction hold 2 = Only use direction hold 3 = Only use time hold 4 = Degraded mode is disabled

3. 0 = True 1 = False

4. 0 = Use DGPS if available 1 = Only navigate if DGPS corrections are available 2 = Never use DGPS corrections

5. 0 = True 1 = False

6. 0 = ROM position 1 = User position 2 = SRAM position 3 = Network assisted position

7. 0 = ROM time 1 = User time 2 = SRAM time 3 = RTC time 4 = Network assisted time

8. 0 = ROM clock 1 = User clock 2 = SRAM clock 3 = Calibration clock 4 = Network assisted clock

#### Development Data – Message I.D. 255

Output Rate: Receiver generated

Example:

A0A2....-Start Sequence and Payload Length

FF....-Payload

....B0B3-Message Checksum and End Sequence

Table B-56 Development Data

|            |       | Binary (Hex) |         |       | ASCII | (Decimal) |
|------------|-------|--------------|---------|-------|-------|-----------|
| Name       | Bytes | Scale        | Example | Units | Scale | Example   |
| Message ID | 1     |              | FF      |       |       | 255       |

Payload Length: Variable

**Note** – MID 255 is output when SiRF binary is selected and development data is enabled. The data output using MID 255 is essential for SiRF assisted troubleshooting support.

## Additional Information

#### TricklePower Operation in DGPS Mode

When in TricklePower mode, serial port DGPS corrections are supported. The CPU goes into sleep mode but will wake up in response to any interrupt. This includes UART's. Messages received during the TricklePower 'off' period are buffered and processed when the receiver awakens for the next TricklePower cycle.

#### GPS Week Reporting

Since Aug, 22, 1999, the GPS week roll from 1023 weeks to 0 weeks is in accordance with the ICD-GPS-200 specifications. To maintain roll over compliance, SiRF reports the ICD GPS week between 0 and 1023. If the user needs to have access to the Extended GPS week (ICD GPS week + 1024) this information is available through the Clock Status Message (007) under the Poll menu.

#### NMEA Protocol in TricklePower Mode

The NMEA standard is generally used in continuous update mode at some predefined rate. This mode is perfectly compatible with all SiRF TricklePower and Push-to-Fix modes of operations. There is *no* mechanism in NMEA that indicates to a host application when the receiver is on or in standby mode. If the receiver is in standby mode (chip set OFF, CPU in standby), then no serial communication is possible for output of NMEA data or receiving SiRF proprietary NMEA input commands. To establish reliable communication, the user must repower the receiver and send

commands while the unit is in full-power mode (during start-up) and prior to reverting to TricklePower operation. Alternatively, the host application could send commands (i.e., poll for position) repeatedly until the request has been completed. The capability to create communication synchronization messages in NMEA mode is available through the System Development Kit (SDK).

In Trickle-Power mode, the user is required to select an update rate (seconds between data output) and On Time (milli-seconds the chipset is on). When the user changes to NMEA mode, the option to set the output rate for each of the selected NMEA messages is also required. These values are multiplied by the TricklePower update rate value as shown in Table B-57.

| Power Mode          | Continuous     | Trickle Power     | Trickle Power      | Trickle Power      |
|---------------------|----------------|-------------------|--------------------|--------------------|
| Update Rate         | 1 every second | 1 every second    | 1 every 5 seconds  | 1 every 8 seconds  |
| On Time             | 1000           | 200               | 400                | 600                |
| NMEA Update Rate    | 1 every second | 1 every 5 seconds | 1 every 2 seconds  | 1 every 5 seconds  |
| Message Output Rate | 1 every second | 1 every 5 seconds | 1 every 10 seconds | 1 every 40 seconds |

Table B-57 NMEA Data Rates Under Trickle Power Operation

Note - The On Time of the chip set has no effect on the output data rates.

# NMEA Input/Output Messages

 $C \equiv$ 

The SiRFstarIIe Evaluation Unit is capable of outputting data in the NMEA-0183 format as defined by the National Marine Electronics Association (NMEA), Standard for Interfacing Marine Electronic Devices, Version 2.20, January 1, 1997. See **Chapter 4, "Using the SiRFdemo Software**" for instructions on using NMEA.

# NMEA Output Messages

Table C-1 lists each of the NMEA output messages supported by the SiRFstarIIe Evaluation Receiver and a brief description.

Table C-1 NMEA Output Messages

| Option | Description                                                                                    |
|--------|------------------------------------------------------------------------------------------------|
| GGA    | Time, position and fix type data.                                                              |
| GLL    | Latitude, longitude, UTC time of position fix and status.                                      |
| GSA    | GPS receiver operating mode, satellites used in the position solution, and DOP values.         |
| GSV    | The number of GPS satellites in view satellite ID numbers, elevation, azimuth, and SNR values. |
| MSS    | Signal-to-noise ratio, signal strength, frequency, and bit rate from a radio-beacon receiver.  |
| RMC    | Time, date, position, course and speed data.                                                   |
| VTG    | Course and speed information relative to the ground.                                           |

A full description and definition of the listed NMEA messages are provided by the next sections of this chapter.

# GGA — Global Positioning System Fixed Data

Table C-2 contains the values for the following example:

\$GPGGA, 161229.487,3723.2475,N,12158.3416,W,1,07,1.0,9.0,M, , , ,0000\*18

| Name                          | Example    | Units  | Description                       |
|-------------------------------|------------|--------|-----------------------------------|
| Message ID                    | \$GPGGA    |        | GGA protocol header               |
| UTC Time                      | 161229.487 |        | hhmmss.sss                        |
| Latitude                      | 3723.2475  |        | ddmm.mmmm                         |
| N/S Indicator                 | Ν          |        | N=north or S=south                |
| Longitude                     | 12158.3416 |        | dddmm.mmmm                        |
| E/W Indicator                 | W          |        | E=east or W=west                  |
| Position Fix Indicator        | 1          |        | See Table C-3                     |
| Satellites Used               | 07         |        | Range 0 to 12                     |
| HDOP                          | 1.0        |        | Horizontal Dilution of Precision  |
| MSL Altitude <sup>1</sup>     | 9.0        | meters |                                   |
| Units                         | М          | meters |                                   |
| Geoid Separation <sup>1</sup> |            | meters |                                   |
| Units                         | Μ          | meters |                                   |
| Age of Diff. Corr.            |            | second | Null fields when DGPS is not used |
| Diff. Ref. Station ID         | 0000       |        |                                   |
| Checksum                      | *18        |        |                                   |
| <cr> <lf></lf></cr>           |            |        | End of message termination        |

Table C-2 GGA Data Format

1. SiRF Technology Inc. does not support geoid corrections. Values are WGS84 ellipsoid heights.

Table C-3 Position Fix Indicator

| Value | Description                           |
|-------|---------------------------------------|
| 0     | Fix not available or invalid          |
| 1     | GPS SPS Mode, fix valid               |
| 2     | Differential GPS, SPS Mode, fix valid |
| 3     | GPS PPS Mode, fix valid               |

# GLL—Geographic Position - Latitude/Longitude

Table C-4 contains the values for the following example:

\$GPGLL, 3723.2475, N, 12158.3416, W, 161229.487, A\*2C

Table C-4 GLL Data Format

| Name                | Example    | Units | Description                      |
|---------------------|------------|-------|----------------------------------|
| Message ID          | \$GPGLL    |       | GLL protocol header              |
| Latitude            | 3723.2475  |       | ddmm.mmm                         |
| N/S Indicator       | N          |       | N=north or S=south               |
| Longitude           | 12158.3416 |       | dddmm.mmmm                       |
| E/W Indicator       | W          |       | E=east or W=west                 |
| UTC Position        | 161229.487 |       | hhmmss.sss                       |
| Status              | А          |       | A=data valid or V=data not valid |
| Checksum            | *2C        |       |                                  |
| <cr> <lf></lf></cr> |            |       | End of message termination       |

# GSA—GNSS DOP and Active Satellites

Table C-5 contains the values for the following example:

```
$GPGSA,A,3,07,02,26,27,09,04,15, , , , , ,1.8,1.0,1.5*33
```

Table C-5 GSA Data Format

| Name                        | Example | Units | Description                      |
|-----------------------------|---------|-------|----------------------------------|
| Message ID                  | \$GPGSA |       | GSA protocol header              |
| Mode 1                      | А       |       | See Table C-6                    |
| Mode 2                      | 3       |       | See Table C-7                    |
| Satellite Used <sup>1</sup> | 07      |       | Sv on Channel 1                  |
| Satellite Used <sup>1</sup> | 02      |       | Sv on Channel 2                  |
|                             |         |       |                                  |
| Satellite Used <sup>1</sup> |         |       | Sv on Channel 12                 |
| PDOP                        | 1.8     |       | Position Dilution of Precision   |
| HDOP                        | 1.0     |       | Horizontal Dilution of Precision |
| VDOP                        | 1.5     |       | Vertical Dilution of Precision   |
| Checksum                    | *33     |       |                                  |
| <cr> <lf></lf></cr>         |         |       | End of message termination       |

1. Satellite used in solution.

Table C-6 Mode 1

| Value | Description                                       |
|-------|---------------------------------------------------|
| М     | Manual-forced to operate in 2D or 3D mode         |
| А     | 2DAutomatic—allowed to automatically switch 2D/3D |

Table C-7 Mode 2

| Value | Description       |  |  |
|-------|-------------------|--|--|
| 1     | Fix Not Available |  |  |
| 2     | 2D                |  |  |
| 3     | 3D                |  |  |

### GSV—GNSS Satellites in View

Table C-8 contains the values for the following example:

\$GPGSV,2,1,07,07,79,048,42,02,51,062,43,26,36,256,42,27,27,138,42\*71

\$GPGSV,2,2,07,09,23,313,42,04,19,159,41,15,12,041,42\*41

Table C-8 GSV Data Format

| Name                            | Example | Units   | Description                           |
|---------------------------------|---------|---------|---------------------------------------|
| Message ID                      | \$GPGSV |         | GSV protocol header                   |
| Number of Messages <sup>1</sup> | 2       |         | Range 1 to 3                          |
| Message Number <sup>1</sup>     | 1       |         | Range 1 to 3                          |
| Satellites in View              | 07      |         |                                       |
| Satellite ID                    | 07      |         | Channel 1 (Range 1 to 32)             |
| Elevation                       | 79      | degrees | Channel 1 (Maximum 90)                |
| Azimuth                         | 048     | degrees | Channel 1 (True, Range 0 to 359)      |
| SNR (C/No)                      | 42      | dBHz    | Range 0 to 99, null when not tracking |
|                                 |         |         |                                       |
| Satellite ID                    | 27      |         | Channel 4 (Range 1 to 32)             |
| Elevation                       | 27      | degrees | Channel 4 (Maximum 90)                |
| Azimuth                         | 138     | degrees | Channel 4 (True, Range 0 to 359)      |
| SNR (C/No)                      | 42      | dBHz    | Range 0 to 99, null when not tracking |
| Checksum                        | *71     |         |                                       |
| <cr> <lf></lf></cr>             |         |         | End of message termination            |

1. Depending on the number of satellites tracked multiple messages of GSV data may be required.

# MSS—MSK Receiver Signal

Table C-9 contains the values for the following example:

\$GPMSS, 55,27,318.0,100,\*66

*Table C-9* MSS Data Format

| Name                  | Example | Units | Description                 |
|-----------------------|---------|-------|-----------------------------|
| Message ID            | \$GPMSS |       | MSS protocol header         |
| Signal Strength       | 55      | dB    | SS of tracked frequency     |
| Signal-to-Noise Ratio | 27      | dB    | SNR of tracked frequency    |
| Beacon Frequency      | 318.0   | kHz   | Currently tracked frequency |
| Beacon Bit Rate       | 100     |       | bits per second             |

**Note** – The MSS NMEA message can only be polled or scheduled using the MSK NMEA input message. See "MSK—MSK Receiver Interface" on page 152.

### RMC—Recommended Minimum Specific GNSS Data

Table C-10 contains the values for the following example:

\$GPRMC, 161229.487, A, 3723.2475, N, 12158.3416, W, 0.13, 309.62, 120598, \*10

Table C-10 RMC Data Format

| Name                            | Example    | Units   | Description                      |
|---------------------------------|------------|---------|----------------------------------|
| Message ID                      | \$GPRMC    |         | RMC protocol header              |
| UTC Time                        | 161229.487 |         | hhmmss.sss                       |
| Status                          | А          |         | A=data valid or V=data not valid |
| Latitude                        | 3723.2475  |         | ddmm.mmmm                        |
| N/S Indicator                   | Ν          |         | N=north or S=south               |
| Longitude                       | 12158.3416 |         | dddmm.mmmm                       |
| E/W Indicator                   | W          |         | E=east or W=west                 |
| Speed Over Ground               | 0.13       | knots   |                                  |
| Course Over Ground              | 309.62     | degrees | True                             |
| Date                            | 120598     |         | ddmmyy                           |
| Magnetic Variation <sup>1</sup> |            | degrees | E=east or W=west                 |
| Checksum                        | *10        |         |                                  |
| <cr> <lf></lf></cr>             |            |         | End of message termination       |

1. SiRF Technology Inc. does not support magnetic declination. All "course over ground" data are geodetic WGS84 directions.

# VTG—Course Over Ground and Ground Speed

Table C-11 contains the values for the following example:

\$GPVTG, 309.62, T, ,M, 0.13, N, 0.2, K\*6E

| Name                | Example | Units   | Description                |
|---------------------|---------|---------|----------------------------|
| Message ID          | \$GPVTG |         | VTG protocol header        |
| Course              | 309.62  | degrees | Measured heading           |
| Reference           | Т       |         | True                       |
| Course              |         | degrees | Measured heading           |
| Reference           | М       |         | Magnetic <sup>1</sup>      |
| Speed               | 0.13    | knots   | Measured horizontal speed  |
| Units               | N       |         | Knots                      |
| Speed               | 0.2     | km/hr   | Measured horizontal speed  |
| Units               | K       |         | Kilometers per hour        |
| Checksum            | *6E     |         |                            |
| <cr> <lf></lf></cr> |         |         | End of message termination |

Table C-11 VTG Data Format

1. SiRF Technology Inc. does not support magnetic declination. All "course over ground" data are geodetic WGS84 directions.

## NMEA Input Messages

NMEA input messages are provided to allow you to control the Evaluation Receiver while in NMEA protocol mode. The Evaluation Receiver may be put into NMEA mode by sending the SiRF Binary protocol message "Switch To NMEA Protocol - Message I.D. 129" on page 103 using a user program or using the SiRFdemo software and selecting Switch to NMEA Protocol from the Action menu. If the receiver is in SiRF Binary mode, all NMEA input messages are ignored. Once the receiver is put into NMEA mode, the following messages may be used to command the module.

#### Transport Message

| Start Sequence      | Payload           | Checksum            | End Sequence                              |
|---------------------|-------------------|---------------------|-------------------------------------------|
| \$PSRF <mid>1</mid> | Data <sup>2</sup> | *CKSUM <sup>3</sup> | $\langle CR \rangle \langle LF \rangle^4$ |

1. Message Identifier consisting of three numeric characters. Input messages begin at MID 100.

 $2.\ Message\ specific\ data.\ Refer\ to\ a\ specific\ message\ section\ for\ {<} data{>}...{<} data{>}\ definition.$ 

CKSUM is a two-hex character checksum as defined in the NMEA specification. Use of checksums is required on all input messages.

4. Each message is terminated using Carriage Return (CR) Line Feed (LF) which is \r\n which is hex 0D 0A. Because \r\n are not printable ASCII characters, they are omitted from the example strings, but must be sent to terminate the message and cause the receiver to process that input message.

**Note** – All fields in all proprietary NMEA messages are required, none are optional. All NMEA messages are comma delimited.

#### NMEA Input Messages

| MID <sup>1</sup> | Description                                                       |
|------------------|-------------------------------------------------------------------|
| 100              | Set PORT A parameters and protocol                                |
| 101              | Parameters required for start using X/Y/Z <sup>2</sup>            |
| 102              | Set PORT B parameters for DGPS input                              |
| 103              | Query standard NMEA message and/or set output rate                |
| 104              | Parameters required for start using Lat/Lon/Alt <sup>3</sup>      |
| 105              | Development Data messages On/Off                                  |
| MSK              | Command message to a MSK radio-beacon receiver.                   |
|                  | MID <sup>1</sup><br>100<br>101<br>102<br>103<br>104<br>105<br>MSK |

1. Message Identification (MID).

2. Input coordinates must be WGS84.

3. Input coordinates must be WGS84.

**Note** – NMEA input messages 100 to 105 are SiRF proprietary NMEA messages. The MSK NMEA string is as defined by the NMEA 0183 standard.

#### 100—SetSerialPort

This command message is used to set the protocol (SiRF Binary or NMEA) and/or the communication parameters (baud, data bits, stop bits, parity). Generally, this command is used to switch the module back to SiRF Binary protocol mode where a more extensive command message set is available. When a valid message is received, the parameters are stored in battery-backed SRAM and then the Evaluation Receiver restarts using the saved parameters.

Table C-12 contains the input values for the following example:

Switch to SiRF Binary protocol at 9600,8,N,1

\$PSRF100,0,9600,8,1,0\*0C

| Name                | Example   | Units | Description                |
|---------------------|-----------|-------|----------------------------|
| Message ID          | \$PSRF100 |       | PSRF100 protocol header    |
| Protocol            | 0         |       | 0=SiRF Binary, 1=NMEA      |
| Baud                | 9600      |       | 4800, 9600, 19200, 38400   |
| DataBits            | 8         |       | 8,7 <sup>1</sup>           |
| StopBits            | 1         |       | 0,1                        |
| Parity              | 0         |       | 0=None, 1=Odd, 2=Even      |
| Checksum            | *0C       |       |                            |
| <cr> <lf></lf></cr> |           |       | End of message termination |

Table C-12 Set Serial Port Data Format

1. SiRF protocol is only valid for 8 data bits, 1stop bit, and no parity.

# 101—NaviagtionInitialization

This command is used to initialize the Evaluation Receiver by providing current position (in X, Y, Z coordinates), clock offset, and time. This enables the Evaluation Receiver to search for the correct satellite signals at the correct signal parameters. Correct initialization parameters enable the Evaluation Unit to acquire signals quickly.

Table C-13 contains the input values for the following example:

Start using known position and time.

\$PSRF101,-2686700,-4304200,3851624,96000,497260,921,12,3\*1C

| Name                | Example   | Units   | Description                                      |
|---------------------|-----------|---------|--------------------------------------------------|
| Message ID          | \$PSRF101 |         | PSRF101 protocol header                          |
| ECEF X              | -2686700  | meters  | X coordinate position                            |
| ECEF Y              | -4304200  | meters  | Y coordinate position                            |
| ECEF Z              | 3851624   | meters  | Z coordinate position                            |
| ClkOffset           | 96000     | Hz      | Clock Offset of the Evaluation Unit <sup>1</sup> |
| TimeOfWeek          | 497260    | seconds | GPS Time Of Week                                 |
| WeekNo              | 921       |         | GPS Week Number                                  |
| ChannelCount        | 12        |         | Range 1 to 12                                    |
| ResetCfg            | 3         |         | See Table C-14                                   |
| Checksum            | *1C       |         |                                                  |
| <cr> <lf></lf></cr> |           |         | End of message termination                       |

Table C-13 Navigation Initialization Data Format

1. Use 0 for last saved value if available. If this is unavailable, a default value of 96,000 will be used.

Table C-14 Reset Configuration

| Hex  | Description                                |
|------|--------------------------------------------|
| 0x01 | Hot Start— All data valid                  |
| 0x02 | Warm Start—Ephemeris cleared               |
| 0x03 | Warm Start (with Init)—Ephemeris cleared,  |
|      | initialization data loaded                 |
| 0x04 | Cold Start—Clears all data in memory       |
| 0x08 | Clear Memory—Clears all data in memory and |
|      | resets receiver back to factory defaults   |

#### 102—SetDGPSPort

This command is used to control the serial port used to receive RTCM differential corrections. Differential receivers may output corrections using different communication parameters. If a DGPS receiver is used which has different communication parameters, use this command to allow the receiver to correctly decode the data. When a valid message is received, the parameters are stored in battery-backed SRAM and then the receiver restarts using the saved parameters.

Table C-15 contains the input values for the following example:

Set DGPS Port to be 9600,8,N,1.

\$PSRF102,9600,8,1,0\*12

| Table | C-15 | Set | DGPS | Port | Data | Format |
|-------|------|-----|------|------|------|--------|
|-------|------|-----|------|------|------|--------|

| Name                | Example   | Units | Description                |
|---------------------|-----------|-------|----------------------------|
| Message ID          | \$PSRF102 |       | PSRF102 protocol header    |
| Baud                | 9600      |       | 4800, 9600, 19200, 38400   |
| DataBits            | 8         |       | 8,7                        |
| StopBits            | 1         |       | 0,1                        |
| Parity              | 0         |       | 0=None, 1=Odd, 2=Even      |
| Checksum            | *12       |       |                            |
| <cr> <lf></lf></cr> |           |       | End of message termination |

### 103—Query/Rate Control

This command is used to control the output of standard NMEA messages GGA, GLL, GSA, GSV, RMC, and VTG. Using this command message, standard NMEA messages may be polled once, or setup for periodic output. Checksums may also be enabled or disabled depending on the needs of the receiving program. NMEA message settings are saved in battery-backed memory for each entry when the message is accepted.

Table C-16 contains the input values for the following examples:

1. Query the GGA message with checksum enabled

\$PSRF103,00,01,00,01\*25

2. Enable VTG message for a 1 Hz constant output with checksum enabled

\$PSRF103,05,00,01,01\*20

3. Disable VTG message

\$PSRF103,05,00,00,01\*21

Table C-16 Query/Rate Control Data Format (See example 1.)

| Name                | Example   | Units   | Description                           |
|---------------------|-----------|---------|---------------------------------------|
| Message ID          | \$PSRF103 |         | PSRF103 protocol header               |
| Msg                 | 00        |         | See Table C-17                        |
| Mode                | 01        |         | 0=SetRate, 1=Query                    |
| Rate                | 00        | seconds | Output—off=0, max=255                 |
| CksumEnable         | 01        |         | 0=Disable Checksum, 1=Enable Checksum |
| Checksum            | *25       |         |                                       |
| <cr> <lf></lf></cr> |           |         | End of message termination            |

| Table | C-17 | 7 Messages |
|-------|------|------------|
|-------|------|------------|

| Value | Description |
|-------|-------------|
| 0     | GGA         |
| 1     | GLL         |
| 2     | GSA         |
| 3     | GSV         |
| 4     | RMC         |
| 5     | VTG         |

**Note** – In TricklePower mode, update rate is specified by the user. When you switch to NMEA protocol, message update rate is also required. The resulting update rate is the product of the TricklePower Update rate and the NMEA update rate (i.e. TricklePower update rate = 2 seconds, NMEA update rate = 5 seconds, resulting update rate is every 10 seconds, (2 X 5 = 10)).

# 104—LLANaviagtionInitialization

This command is used to initialize the Evaluation Receiver by providing current position (in latitude, longitude, and altitude coordinates), clock offset, and time. This enables the receiver to search for the correct satellite signals at the correct signal parameters. Correct initialization parameters enable the receiver to acquire signals quickly.

Table C-18 contains the input values for the following example:

Start using known position and time.

\$PSRF104,37.3875111,-121.97232,0,96000,237759,1946,12,1\*07

| Name                | Example    | Units   | Description                                      |
|---------------------|------------|---------|--------------------------------------------------|
| Message ID          | \$PSRF104  |         | PSRF104 protocol header                          |
| Lat                 | 37.3875111 | degrees | Latitude position (Range 90 to -90)              |
| Lon                 | -121.97232 | degrees | Longitude position (Range 180 to -180)           |
| Alt                 | 0          | meters  | Altitude position                                |
| ClkOffset           | 96000      | Hz      | Clock Offset of the Evaluation Unit <sup>1</sup> |
| TimeOfWeek          | 237759     | seconds | GPS Time Of Week                                 |
| WeekNo              | 1946       |         | Extended GPS Week Number (1024 added)            |
| ChannelCount        | 12         |         | Range 1 to 12                                    |
| ResetCfg            | 1          |         | See Table C-19                                   |
| Checksum            | *07        |         |                                                  |
| <cr> <lf></lf></cr> |            |         | End of message termination                       |

Table C-18 LLA Navigation Initialization Data Format

1. Use 0 for last saved value if available. If this is unavailable, a default value of 96,000 will be used.

| Table | C-19 | Reset | Configuration |
|-------|------|-------|---------------|
|-------|------|-------|---------------|

| Hex  | Description                                |
|------|--------------------------------------------|
| 0x01 | Hot Start— All data valid                  |
| 0x02 | Warm Start—Ephemeris cleared               |
| 0x03 | Warm Start (with Init)—Ephemeris cleared,  |
|      | initialization data loaded                 |
| 0x04 | Cold Start—Clears all data in memory       |
| 0x08 | Clear Memory—Clears all data in memory and |
|      | resets receiver back to factory defaults   |

#### 105—Development Data On/Off

Use this command to enable development data information if you are having trouble getting commands accepted. Invalid commands generate debug information that enables the user to determine the source of the command rejection. Common reasons for input command rejection are invalid checksum or parameter out of specified range.

Table C-20 contains the input values for the following examples:

1. Debug On

\$PSRF105,1\*3E

2. Debug Off

\$PSRF105,0\*3F

Table C-20 Development Data On/Off Data Format

| Name                | Example   | Units | Description                |
|---------------------|-----------|-------|----------------------------|
| Message ID          | \$PSRF105 |       | PSRF105 protocol header    |
| Debug               | 1         |       | 0=Off, 1=On                |
| Checksum            | *3E       |       |                            |
| <cr> <lf></lf></cr> |           |       | End of message termination |

#### MSK—MSK Receiver Interface

Table C-21 contains the values for the following example:

\$GPMSK, 318.0, A, 100, M, 2, \*45

#### Table C-21 RMC Data Format

| Name                                    | Example | Units | Description                        |
|-----------------------------------------|---------|-------|------------------------------------|
| Message ID                              | \$GPMSK |       | MSK protocol header                |
| Beacon Frequency                        | 318.0   | kHz   | Frequency to use                   |
| Auto/Manual Frequency <sup>1</sup>      | А       |       | A : Auto, M : Manual               |
| Beacon Bit Rate                         | 100     |       | Bits per second                    |
| Auto/Manual Bit Rate <sup>1</sup>       | М       |       | A : Auto, M : Manual               |
| Interval for Sending \$MSS <sup>2</sup> | 2       | s     | Sending of MSS messages for status |

1. If Auto is specified the previous field value is ignored.

2. When status data is not to be transmitted this field is null.

**Note** – The NMEA messages supported by the Evaluation Receiver does not provide the ability to change the DGPS source. If you need to change the DGPS source to internal beacon, then this must be done using the SiRF binary protocol and then switched to NMEA.

# Calculating Checksums for NMEA Input

See "The Cksum Utility" on page 89 in **Chapter 6**, "Additional Software Tools" for detailed information.

# Coordinate Systems

The Cartesian coordinate frame of reference used in GPS is called Earth-Centered, Earth-Fixed (ECEF). ECEF uses three-dimensional XYZ coordinates (in meters) to describe the location of a GPS user or satellite. The term "Earth-Centered" comes from the fact that the origin of the axis (0,0,0) is located at the mass center of gravity (determined through years of tracking satellite trajectories). The term, Earth-Fixed, implies that the axes are fixed with respect to the earth (that is, they rotate with the earth). The Z-axis pierces the North Pole, and the XY-axis defines the equatorial plane (Figure D-1).

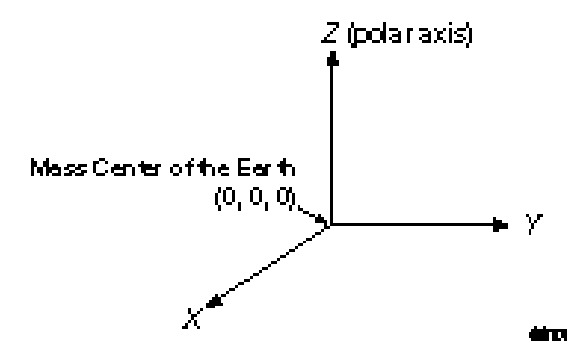

Figure D-1 ECEF Coordinate Reference Frame

ECEF coordinates are expressed in a reference system that is related to mapping representations. Because the earth has a complex shape, a simple, yet accurate, method to approximate the earth's shape is required. The use of a reference ellipsoid allows for the conversion of the ECEF coordinates to the more commonly used geodetic-mapping coordinates of Latitude, Longitude, and Altitude (LLA). Geodetic coordinates can then be converted to a second map reference known as Mercator Projections, where smaller regions are projected onto a flat mapping surface (that is, Universal Transverse Mercator – UTM or the USGS Grid system).

A reference ellipsoid can be described by a series of parameters that define its shape and which include a semi-major axis (a), a semi-minor axis (b) and its first eccentricity  $(e^2)$  and its second eccentricity  $(e^2)$  as shown in Figure D-2. Depending on the formulation used, ellipsoid "flattening" may be required.

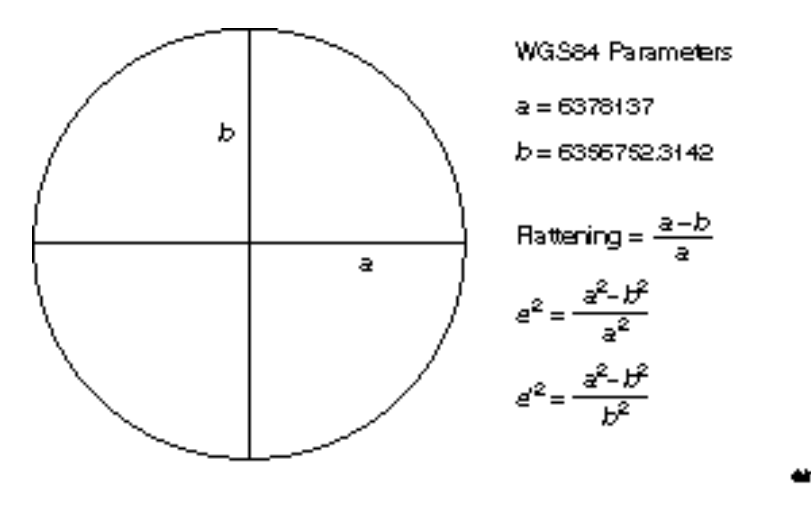

Figure D-2 Ellipsoid Parameters

For global applications, the geodetic reference (datum) used for GPS is the World Geodetic System 1984 (WGS84). This ellipsoid has its origin coincident with the ECEF origin. The X-axis pierces the Greenwich meridian (where longitude = 0 degrees) and the XY plane make up the equatorial plane (latitude = 0 degrees). Altitude is described as the perpendicular distance above the ellipsoid surface (which not to be confused with the mean sea level datum).

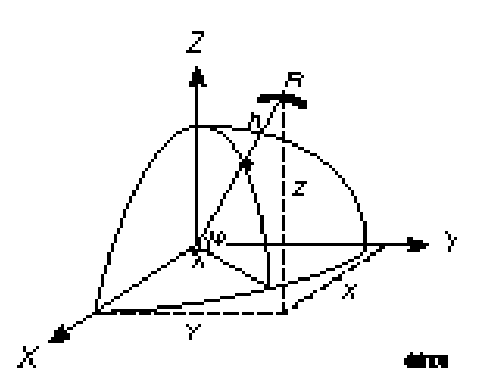

Figure D-3 ECEF and Reference Ellipsoid

# LLA to ECEF

The conversion between the two reference coordinate systems can be performed using closed formulas (although iteration methods also exist). The conversion from LLA to ECEF (in meters) is shown below.

| $X = [N + H] \cos \varphi \cos \lambda$ | (1) |
|-----------------------------------------|-----|
|-----------------------------------------|-----|

 $Y = [N + H] \cos \phi \sin \lambda$  (2)

$$Z = [(b^2/a^2) N + h] \sin \varphi$$
(3)

Where:

 $\phi = \text{latitude}$ 

 $\lambda = \text{longitude}$ 

h = height above ellipsoid (meters)

N = Prime Vertical of Curvature (meters) is defined as:

$$N = \frac{a^2}{[a^2 \cos^2 \varphi + b^2 \sin^2 \varphi]^{1/2}}$$
(4)

# ECEF to LLA

The conversion between XYZ and LLA is slightly more involved but can be achieved using the following closed formula set:

$$\varphi = \arctan\left[\frac{Z + e^{2} b \sin^{3}\theta}{p - e^{2} a \cos^{3}\theta}\right]$$
(5)

$$\lambda = \arctan[\frac{Y}{X}]$$
(6)

$$h = \left[\frac{P}{\cos\phi}\right] - N \tag{7}$$

Where auxiliary values are:

$$\theta = \arctan \left[ \frac{Z a}{p b} \right]$$
(8)

$$\mathbf{p} = [\mathbf{X}^2 + \mathbf{Y}^2]^{1/2} \tag{9}$$

# GPS Heights

The height determined by GPS measurements relates to the perpendicular distance above the reference ellipsoid and should not be confused with the more well-known height datum Mean Sea Level (MSL). The datum that defines the MSL (also called the geoid) is a complex surface that requires dense and accurate gravity data to define its shape. The WGS84 ellipsoid approximates the geoid on a worldwide basis with deviations between the two datums never exceeding 100 meters. The transformation between the two surfaces is illustrated in Figure D-4.

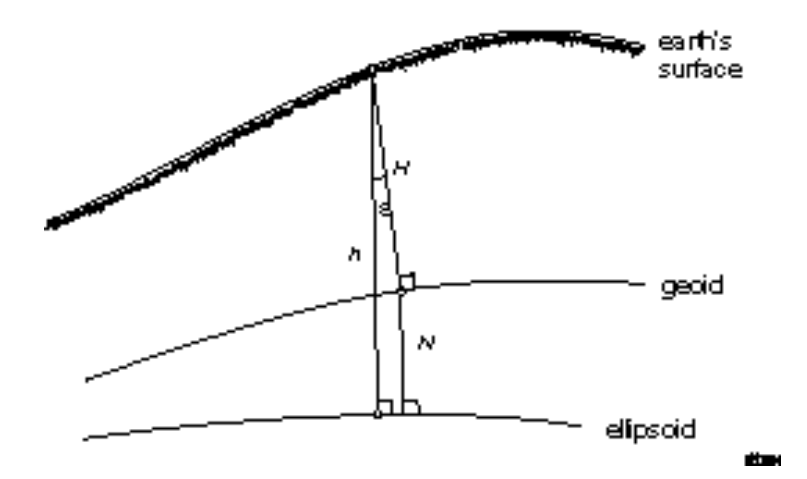

Figure D-4 Ellipsoid and MSL Reference Datums

The conversion between the two reference datums is shown by:

$$\mathbf{h} = \mathbf{H} + \mathbf{N} \tag{10}$$

where:

- h ellipsoidal height (Geodetic)
- H orthometric height (MSL)
- N geoid separation (undulation)
- $\epsilon$  deflection of the vertical

**Note** – The ellipsoid/geoid separation ranges from a value of +100 meters to -100 meters.

Although the conversion between the different height datums is straightforward, the accuracy at which the undulation is known (N) varies greatly with gravity measurement data density. It is even more difficult to determine in mountainous regions where mass distribution can vary rapidly.

# Converting ECEF Velocities to Local Tangent Plane Velocities

GPS also resolves the speed and direction of travel in the ECEF XYZ reference frame. To convert these values to a local tangent plane (LTP), the velocity vector must be rotated to reflect directions in terms more usable to the user. The LTP uses the orientation of North, East, and Down, which is consistent with the geodetic coordinates LLA. To transform the velocity vector, you use the following direction cosine matrix (North, East, Down) and solving for each component results in the following equations:

$$Vn = Vx(-\sin\phi\cos\lambda) + Vy(-\sin\phi\sin\lambda) + Vz(\cos\phi)$$
(11)

$$Ve = Vx(-\sin \lambda) + Vy(\cos \lambda)$$
(12)

$$Vu = Vx(-\cos\phi\cos\lambda) + Vy(-\cos\phi\sin\lambda) + Vz(-\sin\phi)$$
(13)

#### Speed and Heading Computations

The speed and heading data can be derived from the velocity information. Because we have already transformed the velocity vector into the local frame of east, north, and down, out speed and velocity are also in the local frame.

| $Speed = (Vn^2 + Ve^2)^{1/2}$ | result is in meters  | (14) |
|-------------------------------|----------------------|------|
| Heading = arctan2(Ve/Vn)      | result is in radians | (15) |

**Note** – The arctan2 function (C programming function) returns a value between  $\pi$  and  $-\pi$  (+180 and -180 degrees). If the value is negative then  $2\pi$  (360 degrees) must be added to the results to get a positive full circle value. The heading is generally denoted in degrees as a full-circle azimuth ranging from 0 – 360 degrees (i.e., north = 0 degrees, south = 180 degrees).

### Transformation to Other Reference Datums

Many reference ellipsoids are used throughout the world. The main reason for choosing a reference datum other than WGS84 is to minimize the local differences between the geoid and the ellipsoid separation or other mapping distortions. Table D-1 lists several of the reference ellipsoids in use worldwide and their associated parameters.

| Name                      | а           | b           | 1/f        |
|---------------------------|-------------|-------------|------------|
| Airy                      | 6377563.396 | 6356256.909 | 299.324965 |
| Airy (Modified)           | 6377340.189 | 6356034.448 | 299.324965 |
| Australian National       | 6378160.000 | 6356774.719 | 298.250000 |
| Bessel 1841               | 6377397.155 | 6356078.963 | 299.152813 |
| Bessel 1841 (Namibia)     | 6377483.865 | 6356165.383 | 299.152813 |
| Clarke 1866               | 6378206.400 | 6356583.800 | 294.978698 |
| Clarke 1880               | 6378249.145 | 6356514.870 | 293.465000 |
| Everest (Sabah & Sarawak) | 6377298.556 | 6356097.550 | 300.801700 |
| Everest 1830              | 6377276.345 | 6356075.413 | 300.801700 |
| Everest 1948              | 6377304.063 | 6356103.039 | 300.801700 |
| Everest 1956              | 6377301.243 | 6356100.228 | 300.801700 |
| Everest 1969              | 6377295.664 | 6356094.668 | 300.801700 |
| Fischer 1960              | 6378166.000 | 6356784.284 | 298.300000 |
| Fischer 1960 (Modified)   | 6378155.000 | 6356773.320 | 298.300000 |
| Fischer 1968              | 6378150.000 | 6356768.337 | 298.300000 |
| GRS 1980                  | 6378137.000 | 6356752.314 | 298.257222 |
| Helmert 1906              | 6378200.000 | 6356818.170 | 298.300000 |
| Hough                     | 6378270.000 | 6356794.343 | 297.000000 |
| International             | 6378388.000 | 6356911.946 | 297.000000 |
| Krassovsky                | 6378245.000 | 6356863.019 | 298.300000 |
| SGS 85                    | 6378136.000 | 6356751.302 | 298.257000 |
| South American 1969       | 6378160.000 | 6356774.719 | 298.250000 |
| WGS 60                    | 6378165.000 | 6356783.287 | 298.300000 |
| WGS 66                    | 6378145.000 | 6356759.769 | 298.250000 |
| WGS 72                    | 6378135.000 | 6356750.520 | 298.260000 |
| WGS 84                    | 6378137.000 | 6356752.314 | 298.257224 |

Table D-1 Commonly Used Ellipsoids

Reference: DoD, WGS84, DMA TR 8350.2-B,1 Sept. 1991

# Datum Translations

Many other datums worldwide use the ellipsoid parameters shown in Table D-1 but do not have the same origin (that is, the centre of the ellipsoid does not coincide with the defined ECEF XYZ origin at the mass center of the earth). This creates a translation of the XYZ which must be performed prior to computing the geodetic positions and velocities. Table D-2 contains a list of datums, their associated ellipsoid, and the XYZ translation between the ECEF origin and the center of the ellipsoid.

To convert the ECEF coordinates to a geodetic datum, the translation vector must be applied prior to converting the LLA of the selected datum. The formulation for this conversion is shown in the following formulas.
To translate between two datums A -> B in ECEF

| $X_{datumB} = X_{datumA} - Dx_{AB}$ | (16) |
|-------------------------------------|------|
| $Y_{dotumB} = Y_{dotumA} - Dy_{AB}$ | (17) |

$$\mathbf{f}_{datumB} = \mathbf{Y}_{datumA} - \mathbf{D}\mathbf{y}_{AB} \tag{17}$$

$$Z_{datumB} = Z_{datumA} - Dz_{AB}$$
<sup>(18)</sup>

**Note** – The Dx, Dy, and Dz values shown in Table D-2 are defined as from any datum to ECEF.

Example: Translate from WGS84 (datumA) to Tokyo-Korea (datumB)

1. Identify the Tokyo-Korea datum in Table D-2

Reference ellipsoid is Bessel 1841 (a = 6377397.155, b = 6356078.963)

XYZ Translation (Dx = -146, Dy = 507, Dz = 685)

2. Give an ECEF coordinate X = -2686727, Y = -4304285, Z = -3851643

 $X_{Tokyo-Korea} = -2686727 - (-146) = -2686581$ 

 $Y_{\text{Tokyo-Korea}} = -4304285 - (507) = -4304792$ 

 $Z_{Tokyo-Korea} = 3851643 - (685) = 3850958$ 

3. Convert to LLA using Bessel 1841 ellipsoid parameters (eq. 5-9)

## Common Datum Shift Parameters

Table D-2 lists the common datum shift parameters.

| Tahle D-2 | Translation | Components | for Selected | Reference D | atums |
|-----------|-------------|------------|--------------|-------------|-------|
| 10000 D L | riunsiation | components | 101 Delected | Reference D | atumb |

| Datum                                      | <b>Reference Ellipsoid</b> | Dx   | Dy   | Dz   |
|--------------------------------------------|----------------------------|------|------|------|
| Adindan - Burkina Faso                     | Clarke 1880                | -118 | -14  | 218  |
| Adindan – Ethiopia                         | Clarke 1880                | -165 | -11  | 206  |
| Adindan - Ethiopia, Sudan                  | Clarke 1880                | -166 | -15  | 204  |
| Adindan – Mali                             | Clarke 1880                | -123 | -20  | 220  |
| Adindan - Regional Mean                    | Clarke 1880                | -166 | -15  | 204  |
| Adindan – Senegal                          | Clarke 1880                | -128 | -18  | 224  |
| Adindan – Sudan                            | Clarke 1880                | -161 | -14  | 205  |
| Adindan – Cameroon                         | Clarke 1880                | -134 | -2   | 210  |
| Afgooye – Somalia                          | Krassovsky                 | -43  | -163 | 45   |
| Ain el Abd 1970 – Bahrain                  | International              | -150 | -251 | -2   |
| Ain el Abd 1970 - Saudi Arabia             | International              | -143 | -236 | 7    |
| American Samoa 1962 - Samoa Islands        | Clarke 1866                | -115 | 118  | 426  |
| Anna 1 Astro 1965 - Cocos Islands          | Australian National        | -491 | -22  | 435  |
| Antigua Island Astro 1965 - Leward Islands | Clarke 1880                | -270 | 13   | 62   |
| Arc 1950 - Botswana                        | Clarke 1880                | -138 | -105 | -289 |
| Arc 1950 - Burundi                         | Clarke 1880                | -153 | -5   | -292 |
| Arc 1950 - Lesotho                         | Clarke 1880                | -125 | -108 | -295 |
| Arc 1950 - Malawi                          | Clarke 1880                | -161 | -73  | -317 |
| Arc 1950 - Regional Mean                   | Clarke 1880                | -143 | -90  | -294 |
| Arc 1950 - Swaziland                       | Clarke 1880                | -134 | -105 | -295 |
| Arc 1950 - Zaire                           | Clarke 1880                | -169 | -19  | -278 |
| Arc 1950 - Zambia                          | Clarke 1880                | -147 | -74  | -283 |
| Arc 1950 - Zimbabwe                        | Clarke 1880                | -142 | -96  | -293 |
| Arc 1960 - Kenya                           | Clarke 1880                | -157 | -2   | -299 |
| Arc 1960 - Kenya, Tanzania                 | Clarke 1880                | -160 | -6   | -302 |
| Arc 1960 – Tanzania                        | Clarke 1880                | -175 | -23  | -303 |
| Ascension Island 1958                      | International              | -191 | 103  | 51   |
| Astro Beacon E 1945 - Iwo Jima             | International              | 145  | 75   | -272 |
| Astro DOS 71/4 – St Helena Island          | International              | -320 | 550  | -494 |
| Astro Tern Island (FRIG) 1961              | International              | 114  | -116 | -333 |
| Astronomical Station 1952 - Marcus Island  | International              | 124  | -234 | -25  |
| Australian Geodetic 1966                   | Australian National        | -133 | -48  | 148  |
| Australian Geodetic 1984                   | Australian National        | -134 | -48  | 149  |
| Ayabelle Lighthouse - Djibouti             | Clarke 1880                | -79  | -129 | 145  |
| Bellevue (IGN)                             | International              | -127 | -769 | 472  |
| Bermuda 1957 – Bermuda                     | Clarke 1866                | -73  | 213  | 296  |
| Bissau - Guinea-Bissu                      | International              | -173 | 253  | 27   |
| Bogota Observatory - Colombia              | International              | 307  | 304  | -318 |
| Bukit Rimpah – Indonesia                   | Bessel 1841                | -384 | 664  | -48  |
| Camp Area Astro - Antarctica               | International              | -104 | -129 | 239  |
| Campo Inchauspe - Argentina                | International              | -148 | 136  | 90   |
| Canton Astro 1966 - Phoenix Islands        | International              | 298  | 304  | -375 |
| Cap - South Africa                         | Clarke 1880                | -136 | 108  | -292 |
| Cape Canaveral - Bahamas, Florida          | Clarke 1866                | -2   | 151  | 181  |

| Datum                                       | Reference Ellipsoid | Dx   | Dy   | Dz   |
|---------------------------------------------|---------------------|------|------|------|
| Carthage – Tunisia                          | Clarke 1880         | -263 | 6    | 431  |
| Chatham Island Astro 1971 - New Zealand     | International       | 175  | -38  | 113  |
| Chua Astro – Paraguay                       | International       | -134 | 229  | -29  |
| Corrego Alegre – Brazil                     | International       | -206 | 172  | -6   |
| Dabola – Guinea                             | Clarke 1880         | -83  | 37   | 124  |
| Deception Island - Deception Island         | Clarke 1880         | 260  | 12   | -147 |
| Djakarta (Batavia)                          | Bessel 1841         | -377 | 681  | -50  |
| DOS 1968 - New Georgia Islands              | International       | 230  | -199 | -752 |
| Easter Island 1967 - Easter Island          | International       | 211  | 147  | 111  |
| Estonia Coordinate System 1937              | Bessel 1841         | 374  | 150  | 588  |
| European 1950 - Cyprus                      | International       | -104 | -101 | -140 |
| European 1950 - Eastern Regional Mean       | International       | -87  | -96  | -120 |
| European 1950 - Egypt                       | International       | -130 | -117 | -151 |
| European 1950 - Finland, Norway             | International       | -87  | -95  | -120 |
| European 1950 - Greece                      | International       | -84  | -95  | -130 |
| European 1950 - Iran                        | International       | -117 | -132 | -164 |
| European 1950 - Italy (Sardinia)            | International       | -97  | -103 | -120 |
| European 1950 - Italy (Sicily)              | International       | -97  | -88  | -135 |
| European 1950 - Malta                       | International       | -107 | -88  | -149 |
| European 1950 - Northern Regional Mean      | International       | -86  | -96  | -120 |
| European 1950 - Portugal, Spain             | International       | -84  | -107 | -120 |
| European 1950 - Southern Regional Mean      | International       | -103 | -106 | -141 |
| European 1950 - Tunisia                     | International       | -112 | -77  | -145 |
| European 1950 - Western Regional Mean       | International       | -87  | -98  | -121 |
| European 1979 - Central Regional Mean       | International       | -86  | -98  | -119 |
| Fort Thomas 1955 - Nevis, St Kitts          | Clarke 1880         | -7   | 215  | 225  |
| Gan 1970 - Republic of Maldives             | International       | -133 | -321 | 50   |
| Geodetic Datum 1949 - New Zealand           | International       | 84   | -22  | 209  |
| Graciosa Base SW 1948 - Azores              | International       | -104 | 167  | -38  |
| Guam 1963 - Guam                            | Clarke 1866         | -100 | -248 | 259  |
| Gunung Segara - Indonesia                   | Bessel 1841         | -403 | 684  | 41   |
| GUX 1 Astro - Guadalcanal Island            | International       | 252  | -209 | -751 |
| Herat North - Afganistan                    | International       | -333 | -222 | 114  |
| Hermannskogel Datum - Croatia, Serbia       | Bessel 1841         | 653  | -212 | 449  |
| Hjorsey 1955 - Iceland                      | International       | -73  | 46   | -86  |
| Hong Kong 1963 - Hong Kong                  | International       | -156 | -271 | -189 |
| Hu-Tsu-Shan - Taiwan                        | International       | -637 | -549 | -203 |
| Indian - Bangladesh                         | Everest 1830        | 282  | 726  | 254  |
| Indian - India, Nepal                       | Everest 1956        | 295  | 736  | 257  |
| Indian - Pakistan                           | Everest (Pakistan)  | 283  | 682  | 231  |
| Indian 1954 - Thailand, Vietnam             | Everest 1830        | 218  | 816  | 297  |
| Indian 1960 -                               | Everest 1830        | 198  | 881  | 317  |
| Indian 1960 - Vietnam (Con Son Islands)     | Everest 1830        | 182  | 915  | 344  |
| Indian 1975 - Thailand                      | Everest 1830        | 209  | 818  | 290  |
| Indonesian 1974 - Indonesia                 | Indonesian 1974     | -24  | -15  | 5    |
| Ireland 1965 - Ireland                      | Modified Airy       | 506  | -122 | 611  |
| ISTS 061 Astro 1968 - South Georgia Islands | International       | -794 | 119  | -298 |

| Table D-2 | Translation | Components | for | Selected | Reference | Datums ( | (Continued) |  |
|-----------|-------------|------------|-----|----------|-----------|----------|-------------|--|
|           |             |            |     |          |           |          |             |  |

| Datum                                             | Reference Ellipsoid | Dx   | Dy   | Dz    |
|---------------------------------------------------|---------------------|------|------|-------|
| ISTS 073 Astro 1969 - Diego Garcia                | International       | 208  | -435 | -229  |
| Johnston Island 1961 -Johnston Island             | International       | 189  | -79  | -202  |
| Kandawala - Sri Lanka                             | Everest 1830        | -97  | 787  | 86    |
| Kerguelen Island 1949                             | International       | 145  | -187 | 103   |
| Kertau 1948 - West Malaysia & Singapore           | Everest 1948        | -11  | 851  | 5     |
| Korean Geodetic System - South Korea              | GRS 1980            | 0    | 0    | 0     |
| Kusaie Astro 1951 - Caroline Islands              | International       | 647  | 1777 | -1124 |
| L. C. 5 Astro 1961 - Cayman Brac Islands          | Clarke 1866         | 42   | 124  | 147   |
| Legion - Ghana                                    | Clarke 1880         | -130 | 29   | 364   |
| Liberia 1964 - Liberia                            | Clarke 1880         | -90  | 40   | 88    |
| Luzon - Philippines                               | Clarke 1866         | -133 | -77  | -51   |
| Luzon - Philippines (Mindanao)                    | Clarke 1866         | -133 | -79  | -72   |
| Mahe 1971 - Mahe Island                           | Clarke 1880         | 41   | -220 | -134  |
| Massawa - Ethiopia (Eritrea)                      | Bessel 1841         | 639  | 405  | 60    |
| Merchich - Morocco                                | Clarke 1880         | 31   | 146  | 47    |
| Midway Astro 1961 - Midway Islands                | International       | 912  | -58  | 1227  |
| Minna - Cameroon                                  | Clarke 1880         | -81  | -84  | 115   |
| Minna - Nigeria                                   | Clarke 1880         | -92  | -93  | 122   |
| Montserrat Island Astro 1958                      | Clarke 1880         | 174  | 359  | 365   |
| M'Poraloko - Gabon                                | Clarke 1880         | -74  | -130 | 42    |
| Nahrwan - Oman (Masirah Island)                   | Clarke 1880         | -247 | -148 | 369   |
| Nahrwan - Saudi Arabia                            | Clarke 1880         | -243 | -192 | 477   |
| Nahrwan - United Arab Emirates                    | Clarke 1880         | -249 | -156 | 381   |
| Naparima BWI - Trinidad & Tobago                  | International       | -10  | 375  | 165   |
| North American 1927 - Alaska                      | Clarke 1866         | -5   | 135  | 172   |
| North American 1927 - Alaska (Aleutian Islands E) | Clarke 1866         | -2   | 152  | 149   |
| North American 1927 - Alaska (Aleutian Islands W) | Clarke 1866         | 2    | 204  | 105   |
| North American 1927 - Bahamas                     | Clarke 1866         | -4   | 154  | 178   |
| North American 1927 - Bahamas (San Salvador)      | Clarke 1866         | 1    | 140  | 165   |
| North American 1927 - Canada (Yukon)              | Clarke 1866         | -7   | 139  | 181   |
| North American 1927 - Canal Zone                  | Clarke 1866         | 0    | 125  | 201   |
| North American 1927 - Central America             | Clarke 1866         | 0    | 125  | 194   |
| North American 1927 - Central Canada              | Clarke 1866         | -9   | 157  | 184   |
| North American 1927 - Cuba                        | Clarke 1866         | -9   | 152  | 178   |
| North American 1927 - East Canada                 | Clarke 1866         | -22  | 160  | 190   |
| North American 1927 - East of Mississippi         | Clarke 1866         | -9   | 161  | 179   |
| North American 1927 - Greenland                   | Clarke 1866         | 11   | 114  | 195   |
| North American 1927 - Gulf of Mexico              | Clarke 1866         | -3   | 142  | 183   |
| North American 1927 - Mean for Canada             | Clarke 1866         | -10  | 158  | 187   |
| North American 1927 - Mean for Conus              | Clarke 1866         | -8   | 160  | 176   |
| North American 1927 - Mexico                      | Clarke 1866         | -12  | 130  | 190   |
| North American 1927 - Northwest Canada            | Clarke 1866         | 4    | 159  | 188   |
| North American 1927 - West Canada                 | Clarke 1866         | -7   | 162  | 188   |
| North American 1927 - West of Mississippi         | Clarke 1866         | -8   | 159  | 175   |
| North American 1983 - Alaska, Canada, Conus       | GRS 1980            | 0    | 0    | 0     |
| North American 1983 - Aleutian Islands            | GRS 1980            | -2   | 0    | 4     |
| North American 1983 - Central America, Mexico     | GRS 1980            | 0    | 0    | 0     |

Table D-2 Translation Components for Selected Reference Datums (Continued)

| North Sahara - Algeria         GRS 1980         1         1         -1           North Sahara - Algeria         Clarke 1880         -186         -33         310           Observatorio Metereo 1939 - Azores         International         -425         -169         81           Old Egyptian 1907 - Egypt         Helmert 1906         -130         110         -13           Old Hawaiian - Kauai         Clarke 1866         45         -290         -172           Old Hawaiian - Maui         Clarke 1866         65         -290         -172           Old Hawaiian - Maui         Clarke 1866         65         -293         -183           Odd Hawaiian - Regional Mean         Clarke 1866         61         -285         -181           Ord Survey G. Britain 1936 - Isle of Man         Airy         371         -111         434           Ord. Survey G. Britain 1936 - Isle of Man         Airy         370         -108         434           Pico de las Nieves - Canary Island         International         -185         165         42           Ord. Survey G. Britain 1936 - Scottand, Shetland         International         -185         165         42           Pico de las Nieves - Canary Island         International         -270         183         -39                                                                                                | Datum                                            | <b>Reference Ellipsoid</b> | Dx   | Dy   | Dz    |
|----------------------------------------------------------------------------------------------------|--------------------------------------------------|----------------------------|------|------|-------|
| North Sahara - Algeria         Clarke 1880         -180         -130           Observatorio Metereo 1939 - Azores         International         -425         -169         81           Old Egyptian 1907 - Egypt         Helment 1906         -130         110         -113           Old Hawaiian - Maui         Clarke 1866         45         -200         -190           Old Hawaiian - Maui         Clarke 1866         58         -283         -182           Old Hawaiian - Maui         Clarke 1866         61         -285         -181           Ord Mawaiian - Regional Mean         Clarke 1866         61         -285         -181           Ord. Survey G. Britain 1936 - England         Airy         371         -111         434           Ord. Survey G. Britain 1936 - Scotland, Shetland         Airy         370         -108         434           Pico de las Nieves - Canary Islands         International         -307         -92         127           Pitain rasko 1967 - Pitcain Island         International         -307         -92         127           Pitain rasko 1967 - Sicain Island         International         -408         131         -212           Pitain rasko 1967 - Pitain Island         International         -270         188         -388 <td>North American 1983 - Hawaii</td> <td>GRS 1980</td> <td>1</td> <td>1</td> <td>-1</td> | North American 1983 - Hawaii                     | GRS 1980                   | 1    | 1    | -1    |
| Observatorio Metereo 1939 - Azores         International         425         -169         81           Old Egyptian 1907 - Egypt         Helmert 1906         -130         110         -13           Old Hawaiian - Hawaii         Clarke 1866         45         -290         -172           Old Hawaiian - Maui         Clarke 1866         65         -290         -190           Old Hawaiian - Maui         Clarke 1866         65         -290         -190           Old Hawaiian - Maui         Clarke 1866         61         -285         -181           Odd Hawaiian - Regional Mean         Clarke 1880         -346         -1         224           Ord. Survey G. Britain 1936 - Sele of Man         Airy         371         -111         433           Ord. Survey G. Britain 1936 - Secotand, Shetland         Airy         370         -108         434           Ord. Survey G. Britain 1936 - Secotand, Shetland         Airy         370         -108         434           Ord. Survey G. Britain 1936 - Secotand, Shetland         International         -106         +22         127           Piteairn Astro 1967 - Piteairn Island         International         -307         -92         127           Piteairn Astro 1967 - Piteairn Islands         International         -208<                                                                              | North Sahara - Algeria                           | Clarke 1880                | -186 | -93  | 310   |
| Old Egyptian 1907 - Egypt         Helmert 1906         -13         010         -13           Old Hawaiian - Kauai         Clarke 1866         45         -200         -172           Old Hawaiian - Kauai         Clarke 1866         45         -200         -172           Old Hawaiian - Naui         Clarke 1866         65         -290         -172           Old Hawaiian - Oahu         Clarke 1866         61         -283         -181           Old Hawaiian - Regional Mean         Clarke 1866         61         -283         -181           Ord. Survey G. Britain 1936 - England         Airy         371         -111         434           Ord. Survey G. Britain 1936 - Scotland, Shetland         Airy         370         -108         434           Floc de las Nieves - Canary Islands         International         -307         -22         127           Pictairn Astro 1967 - Pitcairn Island         International         -135         -148         5         -291           Point Sanci 1936 - Males         Niger         Clarke 1880         -106         -129         165           Point Sovice 1948 - Congo         Clarke 1880         -106         -270         188         -388           Provisional S. American 1956 - Chile (Northern)         Int                                                                                                | Observatorio Metereo 1939 - Azores               | International              | -425 | -169 | 81    |
| Old Hawaiian - HawaiiClarke 186649-279-183Old Hawaiian - MauiClarke 186645-200-170Old Hawaiian - NauiClarke 186658-283-182Old Hawaiian - Regional MeanClarke 186651-285-181Oman - OmanClarke 1880-3461-122224Ord, Survey G. Britain 1936 - EnglandAiry371-111434Ord, Survey G. Britain 1936 - Scotland AlenAiry375-111434Ord, Survey G. Britain 1936 - Scotland, ShetlandAiry370-108434Pico de las Nieves - Canary IslandsInternational-307-92127Pitair na AstoScotland, ShetlandAiry370-108434Pico de las Nieves - Canary IslandsInternational-188-488-488Pior S - Maen for Burkina Faso & NigerClarke 1880-106-129165Point S - Maeria IslandsInternational-470188-388Provisional S. American 1956 - Chile (Northern)International-270183-390Provisional S. American 1956 - Chile (Northern)International-278171-367Provisional S. American 1956 - Chile (Northern)International-288173-371Provisional S. American 1956 - Chile (Northern)International-288173-371Provisional S. American 1956 - Chile (Northern)International-288173-371Provisional S. American 1956 - Chile (                                                                                                    | Old Egyptian 1907 - Egypt                        | Helmert 1906               | -130 | 110  | -13   |
| Old Hawaiian - Kauai         Clarke 1866         45         -290         -172           Old Hawaiian - Maui         Clarke 1866         65         -290         -190           Old Hawaiian - Onan         Clarke 1866         58         -283         -182           Old Hawaiian - Regional Mean         Clarke 1880         -346         -1         224           Ord. Survey G. Britain 1936 - England         Airy         371         -111         434           Ord. Survey G. Britain 1936 - Segional Mean         Airy         375         -111         434           Ord. Survey G. Britain 1936 - Wales         Airy         370         -108         434           Pico de las Nieves - Canary Islands         International         185         142           Point Sorie 1948 - Congo         Clarke 1880         -106         -129         165           Point Santo 1936 - Maderia Islands         International         -270         183         -390           Provisional S. American 1956 - Chile (Northern)         International         -270         183         -390           Provisional S. American 1956 - Chile (Southern)         International         -270         183         -390           Provisional S. American 1956 - Chile (Northern)         International         -270                                                                            | Old Hawaiian - Hawaii                            | Clarke 1866                | 89   | -279 | -183  |
| Old Hawaiian - Maui         Clarke 1866         65         -290         -190           Old Hawaiian - Regional Mean         Clarke 1866         58         -283         -181           Oman - Oman         Clarke 1866         61         -285         -181           Ord. Survey G. Britain 1936 - England         Airy         371         -111         434           Ord. Survey G. Britain 1936 - Regional Mean         Airy         375         -111         431           Ord. Survey G. Britain 1936 - Scotland, Shetland         Airy         370         -108         434           Pico de las Nieves - Canary Islands         International         -307         -92         127           Pitairn Astro 1967 - Pitcairn Island         International         -307         -129         165           Point S8 - Mean for Burkina Faso & Niger         Clarke 1880         -148         51         -291           Protsonto 1963 - Maderia Islands         International         -479         314         -329           Provisional S. American 1956 - Chile (Northern)         International         -270         188         -380           Provisional S. American 1956 - Chile (Northern)         International         -278         171         -367           Provisional S. American 1956 - Chile (Southern)                                                            | Old Hawaiian - Kauai                             | Clarke 1866                | 45   | -290 | -172  |
| Old Hawaiian - Oahu         Clarke 1866         58         -283         -182           Old Hawaiian - Regional Mean         Clarke 1886         61         2285         -181           Ord. Survey G. Britain 1936 - England         Airy         371         -112         434           Ord. Survey G. Britain 1936 - Seofand Mean         Airy         371         -111         432           Ord. Survey G. Britain 1936 - Scotland, Shetland         Airy         370         -108         434           Pico de las Nieves - Canary Islands         International         -307         -92         127           Pictairn Astro 1967 - Pitcairn Island         International         185         165         42           Point San for Burkina Faso & Niger         Clarke 1880         -106         -129         165           Point Sant or 1936 - Maderia Islands         International         -270         188         -388           Provisional S. American 1956 - Chile (Northern)         International         -270         188         -388           Provisional S. American 1956 - Chile (Northern)         International         -278         171         -367           Provisional S. American 1956 - Chile (Northern)         International         -278         175         -379           Provisional                                                             | Old Hawaiian - Maui                              | Clarke 1866                | 65   | -290 | -190  |
| Old Hawaiian - Regional Mean         Clarke 1866         61         -285         -181           Oman         Clarke 1880         -346         -1         224           Ord. Survey G. Britain 1936 - England         Airy         371         -111         434           Ord. Survey G. Britain 1936 - Segional Mean         Airy         375         -111         423           Ord. Survey G. Britain 1936 - Secotland, Shetland         Airy         370         -108         434           Pico de las Nieves - Canary Islands         International         -307         -92         127           Pitearin Astro 1967 - Pitcaim Island         International         185         165         42           Points Sa - Mean for Burkina Faso & Niger         Clarke 1880         -104         51         165           Points Oire 1948 - Congo         Clarke 1880         -148         51         434           Provisional S. American 1956 - Chile (Northern)         International         -270         188         -388           Provisional S. American 1956 - Chile (Southern)         International         -270         183         -390           Provisional S. American 1956 - Cuador         International         -278         171         -367           Provisional S. American 1956 - Guyana                                                                       | Old Hawaiian - Oahu                              | Clarke 1866                | 58   | -283 | -182  |
| Oman         Clarke 1880         -346         -1         224           Ord. Survey G. Britain 1936 - England         Airy         371         -112         434           Ord. Survey G. Britain 1936 - Seotand, Shetland         Airy         375         -111         434           Ord. Survey G. Britain 1936 - Seotand, Shetland         Airy         376         -118         434           Ord. Survey G. Britain 1936 - Scotland, Shetland         Airy         384         -111         425           Ord. Survey G. Britain 1936 - Scotland, Shetland         International         -307         -92         127           Pitcairn Astro 1967 - Pitcairn Island         International         -307         -128         128           Point S8 - Mean for Burkina Faso & Niger         Clarke 1880         -106         -129         165           Point Noire 1948 - Congo         Clarke 1880         -108         -128         314           Provisional S. American 1956 - Bolivia         International         -270         188         -388           Provisional S. American 1956 - Colie (Southern)         International         -278         171         -367           Provisional S. American 1956 - Guluyan         International         -278         175         -376           Provisional S. Americ                                                            | Old Hawaiian - Regional Mean                     | Clarke 1866                | 61   | -285 | -181  |
| Ord. Survey G. Britain 1936 - England         Airy         371         -112         434           Ord. Survey G. Britain 1936 - Regional Mean         Airy         371         -111         434           Ord. Survey G. Britain 1936 - Scotland, Shetland         Airy         378         -111         425           Ord. Survey G. Britain 1936 - Scotland, Shetland         Airy         370         -108         434           Pico de las Nieves - Canary Islands         International         -307         -92         127           Pitairn Astro 1967 - Pitcairn Island         International         188         165         42           Point S8 - Mean for Burkina Faso & Niger         Clarke 1880         -106         -129         163           Point Sonre 1948 - Congo         Clarke 1880         -148         51         -291           Porto Santo 1936 - Maderia Islands         International         -270         188         -388           Provisional S. American 1956 - Colie (Northern)         International         -270         183         -390           Provisional S. American 1956 - Cuombia         International         -278         171         -367           Provisional S. American 1956 - Cuombia         International         -279         175         -379           Provisio                                                            | Oman - Oman                                      | Clarke 1880                | -346 | -1   | 224   |
| Ord. Survey G. Britain 1936 - Isle of Man         Airy         371         -111         434           Ord. Survey G. Britain 1936 - Regional Mean         Airy         375         -111         431           Ord. Survey G. Britain 1936 - Scotland, Shetland         Airy         370         -108         434           Ord. Survey G. Britain 1936 - Wales         Airy         370         -108         434           Pico de las Nieves - Canary Islands         International         -307         -92         127           Piteairn Astro 1967 - Piteairn Island         International         -188         165         42           Point Sa - Mean for Burkina Faso & Niger         Clarke 1880         -1148         51         -291           Porto Santo 1936 - Maderia Islands         International         -409         -249         314           Provisional S. American 1956 - Chile (Northern)         International         -270         188         -388           Provisional S. American 1956 - Chile (Southern)         International         -282         169         -371           Provisional S. American 1956 - Coumbia         International         -278         171         -367           Provisional S. American 1956 - Regional Mean         International         -279         175         -376                                                      | Ord. Survey G. Britain 1936 - England            | Airy                       | 371  | -112 | 434   |
| Ord. Survey G. Britain 1936 - Regional Mean         Airy         375         -111         431           Ord. Survey G. Britain 1936 - Scotland, Shetland         Airy         384         -111         425           Ord. Survey G. Britain 1936 - Wales         Airy         384         -111         425           Ord. Survey G. Britain 1936 - Scotland, Shetland         International         -307         -92         127           Pitcairn Astro 1967 - Pitcairn Island         International         185         165         42           Point S8 - Mean for Burkina Faso & Niger         Clarke 1880         -106         -129         165           Point Sa - American 1956 - Solivia         International         -270         188         -388           Provisional S. American 1956 - Chile (Northern)         International         -270         188         -388           Provisional S. American 1956 - Colombia         International         -282         169         -371           Provisional S. American 1956 - Guyana         International         -278         171         -367           Provisional S. American 1956 - Guyana         International         -298         159         -369           Provisional S. American 1956 - Venezuela         International         -295         173         -371                                                 | Ord. Survey G. Britain 1936 - Isle of Man        | Airy                       | 371  | -111 | 434   |
| Ord. Survey G. Britain 1936 - Scotland, Shetland         Airy         384         -111         425           Ord. Survey G. Britain 1936 - Wales         Airy         370         -108         434           Pico de las Nieves - Canary Islands         International         -185         165         42           Pitcairn Astro 1967 - Pitcairn Island         International         185         165         42           Point S8 - Mean for Burkina Faso & Niger         Clarke 1880         -106         -129         165           Point Santo 1936 - Maderia Islands         International         -499         -249         314           Provisional S. American 1956 - Chile (Northern)         International         -270         188         -388           Provisional S. American 1956 - Chile (Northern)         International         -270         188         -388           Provisional S. American 1956 - Chile (Southern)         International         -270         188         -384           Provisional S. American 1956 - Colombia         International         -270         183         -390           Provisional S. American 1956 - Colombia         International         -278         171         -367           Provisional S. American 1956 - Peru         International         -279         175         -379                                          | Ord. Survey G. Britain 1936 - Regional Mean      | Airy                       | 375  | -111 | 431   |
| Ord. Survey G. Britain 1936 - Wales         Airy         370         -108         434           Pico de las Nieves - Canary Islands         International         -307         -92         127           Pitcairn Astro 1967 - Pitcairn Island         International         185         165         42           Point S8 - Mean for Burkina Faso & Niger         Clarke 1880         -106         -129         165           Pointe Noire 1948 - Congo         Clarke 1880         -148         51         -291           Porto Santo 1936 - Maderia Islands         International         -499         -249         314           Provisional S. American 1956 - Chile (Northern)         International         -270         188         -388           Provisional S. American 1956 - Colombia         International         -282         169         -371           Provisional S. American 1956 - Colombia         International         -278         171         -367           Provisional S. American 1956 - Guyana         International         -279         175         -379           Provisional S. American 1956 - Venzuela         International         -295         173         -371           Provisional S. American 1956 - Venzuela         International         -295         173         -376                                                                       | Ord. Survey G. Britain 1936 - Scotland, Shetland | Airy                       | 384  | -111 | 425   |
| Pico de las Nieves - Canary IslandsInternational-307-92127Pitcairn Astro 1967 - Pitcairn IslandInternational18516542Point S8 - Mean for Burkina Faso & NigerClarke 1880-106-129165Pointe Noire 1948 - CongoClarke 1880-14851-291Porto Santo 1936 - Maderia IslandsInternational-449-249314Provisional S. American 1956 - BoliviaInternational-270188-388Provisional S. American 1956 - Chile (Northern)International-270183-390Provisional S. American 1956 - ColombiaInternational-282169-371Provisional S. American 1956 - ColombiaInternational-288171-367Provisional S. American 1956 - EcuadorInternational-278171-367Provisional S. American 1956 - BeruInternational-278175-376Provisional S. American 1956 - Regional MeanInternational-288175-376Provisional S. American 1956 - VenezuelaInternational-288175-371Provisional S. American 1956 - VenezuelaInternational-288175-376Provisional S. Chilean 1963 - ChileInternational-285173-371Provisional S. Chilean 1963 - ChileInternational-285175-376Provisional S. American 1956 - VenezuelaInternational-288100-95Querto Rice - Virgin IslandsClarke 18661172 <td>Ord. Survey G. Britain 1936 - Wales</td> <td>Airy</td> <td>370</td> <td>-108</td> <td>434</td>                                                                                                    | Ord. Survey G. Britain 1936 - Wales              | Airy                       | 370  | -108 | 434   |
| Pitcairn Astro 1967 - Pitcairn IslandInternational18516542Point 58 - Mean for Burkina Faso & NigerClarke 1880-106-129165Point Noire 1948 - CongoClarke 1880-14851-291Porto Santo 1936 - Maderia IslandsInternational-470188-388Provisional S. American 1956 - BoliviaInternational-270188-388Provisional S. American 1956 - Chile (Northern)International-270183-390Provisional S. American 1956 - ColombiaInternational-282169-371Provisional S. American 1956 - ColombiaInternational-278171-367Provisional S. American 1956 - EcuadorInternational-278171-367Provisional S. American 1956 - Regional MeanInternational-279173-370Provisional S. American 1956 - VenezuelaInternational-228175-376Provisional S. American 1956 - VenezuelaInternational-295173-371Provisional S. American 1956 - VenezuelaInternational-288175-376Provisional S. Chilean 1963 - ChileInternational-288175-376Provisional S. Chilean 1963 - ChileInternational-28216993Puerto Rico - Virgin IslandsClarke 18661172-101Pulkovo 1942 - RussiaKrassovsky 194028-130-95Qatar National - QatarInternational-164138-189                                                                                                    | Pico de las Nieves - Canary Islands              | International              | -307 | -92  | 127   |
| Point 58 - Mean for Burkina Faso & Niger         Clarke 1880         -106         -129         165           Pointe Noire 1948 - Congo         Clarke 1880         -148         51         -291           Porto Santo 1936 - Maderia Islands         International         -499         -249         314           Provisional S. American 1956 - Chile (Northern)         International         -270         188         -388           Provisional S. American 1956 - Chile (Northern)         International         -270         183         -390           Provisional S. American 1956 - Colombia         International         -282         169         -371           Provisional S. American 1956 - Colombia         International         -278         171         -367           Provisional S. American 1956 - Colombia         International         -279         175         -379           Provisional S. American 1956 - Regional Mean         International         -288         175         -376           Provisional S. American 1956 - Chile         International         -284         175         -376           Provisional S. American 1956 - Chezuela         International         -283         122         -101           Puetro Rico - Virgin Islands         Clarke 1866         11         72         -101                                                   | Pitcairn Astro 1967 - Pitcairn Island            | International              | 185  | 165  | 42    |
| Pointe Noire 1948 - CongoClarke 1880-14851-291Porto Santo 1936 - Maderia IslandsInternational-499-249314Provisional S. American 1956 - BoliviaInternational-270188-388Provisional S. American 1956 - Chile (Northern)International-270183-390Provisional S. American 1956 - ColombiaInternational-282169-371Provisional S. American 1956 - ColombiaInternational-278171-367Provisional S. American 1956 - EcuadorInternational-278175-379Provisional S. American 1956 - FeruInternational-278175-377Provisional S. American 1956 - Regional MeanInternational-288175-376Provisional S. American 1956 - NenzuelaInternational-295173-371Provisional S. American 1956 - VenezuelaInternational-295173-371Provisional S. American 1956 - ChileInternational-295173-371Provisional S. American 1956 - ChileInternational-288175-376Provisional S. American 1956 - ChileInternational-288175-376Provisional S. American 1956 - ChileInternational-282130-95Qatar National - QatarInternational164138-189Puetro Rico - Virgin IslandsInternational-128-283222Qornoq - Greenland (South)International-225-659                                                                                                    | Point 58 - Mean for Burkina Faso & Niger         | Clarke 1880                | -106 | -129 | 165   |
| Porto Santo 1936 - Maderia IslandsInternational-499-249314Provisional S. American 1956 - Chile (Northern)International-270188-388Provisional S. American 1956 - Chile (Southern)International-270183-300Provisional S. American 1956 - Chile (Southern)International-282169-371Provisional S. American 1956 - ColombiaInternational-282169-371Provisional S. American 1956 - GuyanaInternational-278171-367Provisional S. American 1956 - Regional MeanInternational-278175-379Provisional S. American 1956 - Regional MeanInternational-295173-371Provisional S. American 1956 - VenezuelaInternational-295173-371Provisional S. American 1956 - VenezuelaInternational-288175-376Provisional S. Chilean 1963 - ChileInternational-28117-101Pulkovo 1942 - RussiaKrassovsky 194028-130-95Qatar National - QatarInternational164138-189Reunion - Mascarene IslandsInternational94-142-77S-42 (Pulkovo 1942) - AlbaniaKrassovsky 194024-130-92S-42 (Pulkovo 1942) - AlbaniaKrassovsky 194024-130-92S-42 (Pulkovo 1942) - LatviaKrassovsky 194028-130-92S-42 (Pulkovo 1942) - LatviaKrassovsky 194024-130-92                                                                                                    | Pointe Noire 1948 - Congo                        | Clarke 1880                | -148 | 51   | -291  |
| Provisional S. American 1956 - BoliviaInternational-270188-388Provisional S. American 1956 - Chile (Northern)International-270183-390Provisional S. American 1956 - Chile (Southern)International-305243-442Provisional S. American 1956 - ColombiaInternational-282169-371Provisional S. American 1956 - GuyanaInternational-278171-367Provisional S. American 1956 - BeruInternational-279175-379Provisional S. American 1956 - Regional MeanInternational-288175-376Provisional S. American 1956 - VenezuelaInternational-295173-371Provisional S. American 1956 - VenezuelaInternational-288175-376Provisional S. Chilean 1963 - ChileInternational-288115-301Provisional S. Chilean 1963 - ChileInternational1619693Puerto Rico - Virgin IslandsClarke 18661172-101Pulkovo 1942 - RussiaKrassovsky 194028-130-95Qatar National - QatarInternational-164138-189Reunion - Mascarene IslandsInternational-225-659S-42 (Pulkovo 1942) - AlbaniaKrassovsky 194024-130-92S-42 (Pulkovo 1942) - AlbaniaKrassovsky 194028-121-77S-42 (Pulkovo 1942) - LatviaKrassovsky 194028-121-77S-42 (Pulkovo 194                                                                                                    | Porto Santo 1936 - Maderia Islands               | International              | -499 | -249 | 314   |
| Provisional S. American 1956 - Chile (Northern)International-270183-390Provisional S. American 1956 - Chile (Southern)International-305243-442Provisional S. American 1956 - ColombiaInternational-282169-371Provisional S. American 1956 - EcuadorInternational-278171-367Provisional S. American 1956 - GuyanaInternational-279175-379Provisional S. American 1956 - PeruInternational-279175-377Provisional S. American 1956 - VenezuelaInternational-295173-371Provisional S. American 1956 - VenezuelaInternational-295173-371Provisional S. American 1956 - VenezuelaInternational-295173-371Provisional S. Chilean 1963 - ChileInternational16619693Puerto Rico - Virgin IslandsClarke 18661172-101Pulkovo 1942 - RussiaKrassovsky 194028-130-95Qatar National - QatarInternational164138-189Reunion - Mascarene IslandsInternational94-948-1262Rome 1940 - Italy (Sardinia)International225-659S-42 (Pulkovo 1942) - AlbaniaKrassovsky 194028-121-77S-42 (Pulkovo 1942) - LatviaKrassovsky 194028-121-77S-42 (Pulkovo 1942) - LatviaKrassovsky 194028-121-77S-42 (Pulkovo 1942) - Latvia </td <td>Provisional S. American 1956 - Bolivia</td> <td>International</td> <td>-270</td> <td>188</td> <td>-388</td>                                                                                                    | Provisional S. American 1956 - Bolivia           | International              | -270 | 188  | -388  |
| Provisional S. American 1956 - Chile (Southern)International-305243-442Provisional S. American 1956 - ColombiaInternational-282169-371Provisional S. American 1956 - EcuadorInternational-278171-367Provisional S. American 1956 - GuyanaInternational-279175-379Provisional S. American 1956 - PeruInternational-279175-376Provisional S. American 1956 - VenezuelaInternational-288175-376Provisional S. American 1956 - VenezuelaInternational-295173-371Provisional S. Chilean 1963 - ChileInternational1619693Puerto Rico - Virgin IslandsClarke 18661172-101Pulkovo 1942 - RussiaKrassovsky 194028-130-95Qatar National - QatarInternational164138-189Reunion - Mascarene IslandsInternational94-948-1262Rome 1940 - Italy (Sardinia)International-225-659S-42 (Pulkovo 1942) - AlbaniaKrassovsky 194026-121-77S-42 (Pulkovo 1942) - HungaryKrassovsky 194028-130-92S-42 (Pulkovo 1942) - LatviaKrassovsky 194024-130-92S-42 (Pulkovo 1942) - LatviaKrassovsky 194024-130-84S-42 (Pulkovo 1942) - LatviaKrassovsky 194023-124-82S-42 (Pulkovo 1942) - RomaniaKrassovsky 1940 <t< td=""><td>Provisional S. American 1956 - Chile (Northern)</td><td>International</td><td>-270</td><td>183</td><td>-390</td></t<>                                                                                                    | Provisional S. American 1956 - Chile (Northern)  | International              | -270 | 183  | -390  |
| Provisional S. American 1956 - ColombiaInternational-282169-371Provisional S. American 1956 - EcuadorInternational-278171-367Provisional S. American 1956 - GuyanaInternational-298159-369Provisional S. American 1956 - PeruInternational-279175-379Provisional S. American 1956 - Regional MeanInternational-288175-376Provisional S. American 1956 - VenezuelaInternational-295173-371Provisional S. Chilean 1963 - ChileInternational1619693Puerto Rico - Virgin IslandsClarke 18661172-101Pulkovo 1942 - RussiaKrassovsky 194028-130-95Qatar National - QatarInternational-164138-189Reunion - Mascarene IslandsInternational94-948-1262Rome 1940 - Italy (Sardinia)International-225-659S-42 (Pulkovo 1942) - AlbaniaKrassovsky 194026-121-77S-42 (Pulkovo 1942) - LatviaKrassovsky 194028-121-77S-42 (Pulkovo 1942) - LatviaKrassovsky 194024-130-92S-42 (Pulkovo 1942) - LatviaKrassovsky 194024-124-82S-42 (Pulkovo 1942) - LatviaKrassovsky 194024-124-82S-42 (Pulkovo 1942) - LatviaKrassovsky 194023-124-82S-42 (Pulkovo 1942) - PolandKrassovsky 194028-12                                                                                                    | Provisional S. American 1956 - Chile (Southern)  | International              | -305 | 243  | -442  |
| Provisional S. American 1956 - EcuadorInternational-278171-367Provisional S. American 1956 - GuyanaInternational-298159-369Provisional S. American 1956 - PeruInternational-279175-379Provisional S. American 1956 - Regional MeanInternational-288175-376Provisional S. American 1956 - VenezuelaInternational-295173-371Provisional S. Chilean 1963 - ChileInternational1619693Puerto Rico - Virgin IslandsClarke 18661172-101Pulkovo 1942 - RussiaKrassovsky 194028-130-95Qatar National - QatarInternational164138-189Reunion - Mascarene IslandsInternational94-948-1262Rome 1940 - Italy (Sardinia)International-225-659S-42 (Pulkovo 1942) - AlbaniaKrassovsky 194026-121-77S-42 (Pulkovo 1942) - HungaryKrassovsky 194028-121-777S-42 (Pulkovo 1942) - LatviaKrassovsky 194024-130-92S-42 (Pulkovo 1942) - LatviaKrassovsky 194023-124-82S-42 (Pulkovo 1942) - RomaniaKrassovsky 194024-130-92S-42 (Pulkovo 1942) - LatviaKrassovsky 194023-124-82S-42 (Pulkovo 1942) - RomaniaKrassovsky 194024-124-82S-42 (Pulkovo 1942) - RomaniaKrassovsky 194024-124<                                                                                                    | Provisional S. American 1956 - Colombia          | International              | -282 | 169  | -371  |
| Provisional S. American 1956 - GuyanaInternational-298159-369Provisional S. American 1956 - PeruInternational-279175-379Provisional S. American 1956 - Regional MeanInternational-288175-376Provisional S. American 1956 - VenezuelaInternational-295173-371Provisional S. Chilean 1963 - ChileInternational1619693Puerto Rico - Virgin IslandsClarke 18661172-101Pulkovo 1942 - RussiaKrassovsky 194028-130-95Qatar National - QatarInternational-128-28322Qornoq - Greenland (South)International164138-189Reunion - Mascarene IslandsInternational94-948-1262Rome 1940 - Italy (Sardinia)International-225-659S-42 (Pulkovo 1942) - AlbaniaKrassovsky 194026-121-78S-42 (Pulkovo 1942) - LatviaKrassovsky 194028-121-777S-42 (Pulkovo 1942) - LatviaKrassovsky 194024-130-92S-42 (Pulkovo 1942) - LatviaKrassovsky 194023-124-82S-42 (Pulkovo 1942) - RomaniaKrassovsky 194023-124-82S-42 (Pulkovo 1942) - RomaniaKrassovsky 194023-124-82S-42 (Pulkovo 1942) - RomaniaKrassovsky 194028-121-777Santo (DOS) 1965 - Espirito Santo IslandInternational170428                                                                                                    | Provisional S. American 1956 - Ecuador           | International              | -278 | 171  | -367  |
| Provisional S. American 1956 - PeruInternational-279175-379Provisional S. American 1956 - Regional MeanInternational-288175-376Provisional S. American 1956 - VenezuelaInternational-295173-371Provisional S. Chilean 1963 - ChileInternational1619693Puerto Rico - Virgin IslandsClarke 18661172-101Pulkovo 1942 - RussiaKrassovsky 194028-130-95Qatar National - QatarInternational-128-28322Qornoq - Greenland (South)International164138-189Reunion - Mascarene IslandsInternational94-948-1262Rome 1940 - Italy (Sardinia)International-225-659S-42 (Pulkovo 1942) - AlbaniaKrassovsky 194026-121-778S-42 (Pulkovo 1942) - LatviaKrassovsky 194028-130-922S-42 (Pulkovo 1942) - LatviaKrassovsky 194028-121-777S-42 (Pulkovo 1942) - LatviaKrassovsky 194023-124-822S-42 (Pulkovo 1942) - LatviaKrassovsky 194023-124-822S-42 (Pulkovo 1942) - RomaniaKrassovsky 194028-121-777Santo (DOS) 1965 - Espirito Santo IslandInternational1704284Sao Braz - AzoresInternational-20314153Sapper Hill 1943 - East Falkland IslandInternational-3552172<                                                                                                    | Provisional S. American 1956 - Guyana            | International              | -298 | 159  | -369  |
| Provisional S. American 1956 - Regional MeanInternational-288175-376Provisional S. American 1956 - VenezuelaInternational-295173-371Provisional S. Chilean 1963 - ChileInternational1619693Puerto Rico - Virgin IslandsClarke 18661172-101Pulkovo 1942 - RussiaKrassovsky 194028-130-95Qatar National - QatarInternational-128-28322Qornoq - Greenland (South)International164138-189Reunion - Mascarene IslandsInternational94-948-1262Rome 1940 - Italy (Sardinia)International-225-659S-42 (Pulkovo 1942) - AlbaniaKrassovsky 194026-121-778S-42 (Pulkovo 1942) - LatviaKrassovsky 194028121-77S-42 (Pulkovo 1942) - LatviaKrassovsky 194024-130-84S-42 (Pulkovo 1942) - LatviaKrassovsky 194024-124-82S-42 (Pulkovo 1942) - LatviaKrassovsky 194023-124-82S-42 (Pulkovo 1942) - DolandKrassovsky 194028-121-77Santo (DOS) 1965 - Espirito Santo IslandInternational1704284Sao Braz - AzoresInternational-20314153Sapper Hill 1943 - East Falkland IslandInternational-3552172Schwarzeck - NamibiaBessel 1841 (Namibia)61697-251                                                                                                    | Provisional S. American 1956 - Peru              | International              | -279 | 175  | -379  |
| Provisional S. American 1956 - VenezuelaInternational-295173-371Provisional S. Chilean 1963 - ChileInternational1619693Puerto Rico - Virgin IslandsClarke 18661172-101Pulkovo 1942 - RussiaKrassovsky 194028-130-95Qatar National - QatarInternational-128-28322Qornoq - Greenland (South)International164138-189Reunion - Mascarene IslandsInternational94-948-1262Rome 1940 - Italy (Sardinia)International-225-659S-42 (Pulkovo 1942) - AlbaniaKrassovsky 194026-121-78S-42 (Pulkovo 1942) - LatviaKrassovsky 194028-121-77S-42 (Pulkovo 1942) - LatviaKrassovsky 194023-124-82S-42 (Pulkovo 1942) - LatviaKrassovsky 194023-124-82S-42 (Pulkovo 1942) - DelandKrassovsky 194028-121-77Santo (DOS) 1965 - Espirito Santo IslandInternational1704284Sao Braz - AzoresInternational-20314153Sapper Hill 1943 - East Falkland IslandInternational-3552172Schwarzeck - NamibiaBessel 1841 (Namibia)61697-251                                                                                                    | Provisional S. American 1956 - Regional Mean     | International              | -288 | 175  | -376  |
| Provisional S. Chilean 1963 - ChileInternational1619693Puerto Rico - Virgin IslandsClarke 18661172-101Pulkovo 1942 - RussiaKrassovsky 194028-130-95Qatar National - QatarInternational-128-28322Qornoq - Greenland (South)International164138-189Reunion - Mascarene IslandsInternational94-948-1262Rome 1940 - Italy (Sardinia)International-225-659S-42 (Pulkovo 1942) - AlbaniaKrassovsky 194024-130-92S-42 (Pulkovo 1942) - CzechoslovakiaKrassovsky 194026-121-77S-42 (Pulkovo 1942) - HungaryKrassovsky 194028-121-77S-42 (Pulkovo 1942) - LatviaKrassovsky 194024-130-84S-42 (Pulkovo 1942) - DolandKrassovsky 194023-124-82S-42 (Pulkovo 1942) - DolandKrassovsky 194023-124-82S-42 (Pulkovo 1942) - PolandKrassovsky 194028-121-77Santo (DOS) 1965 - Espirito Santo IslandInternational1704284Sao Braz - AzoresInternational-20314153Sapper Hill 1943 - East Falkland IslandInternational-3552172Schwarzeck - NamibiaBessel 1841 (Namibia)61697-251                                                                                                    | Provisional S. American 1956 - Venezuela         | International              | -295 | 173  | -371  |
| Puerto Rico - Virgin IslandsClarke 18661172-101Pulkovo 1942 - RussiaKrassovsky 194028-130-95Qatar National - QatarInternational-128-28322Qornoq - Greenland (South)International164138-189Reunion - Mascarene IslandsInternational94-948-1262Rome 1940 - Italy (Sardinia)International-225-659S-42 (Pulkovo 1942) - AlbaniaKrassovsky 194024-130-92S-42 (Pulkovo 1942) - CzechoslovakiaKrassovsky 194026-121-77S-42 (Pulkovo 1942) - HungaryKrassovsky 194028-121-77S-42 (Pulkovo 1942) - LatviaKrassovsky 194015-130-84S-42 (Pulkovo 1942) - LatviaKrassovsky 194023-124-82S-42 (Pulkovo 1942) - DolandKrassovsky 194023-124-82S-42 (Pulkovo 1942) - PolandKrassovsky 194023-124-82S-42 (Pulkovo 1942) - RomaniaKrassovsky 194023-124-82S-42 (Pulkovo 1942) - RomaniaKrassovsky 194024-124-82S-42 (Pulkovo 1942) - RomaniaKrassovsky 194024-124-82S-42 (Pulkovo 1942) - RomaniaKrassovsky 194024-124-82S-42 (Pulkovo 1942) - RomaniaKrassovsky 194024-124-82S-42 (Pulkovo 1942) - RomaniaKrassovsky 194024-124-82S-42 (Pulkovo 1943) - Roma                                                                                                    | Provisional S. Chilean 1963 - Chile              | International              | 16   | 196  | 93    |
| Pulkovo 1942 - RussiaKrassovsky 194028-130-95Qatar National - QatarInternational-128-28322Qornoq - Greenland (South)International164138-189Reunion - Mascarene IslandsInternational94-948-1262Rome 1940 - Italy (Sardinia)International-225-659S-42 (Pulkovo 1942) - AlbaniaKrassovsky 194024-130-92S-42 (Pulkovo 1942) - CzechoslovakiaKrassovsky 194026-121-778S-42 (Pulkovo 1942) - HungaryKrassovsky 194028-121-777S-42 (Pulkovo 1942) - KazakhstanKrassovsky 194024-124-82S-42 (Pulkovo 1942) - LatviaKrassovsky 194023-124-82S-42 (Pulkovo 1942) - PolandKrassovsky 194023-124-82S-42 (Pulkovo 1942) - RomaniaKrassovsky 194023-124-82S-42 (Pulkovo 1942) - RomaniaKrassovsky 194028-121-77Santo (DOS) 1965 - Espirito Santo IslandInternational1704284Sao Braz - AzoresInternational-20314153Sapper Hill 1943 - East Falkland IslandInternational-3552172Schwarzeck - NamibiaBessel 1841 (Namibia)61697-251                                                                                                    | Puerto Rico - Virgin Islands                     | Clarke 1866                | 11   | 72   | -101  |
| Qatar National - QatarInternational-128-28322Qornoq - Greenland (South)International164138-189Reunion - Mascarene IslandsInternational94-948-1262Rome 1940 - Italy (Sardinia)International-225-659S-42 (Pulkovo 1942) - AlbaniaKrassovsky 194024-130-922S-42 (Pulkovo 1942) - CzechoslovakiaKrassovsky 194026-121-77S-42 (Pulkovo 1942) - HungaryKrassovsky 194028-121-77S-42 (Pulkovo 1942) - KazakhstanKrassovsky 194015-130-84S-42 (Pulkovo 1942) - LatviaKrassovsky 194023-124-82S-42 (Pulkovo 1942) - DolandKrassovsky 194023-124-82S-42 (Pulkovo 1942) - RomaniaKrassovsky 194028-121-77Santo (DOS) 1965 - Espirito Santo IslandInternational1704284Sao Braz - AzoresInternational-20314153Sapper Hill 1943 - East Falkland IslandInternational-3552172Schwarzeck - NamibiaBessel 1841 (Namibia)61697-251                                                                                                    | Pulkovo 1942 - Russia                            | Krassovsky 1940            | 28   | -130 | -95   |
| Qornoq - Greenland (South)International164138-189Reunion - Mascarene IslandsInternational94-948-1262Rome 1940 - Italy (Sardinia)International-225-659S-42 (Pulkovo 1942) - AlbaniaKrassovsky 194024-130-92S-42 (Pulkovo 1942) - CzechoslovakiaKrassovsky 194026-121-78S-42 (Pulkovo 1942) - HungaryKrassovsky 194028-121-77S-42 (Pulkovo 1942) - KazakhstanKrassovsky 194015-130-84S-42 (Pulkovo 1942) - LatviaKrassovsky 194023-124-82S-42 (Pulkovo 1942) - DolandKrassovsky 194023-124-82S-42 (Pulkovo 1942) - RomaniaKrassovsky 194028-121-77Santo (DOS) 1965 - Espirito Santo IslandInternational1704284Sao Braz - AzoresInternational-20314153Sapper Hill 1943 - East Falkland IslandInternational-3552172Schwarzeck - NamibiaBessel 1841 (Namibia)61697-251                                                                                                    | Qatar National - Qatar                           | International              | -128 | -283 | 22    |
| Reunion - Mascarene IslandsInternational94-948-1262Rome 1940 - Italy (Sardinia)International-225-659S-42 (Pulkovo 1942) - AlbaniaKrassovsky 194024-130-92S-42 (Pulkovo 1942) - CzechoslovakiaKrassovsky 194026-121-78S-42 (Pulkovo 1942) - HungaryKrassovsky 194028-121-77S-42 (Pulkovo 1942) - HungaryKrassovsky 194015-130-84S-42 (Pulkovo 1942) - KazakhstanKrassovsky 194015-130-84S-42 (Pulkovo 1942) - LatviaKrassovsky 194023-124-82S-42 (Pulkovo 1942) - DolandKrassovsky 194023-124-82S-42 (Pulkovo 1942) - PolandKrassovsky 194028-121-77Santo (DOS) 1965 - Espirito Santo IslandInternational1704284Sao Braz - AzoresInternational-20314153Sapper Hill 1943 - East Falkland IslandInternational-3552172Schwarzeck - NamibiaBessel 1841 (Namibia)61697-251                                                                                                    | Qornoq - Greenland (South)                       | International              | 164  | 138  | -189  |
| Rome 1940 - Italy (Sardinia)       International       -225       -65       9         S-42 (Pulkovo 1942) - Albania       Krassovsky 1940       24       -130       -92         S-42 (Pulkovo 1942) - Czechoslovakia       Krassovsky 1940       26       -121       -78         S-42 (Pulkovo 1942) - Hungary       Krassovsky 1940       28       -121       -77         S-42 (Pulkovo 1942) - Hungary       Krassovsky 1940       15       -130       -84         S-42 (Pulkovo 1942) - Kazakhstan       Krassovsky 1940       15       -130       -84         S-42 (Pulkovo 1942) - Latvia       Krassovsky 1940       23       -124       -82         S-42 (Pulkovo 1942) - Doland       Krassovsky 1940       23       -124       -82         S-42 (Pulkovo 1942) - Poland       Krassovsky 1940       28       -121       -77         Sato (DOS) 1965 - Espirito Santo Island       International       170       42       84         Sao Braz - Azores       International       -203       141       53         Sapper Hill 1943 - East Falkland Island       International       -355       21       72         Schwarzeck - Namibia       Bessel 1841 (Namibia)       616       97       -251                                                                                                    | Reunion - Mascarene Islands                      | International              | 94   | -948 | -1262 |
| S-42 (Pulkovo 1942) - Albania       Krassovsky 1940       24       -130       -92         S-42 (Pulkovo 1942) - Czechoslovakia       Krassovsky 1940       26       -121       -78         S-42 (Pulkovo 1942) - Hungary       Krassovsky 1940       28       -121       -77         S-42 (Pulkovo 1942) - Hungary       Krassovsky 1940       15       -130       -84         S-42 (Pulkovo 1942) - Kazakhstan       Krassovsky 1940       15       -130       -84         S-42 (Pulkovo 1942) - Latvia       Krassovsky 1940       23       -124       -82         S-42 (Pulkovo 1942) - Doland       Krassovsky 1940       23       -124       -82         S-42 (Pulkovo 1942) - Poland       Krassovsky 1940       28       -121       -77         Sato (DOS) 1965 - Espirito Santo Island       International       170       42       84         Sao Braz - Azores       International       -203       141       53         Sapper Hill 1943 - East Falkland Island       International       -355       21       72         Schwarzeck - Namibia       Bessel 1841 (Namibia)       616       97       -251                                                                                                    | Rome 1940 - Italy (Sardinia)                     | International              | -225 | -65  | 9     |
| S-42 (Pulkovo 1942) - Czechoslovakia       Krassovsky 1940       26       -121       -78         S-42 (Pulkovo 1942) - Hungary       Krassovsky 1940       28       -121       -77         S-42 (Pulkovo 1942) - Kazakhstan       Krassovsky 1940       15       -130       -84         S-42 (Pulkovo 1942) - Kazakhstan       Krassovsky 1940       15       -124       -82         S-42 (Pulkovo 1942) - Latvia       Krassovsky 1940       23       -124       -82         S-42 (Pulkovo 1942) - Poland       Krassovsky 1940       23       -124       -82         S-42 (Pulkovo 1942) - Poland       Krassovsky 1940       28       -121       -77         Sato (DOS) 1965 - Espirito Santo Island       International       170       42       84         Sao Braz - Azores       International       -203       141       53         Sapper Hill 1943 - East Falkland Island       International       -355       21       72         Schwarzeck - Namibia       Bessel 1841 (Namibia)       616       97       -251                                                                                                    | S-42 (Pulkovo 1942) - Albania                    | Krassovsky 1940            | 24   | -130 | -92   |
| S-42 (Pulkovo 1942) - Hungary       Krassovsky 1940       28       -121       -77         S-42 (Pulkovo 1942) - Kazakhstan       Krassovsky 1940       15       -130       -84         S-42 (Pulkovo 1942) - Latvia       Krassovsky 1940       24       -124       -82         S-42 (Pulkovo 1942) - Latvia       Krassovsky 1940       23       -124       -82         S-42 (Pulkovo 1942) - Poland       Krassovsky 1940       28       -121       -77         S-42 (Pulkovo 1942) - Poland       Krassovsky 1940       28       -121       -77         S-42 (Pulkovo 1942) - Romania       Krassovsky 1940       28       -121       -77         Santo (DOS) 1965 - Espirito Santo Island       International       170       42       84         Sao Braz - Azores       International       -203       141       53         Sapper Hill 1943 - East Falkland Island       International       -355       21       72         Schwarzeck - Namibia       Bessel 1841 (Namibia)       616       97       -251                                                                                                    | S-42 (Pulkovo 1942) - Czechoslovakia             | Krassovsky 1940            | 26   | -121 | -78   |
| S-42 (Pulkovo 1942) - Kazakhstan       Krassovsky 1940       15       -130       -84         S-42 (Pulkovo 1942) - Latvia       Krassovsky 1940       24       -124       -82         S-42 (Pulkovo 1942) - Poland       Krassovsky 1940       23       -124       -82         S-42 (Pulkovo 1942) - Poland       Krassovsky 1940       23       -124       -82         S-42 (Pulkovo 1942) - Romania       Krassovsky 1940       28       -121       -77         Santo (DOS) 1965 - Espirito Santo Island       International       170       42       84         Sao Braz - Azores       International       -203       141       53         Sapper Hill 1943 - East Falkland Island       International       -355       21       72         Schwarzeck - Namibia       Bessel 1841 (Namibia)       616       97       -251                                                                                                    | S-42 (Pulkovo 1942) - Hungary                    | Krassovsky 1940            | 28   | -121 | -77   |
| S-42 (Pulkovo 1942) - Latvia       Krassovsky 1940       24       -124       -82         S-42 (Pulkovo 1942) - Poland       Krassovsky 1940       23       -124       -82         S-42 (Pulkovo 1942) - Poland       Krassovsky 1940       28       -121       -77         Sato (DOS) 1965 - Espirito Santo Island       International       170       42       84         Sao Braz - Azores       International       -203       141       53         Sapper Hill 1943 - East Falkland Island       International       -355       21       72         Schwarzeck - Namibia       Bessel 1841 (Namibia)       616       97       -251                                                                                                    | S-42 (Pulkovo 1942) - Kazakhstan                 | Krassovsky 1940            | 15   | -130 | -84   |
| S-42 (Pulkovo 1942) - PolandKrassovsky 194023-124-82S-42 (Pulkovo 1942) - RomaniaKrassovsky 194028-121-77Santo (DOS) 1965 - Espirito Santo IslandInternational1704284Sao Braz - AzoresInternational-20314153Sapper Hill 1943 - East Falkland IslandInternational-3552172Schwarzeck - NamibiaBessel 1841 (Namibia)61697-251                                                                                                    | S-42 (Pulkovo 1942) - Latvia                     | Krassovsky 1940            | 24   | -124 | -82   |
| S-42 (Pulkovo 1942) - RomaniaKrassovsky 194028-121-77Santo (DOS) 1965 - Espirito Santo IslandInternational1704284Sao Braz - AzoresInternational-20314153Sapper Hill 1943 - East Falkland IslandInternational-3552172Schwarzeck - NamibiaBessel 1841 (Namibia)61697-251                                                                                                    | S-42 (Pulkovo 1942) - Poland                     | Krassovsky 1940            | 23   | -124 | -82   |
| Santo (DOS) 1965 - Espirito Santo IslandInternational1704284Sao Braz - AzoresInternational-20314153Sapper Hill 1943 - East Falkland IslandInternational-3552172Schwarzeck - NamibiaBessel 1841 (Namibia)61697-251                                                                                                    | S-42 (Pulkovo 1942) - Romania                    | Krassovsky 1940            | 28   | -121 | -77   |
| Sao Braz - AzoresInternational-20314153Sapper Hill 1943 - East Falkland IslandInternational-3552172Schwarzeck - NamibiaBessel 1841 (Namibia)61697-251                                                                                                    | Santo (DOS) 1965 - Espirito Santo Island         | International              | 170  | 42   | 84    |
| Sapper Hill 1943 - East Falkland IslandInternational-3552172Schwarzeck - NamibiaBessel 1841 (Namibia)61697-251                                                                                                    | Sao Braz - Azores                                | International              | -203 | 141  | 53    |
| Schwarzeck - Namibia Bessel 1841 (Namibia) 616 97 -251                                                                                                    | Sapper Hill 1943 - East Falkland Island          | International              | -355 | 21   | 72    |
|                                                                                                    | Schwarzeck - Namibia                             | Bessel 1841 (Namibia)      | 616  | 97   | -251  |

| Table D-2 | Translation | Components | for | Selected | Reference | Datums ( | (Continued) |  |
|-----------|-------------|------------|-----|----------|-----------|----------|-------------|--|
|           |             |            |     |          |           |          |             |  |

| Datum                                             | <b>Reference Ellipsoid</b> | Dx   | Dy   | Dz   |
|---------------------------------------------------|----------------------------|------|------|------|
| Selvagem Grande - Salvage Islands                 | International              | -289 | -124 | 60   |
| SGS 85 - Soviet Geodetic system 1985              | SGS 85                     | 3    | 9    | -9   |
| Sierra Leone 1960 - Sierra Leone                  | Clarke 1880                | -88  | 4    | 101  |
| S-JTSK - Czechoslovakia (prior to Jan 1993)       | Bessel 1841                | 589  | 76   | 480  |
| South American 1969 - Argentina                   | South American 1969        | -62  | -1   | -37  |
| South American 1969 - Bolivia                     | South American 1969        | -61  | 2    | -48  |
| South American 1969 - Brazil                      | South American 1969        | -60  | -2   | -41  |
| South American 1969 - Chile                       | South American 1969        | -75  | -1   | -44  |
| South American 1969 - Colombia                    | South American 1969        | -44  | 6    | -36  |
| South American 1969 - Ecuador                     | South American 1969        | -48  | 3    | -44  |
| South American 1969 - Ecuador (Baltra, Galapagos) | South American 1969        | -47  | 27   | -42  |
| South American 1969 - Guyana                      | South American 1969        | -53  | 3    | -47  |
| South American 1969 - Paraguay                    | South American 1969        | -61  | 2    | -33  |
| South American 1969 - Peru                        | South American 1969        | -58  | 0    | -44  |
| South American 1969 - Regional Mean               | South American 1969        | -57  | 1    | -41  |
| South American 1969 - Trinidad & Tobago           | South American 1969        | -45  | 12   | -33  |
| South American 1969 - Venezuela                   | South American 1969        | -45  | 8    | -33  |
| South Asia - Singapore                            | Modified Fischer 1960      | 7    | -10  | -26  |
| Tananarive Observatory 1925 - Madagascar          | International              | -189 | -242 | -91  |
| Timbalai 1948 - Brunei, East Malaysia             | Everest (Sabah, Sarawak)   | -679 | 669  | -48  |
| Tokyo - Japan                                     | Bessel 1841                | -148 | 507  | 685  |
| Tokyo - Korea                                     | Bessel 1841                | -146 | 507  | 687  |
| Tokyo – Okinawa                                   | Bessel 1841                | -158 | 507  | 676  |
| Tokyo - Regional Mean                             | Bessel 1841                | -148 | 507  | 685  |
| Tokyo - South Korea                               | Bessel 1841                | -147 | 506  | 687  |
| Tristan Astro 1968 - Tristan da Cunha             | International              | -632 | 438  | -609 |
| Viti Levu – Fiji                                  | Clarke 1880                | 51   | 391  | -36  |
| Voirol 1960 – Algeria                             | Clarke 1880                | -123 | -206 | 219  |
| Wake Island Astro 1952 - Wake Atoll               | International              | 276  | -57  | 149  |
| Wake-Eniwetok 1960 - Marshall Islands             | Hough                      | 102  | 52   | -38  |
| WGS 1972 – Global Definition                      | WGS 72                     | 0    | 0    | 0    |
| WGS 1984 – Global Definition                      | WGS 84                     | 0    | 0    | 0    |
| Yacare – Uruguay                                  | International              | -155 | 171  | 37   |
| Zanderij – Suriname                               | International              | -265 | 120  | -358 |

| Table D-2 | Translation | Components | for | Selected | Reference | Datums | (Continued) |
|-----------|-------------|------------|-----|----------|-----------|--------|-------------|
|           |             |            |     |          |           |        |             |

# Acronyms, Abbreviations, and Glossary

 $E \blacksquare$ 

This appendix describes all acronyms, abbreviations, and selected terms used in this document.

| 2-D                | Two dimensional.                                                                                                    |
|--------------------|----------------------------------------------------------------------------------------------------|
| 3-D                | Three dimensional.                                                                                                    |
| A/D                | Analog to Digital.                                                                                                    |
| Almanac            | A set of orbital parameters that allows calculation of the approximate GPS satellite positions<br>and velocities. A GPS receiver uses the almanac as an aid to determine satellite visibility<br>during acquisition of GPS satellite signals. The almanac is a subset of satellite ephemeris data<br>and is updated weekly by GPS Control.                                                                                                    |
| Altitude           | The distance between the current position and the nearest point on WGS84 reference ellipsoid. Altitude is usually expressed in meters and is positive outside the ellipsoid. In terms of the SiRFstarI/LX Evaluation Unit, this has no bearing on the height above mean sea level (which depends on the time and place, due to gravity of Sun, Moon, etc.). Determining height with respect to mean sea level requires making appropriate corrections to the altitude computed by the SiRFstarI/LX Evaluation Unit. |
| Altitude Hold      | A technique that allows navigation using measurements from three GPS satellites plus an independently obtained value of altitude.                                                                                                    |
| Altitude Hold Mode | A Navigation Mode during which a value of altitude is processed by the Kalman Filter as if it were a range measurement from a satellite at the Earth's center (WGS-84 reference ellipsoid center).                                                                                                    |
| Baud               | (See bps.)                                                                                                    |
| bps                | Bits per second (also referred to as a Baud rate).                                                                                                    |
| С                  | Celsius, a unit of temperature.                                                                                                    |
| C/A Code           | Coarse/Acquisition Code. A spread spectrum direct sequence code that is used primarily by commercial GPS receivers to determine the range to the transmitting GPS satellite.                                                                                                    |
| CEP                | Circular Error Probable. The radius of a circle, centered at the user's true location, that contains 50 percent of the individual position measurement made using a particular navigation system.                                                                                                    |
| Clock Error        | The uncompensated difference between synchronous GPS system time and time best known within the GPS receiver.                                                                                                    |
| C/No               | Carrier-to-Noise density ratio.                                                                                                    |

| Cold Start      | A condition in which the GPS receiver can arrive at a navigation solution without initial position, time, current Ephemeris, and almanac data.                                                                                                    |
|-----------------|----------------------------------------------------------------------------------------------------|
| Control Segment | The Master Control Station and the globally dispersed Monitor Stations used to manage the GPS satellites, determine their precise orbital parameters, and synchronize their clocks.                                                                                                    |
| dB              | Decibel.                                                                                                    |
| dBiC            | Decibel-Isometric-Circular (measure of power relative to an isometric antenna with circular polarization).                                                                                                    |
| dBm             | Decibels per milliwatt.                                                                                                    |
| dBW             | Decibel-Watt (measure of power relative to one watt).                                                                                                    |
| DC              | Direct Current.                                                                                                    |
| DGPS            | Differential GPS. A technique to improve GPS accuracy that uses pseudorange errors recorded at known locations to improve the measurements made by other GPS receivers within the same general geographic area.                                                                                                    |
| Doppler Aiding  | A signal processing strategy that uses a measured doppler shift to help a receiver smoothly track a GPS signal to allow a more precise velocity and position measurement.                                                                                                    |
| DoD             | Department of Defense.                                                                                                    |
| DOP             | Dilution of Precision (see GDOP, HDOP, PDOP, TDOP, and VDOP).                                                                                                    |
| DSP             | Digital Signal Processor.                                                                                                    |
| DTR             | Data Terminal Ready.                                                                                                    |
| ECEF            | Earth-Centered Earth-Fixed. A Cartesian coordinate system with its origin located at the center of the Earth. The coordinate system used by GPS to describe 3-D location. For the WGS-84 reference ellipsoid, ECEF coordinates have the Z-axis aligned with the Earth's spin axis, the X-axis through the intersection of the Prime Meridian and the Equator and the Y-axis is rotated 90 degrees East of the X-axis about the Z-axis. |
| EEPROM          | Electrically Erasable Programmable Read Only Memory.                                                                                                    |
| EHPE            | Expected Horizontal Position Error.                                                                                                    |
| EMC             | Electromagnetic Compatibility.                                                                                                    |
| EMI             | Electromagnetic Interference.                                                                                                    |
| Ephemeris       | A set of satellite orbital parameters that is used by a GPS receiver to calculate precise GPS satellite positions and velocities. The ephemeris is used to determine the navigation solution and is updated frequently to maintain the accuracy of GPS receivers.                                                                                                    |
| EPROM           | Erasable Programmable Read Only Memory.                                                                                                    |
| EVPE            | Expected Vertical Position Error.                                                                                                    |
| FP              | Floating-Point mathematics, as opposed to fixed point.                                                                                                    |
| FRP             | Federal Radionavigation Plan. The U.S. Government document that contains the official policy on the commercial use of GPS.                                                                                                    |
| GaAs            | Gallium Arsenide, a semiconductor material.                                                                                                    |
| GDOP            | Geometric Dilution of Precision. A factor used to describe the effect of the satellite geometry<br>on the position and time accuracy of the GPS receiver solution. The lower the value of the<br>GDOP parameter, the less the errors in the position solution. Related indicators include PDOP,<br>HDOP, TDOP, and VDOP.                                                                                                    |
| GMT             | Greenwich Mean Time.                                                                                                    |

| GPS           | Global Positioning System. A space-based radio positioning system that provides suitably equipped users with accurate position, velocity, and time data. GPS provides this data free of direct user charge worldwide, continuously, and under all weather conditions. The GPS constellation consists of 24 orbiting satellites, four equally spaced around each of six different orbital planes. The system is developed by the DoD under Air Force management, primarily for military purposes, but current policy calls for civil availability with degradation in system accuracy to protect U.S. national security interests. |
|---------------|----------------------------------------------------------------------------------------------------|
| GPS Time      | The number of seconds since Saturday/Sunday Midnight UTC, with time zero being this midnight. Used with GPS Week Number to determine a specific point in GPS time.                                                                                                    |
| HDOP          | Horizontal Dilution of Precision. A measure of how much the geometry of the satellites affects the position estimate (computed form the satellite range measurements) in the horizontal (East, North) plane.                                                                                                    |
| Held Altitude | The altitude value that is sent to the Kalman filter as a measurement when in Altitude Hold<br>Mode. It is an Auto Hold Altitude unless an Amended Altitude is supplied by the application<br>processor.                                                                                                    |
| Hot Start     | Start mode of the GPS receiver when current position, clock offset, approximate GPS time and current ephemeris data are all available.                                                                                                    |
| Hz            | Hertz, a unit of frequency.                                                                                                    |
| I/O           | Input/Output.                                                                                                    |
| IF            | Intermediate Frequency.                                                                                                    |
| IGRF          | International Geomagnetic Reference Field.                                                                                                    |
| IODE          | Issue of Data Ephemeris.                                                                                                    |
| JPO           | Joint Program Office. An office within the U.S. Air Force Systems Command, Space Systems Division. The JPO is responsible of managing the development and production aspect of the GPS system and is staffed by representatives from each branch of the U.S. military, the U.S. Department of transportation, Defense Mapping Agency, NATO member nations, and Australia.                                                                                                    |
| Kalman Filter | Sequential estimation filter which combines measurements of satellite range and range rate to determine the position, velocity, and time at the GPS receiver antenna.                                                                                                    |
| Km            | Kilometer, 1000 meters.                                                                                                    |
| L1 Band       | The 1575.42 MHz GPS carrier frequency which contains the C/A code, P-code, and navigation messages used by commercial GPS receivers.                                                                                                    |
| L2 Band       | A secondary GPS carrier, containing only P-code, used primarily to calculate signal delays caused by the atmosphere. The L2 frequency is 1227.60 MHz.                                                                                                    |
| Latitude      | Halfway between the poles lies the equator. Latitude is the angular measurement of a place expressed in degrees north or south of the equator. Latitude runs from 0° at the equator to 90°N or 90°S at the poles. When not prefixed with letters N or S, it is assumed positive north of Equator and negative south of Equator. Lines of latitude run in an east-west direction. They are called parallels.                                                                                                    |
| LLA           | Latitude, Longitude, Altitude geographical coordinate system used for locating places on the surface of the Earth. Latitude and longitude are angular measurements, expressed as degrees of a circle measured from the center of the Earth. The Earth spins on its axis, which intersects the surface at the north and south poles. The poles are the natural starting place for the graticule, a spherical grid of latitude and longitude lines. See also Altitude.                                                                                                    |

| Longitude               | Lines of longitude, called meridians, run in a north-south direction from pole to pole.<br>Longitude is the angular measurement of a place east or west of the prime meridian. This<br>meridian is also known as the Greenwich Meridian, because it runs through the original site of<br>the Royal Observatory, which was located at Greenwich, just outside London, England.<br>Longitude runs from 0° at the prime meridian to 180° east or west, halfway around the globe.<br>When not prefixed with letters E or W, it is assumed positive east of Greenwich and negative<br>west of Greenwich. The International Date Line follows the 180° meridian, making a few jogs<br>to avoid cutting through land areas. |
|-------------------------|----------------------------------------------------------------------------------------------------|
| LPTS                    | Low Power Time Source.                                                                                                    |
| LSB                     | Least Significant Bit of a binary word.                                                                                                    |
| LTP                     | Local Tangent Plane coordinate system. The coordinates are supplied in a North, East, Down sense. The North is in degrees or radians, East in same units and Down is height below WGS84 ellipsoid in meters.                                                                                                    |
| m/sec                   | Meters per second (unit of velocity).                                                                                                    |
| m/sec/sec               | Meters per second per second (unit of acceleration).                                                                                                    |
| m/sec/sec/sec           | Meters per second per second (unit of impulse or "jerk").                                                                                                    |
| Mask Angle              | The minimum GPS satellite elevation angle permitted by a particular GPS receiver design.                                                                                                    |
| Measurement             | The square of the standard deviation of a measurement quality. The standard deviation Error Variance is representative of the error typically expected in a measured value of the quantity.                                                                                                    |
| MID                     | Message Identifier. In case of SiRF protocol, it is a number between 1 and 256.                                                                                                    |
| MHz                     | Megahertz, a unit of frequency.                                                                                                    |
| MSB                     | Most Significant Bit within a binary word or a byte.                                                                                                    |
| MSL                     | Mean Sea Level.                                                                                                    |
| MTBF                    | Mean Time Between Failure.                                                                                                    |
| Multipath Error         | GPS positioning errors caused by the interaction of the GPS satellite signal and its reflections.                                                                                                    |
| mV                      | Millivolt.                                                                                                    |
| mW                      | Milliwatt.                                                                                                    |
| NED                     | North, East, Down coordinate system. See LTP.                                                                                                    |
| NF                      | Noise Factor.                                                                                                    |
| NMEA                    | National Marine Electronic Association. Also commonly used to refer to Standard For<br>Interfacing Marine Electronic Devices. SiRFstar receiver supports version 2.01 of standard<br>NMEA 0183.                                                                                                    |
| NVRAM                   | Non-volatile RAM, portion of the SRAM that is powered by a backup battery power supply<br>when prime power is removed. It is used to preserve important data and allow faster entry into<br>the Navigation Mode when prime power is restored. All of the SRAM in SiRFstar receiver is<br>powered by the backup battery power supply (sometimes also referred to as "keep-alive"<br>SRAM).                                                                                                    |
| Obscuration             | Term used to describe periods of time when a GPS receiver's line-of-sight to GPS satellites is blocked by natural or man-made objects.                                                                                                    |
| OEM                     | Original Equipment Manufacturer.                                                                                                    |
| Overdetermined Solution | The solution of a system of equations containing more equations than unknowns. The GPS receiver computers, when possible, an overdetermined solution using the measurements form five GPS satellites, instead of the four necessary for a three-dimensional position solution.                                                                                                    |

| P-Code              | Precision Code. A spread spectrum direct sequence code that is used primarily by military GPS receivers to determine the range to the transmitting GPS satellite.                                                                                                    |
|---------------------|----------------------------------------------------------------------------------------------------|
| Parallel Receiver   | A receiver that monitors four or more satellites simultaneously. SiRFstarI/LX Evaluation Unit can monitor up to 12 satellites simultaneously, due to the capabilities of the SiRF chipset it uses.                                                                                                    |
| PDOP                | Position Dilution of Precision. A measure of how much the error in the position estimate produced from satellite range measurements is amplified by a poor arrangement of the satellites with respect to the receiver antenna.                                                                                                    |
| Pi                  | The mathematical constant having a value of approximately 3.14159.                                                                                                    |
| P-P                 | Peak to Peak.                                                                                                    |
| PPS                 | Precise Positioning Service. The GPS positioning, velocity, and time service that are available on a continuous, worldwide basis to users authorized by the DoD.                                                                                                    |
| PRN                 | Pseudorandom Noise Number. The identity of the GPS satellites as determined by a GPS receiver. Since all GPS satellites must transmit on the same frequency, they are distinguished by their pseudorandom noise codes.                                                                                                    |
| Pseudorange         | The calculated range form the GPS receiver to the satellite determined by measuring the phrase shift of the PRN code received from the satellite with the internally generated PRN code from the receiver. Because of atmospheric and timing effects, this time is not exact. Therefore, it is called a pseudorange instead of a true range. |
| PVT                 | Position, Velocity, and Time.                                                                                                    |
| RAM                 | Random Access Memory.                                                                                                    |
| Receiver Channels   | A GPS receiver specification that indicates the number of independent hardware signal processing channels included in the receiver design.                                                                                                    |
| RF                  | Radio Frequency.                                                                                                    |
| RFI                 | Radio Frequency Interference.                                                                                                    |
| ROM                 | Read Only Memory.                                                                                                    |
| RTCA                | Radio Technical Commission of Aeronautics.                                                                                                    |
| RTCM                | Radio Technical Commission of Maritime Services. Also commonly used as a reference to the standard format that DGPS corrections data is distributed in <i>RTCM Recommended Standard for Differential Navstar GPS Service</i> . SiRFstar receiver supports the latest Version 2.1 of this standard.                                           |
| SA                  | Selective Availability. The method used by the DoD to control access to the full accuracy achievable with the C/A code.                                                                                                    |
| Satellite Elevation | The angle of the satellite above the horizon.                                                                                                    |
| SEP                 | Spherical Error Probable. The radius of a sphere, centered at the user's true location, that contain 50 percent of the individual 3-D position measurements made using a particular navigation system.                                                                                                    |
| Sequential Receiver | A GPS receiver in which the number of satellite signals to be tracked exceeds the number of available hardware channels. Sequential receivers periodically reassign hardware channels to particular satellite signals in a predetermined sequence.                                                                                           |
| SNR                 | Signal-to-Noise Ratio, often expressed in decibels.                                                                                                    |
| SPS                 | Standard Positioning Service. A position service available to all GPS users on a continuous, worldwide basis with no direct charge. SPS uses the C/A code to provide a minimum dynamic and static positioning capability.                                                                                                    |

| SRAM           | Static Random Access Memory. In context of this document, see also NVRAM.                                                                                                    |
|----------------|----------------------------------------------------------------------------------------------------|
| SV             | Satellite Vehicle.                                                                                                    |
| TDOP           | Time Dilution of Precision. A measure of how much the geometry of the satellites affects the time estimate computed from the satellite range measurements.                                                                                                    |
| 3-D Coverage   | The number of hours-per-day with four or more satellites visible. Four visible satellites are required to determine location and altitude.                                                                                                    |
| 3-D Navigation | Navigation Mode in which altitude and horizontal position are determined from satellite range measurements.                                                                                                    |
| TTFF           | Time-To-First-Fix. The actual time required by a GPS receiver to achieve a position solution. This specification varies with the operating state of the receiver, the length of time since the last position fix, the location of the last fix, and the specific receiver design. See also Hot Start, Warm Start, and Cold Start mode descriptions. |
| 2-D Coverage   | The number of hours-per-day with three or more satellites visible. Three visible (hours) satellites can be used to determine location if the GPS receiver is designed to accept an external altitude input (Altitude Hold).                                                                                                    |
| 2-D Navigation | Navigation Mode in which a fixed value of altitude is used for one or more position calculations while horizontal (2-D) position can vary freely based on satellite range measurements.                                                                                                    |
| UART           | Universal Asynchronous Receiver/Transmitter that produces an electrical signal and timing for transmission of data over a communications path, and circuitry for detection and capture of such data transmitted from another UART.                                                                                                    |
| UDRE           | User Differential Range Error. A measure of error in range measurement to each satellite as seen by the receiver.                                                                                                    |
| UERE           | User Equivalent Range Error.                                                                                                    |
| Update Rate    | The GPS receiver specification that indicates the solution rate provided by the receiver when operating normally. It is typically once per second.                                                                                                    |
| UTC            | Universal Time Coordinated. This time system uses the second defined true angular rotation of the Earth measured as if the Earth rotated about its Conventional Terrestrial Pole. However, UTC is adjusted only in increments of one second. The time zone of UTC is that of Greenwich Mean Time (GMT).                                             |
| VCO            | Voltage Controlled Oscillator.                                                                                                    |
| VDOP           | Vertical Dilution of Precision. A measure of how much the geometry of the satellites affects the position estimate (computed from the satellite range measurements) in the vertical (perpendicular to the plane of the user) direction.                                                                                                    |
| VSWR           | Voltage Standing Wave Ratio.                                                                                                    |
| Warm Start     | Start mode of the GPS receiver when current position, clock offset and approximate GPS time are input by the user. Almanac is retained, but ephemeris data is cleared.                                                                                                    |
| WGS-84         | World Geodetic System (1984). A mathematical ellipsoid designed to fit the shape of the entire Earth. It is often used as a reference on a worldwide basis, while other ellipsoids are used locally to provide a better fit to Earth in a local region. GPS uses the center of the WGS-84 ellipsoid as the center of the GPS ECEF reference frame.  |

### ADDITIONAL AVAILABLE PRODUCT INFORMATION

|             | · · · · · · · · · · · · · · · · · · ·                 |
|-------------|-------------------------------------------------------|
| Part Number | Description                                           |
|             | Product Inserts                                       |
|             | SiRFstarl Architecture                                |
|             | SiRFstarII Architecture                               |
|             | SiRFstarl/LX Evaluation Kit and Development Tools     |
|             | SiRFstarl/LX System Development Kit Development Tools |
|             | SiRFstarIIe Evaluation Development Tools              |
|             | SiRFstarlle System Development Kit Development Tools  |
|             | Product Briefs                                        |
| 1055-1015   | GRF1/LXi                                              |
| 1055-1016   | GSP2e Family                                          |
| 1055-1017   | GRF2i                                                 |
|             | Application Notes                                     |
| APNT0002    | Serial Break Detection                                |
| APNT0006    | PCB Design Guidelines                                 |
| APNT0007    | Antenna Open-Short Detector                           |
|             | SiRFstarl Application Notes                           |
| APNT0001    | Interfacing the GPSI/LX to General Purpose CPUs       |
| APNT0003    | Troubleshooting Note for SiRFstar LXHA                |
| APNT0004    | System RF Front-End Requirements for the SiRFstarl/LX |
|             | GPS Receiver                                          |
| APNT0005    | Using the SiRF PSLX Interface Board                   |
| APNT0008    | SiRFstarl Common User SDK Modifications               |
| APNT0009    | GRF1/LXi Upgrade                                      |
| APNT0013    | SiRFstarl LXHS Back-up Power Operation                |
|             | SiRFstarll Application Notes                          |
| APNT0012    | GSP2e Hardware Implementation                         |
| APNT0016    | SiRFstarII Alternate Flash Programming Algorithms     |

#### USA

SiRF Technology, Inc. 148 East Brokaw San Jose, CA 95112 Tel: +1-408-467-0410 Fax: +1-408-467-0420 Email: gsp@sif.com Website: http://www.sirf.com

#### EUROPE

United Kingdom Office SiRF Technology, Inc. Tel: +44 118-988-6713 Fax: +44 118-988-6715 Email: aellis@sirf.com

#### TAIWAN

SiRF Technology, Inc. Room 130, 4F., No. 200, Sec.1, Keelung Road Taipei, Taiwan, R.O.C. Tel: +886-2-2723-7853 Fax: +886-2-2723-7854 Email: sirf\_taiwan@sirf.com Distributor/Sales Representatives Contact Information Label

SiRFstarIle Evaluation Kit User's Guide © 2000 SiRF Technology Inc. All rights reserved.

Protected by U.S. Patents #9740398VV, #5,897,605, #5,901,171, #5,719,383, #6,018,704, #6,037,900, #6,041,280, and #6,047,017 and #6,081,228. Other U.S. and foreign patents are pending. SiRF, the SiRF logo, and SiRFstar are registered trademarks of SiRF Technology, Inc. SnapLock, Foliage Lock, TricklePower, SingleSat, SiRFLoc, SiRFDRive, and WinSiRF are trademarks of SiRF Technology, Inc. Other trademarks are property of respective companies.

This document contains information on SiRF products. SiRF reserves the right to make changes in its products, specifications and other information at any time without notice. SiRF assumes no liability or responsibility for any claims or damages arising out of the use of this document, or from the use of integrated circuits based on this data sheet, including, but not limited to claims or damages based on infringement of patents, copyrights or other intellectual property rights. No license, either expressed or implied, is granted to any intellectual property rights of SiRF. SiRF makes no warranties, either express or implied with respect to the information and specification contained in this document. Performance characteristics listed in this document do not constitute a warranty or guarantee of product performance. SiRF products are not intended for use in life support systems or for life saving applications. All terms and conditions of sale are governed by the SiRF Terms and Conditions of Sale, a copy of which may obtain from your authorized SiRF sales representative.

August 2000 Rev. A2